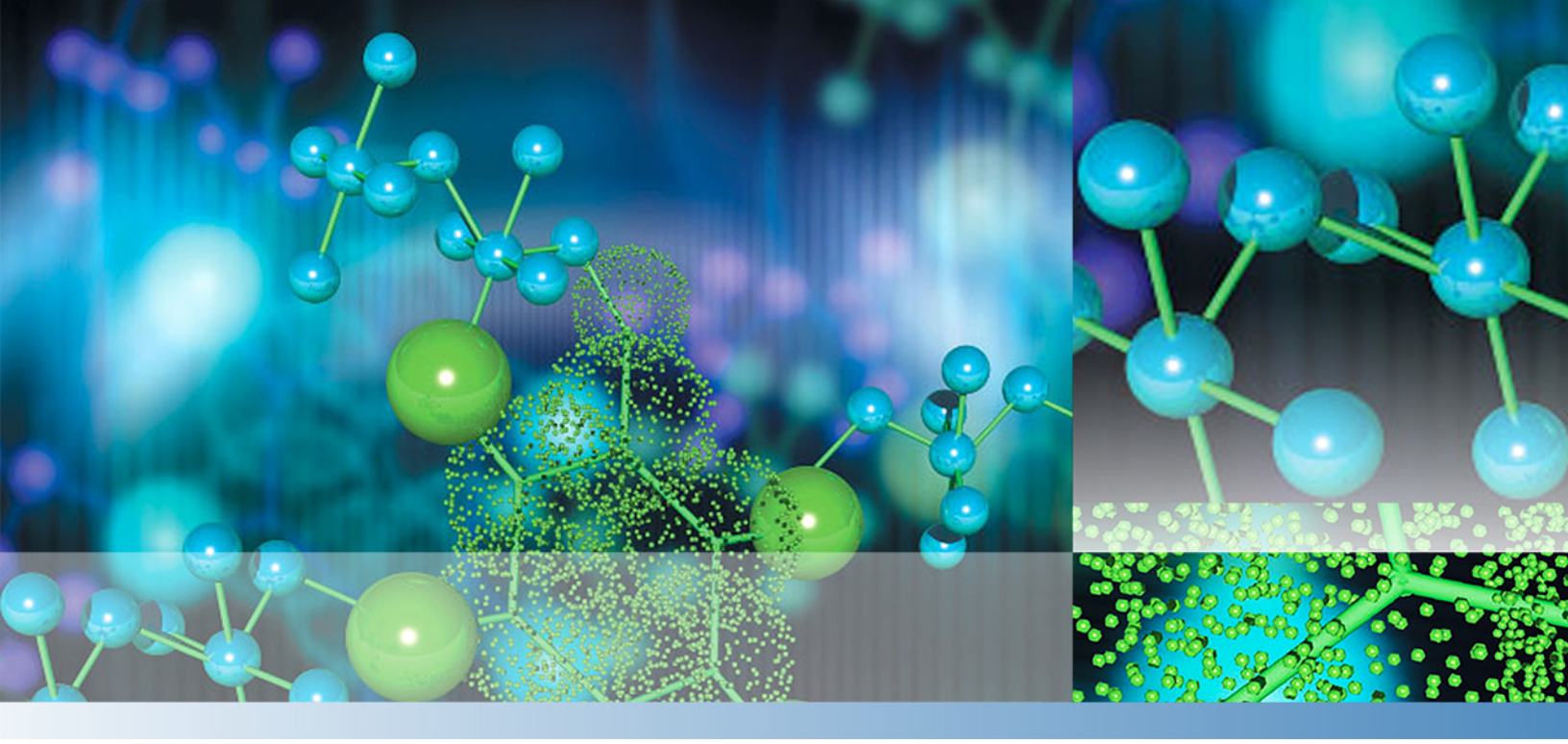

## Thermo

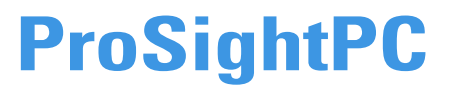

# **User Guide**

Software Version 4.0

XCALI-97801 Revision A September 2016

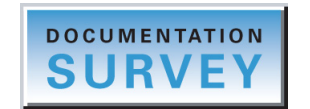

thermo scientific

© 2016 Thermo Fisher Scientific Inc. All rights reserved.

ProSightPC, PTM Warehouse, and Sequence Gazer are registered trademarks of Proteinaceous, Inc. in the United States.

Q Exactive, Orbitrap Elite, and Proteome Discoverer are trademarks, and LTQ, LTQ FT, Orbitrap, Tribrid, and Thermo Scientific are registered trademarks of Thermo Fisher Scientific Inc. in the United States.

The following are registered trademarks in the United States and possibly other countries: UniProt is a registered trademark of European Molecular Biology Laboratory Incorporated Association. SQLite is a registered trademark of Hipp, Wyrick & Company, Inc. iTRAQ is a registered trademark of AB SCIEX.

Microsoft and Excel are registered trademarks of Microsoft Corporation in the United States and other countries.

RESID is a registered service mark of John S. Garavelli (individual) in the United States.

The THRASH procedure is based on routines in *Numerical Recipes: The Art of Scientific Computing*, published by Cambridge University Press, and is used by permission.

TMT is a registered trademark of Proteome Sciences plc in the United Kingdom.

All other trademarks are the property of Thermo Fisher Scientific Inc. and its subsidiaries.

Thermo Fisher Scientific Inc. provides this document to its customers with a product purchase to use in the product operation. This document is copyright protected and any reproduction of the whole or any part of this document is strictly prohibited, except with the written authorization of Thermo Fisher Scientific Inc.

The contents of this document are subject to change without notice. All technical information in this document is for reference purposes only. System configurations and specifications in this document supersede all previous information received by the purchaser.

This document is not part of any sales contract between Thermo Fisher Scientific Inc. and a purchaser. This document shall in no way govern or modify any Terms and Conditions of Sale, which Terms and Conditions of Sale shall govern all conflicting information between the two documents.

Release history: Revision A September 2016

Software version: ProSightPC 4.0

For Research Use Only. Not for use in diagnostic procedures.

# **Contents**

|           | Preface                                    |
|-----------|--------------------------------------------|
|           | Accessing Documentationix                  |
|           | Installing ProSightPCx                     |
|           | Special Notices                            |
|           | Contacting Us                              |
| Chapter 1 | Introduction to the ProSightPC Application |
| •         | Features                                   |
|           | The ProSightPC Application                 |
|           | Proteome Warehouse                         |
|           | Search Types                               |
|           | Iterative Searching                        |
|           | Database Manager                           |
|           | Data Manager                               |
|           | Sequence Gazer                             |
|           | ProSight Lite                              |
|           | Experiment Manager                         |
|           | PTM Tier Editor                            |
|           | Fragment Predictor                         |
|           | Font Converter                             |
|           | LC/MS/MS Workflow7                         |
|           | Inputs and Outputs                         |
|           | Inputs                                     |
|           | Outputs                                    |
|           | Fragmentation Methods9                     |
|           | Ion Types                                  |
|           | Introduction to Proteomics                 |
|           | Middle-Down/Bottom-Up Proteomics           |
|           | Top-Down Proteomics                        |
|           | Shotgun Annotation                         |
|           | Search Modes and the Top-Down Funnel15     |
| Chapter 2 | Getting Started                            |
|           | Starting the ProSightPC Application        |
|           | Closing the ProSightPC Application         |

С

|           | Setting Default Options                                         | 21  |
|-----------|-----------------------------------------------------------------|-----|
|           | General Preferences Page Parameters                             | 22  |
|           | Importing or Creating a Proteome Database                       | 24  |
|           | Editing Modifications                                           | 25  |
|           | Fixed Modification Editor Parameters                            | 26  |
|           | Setting the Parameters for the Search                           | 26  |
|           | Using the High Throughput Wizard to Process LC/MS/MS Data Files | 26  |
|           | Setting Processing Options                                      | 27  |
|           | Selecting or Creating a Repository                              | 35  |
|           | Selecting an Existing Search Tree                               | 37  |
|           | Creating a Search Tree                                          | 37  |
|           | Editing or Adding a Search Tree                                 | 48  |
|           | Deleting a Search Tree                                          | 49  |
|           | Viewing the Summary                                             | 49  |
|           | Processing the Data                                             | 49  |
|           | Demonstrating the High Throughput Wizard                        | 51  |
|           | Using Custom Settings in the High Throughput Wizard             | 55  |
|           | Using Repositories.                                             | 68  |
|           | Creating a Repository                                           | 69  |
|           | Editing a Repository                                            | 69  |
|           | Deleting a Repository                                           | 71  |
|           | Importing Experiments from a Repository                         | 71  |
|           | Exporting Experiments to a Repository                           | 73  |
|           | Importing Targeted Raw Data Files.                              | 75  |
|           | Importing a Targeted Raw Data File with the Post Xtract Option  | 76  |
|           | Importing a Targeted Raw Data File with the Profile Option      | 81  |
|           | Entering Data Manually                                          | 88  |
|           | Experiment Adder Dialog Box Parameters                          | 92  |
|           | Importing Experiments                                           | 94  |
|           | Searching the Proteome Warehouse for Matches                    | 94  |
|           |                                                                 |     |
| Chapter 3 | Working with Experiments                                        | 95  |
|           | Experiments in PUF Files                                        | 95  |
|           | Creating a New PUF File                                         | 96  |
|           | Opening an Existing PUF File                                    | 97  |
|           | Adding Experiments to PUF Files                                 | 98  |
|           | Copying Experiments from One PUF File to Another                | 98  |
|           | Removing Experiments from PUF Files                             | 99  |
|           | Saving a Changed PUF File                                       | 99  |
|           | Changing the Experiment Display                                 | 100 |
|           | Deleting PUF Files                                              | 101 |
|           | Experiment Manager Parameters                                   | 101 |

| Chapter 4 | Searching Databases                                      | 103 |
|-----------|----------------------------------------------------------|-----|
|           | Search Types                                             | 103 |
|           | Performing Searches                                      | 104 |
|           | Performing Predefined Searches.                          | 104 |
|           | Performing Searches in Delta-m Mode                      | 113 |
|           | Performing Searches in Batch Mode                        | 115 |
|           | Searching for Absolute Mass                              | 116 |
|           | Setting Absolute Mass Search Preferences                 | 118 |
|           | Searching for Absolute Mass                              | 122 |
|           | Searching for Biomarkers                                 | 128 |
|           | Setting Biomarker Search Preferences                     | 130 |
|           | Searching for Biomarkers                                 | 133 |
|           | Searching for Sequence Tags                              | 139 |
|           | Setting Sequence Tag Search Preferences                  | 140 |
|           | Searching for Sequence Tags                              | 143 |
|           | Searching for Single Proteins                            | 146 |
|           | Setting Single-Protein Search Preferences                | 146 |
|           | Searching for Single Proteins                            | 149 |
|           | Performing Gene-Restricted Searches                      | 153 |
|           | Searching for Gene-Restricted Absolute Masses            | 153 |
|           | Searching for Gene-Restricted Biomarkers                 | 159 |
|           | Performing MS <sup>n</sup> Hybrid Searches               | 165 |
|           | Analyzing MS/MS Experiments                              | 165 |
| Chapter 5 | Viewing Search Results                                   | 167 |
|           | Viewing the Results in the Data Manager                  |     |
|           | Viewing the Results in a Search Report                   | 171 |
|           | Viewing the Results in a Repository Report               | 174 |
|           | Display Columns in the Repository Report                 | 179 |
|           | Repository Report Dialog Box Parameters                  | 181 |
|           | Using the Repository Report To Import Experiments from a |     |
|           | Repository into the PUF File                             | 181 |
|           | Exporting Experiments to an Excel Spreadsheet.           | 182 |
|           | Applying Filters to Repository Report Data               | 183 |
|           | Demonstrating Repository Report Generation               | 187 |
| Chapter 6 | Searching for Single Proteins                            | 189 |
|           | Sequence Gazer                                           |     |
|           | Using the Sequence Gazer                                 | 190 |
|           | Accessing the Sequence Gazer                             | 190 |
|           | Navigating the Sequence Gazer                            | 193 |
|           | Demonstrating the Sequence Gazer                         | 206 |
|           | 0 1                                                      |     |

| Data Manager207Opening a Data Manager Window209Closing a Data Manager Window209Adding or Editing an Experiment Comment.210Editing Mass Values210Running a Pending Search214Chapter 8Using Proteome Databases.215Proteome Warehouse.216Importing Data into the Proteome Warehouse216Creating a Proteome Database on Repository216Creating a Proteome Database.217Create New Database Wizard Parameters227Removing a Proteome Database on Repository231Database Manager Window Parameters232Chapter 9Using ProSightPC Tools233Locating and Selecting PTMs with the PTM Tier Editor233PTMs233Accessing the PTM Tier Editor236Viewing FTMs235Excluding PTMs235Moving PTMs Between Tiers236Viewing Fragments Ions with the Fragment Predictor.236Fort Converter Dialog Box Parameters242Appendix AProSightPC Reference243Edit Menu243Edit Menu245View Menu245View Menu245View Menu245Experiment Tools Menu246Help Menu247Tools Menu248Help Menu248Help Menu251Data Grid Shortur Menu251                                                                                                    | Chapter 7  | Displaying Data in the Data Manager                        |     |
|----------------------------------------------------------------------------------------------------|------------|------------------------------------------------------------|-----|
| Opening a Data Manager Window209Closing a Data Manager Window209Adding or Editing an Experiment Comment.210Editing Mass Values210Running a Pending Search214Chapter 8Using Proteome Databases215Proteome Warehouse.216Importing Data into the Proteome Warehouse216Create New Database or Repository216Create New Database or Repository216Create New Database.217Create New Database or Repository231Database Minager Window Parameters232Chapter 9Using ProSightPC Tools233Locating and Selecting PTMs with the PTM Tier Editor233PTMs233Accessing the PTM Tier Editor236Viewing Fragments Ions with the Fragment Predictor.236Viewing PTMs235Moving PTMs Between Tiers236Viewing Fragments ProsightPC Foot with the Font Converter239Font Converter Dialog Box Parameters.242Appendix AProSightPC Reference243Edit Menu243Edit Menu245View Menu245View Menu245View Menu245View Menu246Database Menu247ProSightHT Menu248Help Menu248Help Menu240Data Grid Shortur Menu241Chapter 9Data Grid Shortur Menu241                                                                                                    |            | Data Manager                                               | 207 |
| Closing a Data Manager Window209Adding or Editing an Experiment Comment.210Editing Mass Values210Running a Pending Search214Chapter 8Using Proteome Databases215Proteome Warehouse.215Importing Data into the Proteome Warehouse216Importing a Proteome Database or Repository216Creating a Proteome Database.217Create New Database Wizard Parameters227Removing a Proteome Database.231Database Manager Window Parameters.231Linking to the UniProt Database.233Chapter 9Using ProSightPC Tools.Locating and Selecting PTMs with the PTM Tier Editor233PTMs235Moving PTMs235Excluding PTMs235Moving PTMs Between Tiers239Converting Text to ProSightPC Font with the Font Converter239Font Converter Dialog Box Parameters.242Appendix AProSightPC Reference243File Menu243Edit Menu.245View Menu245View Menu246Database Menu247ProSightPT Menu247ProsightPT Menu247ProsightPT Menu247ProSightPT Menu248Help Menu248Help Menu249Data Grid Shorcut Menu251                                                                                                    |            | Opening a Data Manager Window                              |     |
| Adding or Editing an Experiment Comment.       210         Editing Mass Values       210         Running a Pending Search       214         Chapter 8       Using Proteome Databases       215         Proteome Warehouse.       215         Importing Data into the Proteome Warehouse       216         Importing a Proteome Database or Repository       216         Creating a Proteome Database.       217         Create New Database Wizard Parameters       227         Removing a Proteome Database or Repository       231         Database Manager Window Parameters.       231         Linking to the UniProt Database.       232         Chapter 9       Using ProSightPC Tools.       233         Locating and Selecting PTMs with the PTM Tier Editor       233         PTMs       233       Accessing the PTM Tier Editor.       234         Including PTMs       235       Moving PTMs Between Tiers       236         Viewing Fragments Ions with the Fragment Predictor       239       239         Converting Text to ProSightPC Fort with the Font Converter       239         Font Converter Dialog Box Parameters       242         Appendix A       ProSightPC Reference       243         File Menu       243         Edit Menu |            | Closing a Data Manager Window                              |     |
| Editing Mass Values       210         Running a Pending Search       214         Chapter 8       Using Proteome Databases       215         Protecome Warehouse       216         Importing Data into the Proteome Warehouse       216         Importing a Proteome Database or Repository       216         Creating a Proteome Database.       217         Create New Database Wizard Parameters       227         Removing a Proteome Database or Repository       231         Database Manager Window Parameters.       231         Linking to the UniProt Database.       232         Chapter 9       Using ProSightPC Tools.       233         Locating and Selecting PTMs with the PTM Tier Editor       233         Accessing the PTM Tier Editor.       234         Including PTMs       235         Moving PTMs Between Tiers       236         Viewing Fragments Ions with the Fragment Predictor       239         Converting Text to ProSightPC Fort with the Font Converter       239         Fiel Menu       243         Edit Menu       243         File Menu       243         File Menu       243         Foot Converter Dialog Box Parameters       243         File Menu       243                                                   |            | Adding or Editing an Experiment Comment                    | 210 |
| Running a Pending Search       214         Chapter 8       Using Proteome Databases       215         Proteome Warehouse.       215         Importing Data into the Proteome Warehouse       216         Importing a Proteome Database or Repository       216         Creating a Proteome Database.       217         Create New Database Wizard Parameters       227         Removing a Proteome Database or Repository       231         Database Manager Window Parameters.       231         Linking to the UniProt Database.       232         Chapter 9       Using ProSightPC Tools.       233         Locating and Selecting PTMs with the PTM Tier Editor       233         Accessing the PTM Tier Editor       233         Accessing the PTM Tier Editor       235         Moving PTMs       235         Moving PTMs Between Tiers       236         Viewing Fragments Ions with the Fragment Predictor.       239         Converting Text to ProSightPC Fort with the Font Converter       239         File Menu       243         Hile Menu       243         Hile Menu       243         Hile Menu       243         Hile Menu       243         Hile Menu       243         File Menu<                                                    |            | Editing Mass Values                                        |     |
| Chapter 8       Using Proteome Databases       215         Proteome Warehouse       216         Importing Data into the Proteome Warehouse       216         Importing a Proteome Database or Repository       216         Creating a Proteome Database.       217         Create New Database Wizard Parameters       227         Removing a Proteome Database or Repository       231         Database Manager Window Parameters       232         Chapter 9       Using ProSightPC Tools       233         Linking to the UniProt Database       233         Accessing the PTM Tier Editor       233         PTMs       233         Accessing the PTM Tier Editor       234         Including PTMs       235         Excluding PTMs       235         Moving PTMs Between Tiers       236         Viewing Fragments Ions with the Fragment Predictor       239         Converting Text to ProSightPC Font with the Font Converter       239         File Menu       243         File Menu       243         File Menu       245         View Menu       245         View Menu       245         View Menu       245         Linking to Menu       246         D                                                                                       |            | Running a Pending Search                                   | 214 |
| Proteome Warehouse215Importing Data into the Proteome Warehouse216Importing a Proteome Database or Repository216Creating a Proteome Database.217Create New Database Wizard Parameters227Removing a Proteome Database or Repository231Database Manager Window Parameters231Linking to the UniProt Database232Chapter 9Using ProSightPC Tools233Locating and Selecting PTMs with the PTM Tier Editor233PTMs233Accessing the PTM Tier Editor233Accessing the PTM Tier Editor234Including PTMs235Moving PTMs Between Tiers236Viewing Fragments Ions with the Fragment Predictor239Converting Text to ProSightPC Font with the Font Converter239Font Converter Dialog Box Parameters242Appendix AProSightPC Reference243Experiment Tools Menu245Experiment Tools Menu245Experiment Tools Menu247ProSightPT Menu247ProSightPT Menu248Help Menu248Help Menu245Data Grid Shortcut Menu251                                                                                                    | Chapter 8  | Using Proteome Databases                                   |     |
| Importing Data into the Proteome Warehouse216Importing a Proteome Database or Repository216Creating a Proteome Database.217Create New Database Wizard Parameters227Removing a Proteome Database or Repository231Database Manager Window Parameters.231Linking to the UniProt Database.232Chapter 9Using ProSightPC Tools.233Locating and Selecting PTMs with the PTM Tier Editor233PTMs233Accessing the PTM Tier Editor233Accessing the PTM Tier Editor234Including PTMs235Excluding PTMs Between Tiers236Viewing Fragments Ions with the Fragment Predictor239Converting Text to ProSightPC Font with the Font Converter239Font Converter Dialog Box Parameters242Appendix AProSightPC Reference243Experiment Tools Menu245Experiment Tools Menu246Databases Menu247ProSightPT Menu246Databases Menu247Dois Menu248Help Menu248Help Menu249Data Grid Shortcut Menu241Storture Menu243Dial Grid Shortcut Menu241                                                                                                    | -          | Proteome Warehouse.                                        |     |
| Importing a Proteome Database or Repository216Creating a Proteome Database.217Create New Database Wizard Parameters227Removing a Proteome Database or Repository231Database Manager Window Parameters231Linking to the UniProt Database232Chapter 9Using ProSightPC Tools.Locating and Selecting PTMs with the PTM Tier Editor233Accessing the PTM Tier Editor233Accessing the PTM Tier Editor234Including PTMs235Excluding PTMs Between Tiers236Viewing Fragments Ions with the Fragment Predictor236Fragment Predictor Window Parameters239Converting Text to ProSightPC Font with the Font Converter239Font Converter Dialog Box Parameters242Appendix AProSightPC Reference243Edit Menu245View Menu245Experiment Tools Menu245Experiment Tools Menu246Databases Menu247ProSightPT Menu247DrosightPT Menu247DrosightPC Menu247DrosightPC Menu247DrosightPC Menu247Databases Menu247Databases Menu247Databases Menu247Data Grid Shorcut Menu250Data Grid Shorcut Menu250Data Grid Shorcut Menu250                                                                                                    |            | Importing Data into the Proteome Warehouse                 |     |
| Creating a Proteome Database.217Create New Database Wizard Parameters227Removing a Proteome Database or Repository231Database Manager Window Parameters231Linking to the UniProt Database232Chapter 9Using ProSightPC Tools.233Locating and Selecting PTMs with the PTM Tier Editor233Accessing the PTM Tier Editor234Including PTMs235Excluding PTMs235Moving PTMs235Moving PTMs Between Tiers236Viewing Fragments Ions with the Fragment Predictor239Converting Text to ProSightPC Font with the Font Converter239Font Converter Dialog Box Parameters242Appendix AProSightPC Reference243File Menu245Experiment Tools Menu245Experiment Tools Menu246Databases Menu247ProSightPT Menu247DrosightPT Menu247DrosightPT Menu247DrosightPT Menu247DrosightPT Menu247Data Grid Shorcut Menu250Data Grid Shorcut Menu251                                                                                                    |            | Importing a Proteome Database or Repository                | 216 |
| Create New Database Wizard Parameters227Removing a Proteome Database or Repository231Database Manager Window Parameters231Linking to the UniProt Database232Chapter 9Using ProSightPC Tools233Locating and Selecting PTMs with the PTM Tier Editor233PTMs233Accessing the PTM Tier Editor234Including PTMs235Excluding PTMs235Moving PTMs Between Tiers236Viewing Fragments Ions with the Fragment Predictor236Fragment Predictor Window Parameters239Converting Text to ProSightPC Font with the Font Converter239Font Converter Dialog Box Parameters242Appendix AProSightPC Reference243Edit Menu245View Menu245View Menu245View Menu246Databases Menu247ProSightHT Menu247ProSightHT Menu247Drools Menu248Help Menu248Help Menu250Data Grid Shortcut Menu251                                                                                                    |            | Creating a Proteome Database.                              |     |
| Removing a Proteome Database or Repository231Database Manager Window Parameters.231Linking to the UniProt Database.232Chapter 9Using ProSightPC Tools.233Locating and Selecting PTMs with the PTM Tier Editor233PTMs233Accessing the PTM Tier Editor234Including PTMs235Excluding PTMs235Moving PTMs Between Tiers236Viewing Fragments Ions with the Fragment Predictor.236Font Converter Dialog Box Parameters239Font Converter Dialog Box Parameters242Appendix AProSightPC Reference243Edit Menu245View Menu245View Menu245View Menu246Databases Menu247ProSightHT Menu247ProSightHT Menu248Help Menu248Help Menu240Data Grid Shortcut Menu251                                                                                                    |            | Create New Database Wizard Parameters                      | 227 |
| Database Manager Window Parameters.231Linking to the UniProt Database.232Chapter 9Using ProSightPC Tools.233Locating and Selecting PTMs with the PTM Tier Editor233PTMs233Accessing the PTM Tier Editor234Including PTMs235Excluding PTMs235Moving PTMs Between Tiers236Viewing Fragments Ions with the Fragment Predictor236Viewing Text to ProSightPC Font with the Font Converter239Converting Text to ProSightPC Font with the Font Converter239Font Converter Dialog Box Parameters243Edit Menu243Edit Menu245View Menu245View Menu245View Menu245Help Menu247Tools Menu248Help Menu248Help Menu251                                                                                                    |            | Removing a Proteome Database or Repository                 | 231 |
| Linking to the UniProt Database.232Chapter 9Using ProSightPC Tools.233Locating and Selecting PTMs with the PTM Tier Editor233PTMs233Accessing the PTM Tier Editor234Including PTMs235Excluding PTMs235Moving PTMs Between Tiers236Viewing Fragments Ions with the Fragment Predictor236Viewing Text to ProSightPC Font with the Font Converter239Converting Text to ProSightPC Font with the Font Converter239Font Converter Dialog Box Parameters242Appendix AProSightPC Reference243Edit Menu245View Menu245View Menu245ProSightHT Menu247ProSightHT Menu247ProSightHT Menu248Help Menu251                                                                                                    |            | Database Manager Window Parameters.                        | 231 |
| Chapter 9Using ProSightPC Tools233Locating and Selecting PTMs with the PTM Tier Editor233PTMs233Accessing the PTM Tier Editor234Including PTMs235Excluding PTMs235Moving PTMs Between Tiers236Viewing Fragments Ions with the Fragment Predictor236Fragment Predictor Window Parameters239Converting Text to ProSightPC Font with the Font Converter239Font Converter Dialog Box Parameters242Appendix AProSightPC Reference243Edit Menu245View Menu245Experiment Tools Menu247ProSightPT Menu247ProSightPT Menu247ProSightPT Menu247ProSightPT Menu247ProSightPT Menu247ProSightPT Menu247ProSightPT Menu247ProSightPT Menu247ProSightPT Menu247ProSightPT Menu247ProSightPT Menu247ProSightPT Menu247ProSightPT Menu247ProSightPT Menu247ProSightPT Menu247ProSightPT Menu248Help Menu250Data Grid Shortcut Menu251                                                                                                    |            | Linking to the UniProt Database                            | 232 |
| Locating and Selecting PTMs with the PTM Tier Editor233PTMs233Accessing the PTM Tier Editor234Including PTMs235Excluding PTMs235Moving PTMs Between Tiers236Viewing Fragments Ions with the Fragment Predictor236Fragment Predictor Window Parameters239Converting Text to ProSightPC Font with the Font Converter239Font Converter Dialog Box Parameters242Appendix AProSightPC Reference243Edit Menu243Edit Menu245View Menu245Experiment Tools Menu247ProSightHT Menu247Tools Menu248Help Menu250Data Grid Shortcut Menu251                                                                                                    | Chapter 9  | Using ProSightPC Tools                                     |     |
| PTMs233Accessing the PTM Tier Editor234Including PTMs235Excluding PTMs235Moving PTMs Between Tiers236Viewing Fragments Ions with the Fragment Predictor236Fragment Predictor Window Parameters239Converting Text to ProSightPC Font with the Font Converter239Font Converter Dialog Box Parameters242Appendix AProSightPC Reference243Edit Menu243Edit Menu245View Menu245Experiment Tools Menu247ProSightHT Menu247Tools Menu248Help Menu250Data Grid Shortcut Menu251                                                                                                    | •          | Locating and Selecting PTMs with the PTM Tier Editor       | 233 |
| Accessing the PTM Tier Editor234Including PTMs235Excluding PTMs235Moving PTMs Between Tiers236Viewing Fragments Ions with the Fragment Predictor236Fragment Predictor Window Parameters239Converting Text to ProSightPC Font with the Font Converter239Font Converter Dialog Box Parameters242Appendix AProSightPC Reference243Edit Menu243Edit Menu245View Menu245Experiment Tools Menu247ProSightHT Menu247Tools Menu248Help Menu250Data Grid Shortcut Menu251                                                                                                    |            | PTMs                                                       |     |
| Including PTMs235Excluding PTMs235Moving PTMs Between Tiers236Viewing Fragments Ions with the Fragment Predictor236Fragment Predictor Window Parameters239Converting Text to ProSightPC Font with the Font Converter239Font Converter Dialog Box Parameters242Appendix AProSightPC Reference243File Menu243Edit Menu245View Menu245Experiment Tools Menu247ProSightPT Menu247Tools Menu248Help Menu248Help Menu250Data Grid Shortcut Menu251                                                                                                    |            | Accessing the PTM Tier Editor                              |     |
| Excluding PTMs235Moving PTMs Between Tiers236Viewing Fragments Ions with the Fragment Predictor236Fragment Predictor Window Parameters239Converting Text to ProSightPC Font with the Font Converter239Font Converter Dialog Box Parameters242Appendix AProSightPC Reference243File Menu243Edit Menu245View Menu245Experiment Tools Menu246Databases Menu247Tools Menu248Help Menu250Data Grid Shortcut Menu251                                                                                                    |            | Including PTMs                                             |     |
| Moving PTMs Between Tiers236Viewing Fragments Ions with the Fragment Predictor236Fragment Predictor Window Parameters239Converting Text to ProSightPC Font with the Font Converter239Font Converter Dialog Box Parameters242Appendix AProSightPC Reference243File Menu243Edit Menu245View Menu245Experiment Tools Menu246Databases Menu247ProSightHT Menu248Help Menu250Data Grid Shortcut Menu251                                                                                                    |            | Excluding PTMs                                             | 235 |
| Viewing Fragments Ions with the Fragment Predictor236Fragment Predictor Window Parameters239Converting Text to ProSightPC Font with the Font Converter239Font Converter Dialog Box Parameters242Appendix AProSightPC Reference243File Menu243Edit Menu245View Menu245Experiment Tools Menu246Databases Menu247ProSightHT Menu247Tools Menu248Help Menu250Data Grid Shortcut Menu251                                                                                                    |            | Moving PTMs Between Tiers                                  | 236 |
| Fragment Predictor Window Parameters       239         Converting Text to ProSightPC Font with the Font Converter       239         Font Converter Dialog Box Parameters       242         Appendix A       ProSightPC Reference       243         File Menu       243         Edit Menu       243         Edit Menu       245         View Menu       245         Experiment Tools Menu       246         Databases Menu       247         ProSightHT Menu       247         Tools Menu       248         Help Menu       250         Data Grid Shortcut Menu       251                                                                                                    |            | Viewing Fragments Ions with the Fragment Predictor         | 236 |
| Converting Text to ProSightPC Font with the Font Converter239Font Converter Dialog Box Parameters242Appendix AProSightPC Reference243File Menu243Edit Menu245View Menu245Experiment Tools Menu246Databases Menu247ProSightHT Menu247Tools Menu248Help Menu250Data Grid Shortcut Menu251                                                                                                    |            | Fragment Predictor Window Parameters                       |     |
| Font Converter Dialog Box Parameters       242         Appendix A       ProSightPC Reference       243         File Menu       243         Edit Menu       243         View Menu       245         View Menu       245         Experiment Tools Menu       246         Databases Menu       247         ProSightHT Menu       247         Tools Menu       248         Help Menu       250         Data Grid Shortcut Menu       251                                                                                                    |            | Converting Text to ProSightPC Font with the Font Converter |     |
| Appendix AProSightPC Reference243File Menu243Edit Menu245View Menu245Experiment Tools Menu246Databases Menu247ProSightHT Menu247Tools Menu248Help Menu250Data Grid Shortcut Menu251                                                                                                    |            | Font Converter Dialog Box Parameters                       | 242 |
| File Menu243Edit Menu245View Menu245View Menu245Experiment Tools Menu246Databases Menu247ProSightHT Menu247Tools Menu248Help Menu250Data Grid Shortcut Menu251                                                                                                    | Annendix A | ProSightPC Reference                                       |     |
| Edit Menu245View Menu245View Menu245Experiment Tools Menu246Databases Menu247ProSightHT Menu247Tools Menu248Help Menu250Data Grid Shortcut Menu251                                                                                                    | , pponum ( | File Menu                                                  | 243 |
| View Menu245Experiment Tools Menu246Databases Menu247ProSightHT Menu247Tools Menu248Help Menu250Data Grid Shortcut Menu251                                                                                                    |            | Fdit Menu                                                  | 245 |
| Experiment Tools Menu246Databases Menu247ProSightHT Menu247Tools Menu248Help Menu250Data Grid Shortcut Menu251                                                                                                    |            | View Menu                                                  | 245 |
| Databases Menu       247         ProSightHT Menu       247         Tools Menu       248         Help Menu       250         Data Grid Shortcut Menu       251                                                                                                    |            | Experiment Tools Menu                                      | 246 |
| ProSightHT Menu                                                                                                    |            | Databases Menu                                             |     |
| Toolghill Frida       247         Tools Menu       248         Help Menu       250         Data Grid Shortcut Menu       251                                                                                                    |            | ProSightHT Menu                                            |     |
| Help Menu                                                                                                    |            | Tools Menu                                                 |     |
| Data Grid Shortcut Menu                                                                                                    |            | Help Menu                                                  | 250 |
|                                                                                                    |            | Data Grid Shortcut Menu                                    |     |

| Appendix B | Using the ProSightPC Application Window.   |  |
|------------|--------------------------------------------|--|
|            | ProSightPC Application Window              |  |
|            | Menu Bar                                   |  |
|            | Toolbar                                    |  |
|            | Data Grid                                  |  |
|            | Job Queue                                  |  |
|            | Pages in the ProSightPC Application Window |  |
|            | Data Manager                               |  |
|            | Grid Display Preferences Page              |  |
|            | Setting Default Options                    |  |
|            | Index                                      |  |

Contents

# **Preface**

This guide describes how to use the Thermo ProSightPC<sup>™</sup> 4.0 application to identify and characterize proteins.

#### **Contents**

- Accessing Documentation
- Installing ProSightPC
- Special Notices
- Contacting Us

#### \* To suggest changes to the documentation or to the Help

Complete a brief survey about this document by clicking the button below. Thank you in advance for your help.

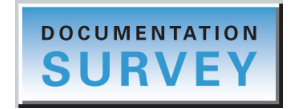

## **Accessing Documentation**

The ProSightPC application includes complete documentation. For system requirements, refer to the release notes on the flash drive.

#### To view the product manuals

From the Microsoft<sup>™</sup> Windows<sup>™</sup> taskbar, do the following:

- For a Thermo Scientific<sup>™</sup> application, choose **Start > All Programs >** .... Or, from the application, choose **Help > Manuals** and so on.
- For a Thermo Scientific mass spectrometer, choose Start > All Programs > ....
- For an LC instrument controlled by a Thermo Scientific application, choose **Start** > **All Programs** > **Thermo Instruments** > **Manuals** and so on.

#### \* To view user documentation from the Thermo Fisher Scientific website

- 1. Go to thermofisher.com.
- 2. Point to Services & Support and click Manuals on the left.
- 3. In the Refine Your Search box, search by the product name.
- 4. From the results list, click the title to open the document in your web browser, save it, or print it.

To return to the document list, click the browser **Back** button.

#### ✤ To view ProSightPC Help

From the application window, choose **Help** > **ProSightPC Help** or press the F1 key.

## Installing ProSightPC

Follow these instructions to install the ProSightPC software and to use the accompanying example data files.

#### To install the ProSightPC software

- 1. Open the PSPC 4.0 folder on the distributed flash drive that contains a setup.exe file.
- 2. In the setup folder, double-click setup.exe.

The InstallShield Wizard opens.

- 3. On the first page of the wizard, click Install to install the prerequisites.
- 4. On the Welcome to the InstallShield Wizard for ProSightPC page, click Next.
- 5. On the License Agreement page, select **I accept the terms of the license agreement**, and click **Next**.

The Thermo License Activation dialog box appears.

6. Enter your activation code in the Activation Code boxes and any contact information in the Contact Information boxes, and click **Activate**.

Obtain the activation code from the identification card included in the box that contains the flash drive.

- 7. On the Choose Destination Location page, click Next.
- 8. On the Select Features page, click Next.
- 9. On the Ready to Install the Program page, click Install.
- 10. In the Installation Qualification dialog box, click **Yes** or **No** to view the Installation Qualification report.

11. On the Setup Status page, click Finish.

#### To use the example data files

Download the example data files from the distributed flash drive.

If you did not obtain this flash drive, you can download these files from the following site:

http://proteinaceous.net/prosightpc40-demonstration-data/

## **Special Notices**

Make sure you follow the special notices presented in this guide. Special notices appear in boxes; those concerning safety or possible system damage also have corresponding caution symbols.

**IMPORTANT** Highlights information necessary to prevent damage to software, loss of data, or invalid test results; or might contain information that is critical for optimal performance of the system.

**Note** Highlights information of general interest.

**Tip** Highlights helpful information that can make a task easier.

## **Contacting Us**

There are several ways to contact Thermo Fisher Scientific for the information you need. You can use your smartphone to scan a QR code, which opens your email application or browser.

| Contact us | <b>Customer Service and Sales</b>                | Technical Support                           |
|------------|--------------------------------------------------|---------------------------------------------|
|            | (U.S.) 1 (800) 532-4752                          | (U.S.) 1 (800) 532-4752                     |
|            | (U.S.) 1 (561) 688-8731                          | (U.S.) 1 (561) 688-8736                     |
|            | us.customer-support.analyze<br>@thermofisher.com | us.techsupport.analyze<br>@thermofisher.com |
|            |                                                  |                                             |

| Contact us                |       | Customer Service and Sales                  | Technical Support               |
|---------------------------|-------|---------------------------------------------|---------------------------------|
|                           | *     | To find global contact information or       | customize your request          |
|                           | 1.    | Go to thermofisher.com.                     |                                 |
|                           | 2.    | Click <b>Contact Us</b> and then select the | type of support you need.       |
|                           | 3.    | At the prompt, type the product name        | 5.                              |
|                           | 4.    | Use the phone number or complete th         | e online form.                  |
|                           | *     | To find product support, knowledge          | bases, and resources            |
|                           |       | Go to thermofisher.com/us/en/home/          | technical-resources.            |
|                           | *     | To find product information                 |                                 |
|                           |       | Go to thermofisher.com/us/en/home/          | brands/thermo-scientific.       |
| Note To p                 | rovid | e feedback for this document:               |                                 |
| • Send a                  | n em  | ail message to Technical Publications (t    | echpubs-lcms@thermofisher.com). |
| <ul> <li>Compl</li> </ul> | ete a | survey at surveymonkey.com/s/PQM6           | P62.                            |

# Introduction to the ProSightPC Application

The ProSightPC application is a suite of tools designed to identify and characterize proteins and peptides from mass spectrometry data. This chapter introduces you to the ProSightPC application and to proteomics in general.

To install the ProSightPC software, see "Installing ProSightPC" on page x.

#### Contents

- Features
- LC/MS/MS Workflow
- Inputs and Outputs
- Fragmentation Methods
- Ion Types
- Introduction to Proteomics

## **Features**

The ProSightPC application is the only proteomics software suite that effectively supports high-mass-accuracy MS/MS experiments performed on Orbitrap<sup>TM</sup>- and LTQ<sup>TM</sup> FT<sup>TM</sup>-based mass spectrometers, including the Q Exactive<sup>TM</sup> and Fusion<sup>TM</sup> Tribrid<sup>TM</sup>. It operates on mass data from MS/MS experiments (or any MS<sup>n</sup> experiment) on intact and digested proteins. For accurate MS/MS data, it produces highly confident identifications and also automatically detects and annotates post-translational modifications in database files that are in the UniProtKB XML and flat file formats. The application can identify more than one peptide or protein in a spectrum and includes a biomarker search mode to determine if a protein has been truncated.

1

The ProSightPC application complements the Proteome Discoverer<sup>TM</sup> application and is best used with it to find new or unexpected modifications. To identify these unexpected modifications, you can use the ProSightPC delta-m ( $\Delta m$ ) mode with its ability to search databases in UniProtKB XML and flat files. Although you can use either tool to search bottom-up and top-down experiments, the ProSightPC application is uniquely suited to top-down experiments, and the Proteome Discoverer application is better suited to bottom-up experiments.

As Figure 1 shows, the ProSightPC application first creates a new proteome database called a PTM Warehouse<sup>™</sup> or a proteome warehouse. Then it gathers intact protein sequences of a specific organism, along with information about known modifications, and loads them into a proteome warehouse (1). During loading, the ProSightPC application calculates all possible combinations of known modifications and applies them, along with single nucleotide polymorphisms (SNPs) and sequence variants, to each protein sequence in a process called shotgun annotation (see "Shotgun Annotation" on page 13). Next, it imports the mass values inferred from mass spectral data from top-down and middle-down/bottom-up proteomics MS/MS experiments into a ProSightPC upload format (PUF) file (2). The ProSightPC application then searches the appropriate proteome databases for these mass values and compares them (3).

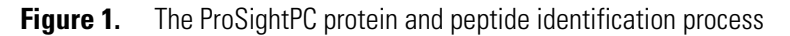

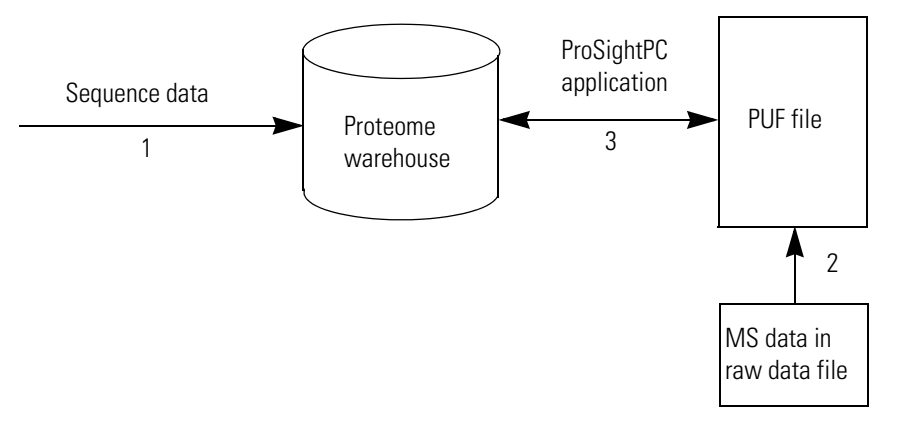

The basic unit of analysis in the ProSightPC application is the MS/MS experiment. An experiment is defined as one or more mass measurements of intact protein ions and the masses of one or more fragment ions that result from the disruption of those intact ions. Although many ProSightPC search modes accept multiple intact masses associated with a fragment ion mass list, performance improves when an MS/MS experiment consists of a single intact ion mass and a corresponding list of fragmentation masses. You must add complete MS/MS experiments in the ProSightPC application. You can add them to an existing PUF file or create a new PUF file for them. You can also edit existing MS/MS experiments. The application queries each experiment against the ProSightPC proteome warehouse to identify and characterize the proteins.

A search is a predefined query against the ProSightPC proteome warehouse. All experiments are associated with at least one search. By defining searches in the search logic (wizard) or during importations, you can use the ProSightPC application in a batch mode that facilitates high-throughput proteomic research.

The ProSightPC tool suite consists of the ProSightPC application and a small number of secondary applications to aid in managing the proteome database and experimental results.

## The ProSightPC Application

The ProSightPC application can process a large number of searches to assist you in protein and peptide identification and characterization for high-resolution data. It can create automated iterative searches for batch processing, including search trees with decision points, to help create useful searches. It supports ultra-high-resolution MS/MS data, for example, top-down and middle-down/bottom-up LC/MS/MS data.

The ProSightPC application operates on a single PUF file that, when opened, is uploaded into memory and made available to a variety of search and data visualization tools. Additionally, the ProSightPC application includes several tools for importing LC/MS/MS and tandem MS data from Thermo Fisher Scientific raw data files, identifying and removing chemical noise peaks and performing other utility functions. It can handle and store data in raw data format, in ProSightPC upload format (PUF), or in a repository.

## **Proteome Warehouse**

The ProSightPC application creates proteome warehouses, which are collections of databases that it uses to identify and characterize protein data. It contains all the proteoforms for a specific organism based on its sequenced genome. It stores many types of information, including known and predicted protein sequences, post-translational modifications (PTMs), alternate splice forms, and coding SNPs (cSNPs). A proteome warehouse contains both monoisotopic and average mass information and is organized to facilitate both protein identification and characterization. Each organism in a proteome warehouse receives its own database. You can create custom databases from UniProtKB XML and flat or FASTA-formatted text files.

The databases in a warehouse are SQLite relational databases, which you can view by using other third-party applications. In addition, you can move them between computers. The ProSightPC application searches these databases to try to find a match to the mass values inferred from mass spectral data from top-down and middle-down/bottom-up proteomics MS experiments. The ProSightPC application supports the creation of top-down and middle-down/bottom-up databases:

• Top-down (no sample proteolysis) databases are built around whole, intact protein sequences and everything that could potentially happen to them in a biological system.

• Middle-down/bottom-up (sample proteolysis) databases are built around peptide sequences that arose from proteolysis outside living organisms. Select this setting if anything in your sample preparation protocol involved trypsin or Lys-C or any other proteolysis agent.

For more information on top-down and middle-down/bottom-up databases, see See "Top-Down Proteomics" on page 12. and Middle-Down/Bottom-Up Proteomics.

"Using Proteome Databases" on page 215 tells you how to create and manage databases in the ProSightPC application.

## **Search Types**

The ProSightPC application supports the types of searches shown in Table 1. The topic referenced for each search contains recommendations for running the search.

| Table 1. | Types of searches | available in the | ProSightPC application |
|----------|-------------------|------------------|------------------------|
|----------|-------------------|------------------|------------------------|

| Type of search                            | Location of information                                          |
|-------------------------------------------|------------------------------------------------------------------|
| Absolute mass searches                    | "Searching for Absolute Mass" on page 116                        |
| Biomarker searches                        | "Searching for Biomarkers" on page 128                           |
| Sequence tag searches                     | "Searching for Sequence Tags" on page 139                        |
| Single-protein searches                   | "Searching for Single Proteins" on page 189                      |
| Gene-restricted absolute mass<br>searches | "Searching for Gene-Restricted Absolute Masses" on<br>page 153   |
| Gene-restricted biomarker searches        | "Searching for Gene-Restricted Biomarkers" <b>on</b><br>page 159 |
| MS <sup>n</sup> hybrid searches           | "Performing MS <sup>n</sup> Hybrid Searches" <b>on</b> page 165  |

## **Iterative Searching**

You can build an automatic, iterative, score-based search tree in the ProSightPC application. You select a predefined search, specify a condition, select an action, and select a category. All experiments pass through a first level of search logic, and the action taken next depends on the results of the search for each experiment. If the experiment results pass the condition that you set—for example, if at least one of the matching proteoforms received an expectation value (e value) less than 1E-4—you can either load the experiment to the category selected or indicate that a second level of searching be performed. Figure 2 illustrates this methodology.

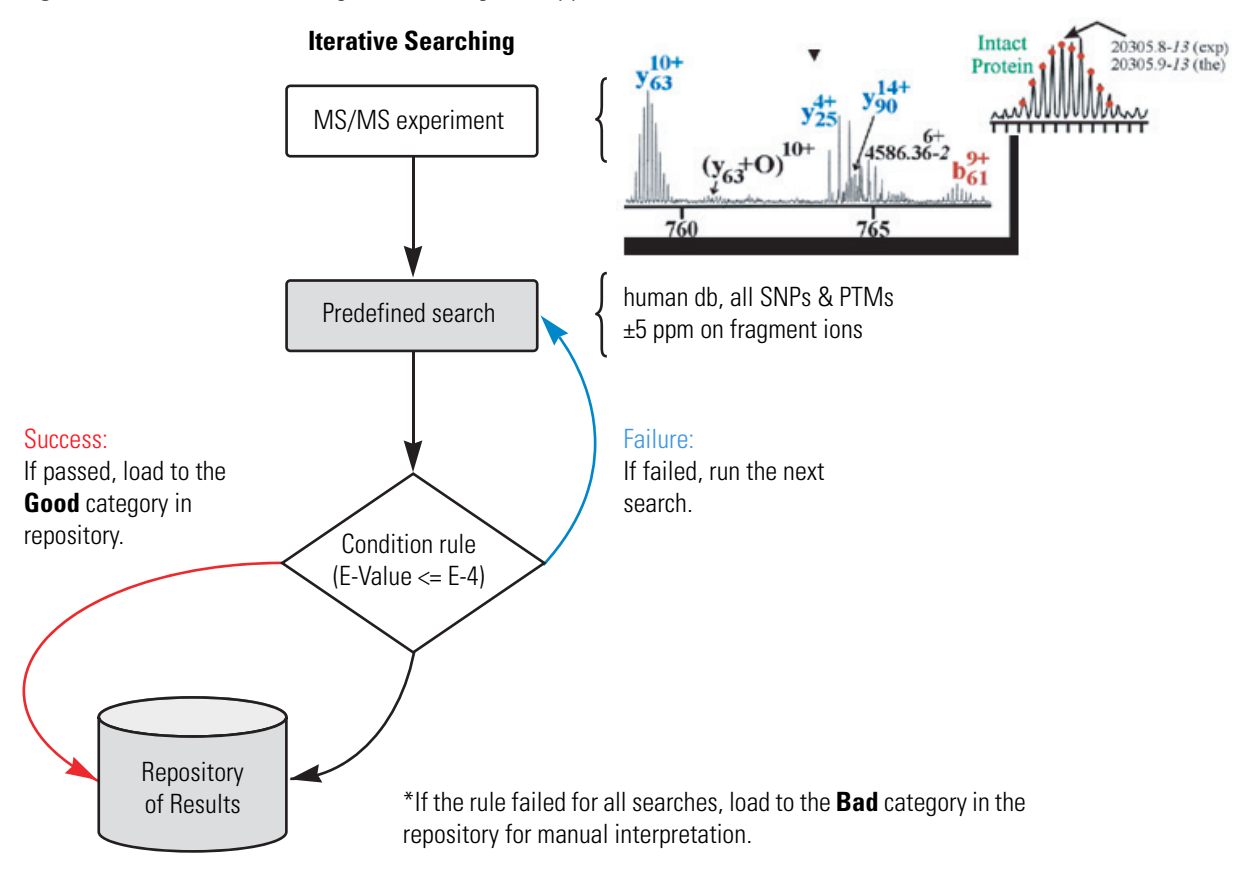

Figure 2. Iterative searching in the ProSightPC application

For a detailed explanation of the ProSightPC iterative search tree, see "Creating a Search Tree" on page 37.

The ProSightPC application supports two levels of searching, but if you are an advanced user, you can define a search tree with unlimited levels by editing the XML file that contains the search tree.

## **Database Manager**

The Database Manager provides a point-and-click environment for managing the proteome warehouse and repositories. It imports and exports ProSightPC proteome warehouse (PSCW) files and repository (PSPH) files, enabling you to create your own proteome databases and repositories. The PSCW and PSPH files are in a custom format that holds databases, patches, and repositories. For details on the functionality of the Database Manager, see "Using Proteome Databases" on page 215.

## **Data Manager**

The Data Manager is part of the ProSightPC graphical user interface and provides a visual representation of all the information related to a single MS/MS experiment. Use it to view all information for a single experiment. You can use its context-sensitive controls to determine what information is displayed. For more information on the Data Manager, see "Displaying Data in the Data Manager" on page 207.

## **Sequence Gazer**

The Sequence Gazer<sup>™</sup> in the ProSightPC graphical user interface is an interactive environment for comparing MS/MS data to a known protein sequence. The Sequence Gazer characterizes previously identified proteins by selectively adding or removing PTMs or custom masses to amino acids in a protein sequence. Once you have made all your modifications to the amino acids, you can reevaluate the ion data. You use the Sequence Gazer to test hypotheses regarding which PTMs are present. You can also use it to fully characterize a protein. "Searching for Single Proteins" on page 189 explains how to perform single-protein searches by using the Sequence Gazer.

## **ProSight Lite**

ProSight Lite is a separate piece of free software that you can use to view a single proteoform result and produce publication-ready fragment maps. For information and a link to install this software, see "Accessing ProSight Lite" on page 192.

## **Experiment Manager**

The Experiment Manager provides a simple interface for managing multiple MS/MS experiments in PUF files. For more information about the Experiment Manager, see "Working with Experiments" on page 95.

## **PTM Tier Editor**

The ProSightPC application groups all PTMs into a multi-tier structure, enabling you to find and select PTMs quickly. Use the PTM Tier Editor to include or exclude PTMs and to view and change the tier assignment of PTMs. "Locating and Selecting PTMs with the PTM Tier Editor" on page 233 gives detailed information about the PTM Tier Editor.

## **Fragment Predictor**

The Fragment Predictor takes a known protein sequence and returns all possible b, y, c, and z' fragment ion masses. You can use it to add PTMs or arbitrary custom masses to any amino acid in the protein sequence, and see the predicted fragment ion masses. For information on the functionality of the Fragment Predictor, see "Viewing Fragments Ions with the Fragment Predictor" on page 236.

## **Font Converter**

The Font Converter converts text into the ProSightPC fragment map font used to display N-terminal and C-terminal fragments. For more details on this feature, see "Converting Text to ProSightPC Font with the Font Converter" on page 239.

## LC/MS/MS Workflow

Following are the general steps involved in using the ProSightPC application with LC/MS/MS data:

- (Optional) Set the default values for the ProSightPC options. See "Setting Default Options" on page 21.
- 2. Load the proteome warehouse. The ProSightPC application uses shotgun annotation to apply sequence and PTM information to a proteome database in the proteome warehouse. This procedure is only performed once per proteome. For information on this procedure, see "Importing or Creating a Proteome Database" on page 24.
- 3. Customize the chemical modifications that you use to conduct a search. See "Editing Modifications" on page 25.
- 4. Specify the type of search to perform and set the parameters for that search. See Searching Databases, specifically "Creating a Predefined Search" on page 105.
- 5. Use the High Throughput Wizard to do the following:
  - a. Import a raw data or PUF file into the ProSightPC application.
  - b. If you import a raw data file, select the Xtract or THRASH algorithm to interpret resolved isotopic distributions and output neutral mass values in a PUF file.
  - c. Define an iterative search tree.
  - d. Create a repository in which to store the search results.
  - e. Perform the search.

ProSightPC searches for neutral mass data against the proteome warehouse. It identifies and characterizes the observed proteins.

For information on using the High Throughput Wizard, see "Using the High Throughput Wizard to Process LC/MS/MS Data Files" on page 26.

 View the results in the user interface, view the reports, or generate a repository report. For information on viewing the results of the search, see "Viewing Search Results" on page 167.

Figure 3 illustrates this flow.

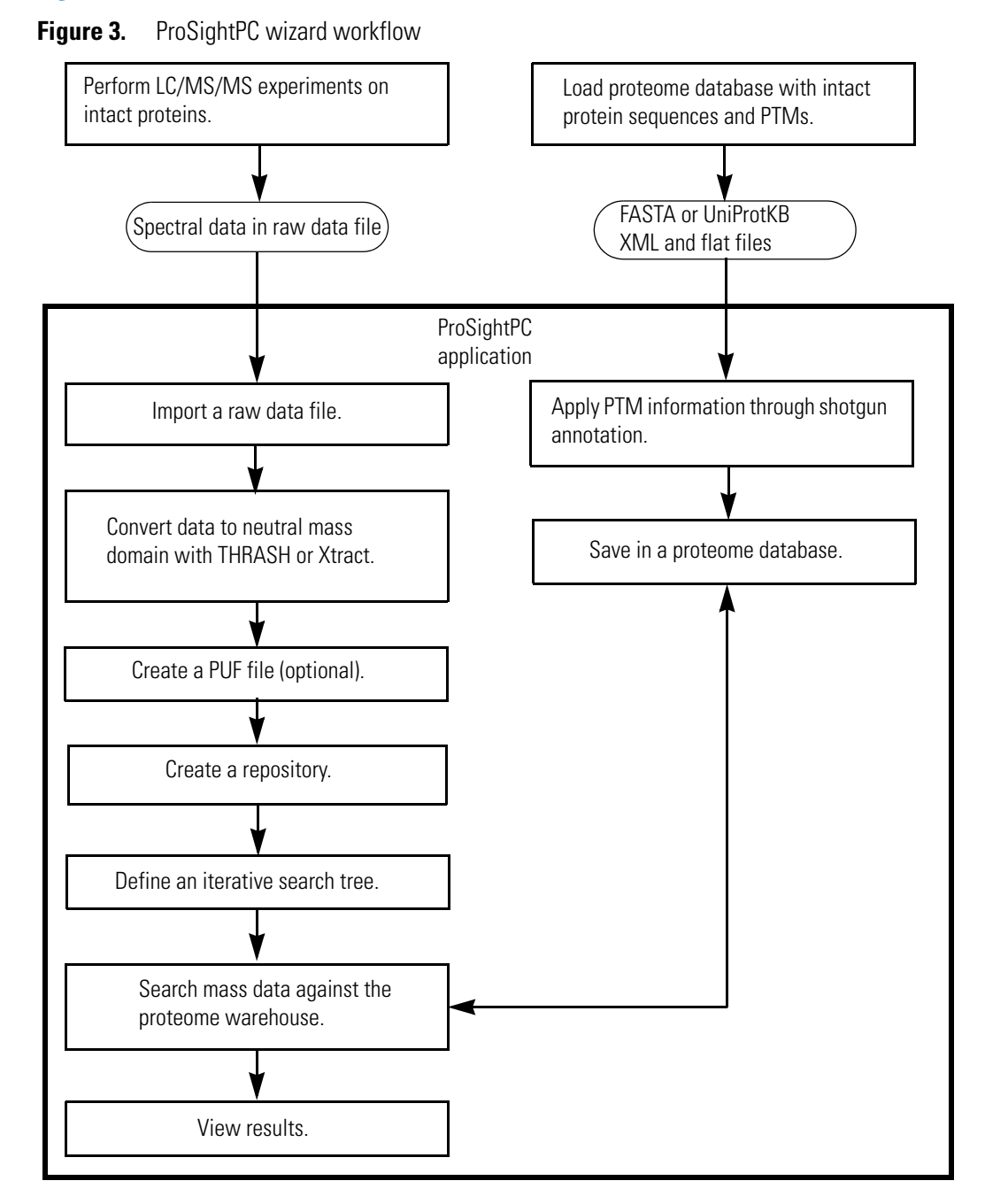

## **Inputs and Outputs**

The ProSightPC application works with the following formats.

## Inputs

The ProSightPC application works with three unique input file types:

• ProSightPC upload (PUF) files in XML format are used to store and transport ProSightPC results. Each PUF file can contain many MS/MS experiments, and each MS/MS experiment can contain searches. A single MS experiment can contain mass lists for both precursor and fragment ions extracted from the MS and MS/MS spectra.

Only one PUF file can be open at a time. The active PUF file appears at the top of the Data Manager window. Each experiment is identified by a number that is unique in the PUF file.

- Proteome warehouse (PSCW) files are used to move databases and repositories from one computer to another. You can download prebuilt databases by choosing Databases > Download ProSightPC Databases in the ProSightPC application, or by going to http://proteinaceous.net/database-warehouse. This warehouse includes top-down and bottom-up databases for all major model organisms. These databases are constructed and distributed quarterly by Proteinaceous, Inc. You can also download the UniProtKB XML file to create your own PSCW file.
- Raw data files contain data that you must convert to the mass domain with the Xtract or THRASH algorithms by using the ProSightPC tools.

## **Outputs**

As output, the ProSightPC application produces the following files:

- PSCW file: Can contain any proteome databases and repositories that you have created and want to export to others.
- PUF file: Contains experiments and searches.

## **Fragmentation Methods**

The ProSightPC application supports the following fragmentation types:

• CID: With the collision-induced dissociation (CID) method of fragmentation, molecular ions are accelerated to high kinetic energy in the vacuum of a mass spectrometer and then allowed to collide with neutral gas molecules such as helium, nitrogen, or argon. The collision breaks the bonds and fragments the molecular ions into smaller pieces.

- ECD: With the electron capture dissociation (ECD) method of fragmentation, multiply protonated molecules are introduced to low-energy free electrons. Capture of the electrons releases electric potential energy and reduces the charge state of the ions by producing odd-electron ions, which easily fragment.
- IRMPD: With the infrared multiphoton dissociation (IRMPD) method of fragmentation, an infrared laser is directed at the ions in the vacuum of the mass spectrometer. The target ions absorb multiple infrared photons until they reach more energetic states and begin to break bonds, resulting in fragmentation.
- HCD: With the high-energy collision-induced dissociation (HCD) method of fragmentation, the projectile ion has laboratory-frame translation energy higher than 1 keV.
- ETD: With the electron transfer dissociation (ETD) method of fragmentation, singly charged reagent anions transfer an electron to multiply protonated peptides within an ion trap mass analyzer to induce fragmentation. ETD cleaves randomly along the peptide backbone while side chains and modifications such as phosphorylation are left intact. This method is used to fragment peptides and proteins.
- UVPD: With the ultraviolet photodissociation (UVPD) method of fragmentation, the proteins are activated by using ultraviolet photons.
- EThcD: Uses the electron transfer higher-energy collision dissociation (EThcD) method of fragmentation but produces additional b and y ions.

## **Ion Types**

The ProSightPC application supports both c/z<sup>•</sup> and b/y ion types, which are shown in Figure 4. It also supports a/x ion types with UVPD support.

Figure 4. a/x, b/y, and c/z<sup>•</sup> ion types

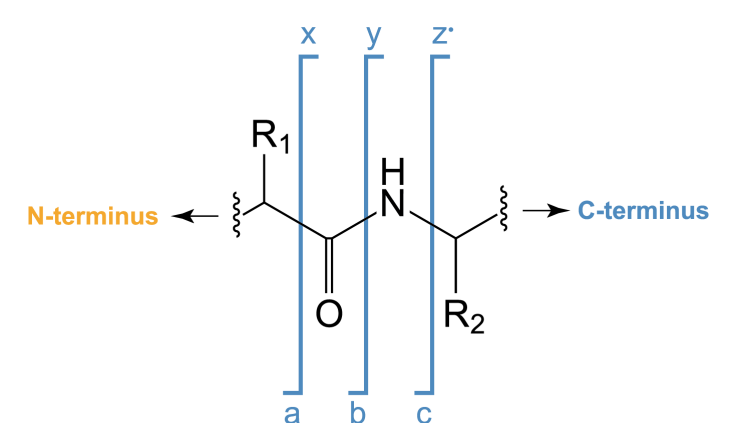

## **Introduction to Proteomics**

The ProSightPC application works with mass values inferred from mass spectral data from middle-down/bottom-up and top-down proteomics MS/MS experiments.

## Middle-Down/Bottom-Up Proteomics

Middle-down/bottom-up proteomics uses two methods to prepare samples for introduction into the mass analyzer, depending on the complexity of the protein mixture. For samples containing only a few proteins, you can separate the proteins by gel electrophoresis or chromatography. Enzymatic digestion breaks them down into smaller peptides with the aid of proteolytic agents such as trypsin or Lys-C. For complex samples containing many different proteins, the proteins can be digested into peptides and then separated by several orthogonal methods before electrospray mass spectrometry (ESI-MS). The left side of Figure 5 illustrates these two methods. In either case, these peptides are then introduced to the mass analyzer.

Figure 5. Comparing top-down and bottom-up proteomics

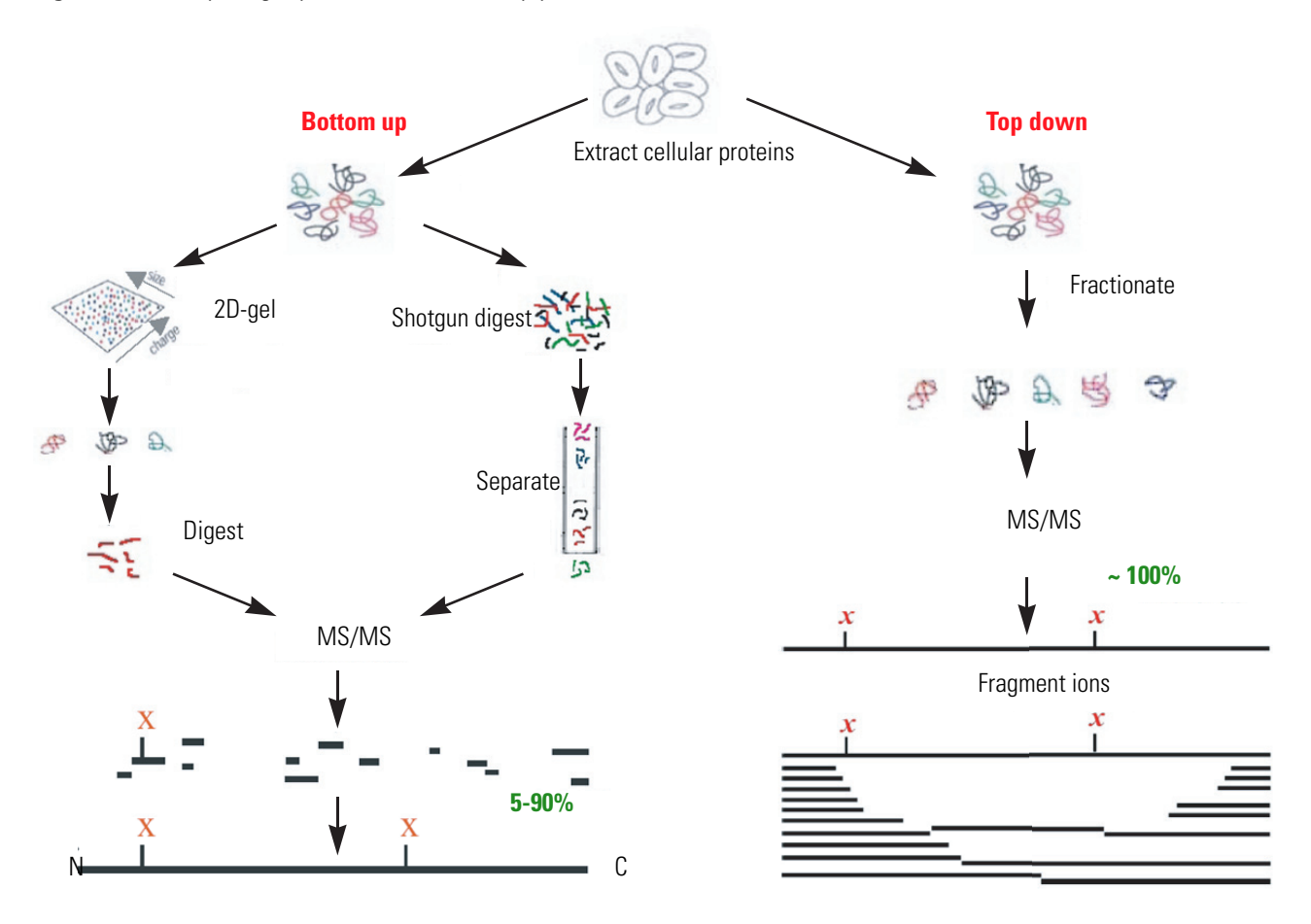

In top-down proteomics, electrospray ionization (ESI) or matrix-assisted laser desorption ionization (MALDI) ionize intact proteins. The proteins are then introduced into a mass analyzer, where they are subjected to gas-phase fragmentation. The right side of Figure 5 illustrates this methodology.

## **Top-Down Proteomics**

Top-down proteomics is a technique for protein identification and characterization. Combining top-down proteomics searches with the shotgun annotation process provides a method for rapid and accurate protein definition.

Top-down proteomics is an emerging solution to the problem of protein identification and characterization. In contrast to other proteomic techniques, the unknown proteins in top-down proteomics are not digested into peptides before tandem mass spectrometry. This technique guarantees full sequence coverage on every protein, allowing easy characterization of complex combinations of PTMs.

Separation and ionization of intact proteins present many challenges beyond the scope of this manual. The bioinformatics of top-down proteomics, though, has some challenges that the ProSightPC application addresses. First, because the precursor ions are large, they are almost always multiply charged. This complicates spectral comparison techniques used in certain other proteomic strategies. Fortunately, this issue is avoided by comparison with neutral masses. Once you collect MS and MS/MS spectra, you sum the relevant scans and then run through an automated analysis to infer mass, using the resulting mass values for protein identification and characterization. Second, because the precursor mass can represent either a highly modified protein or an internal fragment of the intact protein, no single strategy of comparing the observed mass values to a proteome database is guaranteed to identify the protein. For this reason, the ProSightPC application provides the search modes described in "Searching Databases" on page 103. Each search mode overcomes different issues of protein identification and characterization.

The fundamental unit of analysis in top-down proteomics is the MS/MS experiment. In this experiment, intact precursor protein molecules are ionized and subjected to mass spectrometry. A single peak, which usually represents one charge state of the unknown protein but sometimes represents a small number of isobaric proteins, is isolated and subjected to fragmentation. The accurate mass measurement of the resulting MS/MS fragment ions provides the second vital piece of information. This MS and MS/MS mass data is then compared to prior information about protein sequences and known or predicted PTMs in order to identify and characterize the unknown protein.

**Note** The ProSightPC application includes the RESID<sup>SM</sup> database (http://pir.georgetown.edu/resid/). The system identifies all post-translational modifications as a truncated form of their RESID identification number. The ProSightPC application removes leading zeros and the letters AA from the start of a RESID identifier. This identifier is placed in parentheses before the amino acid containing the modification. For example, AA0049 N-acetyl-L-methionine becomes 49, and an acetylation of a methionine residue in a protein sequence is expressed as (49)M.

## **Shotgun Annotation**

The ProSightPC application relies on an analysis process called shotgun annotation to take PTM events on a single protein and precalculate all possible combinations, regardless of whether the particular combination has ever been observed.

Shotgun annotation includes two components: constructing databases and searching databases.

#### **Constructing Databases**

Creating a shotgun-annotated database is based on the following principle. A given protein has *x* sites of modification—that is, sites where particular residues are observed or predicted to be modified in some way. A residue that can be modified is called a site. In a particular instance of a given protein, the modified sites are active and the unmodified sites are inactive. This instance is called a proteoform.

Because you do not necessarily know which sites are simultaneously active in a living organism, within practical limitations, you want to precompute the masses and identities of all possible proteoforms of a given protein, resulting in  $2^n$  proteoforms, where *n* is the number of sites of modifications on the protein. For proteins with a limited number of sites, this growth rate is feasible; for proteins with a large number of sites, it is impractical to store all possible proteoforms for highly modified proteins. To address this issue, the ProSightPC application first determines if the protein is going to need more than 1000 records to fully describe it. If it does, the application prioritizes the proteoforms, storing only those proteoforms most likely to lead to protein identification. These proteoforms are then shotgun-annotated. Shotgun annotation is therefore the process of generating potentially observable proteoforms from the information known about a given protein.

For example, for a given protein that has only four phosphorylation sites and no other modifications, the ProSightPC application enters a record into the proteome database for the base sequence with no PTMs. It also enters the following:

- Four records for the four proteoforms, each containing one modification
- Six records for the possible combination of two phosphorylations
- Four records for the three triphosphorylated proteoforms
- One record for the proteoform with all four possible phosphorylations

The ProSightPC application processes all of these combinations, even if the phosphorylation events have only been observed separately.

If one of the multiphosphorylated proteoforms occurs in nature and is observed in an MS/MS experiment, the ProSightPC application can readily identify it.

#### **Searching Databases**

You then search the resulting database. All searches require matching observed masses to the masses stored in your database (theoretical masses). Matches are not exact but are within a tolerance. The matches are then scored using various fragment-based scoring functions to determine the best match (see "Scores Box" on page 195 for detailed information about scoring methods).

Figure 6 illustrates the database searching component of shotgun annotation. Every ball is a proteoform that matches within a mass window.

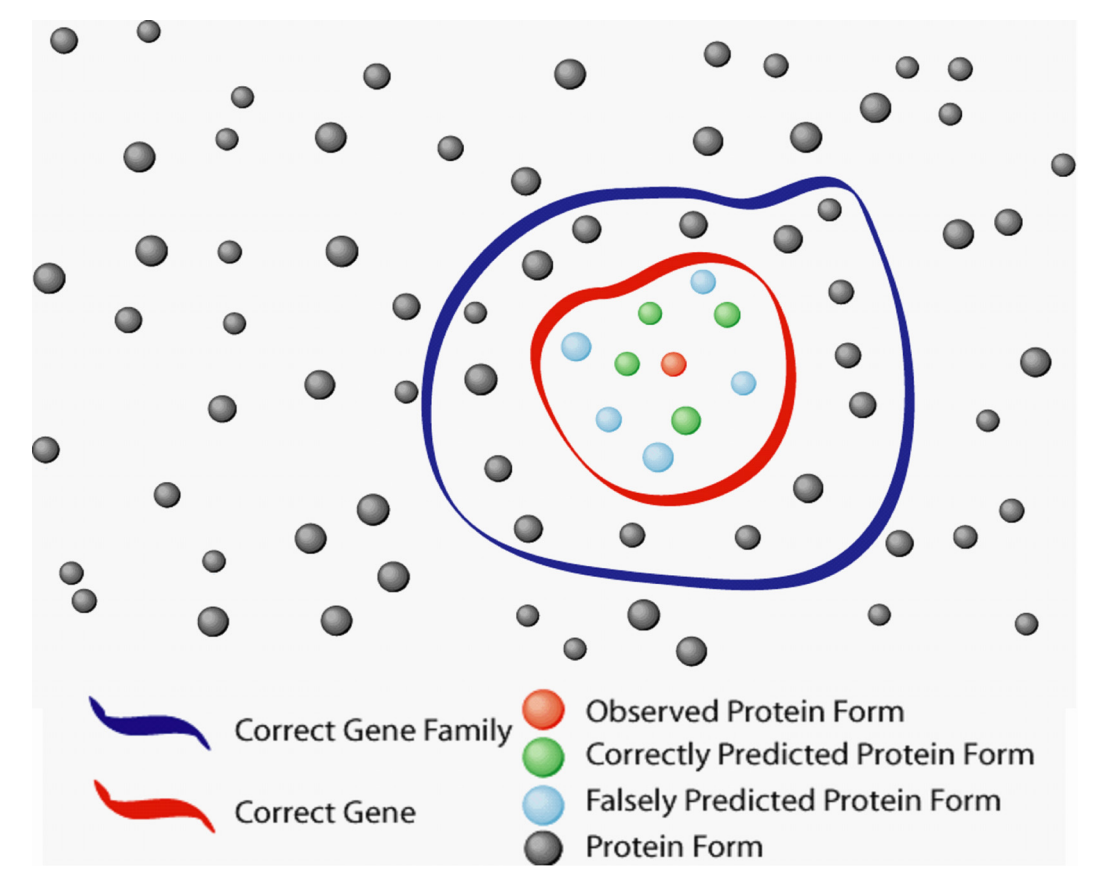

Figure 6. Shotgun annotation search strategy

Most potentially matching proteoforms have negligible scores that you can ignore. They are represented by the gray balls outside any circle. The balls within the blue circle share many fragments among the proteins encoded by a gene family, but each identification is at best partial. The balls in the concentric red circle represent better identifications, because they match fragments that are unique to proteins encoded by a particular gene.

The blue balls are proteoforms resulting from combinations of modifications that might be abiological. The shotgun annotation algorithm created them, but they do not exist in living organisms. Usually you do not inherently know which proteoforms in your database exist or do not exist in real life. The green balls are proteoforms resulting from combinations of modifications that do, in fact, exist in living organisms—not the observed proteoform, but real nonetheless. Finally, the red balls represent the proteoforms that you actually observed in the mass spectrometer.

Because you generate all potential proteoforms in shotgun annotation, a large number are not going to exist in nature. Using shotgun annotation, you can detect proteoforms that you previously were not aware of or could not observe.

Figure 7 shows an example of a shotgun-annotated sequence.

**Figure 7.** Shotgun-annotated sequence

| Amino Acid<br>Sequence              | TKDSSELVQS                 | TKDSSI               | ELVQS                       |
|-------------------------------------|----------------------------|----------------------|-----------------------------|
| Modified<br>Protein                 | $\mathbf{I}^{\mathbf{Ac}}$ | Ac                   | $\mathbf{I}^{\mathbf{P}_i}$ |
| Annotated <sub>T(</sub><br>Sequence | 055)KD(037)SSELVQS         | T <i>(055)</i> KDSSI | ELVQ <b>(037)</b> S         |

## **Search Modes and the Top-Down Funnel**

In all but the most exceptional cases, top-down proteomics experiments only generate partial fragment information in the MS/MS phase, so there is no guarantee that you will observe all the information necessary to fully characterize an unknown protein. This limitation leads to what is known as the top-down funnel.

Figure 8 shows a schematic representation of the top-down proteomics funnel. The top of the funnel represents the space of all possible observed combinations of MS and MS/MS data. A certain area at the top contains those combinations that identify the unknown protein and fully characterize any PTMs present. Additional combinations allow for identifying and partially characterizing the protein. In some cases, only identifying the protein is possible.

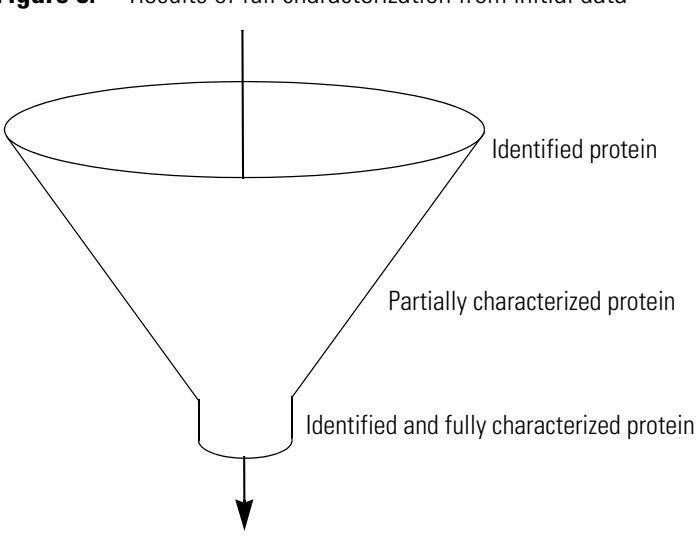

Figure 8. Results of full characterization from initial data

**Note** Partial characterization occurs in cases where it is possible to determine which PTM must be present on the protein, but the fragmentation data is not sufficient to determine exactly which amino acid one or more of the PTMs must be on. You can narrow the list of possibly modified amino acids to one or two residues in a short subsequence of the protein.

In some MS/MS experiments, you will have sufficient fragmentation data to fully characterize the proteins with the first search. If you shotgun-annotate the exact proteoform observed into the proteome database and the MS spectra contains sufficient fragmentation information to uniquely identify this proteoform, you can discover the correct answer by conducting an absolute mass search. This situation occurs frequently. In some well-annotated proteomes, unknown proteins are completely characterized on the first search, as shown in Figure 8.

Figure 9 illustrates another common situation when the initial search only identifies and perhaps partially characterizes the unknown protein. In this case, conducting a second search fully characterizes the protein. Often the second search is either a biomarker or a single protein mode search, though some search strategies conduct a gene-restricted search. For descriptions of these search modes, see "Searching Databases" on page 103.

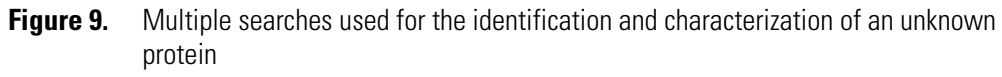

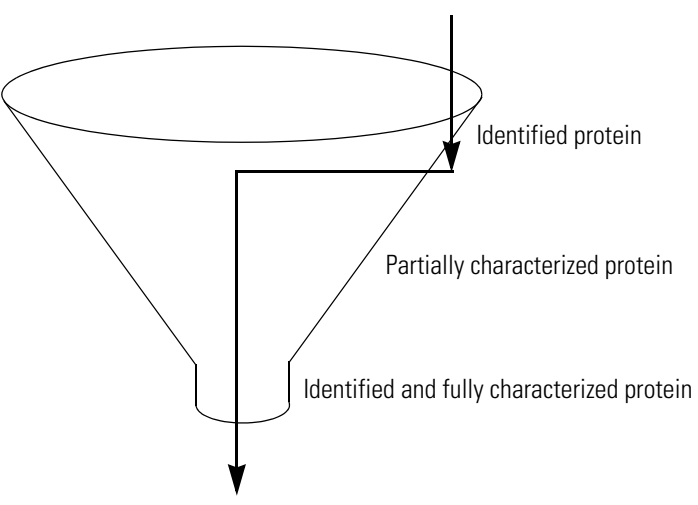

In Figure 10, the fragmentation data is insufficient to distinguish between two or more possible proteoforms. In this case, full identification or partial characterization is the best possible result. When this occurs, rerun the MS/MS experiment to obtain better fragmentation data.

Figure 10. Results of identification, partial characterization, or both

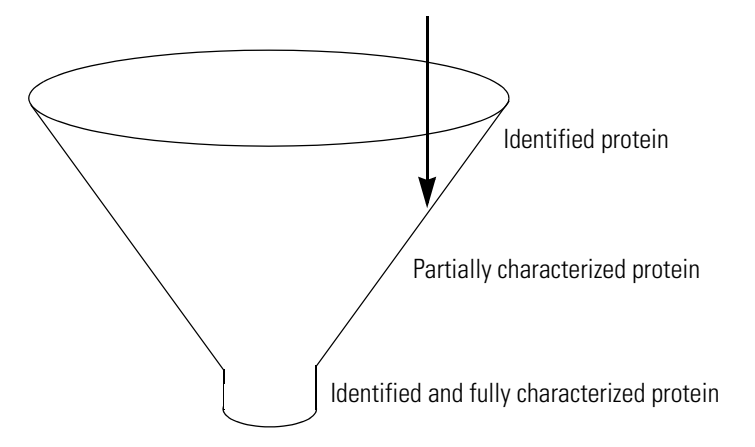

#### 1 Introduction to the ProSightPC Application

Introduction to Proteomics

# 2 -

# **Getting Started**

This chapter explains how to set up and conduct the search of the databases that the ProSightPC application performs to identify proteins and peptides.

#### Contents

- Starting the ProSightPC Application
- Closing the ProSightPC Application
- Setting Default Options
- Importing or Creating a Proteome Database
- Editing Modifications
- Setting the Parameters for the Search
- Using the High Throughput Wizard to Process LC/MS/MS Data Files
- Using Repositories
- Importing Targeted Raw Data Files
- Entering Data Manually
- Importing Experiments
- Searching the Proteome Warehouse for Matches

For detailed information on the ProSightPC features noted in this chapter, see ProSightPC Application Window.

## Starting the ProSightPC Application

Open the ProSightPC application by choosing a Start menu command or clicking a desktop icon.

If you have never installed a ProSight PC product, you must install the correct font when you first start the application.

#### \* To start the ProSightPC application

From the Start menu, choose **All Programs > Proteinaceous Inc > ProSight > ProSightPC**, or click the **ProSightPC** icon, **(1)**, on your desktop.

The ProSightPC main window displays the Start page, as shown in Figure 11.

Figure 11. ProSightPC main window

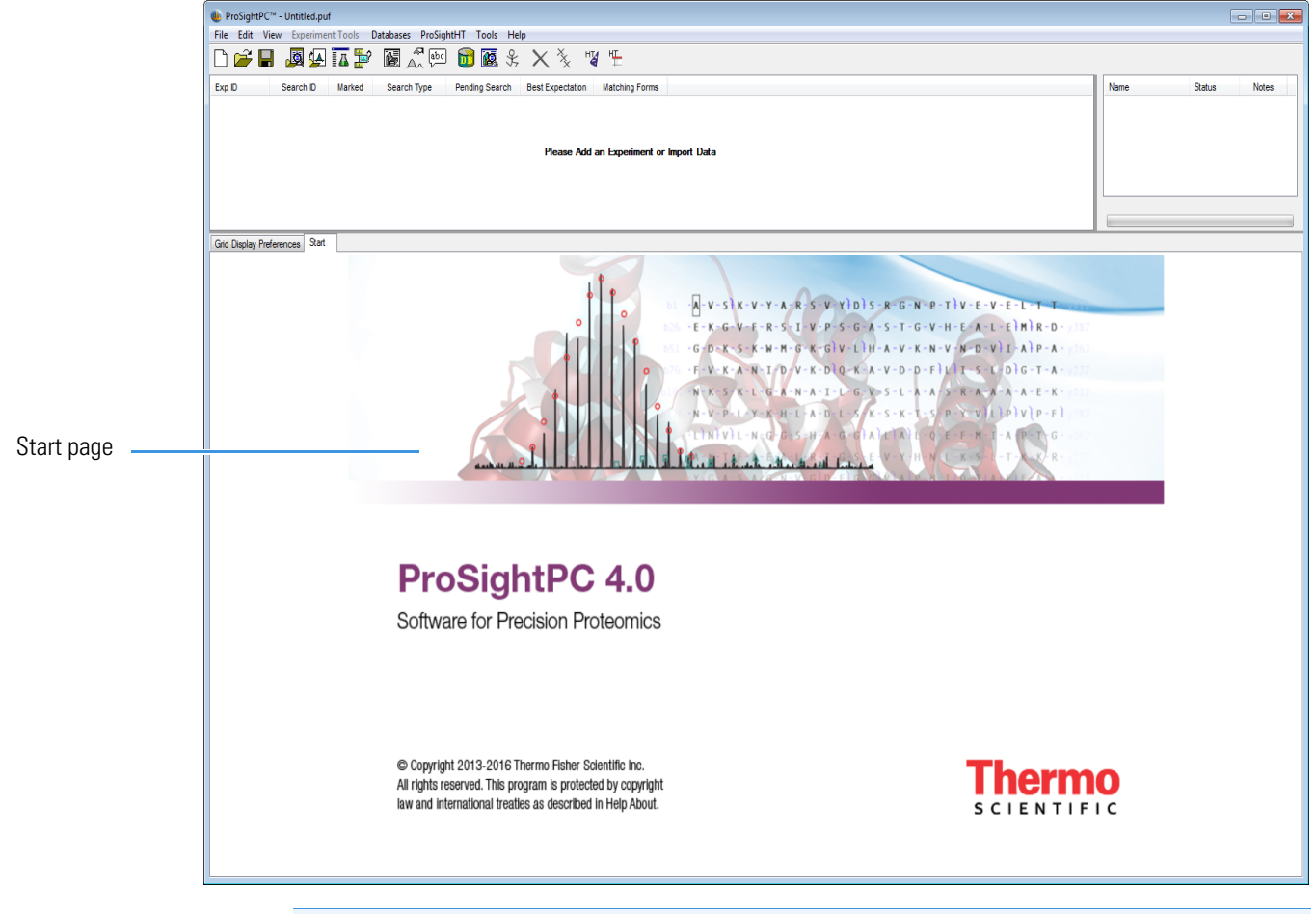

Note You can access the Start page any time by choosing View > Start.

Figure 107 on page 256 highlights the main features of the ProSightPC window. For information on these features and how to customize them, see "ProSightPC Application Window" on page 255.

- \* To install the ProSightPC font
- 1. Choose Help> Install Font.
- 2. In the dialog box that opens, click Install.

This procedure only needs to be done once.

# **Closing the ProSightPC Application**

**IMPORTANT** Save your changes before you exit the ProSightPC application, because it does not prompt you.

To exit the ProSightPC application

Choose File > Exit.

## **Setting Default Options**

You can use the General Preferences page of the Options dialog box to set default values for options that are available throughout much of the ProSightPC window.

#### ✤ To set general preferences

- 1. Choose **Tools > Options** to open the Options dialog box.
- 2. From the left pane of the Options dialog box, click the **General** folder to open the General Preferences page, shown in Figure 12.

| Options                                                                                                    |                                                                                                    |                                                                       |
|----------------------------------------------------------------------------------------------------|----------------------------------------------------------------------------------------------------|-----------------------------------------------------------------------|
| <ul> <li>Image: Control of the second second s</li></ul> | General Prefere<br>Changes here are reflected th                                                          | P <b>NCES</b><br>iroughout ProSightPC                                 |
|                                                                                                    | Decimal Precision to Display<br>Maximum Hits to Display<br>Maximum Hits to Calculate<br>Scores to Display | 4<br>3<br>2000<br>E-Value<br>PDE Score<br>P Score<br>C Score          |
|                                                                                                    | Threading<br>Database Path<br>Search Tree Path                                                            | High C:\Users\Pro SightPC\Databases C:\Users\Pro SightPC\Search Trees |
|                                                                                                    |                                                                                                    | OK Cancel                                                             |

**Figure 12.** General Preferences page of the Options dialog box

- 3. In the Decimal Precision to Display box, specify the number of decimal places for displaying most numbers.
- 4. In the Maximum Hits to Display box, specify the number of matching fragment tables to be displayed in the Data Manager.

Only the best matches up to this number are displayed.

5. In the Maximum Hits to Calculate box, specify the maximum number of proteoforms that a given search considers.

When this number is exceeded, the search automatically stops, and the ProSightPC application issues a warning.

- 6. In the Scores to Display box, specify the types of scores to display in the statistics table in the Data Manager. You can choose from the following options:
  - E-value
  - PDE Score
  - P Score
  - C Score
- 7. Click OK.

## **General Preferences Page Parameters**

Table 2 lists the parameters on the General Preferences page of the Options dialog box.

**Table 2.** General Preferences page parameters (Sheet 1 of 2)

| Parameter                       | Description                                                                              |
|---------------------------------|------------------------------------------------------------------------------------------|
| Decimal Precision to<br>Display | Specifies the number of decimal places to display most numbers in.                       |
| Maximum Hits to<br>Display      | Specifies the number of matching fragment tables that are displayed in the Data Manager. |
| Maximum Hits to<br>Calculate    | Specifies the maximum number of proteoforms that a given search considers.               |

| Parameter         | Description                                                                                                    |
|-------------------|----------------------------------------------------------------------------------------------------|
| Scores to Display | Specifies the types of scores to display in the statistics table in the Data Manager. You can select from the following options:                                                                                                    |
|                   | • E-Value: Displays the expectation value (e value), which is the number of sequences in a database that are expected to have P scores equal or better than what was observed simply by chance. For more information on this score, see "Expectation Value (e value)" on page 196. |
|                   | • PDE Score: Displays the PDE, or McLuckey, score, which is a way of scoring how well a set of observed fragment ions matches a protein. For more information on this score, see "PDE (McLuckey) Score" on page 198.                                                               |
|                   | • P Score: Displays the P score, which is the probability of obtaining at least as good a match between the observed fragment list and a sequence as by chance. For more information on this score, see "P Score" on page 196.                                                     |
|                   | • C Score: Displays the C score, which is a measure of the confidence in the characterization of the proteoform. For more information on this score, see "C Score" on page 199.                                                                                                    |
| Threading         | Specifies the number of processors to use when the High<br>Throughput Wizard performs parallel operations or searches, or<br>deconvolves fragments and precursors.                                                                                                    |
|                   | • High: Uses <i>n</i> -1 processors.                                                                                                    |
|                   | • Medium: Uses <i>n</i> /2 processors.                                                                                                    |
|                   | • Low: Uses one processor.                                                                                                    |
|                   | N is the number of processors.                                                                                                    |
| Database Path     | Displays the default location of the folder where the application saves the database (PSCW) and repository (PSPH) files.                                                                                                    |
| Search Tree Path  | Displays the default location of the folder where the application saves the search tree (XML) files.                                                                                                    |

#### **Table 2.** General Preferences page parameters (Sheet 2 of 2)

For more information about setting general preferences, see "Setting Default Options" on page 21.

## **Importing or Creating a Proteome Database**

The first step in using the ProSightPC application is to download or create a proteome database that you can search to identify the peptides and proteins in your mass spectrometry data. You can add proteome databases with multiple formats:

- FASTA databases
- UniProtKB XML and flat file databases containing PTM and sequence-variant information
- PSCW databases that are included on the ProSightPC-distributed flash drive for various organisms

You have two options for importing or creating a proteome database: download databases from the ProSightPC website to your local computer or manually create a custom database.

#### To download a proteome database from the ProSightPC website

#### 1. Choose Databases > Download ProSightPC Databases.

This step takes you to proteinaceous.net with access to top-down and bottom-up databases.

- 2. Click the date of the database that you are interested in, for example, July 2016.
- 3. Click Archaebacteria, Eukaryotes, Prokaryotes, or Custom, as appropriate.

You must know the taxonomy of the species of the database that you want to download.

4. Click the name of the appropriate species database.

You can choose from one of the following database types:

- TD Complex PSCW: Includes N-terminal acetylation and initial methionine cleavage. This database contains 12 to 15 modifications per entry.
- TD Simple PSCW: Includes N-terminal acetylation and initial methionine cleavage. This database contains up to three modifications per entry.
- Bottom Up PSCW: Includes trypsin digestion using two missed cleavages.
- UniProt XML File: Recreates a PSCW database by using the Database Manager.

The site automatically downloads the database once you select it. The downloaded database (PSCW or XML file) appears in the Downloads folder in the following directory:

C:\Users\your\_name\_folder\Downloads

5. Import the database into the ProSightPC application by following the instructions in "Importing a Proteome Database or Repository" on page 216.
#### To manually create a custom database

- Choose Databases > Create a Custom Database, or click Create Search Data in the Database Manager.
- 2. Follow the instructions in "Creating a Proteome Database" on page 217.

# **Editing Modifications**

You can customize the chemical modifications that you use to conduct a search. You can use the Fixed Modification Editor to add fixed modifications, which apply the same specific mass to all occurrences of the named amino acid.

Both types of modifications are used more frequently in bottom-up searches.

Specify these modifications before you process LC/MS/MS data through the ProSightPC High Throughput Wizard.

#### To edit fixed modifications

1. Choose **Tools > Fixed Modification Editor** to open the Fixed Modification Editor, shown in Figure 13.

|  | Name               | Amino Acid | Monoisotopic<br>Mass | Average Mass | Xml Tag         |   |
|--|--------------------|------------|----------------------|--------------|-----------------|---|
|  | Acrylamide Cystei  | С          | 71.03711             | 71.0789      | c_acrylamide    |   |
|  | Iodoacetamide C    | С          | 57.02146372          | 57.05132     | c_iodoacetamide |   |
|  | Vinylpyridine Cyst | С          | 105.05781            | 105.1297     | c_vinylpyridine | I |
|  | BME Cysteine       | С          | 75.99829             | 76.119       | c_bme           |   |
|  | Sulfoxide Methio   | М          | 15.99492             | 15.99492     | m_sulfoxide     |   |
|  | Sulfone Methionine | М          | 31.98984             | 31.98984     | m_sulfone       |   |
|  | Ethanol Cysteine   | С          | 44.0262              | 44.0532      | c_ethanol       |   |
|  | Cysteine mercapt   | С          | 75.998285            | 76.1176      | c_cysme         |   |
|  | N-ethylmaleimide   | С          | 125.047679           | 125.1253     | c_cysnem        |   |
|  | Carboxymethyl Cys  | С          | 58.005479            | 58.0361      | c_carboxymethyl |   |
|  | TMT                | К          | 352.247441           | 352.4717     | k_tmt           | I |
|  | TMT 2-Plex         | К          | 353.350796           | 353.4644     | k_tmt2plex      |   |
|  | TMT 6-Plex         | к          | 357.257895           | 357.4357     | k_tmt6plex      |   |

**Figure 13.** Fixed Modification Editor

- 2. In the dialog box, do the following:
  - a. Scroll down to the last row, which is marked by an asterisk (\*).
  - b. In the Name box, type the name of the modification.
  - c. In the Amino Acid box, type the symbol of the amino acid being modified.

- d. In the Monoisotopic Mass box, type the monoisotopic mass of the chemical formula of the modification.
- e. In the Average Mass box, type the average mass of the chemical formula of the modification.
- f. In the XML Tag box, type a single word without spaces to indicate the modification.
- 3. Click Save.

The window closes. The modification appears when you create searches.

### **Fixed Modification Editor Parameters**

Table 3 lists the parameters in the Fixed Modification Editor.

**Table 3.** Fixed Modification Editor dialog box parameters

| Parameter         | Description                                                                        |
|-------------------|------------------------------------------------------------------------------------|
| Name              | Specifies the name of the modification.                                            |
| Amino Acid        | Specifies the symbol of the amino acid being modified.                             |
| Monoisotopic Mass | Specifies the monoisotopic mass of the chemical formula of the modification.       |
| Average Mass      | Specifies the average mass of the chemical formula of the modification.            |
| XML Tag           | Specifies the XML tag used in the search. The tag must be one word without spaces. |

# **Setting the Parameters for the Search**

The next step is to specify the type of search to perform and to set the parameters for that search. To do this, create a predefined search by following the instructions in "Creating a Predefined Search" on page 105.

# Using the High Throughput Wizard to Process LC/MS/MS Data Files

If you want to load an LC/MS/MS raw data file or a PUF file as input, you can use the ProSightPC High Throughput Wizard to search the database that you downloaded or created for matches to your mass spectrometry data. This topic explains how to use this wizard and how to set custom processing options.

You cannot use the High Throughput Wizard to import a targeted raw data file as input or to enter data manually into the ProSightPC application. Instead, you must use the procedure given in "Importing Targeted Raw Data Files" on page 75 to import a targeted raw data file or the procedure given in "Entering Data Manually" on page 88 to enter data manually.

To load an LC/MS/MS raw data file or a PUF file, follow these procedures:

- Setting Processing Options
- Selecting or Creating a Repository
- Selecting an Existing Search Tree
- Creating a Search Tree
- Editing or Adding a Search Tree
- Deleting a Search Tree
- Viewing the Summary
- Processing the Data
- Demonstrating the High Throughput Wizard
- Using Custom Settings in the High Throughput Wizard

To view a demonstration of these procedures, see "Demonstrating the High Throughput Wizard" on page 51.

## **Setting Processing Options**

To set the processing options in the High Throughput Wizard, follow this procedure.

- \* To set the processing options in the High Throughput Wizard
- 1. Choose **ProSightHT > High Throughput Wizard** or click the **HT Wizard** icon, 🙀 .

The Process a Dataset page of the High Throughput Wizard appears, as shown in Figure 14.

Figure 14. Initial Process a Dataset page of the High Throughput Wizard

| High Throughput Wizard                                                                                 |                                                                                                 |                                                                                                    | - • •  |
|----------------------------------------------------------------------------------------------------|-------------------------------------------------------------------------------------------------|----------------------------------------------------------------------------------------------------|--------|
| Process a dataset<br>Select the files you want to process: .RAW or .PUF                                |                                                                                                 |                                                                                                    |        |
| Process Raw files                                                                                      | Choose a Process<br>Algorithm<br>Thrash<br>(a) Xtract                                           | Choose a Process Option          Middle Down         Top Down (MS3)         Top Down (MS2)         Custom                      |        |
| Save a copy of the puf files for future processing Same directory as raw file.  Skip search tree logic | Thrash and Xtract are<br>resolved isotopic dis<br>values.                                       | Advanced Settings<br>e both algorithms that interpret<br>stributions and output neutral mass                                   |        |
|                                                                                                    | A PUF file is a humai<br>1. Neutral mass valu<br>2. Database search<br>3. Search results (if th | n readable XML file which contains:<br>es from precursor and product ions.<br>parameters.<br>he searches have been performed). |        |
| Cancel                                                                                                 |                                                                                                 | < Prev Next >                                                                                                    | Finish |

- 2. Select the **Process Raw Files** or **Process Puf Files** option, depending on the type of data that you want to import.
  - (Default) Process Raw Files: Converts LC/MS/MS raw data files to PUF files, using an extension of the THRASH or Xtract algorithm designed to analyze high-resolution profile LC/MS/MS data collected on Thermo Scientific Fourier Transform instruments, such as the Orbitrap Elite<sup>™</sup>.

This option is the default. Example raw data files are available in the Example Raw Files folder for demonstration purposes.

• Process Puf Files: Processes PUF files.

- 3. To add a raw data or a PUF file, click **Add**, then browse to the file in the dialog box that opens, and select the file.
- 4. If you choose a raw data file, select one of the following methods in the Choose a Process Algorithm area for importing the data files:
  - Thrash: Uses the THRASH algorithm to process the input file.
  - (Default) Xtract: Uses the Xtract algorithm to process the input file. This option reduces analysis and search time and should give better results.

Both Xtract and THRASH are algorithms that interpret resolved isotopic distributions and output neutral mass values. For more information on these algorithms, see "Importing Targeted Raw Data Files" on page 75.

- 5. If you choose a raw data file, select a processing option in the Choose a Process Option area for importing the data files:
  - Middle Down: Specifies the following default settings for the Xtract and THRASH processing algorithms.

Xtract:

| Precursor Minimum S/N                     | 7.0               |
|-------------------------------------------|-------------------|
| Precursor Maximum Charge                  | 25                |
| Precursor Minimum Fit                     | 40                |
| Precursor Remainder Threshold             | 20                |
| Precursor Selection Criterion             | Highest Intensity |
| Allow Multiple Precursors                 | Selected          |
| Relative Precursor Threshold              | 10%               |
| Precursor Add Remainder Afterwards        | Cleared           |
| Fragmentation Minimum S/N                 | 3.0               |
| Fragmentation Maximum Charge              | 25                |
| Fragmentation Minimum Fit                 | 10                |
| Fragmentation Remainder Threshold         | 10                |
| Minimum Fragmentation Base Peak Intensity | 100               |
| Fragmentation Add Remainder Afterwards    | Selected          |
| THRASH:                                   |                   |
| Precursor Minimum S/N                     | 7.0               |
| Precursor Minimum RL                      | 0.90              |
| Precursor Maximum Charge                  | 25                |

| Precursor Maximum Mass (kDa)              | 25                |
|-------------------------------------------|-------------------|
| Precursor Selection Criterion             | Highest Intensity |
| Allow Multiple Precursors                 | Selected          |
| Relative Precursor Threshold              | 10%               |
| Fragmentation Minimum, S/N                | 3.0               |
| Fragmentation Minimum RL                  | 0.90              |
| Fragmentation Maximum Charge              | 25                |
| Fragmentation Maximum Mass (kDA)          | 25                |
| Minimum Number of Fragmentation Scans     | 1                 |
| Minimum Fragmentation Base Peak Intensity | 100               |

• Top Down (MS3): Specifies the following default settings for the Xtract and THRASH processing algorithms.

Xtract:

| Precursor Minimum S/N                     | 7.0               |
|-------------------------------------------|-------------------|
| Precursor Maximum Charge =                | 30                |
| Precursor Minimum Fit =                   | 40                |
| Precursor Remainder Threshold             | 20                |
| Precursor Selection Criterion             | Highest Intensity |
| Allow Multiple Precursors                 | Selected          |
| Relative Precursor Threshold              | 10%               |
| Precursor Add Remainder Afterwards        | Cleared           |
| Fragmentation Minimum S/N                 | 3.0               |
| Fragmentation Maximum Charge              | 30                |
| Fragmentation Minimum Fit                 | 10                |
| Minimum Fragmentation Base Peak Intensity | 100               |
| Fragmentation Add Remainder Afterwards    | Selected          |
| THRASH:                                   |                   |
| Precursor Minimum S/N                     | 7.0               |
| Precursor Minimum RL                      | 0.90              |
| Precursor Maximum Charge                  | 40                |
| Precursor Maximum Mass (kDA)              | 35                |
| Precursor Selection Criterion             | Highest Intensity |

| Allow Multiple Precursors                 | Selected |
|-------------------------------------------|----------|
| Relative Precursor Threshold              | 10%      |
| Fragmentation Minimum S/N                 | 30       |
| Fragmentation Minimum RL                  | 0.9      |
| Fragmentation Maximum Charge              | 25       |
| Fragmentation Maximum Mass (kDA)          | 25       |
| Minimum Number of Fragmentation Scans     | 1        |
| Minimum Fragmentation Base Peak Intensity | 100      |

• Top Down (MS2): Specifies the following default settings for the Xtract and THRASH processing algorithms.

#### Xtract:

| 7.0               |
|-------------------|
| 30                |
| 40                |
| 20                |
| Highest Intensity |
| Selected          |
| 10%               |
| Cleared           |
| 3.0               |
| 30                |
| 10                |
| 100               |
| Selected          |
|                   |

#### THRASH

| Precursor Minimum S/N                     | 7.0               |
|-------------------------------------------|-------------------|
| Precursor Minimum RL                      | 0.90              |
| Precursor Maximum Charge                  | 40                |
| Precursor Maximum Mass (kDA)              | 35                |
| Precursor Selection Criterion             | Highest Intensity |
| Allow Multiple Precursors                 | Selected          |
| Relative Precursor Threshold              | 10%               |
| Fragmentation Minimum S/N                 | 30                |
| Fragmentation Minimum RL                  | 0.9               |
| Fragmentation Maximum Charge              | 25                |
| Fragmentation Maximum Mass (kDA)          | 25                |
| Minimum Number of Fragmentation Scans     | 1                 |
| Minimum Fragmentation Base Peak Intensity | 100               |

- Custom: Click **Advanced Settings** and use the Advanced Settings dialog box to specify your own settings. See "Using Custom Settings in the High Throughput Wizard" on page 55 for instructions.
- 6. (Optional) If you select the Process Raw files option, select the Save a Copy of the Puf Files for Future Processing option to save a physical PUF file containing the results. Click Browse to browse to the directory where you want to save the PUF files.

This option is useful for rapidly re-searching the data instead of processing the raw data file again. If you do not select this option, the results reside in a ProSightPC repository. You can import them into the ProSightPC application and save them as a PUF file.

7. (Optional) If you choose not to search the data against a proteome database, select the **Skip Search Tree Logic** option.

The Process a Dataset page now resembles Figure 15.

| High Throughput Wizard                                                                                                    |                                                                                                    |                                                                                                    |
|----------------------------------------------------------------------------------------------------|----------------------------------------------------------------------------------------------------|----------------------------------------------------------------------------------------------------|
| Process a dataset<br>Select the files you want to process: .RAW or .PUF                                                                                                    |                                                                                                    |                                                                                                    |
| <ul> <li>Process Raw files</li> <li>C:\Program Files\Pro Sight PC source files\HighHigh\Whey8800_Casein_i</li> <li>m</li> <li>Remove</li> <li>Add</li> <li>Save a copy of the puf files for future processing</li> <li>Same directory as raw file.</li> <li>Browse</li> <li>Skip search tree logic</li> </ul> | Choose a Process<br>Algorithm           Thrash           Thrash           Xtract           Thrash and Xtract are l<br>resolved isotopic distr<br>values.           A PUF file is a human r<br>1 Neutral mass values | Choose a Process Option          Middle Down         Top Down (MS3)         Top Down (MS2)         Custom         Advanced Settings |
| Remove Add                                                                                                    | 2. Database search pa<br>3. Search results (if the                                                                                                    | e searches have been performed).          < Prev       Next >       Finish                                                          |

**Figure 15.** Completed Process a Dataset page of the High Throughput Wizard

8. Click Next.

### **Process a Dataset Page Parameters**

Table 4 lists the parameters in the Process a Dataset page of the High Throughput Wizard.

| <b>Table 4.</b> Process a Dataset page parameters (Sheet 1 or |
|---------------------------------------------------------------|
|---------------------------------------------------------------|

| Parameter                     | Description                                                                                                    |
|-------------------------------|----------------------------------------------------------------------------------------------------|
| Process Raw Files             | Converts LC/MS/MS raw data files to PUF files using an<br>extension of the THRASH or Xtract algorithm designed to<br>analyze high-resolution profile LC/MS/MS data collected on<br>Thermo Scientific Fourier Transform instruments, such as the<br>Orbitrap Elite. |
| Remove                        | Removes the selected raw data file displayed in the box.                                                                                                    |
| Add                           | Opens a dialog box so that you can browse for a raw data file to process.                                                                                                    |
| Choose a Process<br>Algorithm | Specifies the method for converting mass spectral data to neutral mass values when importing the data files:                                                                                                    |
|                               | • (Default) Thrash: Uses the THRASH algorithm to process the input file.                                                                                                    |
|                               | • Xtract: Uses the Xtract algorithm to process the input file.<br>This option reduces analysis and search time and should give<br>better results.                                                                                                    |
|                               | For more information on these algorithms, see "Importing<br>Targeted Raw Data Files" on page 75.                                                                                                    |

| Parameter                                                | Description                                                                                                    |  |  |  |  |
|----------------------------------------------------------|----------------------------------------------------------------------------------------------------|--|--|--|--|
| Choose a Process<br>Option                               | Specifies the settings for the Xtract and THRASH processing algorithms:                                                                                                    |  |  |  |  |
|                                                          | • Middle Down: See step 5 of "Setting Processing Options" on page 27 for this set of default settings.                                                                                                    |  |  |  |  |
|                                                          | • Top Down (MS3): See step 5 of "Setting Processing Options" on page 27 for this set of default settings.                                                                                                    |  |  |  |  |
|                                                          | • Top Down (MS2): See step 5 of "Setting Processing Options" on page 27 for this set of default settings.                                                                                                    |  |  |  |  |
|                                                          | • Custom: Gives you the ability to specify your own settings by clicking on Advanced Settings and using the Advanced Settings dialog box.                                                                                                    |  |  |  |  |
|                                                          | • Advanced Settings: Opens the Advanced Settings dialog box<br>so that you can specify custom default settings for the Xtract<br>and THRASH processing algorithms. See "Advanced Settings<br>Dialog Box Parameters" on page 61 for information on the<br>settings in this dialog box. The Advanced Settings option is<br>only available when you select Custom. |  |  |  |  |
| Save a Copy of the<br>PUF Files for Future<br>Processing | Saves a physical PUF file containing the results of the raw data file conversion on your computer.                                                                                                    |  |  |  |  |
| Browse                                                   | Enables you to browse to the directory in which to save the PUF file.                                                                                                    |  |  |  |  |
| Skip Search Tree Logic                                   | Does not search the data against a proteome database.                                                                                                    |  |  |  |  |
| Process Puf Files                                        | Processes PUF files.                                                                                                    |  |  |  |  |
| Remove                                                   | Removes the selected PUF file displayed in the box.                                                                                                    |  |  |  |  |
| Add                                                      | Opens a dialog box so that you can choose the PUF file to import.                                                                                                    |  |  |  |  |

| <b>Table 4.</b> Process a Dataset page parameters (Sneet 2 of | lable 4. | Process a Dataset page parameters | : (Sheet 2 of 2 |
|---------------------------------------------------------------|----------|-----------------------------------|-----------------|
|---------------------------------------------------------------|----------|-----------------------------------|-----------------|

# **Selecting or Creating a Repository**

When you click Next in the Process a Dataset page of the High Throughput Wizard, the Running High Throughput Logic page of the High Throughput Wizard appears, as shown in Figure 16, so that you can select or create a repository and define a search tree.

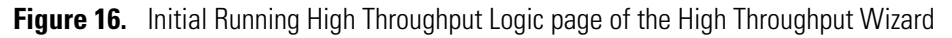

| Nigh Throughput Wizard                                                                                                    |        |
|----------------------------------------------------------------------------------------------------|--------|
| Running High Throughput Logic<br>Select a repository to load results to, and select/create a search tree with                                                                                                    |        |
| Repository repository_whey_casein   Repository Search Tree Name New search tree                                                                                                    | Save   |
| Image: Second second second |        |
| Cancel                                                                                                    | Finish |

For information about the parameters on this page of the dialog box, see Table 5.

#### ✤ To select a repository

From the Repository list on the Running High Throughput Logic page, shown in Figure 16, select the name of the repository.

#### ✤ To create a repository

- 1. Click New Repository.
- 2. Enter the new repository name in the New Repository dialog box, shown in Figure 31.

3. Click OK.

The Edit/Add Repositories dialog box appears, as shown in Figure 32.

4. If you do not want to edit the repository, click **Save**. If you want to edit the repository, follow the instructions in "Editing a Repository" on page 69, and click **Save** in the Edit/Add Repositories dialog box.

The name of the repository appears in the Repository box of the Running High Throughput Logic page of the High Throughput Wizard.

For more information on creating a repository, see "Creating a Repository" on page 69.

## **Selecting an Existing Search Tree**

#### \* To select an existing search tree

From the Search Tree Name list on the Running High Throughput Logic page of the High Throughput Wizard dialog box, shown in Figure 16, select the name of the search tree.

## **Creating a Search Tree**

The ProSightPC application automates searches through an iterative search tree to make the best use of your time. If you find a match during the first search, you do not have to run the second, longer search.

Each experiment created by the ProSightPC application enters the search tree at the top, as shown in Figure 16. The ProSightPC application conducts the first search according to the definitions in that box. The results of that search come back and are graded by the conditions set for that search node. Generally, the application uses the condition that the best expectation score returned by the search is less than 0.0001. If the expectation value is lower than 0.0001, the ProSightPC application loads the results into the "good" category, but if the results are greater than 0.0001, the application tries another search with "looser" search parameters—that is, a larger precursor search window, biomarker mode, or delta-m ( $\Delta m$ ) mode. This usually means that the search will take longer.

You now move down to the next node of the search tree, as shown in Figure 17. The ProSightPC application checks the results of that second search against the conditions that you set (again, for example, where the expectation value is less than 0.0001), and if the results meet the conditions, the application loads the results to the "good" category. If they do not meet the conditions, the application loads them to the "bad" category, and you can manually try to run them again. "Good" and "bad" are arbitrary category names for searches that pass or fail the conditions set in the search tree, respectively. You can add results from searches, such as biomarker or delta-m ( $\Delta m$ ) mode searches, to the results repository.

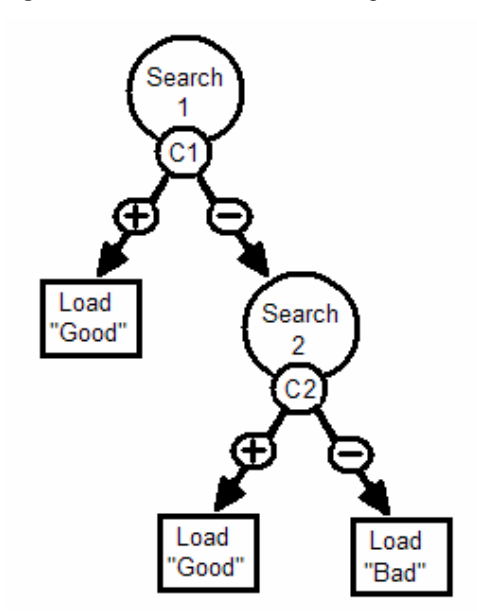

#### Figure 17. Second-level searching

#### **Creating or Editing a One-Level Search Tree**

#### \* To create or edit a one-level search tree

1. If you are creating a search tree, select **New Search Tree** from the Search Tree Name list on the Running High Throughput Logic page of the High Throughput Wizard.

This option is selected by default. If you are editing an existing search tree, select the name of the search tree from the Search Tree Name list on the Running High Throughput Logic page.

2. Select the **Experiment Filter** check box to filter out experiments that will not yield matches.

If you are looking for intact proteins, you might want to set a minimum precursor mass of 2000 Da to eliminate peptides from being searched.

a. Select the **Min # Fragments** check box (this option is selected by default), and in the box to the right of the option, enter the minimum number of fragments to search for.

The default is 10, indicating that experiments that contain fewer than 10 fragments are ignored.

b. (Optional) Select the **Max # Fragments** check box, and in the box to the right of the option, enter the maximum number of fragments to search for.

The default is 500, indicating that experiments that contain more than 500 fragments are ignored.

c. Select the **Min Intact Mass** check box (this option is selected by default), and in the box to the right of the option, enter the minimum intact mass number.

The default is 750 Da, indicating that experiments whose intact mass is less than 750 Da are ignored.

- d. From the list beneath the Min Intact Mass option, specify the mass type:
  - Monoisotopic: Specifies that the mass is monoisotopic, which is the mass of the protein, peptide, or fragment ion, where all carbons are carbon-12.
  - Average: Specifies that the mass is the mass of the most abundant isotope of the protein, peptide, or fragment ion.
- 3. To define the first-level search, click Add Search in the Level 1 search area.

The ProSightPC application opens the Edit/Add Searches for HT dialog box, shown in Figure 18.

Figure 18. Edit/Add Searches for HT dialog box

| Edit/Add Searches for HT                                                                | - • • |
|-----------------------------------------------------------------------------------------|-------|
| Please check any predefined searches that you would like included with your experiment: | 🔎     |
| Demo Search                                                                             |       |
|                                                                                         |       |
| Check All Uncheck All                                                                   |       |
| Save Cancel                                                                             |       |

a. Select a predefined search to use by selecting the appropriate check box.

A predefined search enables you to assign a name to a set of parameters that you can then add to any experiment. It reduces the repetition of identical searches on different sets of MS/MS data. For more information on predefined searches, see "Performing Predefined Searches" on page 104.

b. To add a search, click  $\Im$  in the dialog box.

The New Predefined Search dialog box opens. Follow the instructions in "Creating a Predefined Search" on page 105 to create a new predefined search.

c. To edit a predefined search, select the name of the search and click 📝 .

The Edit Predefined Search dialog box opens. Follow the instructions in "Editing a Predefined Search" on page 109 to edit a predefined search.

- d. To remove a predefined search, select the name of the search and click 😣 .
- e. Click **Save** in the Edit/Add Searches for HT dialog box.
- 4. To set the conditions for the first search, click **Conditions** in the purple circle in the Level 1 area of the Running High Throughput Logic page.

The Condition dialog box appears, as shown in Figure 19. You can use operators and values to create conditions for the search.

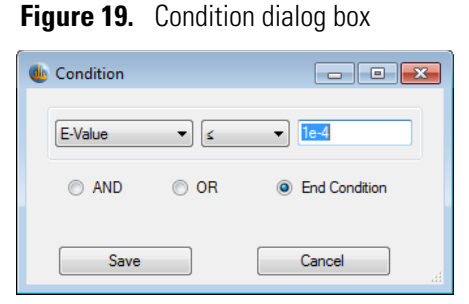

- a. From the list on the left, select Number of Hits, P Score, E-Value, or C-Score.
  - Number of Hits: Specifies the number of matches for an intact ion in the search.
  - P Score: Specifies the P score, which is the probability of obtaining at least as good a match between the observed fragment list and a sequence as by chance. For more information on the P score, see "P Score" on page 196.
  - E-Value: Specifies the expectation value (e value) for the results of the search. If at least one search result received an e value of less than 1e-4, the search is loaded to the "good" category. For more information on the expectation value, see "Expectation Value (e value)" on page 196. This setting is the default.
  - C-Score: Specifies the C score, which is a measure of the confidence in the characterization of the proteoform. For more information on the C score, see "C Score" on page 199.
- b. From the middle list, select the operator that indicates the relationship between the values in the left and right boxes.
  - ≤: Indicates that the first value is less than or equal to the second value. This setting is the default.
  - >: Indicates that the first value is greater than or equal to the second value.
- c. From the right list, enter the appropriate value.

The default value is 1e-4. If you enter an illogical value, the background of the box becomes bright red.

- d. Select one of the following operators:
  - AND
  - OR
  - End Condition

If you only want to conduct a search with one condition, select the **End Condition** option.

If you want to add another condition, select **AND** or **OR**. When you select AND or OR, the Condition dialog box expands, as shown in Figure 20, so that you can add a second condition.

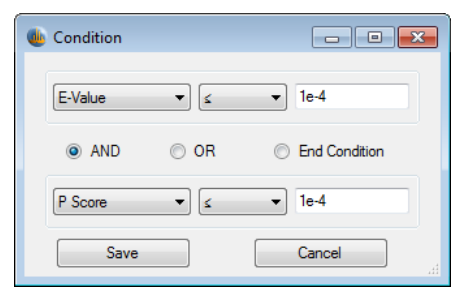

**Figure 20.** Expanded Condition dialog box

- e. When you have set the conditions for all searches, click **Save** to return to the Running High Throughput Logic page.
- 5. From the Success list of the Level 1 search, select Load or Run Search.
  - Load: Loads the results to the selected category if the experiment passed the condition.
  - Run Search: Opens a second-level search tree if the experiment passed the condition, as shown in Figure 25. The experiment is re-searched with the second-level search and is later loaded to the categories that depend on the conditions set. For instructions on creating a two-level search, see "Creating a Two-Level Search Tree" on page 45.
- 6. From the Failure list, select Load or Run Search.
  - Load: Loads the results to the selected category if the experiment failed the condition.
  - Run Search: Opens a second-level search tree if the experiment failed the condition, as shown in Figure 25. The experiment is re-searched with the second-level search and is later loaded to the categories that depend on the conditions set. For instructions on creating a two-level search, see "Creating a Two-Level Search Tree" on page 45.
- 7. From the Category list under Success, select **Good** to specify that searches that pass the conditions set in the search tree be stored in the repository in that specific category.
- 8. From the Category list under Failure, select **Bad** to specify that searches that fail the conditions set in the search tree be stored in the repository in that specific category.
- 9. (Optional) To create a second-level search, see "Creating a Two-Level Search Tree" on page 45.
- 10. (Optional) To create a search with three or more levels, see "Creating a Search Tree with Three or More Levels" on page 47.
- 11. Click **Save** in the upper right corner of the High Throughput Wizard to save your search tree.

The Save Search Tree dialog box appears, as shown in Figure 21.

#### Figure 21. Save Search Tree dialog box

| Save Search Tree       | <b>—</b>     |
|------------------------|--------------|
| Enter search tree name | OK<br>Cancel |
| allergens              |              |

12. If you created a new search tree, type the name of the search tree and click OK.

If you made changes to an existing search tree, a prompt box appears to confirm that you want to replace the existing search tree. Click **Yes**.

13. Click **OK** in the message box that appears.

The completed Running High Throughput Logic page now resembles Figure 22.

Figure 22. Completed Running High Throughput Logic page of the High Throughput Wizard

| 🐠 High Throughput Wizard                                                                                                    |                                                                                                    |               |
|----------------------------------------------------------------------------------------------------|----------------------------------------------------------------------------------------------------|---------------|
| Running High Throughput Logic<br>Select a repository to load results t                                                                   | o, and select/create a search tree with                                                                           |               |
| Repository repository_whey_casein                                                                                                    | New Repository     Search Tree Name     allergens                                                                 | ▼ Save        |
| <ul> <li>Experiment Filter</li> <li>Min # 10</li> <li>Max # fragments 500</li> <li>Min Intact Mass 750</li> <li>Monoisotopic </li> </ul> | Level 1<br>Add Search<br>allergens_absolute_mass<br>Conditions<br>Success Failure<br>load bad<br>Category<br>good |               |
| Cancel                                                                                                    | < Prev                                                                                                    | Next > Finish |

14. Click Next on the Running High Throughput Logic page.

A summary of the parameters that you have set appears, as shown in Figure 23.

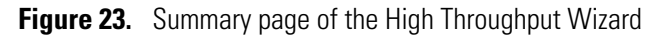

| 👞 High Throughput Wizard                                                                                             |                |
|----------------------------------------------------------------------------------------------------|----------------|
|                                                                                                    |                |
| Summary                                                                                                    |                |
| This is the summary of this job                                                                                      |                |
|                                                                                                    |                |
| Input Files<br>Processing raw files:<br>C:\Program Files\ProSightPC source files\HighHigh\Whey8800_Casein_1to2_1.raw |                |
| Raw File Options<br>Xtract: Custom                                                                                   |                |
| Not saving Puf files.                                                                                                |                |
| Running search tree logic.                                                                                           |                |
| Search Tree Options<br>Repository: repository_whey_casein                                                            |                |
| Search Tree: allergens                                                                                               |                |
| Number of Searches: 1<br>Level 1: allergens_absolute_mass                                                            |                |
|                                                                                                    |                |
|                                                                                                    |                |
|                                                                                                    |                |
|                                                                                                    |                |
|                                                                                                    |                |
|                                                                                                    |                |
|                                                                                                    |                |
|                                                                                                    |                |
|                                                                                                    |                |
|                                                                                                    |                |
|                                                                                                    |                |
|                                                                                                    |                |
| Cancel                                                                                                    | Process Finish |

15. Click Process.

The searching begins and can take a several minutes, depending on the length of the raw data file, the complexity of the database, and the parameters of the search. The application deconvolves all the MS1 and MS/MS scans in the raw data file. When the ProSightPC application finishes the search, it opens the repository report (see Figure 24).

Using the High Throughput Wizard to Process LC/MS/MS Data Files

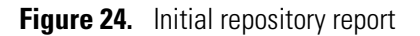

| 🐠 ProSi   | ghtPC™ -      | Untitled.puf                     |                               |                  |                         |            |           |                              |        |        |         |        |        |                        |                 | - • •    |
|-----------|---------------|----------------------------------|-------------------------------|------------------|-------------------------|------------|-----------|------------------------------|--------|--------|---------|--------|--------|------------------------|-----------------|----------|
| File Ed   | lit View      | Experiment Tools Databases       | ProSightHT Tools Help         |                  |                         |            |           |                              |        |        |         |        |        |                        |                 |          |
| 🗅 🖆       | ÷ 🔲           | 🗸 🕼 🏹 🖬 🔬                        | 🕺 🔤 👩 🔯 🖇                     | $\times$         | ∦ "                     |            |           |                              |        |        |         |        |        |                        |                 |          |
| Exp ID    |               | Search ID Marked Search 1        | Type Pending Search           | Best Expectation | Matching Forms          |            |           |                              |        |        |         |        |        | Name                   | Status          | Notes    |
|           |               |                                  |                               | Please Add       | an Experiment or L      | mport Data | a         |                              |        |        |         |        |        |                        |                 |          |
|           |               |                                  |                               |                  |                         |            |           |                              |        |        |         |        |        |                        |                 |          |
| Grid Disp | lay Prefere   | nces Start Report (repository_wh | ey_casein) Report (repository | _whey_casein )   | Report (repository_whey | (_casein)  |           |                              |        |        |         |        |        |                        |                 |          |
|           |               |                                  |                               |                  |                         |            |           |                              |        |        |         |        |        | Actions                |                 |          |
|           |               | Repository Name Category N       | lame Experiment Number        | Search Type      | Accession Number        | E Value    | Sequence  | Number of Matching Fragments | B-ions | C-ions | Y-ions  | Z-ions | PTN 🔺  |                        |                 |          |
| •         |               | repository_whey_ca bad           | 29                            | absolute_mass    | P02668                  | 0.033      | (31)QEQNQ | 5                            | 0      | 0      | 5       | 0      | 2-py   | Import Excel           |                 |          |
|           |               | repository_whey_ca bad           | 29                            | absolute_mass    | P02668                  | 0.033      | (31)QEQNQ | 5                            | 0      | 0      | 5       | 0      | 2-py   |                        |                 |          |
|           |               | repository_whey_ca bad           | 29                            | absolute_mass    | P02668                  | 0.033      | QEQNQEQ   | 5                            | 0      | 0      | 5       | 0      | O-pł   | Hiters<br>Event Eltern |                 |          |
|           |               | repository_whey_ca bad           | 29                            | absolute_mass    | P02668                  | 0.033      | QEQNQEQ   | 5                            | 0      | 0      | 5       | 0      | O-pł   |                        |                 |          |
|           |               | repository_whey_ca bad           | 103                           | absolute_mass    | P02662                  | 1.1        | MKLLILTCL | 4                            | 0      | 0      | 4       | 0      | O-pl ≡ | Search Type =          |                 |          |
|           |               | repository_whey_ca bad           | 103                           | absolute_mass    | P02662                  | 1.1        | MKLULTCL  | 4                            | 0      | 0      | 4       | 0      | O-pt   | E value                | 1E-4            |          |
|           |               | repository_whey_ca_bad           | 103                           | absolute mass    | P02662                  | 11         | MKLLILTCL | 4                            | 0      | 0      | 4       | 0      | O-pi   | (confident Hit)        |                 |          |
|           | Ē             | repository whey ca bad           | 103                           | absolute mass    | P02662                  | 1.1        | MKLLILTCL | 4                            | 0      | 0      | 4       | 0      | O-pł   | PTMs =                 |                 | •        |
|           |               | repository_whey_ca bad           | 103                           | absolute_mass    | P02662                  | 1.1        | MKLLILTCL | 4                            | 0      | 0      | 4       | 0      | O-pt   | Mana                   |                 |          |
|           |               | repository_whey_ca bad           | 103                           | absolute_mass    | P02662                  | 1.1        | MKLLILTCL | 4                            | 0      | 0      | 4       | 0      | O-pł   | Difference <           | 5.0             | Da       |
|           |               | repository_whey_ca bad           | 103                           | absolute_mass    | P02662                  | 1.1        | MKLLILTCL | 4                            | 0      | 0      | 4       | 0      | O-pł   |                        |                 |          |
|           |               | repository_whey_ca bad           | 103                           | absolute_mass    | P02662                  | 1.1        | MKLLILTCL | 4                            | 0      | 0      | 4       | 0      | O-pł   | Category =             |                 | •        |
|           |               | repository_whey_ca bad           | 103                           | absolute_mass    | P02662                  | 1.1        | MKLLILTCL | 4                            | 0      | 0      | 4       | 0      | O-pł   |                        |                 |          |
|           |               | repository_whey_ca bad           | 103                           | absolute_mass    | P02662                  | 1.1        | MKLLILTCL | 4                            | 0      | 0      | 4       | 0      | O-pł   | edundant accession     | rumber)         |          |
|           |               | repository_whey_ca bad           | 103                           | absolute_mass    | P02662                  | 1.1        | MKLLILTCL | 4                            | 0      | 0      | 4       | 0      | O-pł   |                        | ,               |          |
|           |               | repository_whey_ca bad           | 103                           | absolute_mass    | P02662                  | 1.1        | MKLLILTCL | 4                            | 0      | 0      | 4       | 0      | O-pł   | Custom Filters         |                 |          |
|           |               | repository_whey_ca bad           | 103                           | absolute_mass    | P02662                  | 1.1        | MKLLILTCL | 4                            | 0      | 0      | 4       | 0      | O-pł   | Show Custom Filters    |                 |          |
|           |               | repository_whey_ca_bad           | 103                           | absolute_mass    | P02662                  | 1.1        | MKLLILTCL | 4                            | 0      | 0      | 4       | 0      | O-pr   |                        |                 |          |
|           |               | repository_whey_ca_bad           | 103                           | absolute_mass    | P02662                  | 11         | MKLULTCL  | 4                            | 0      | 0      | 4       | 0      | Orpi   | Merge Hits App         | ly Filters      |          |
|           |               | repository whey ca had           | 103                           | absolute_mass    | P02662                  | 11         | MKLLITCL  | 4                            | 0      | 0      | 4       | 0      | O-pl   |                        |                 |          |
|           | Ē             | repository whey ca bad           | 103                           | absolute mass    | P02662                  | 1.1        | MKLLILTCL | 4                            | 0      | 0      | 4       | 0      | O-pł   |                        |                 |          |
|           |               | repository_whey_ca bad           | 103                           | absolute_mass    | P02662                  | 1.1        | MKLLILTCL | 4                            | 0      | 0      | 4       | 0      | O-pł   |                        |                 |          |
|           |               | repository_whey_ca bad           | 103                           | absolute_mass    | P02662                  | 1.1        | MKLLILTCL | 4                            | 0      | 0      | 4       | 0      | O-pł   |                        |                 |          |
|           |               | repository_whey_ca bad           | 103                           | absolute_mass    | P02662                  | 1.1        | MKLLILTCL | 4                            | 0      | 0      | 4       | 0      | O-pł   |                        |                 |          |
|           |               | repository_whey_ca bad           | 103                           | absolute_mass    | P02662                  | 1.1        | MKLLILTCL | 4                            | 0      | 0      | 4       | 0      | O-pł   | Columns To Display     |                 |          |
|           |               | repository_whey_ca bad           | 103                           | absolute_mass    | P02662                  | 1.1        | MKLLILTCL | 4                            | 0      | 0      | 4       | 0      | O-pł   |                        |                 |          |
|           |               | repository_whey_ca bad           | 103                           | absolute_mass    | P02662                  | 1.1        | MKLLILTCL | 4                            | 0      | 0      | 4       | 0      | O-pł   | E Data To Report       |                 | <u>^</u> |
|           |               | repository_whey_ca good          | 1                             | biomarker        | P02663                  | 1E-40      | KTKLTEEE  | 25                           | 9      | 0      | 16      | 0      |        | Category Name          | ie .            |          |
|           |               | repository_whey_ca good          | 2                             | biomarker        | P02663                  | 1.9E-23    | KIKLIEEE  | 14                           | 1      | 0      | 13      | 0      |        | V Experiment Nur       | nher            | =        |
|           |               | repusitory_whey_ca_good          | 20                            | biomarker        | P02003                  | 3.3E-05    |           | o<br>21                      | 10     | 0      | o<br>11 | 0      |        | Search Type            |                 |          |
|           | <u> </u>      | repository whey ca good          | 27                            | absolute mass    | P02668                  | 3E-05      | (31)QEQNO | 8                            | 0      | 0      | 8       | 0      | 2-m/   | Accession Num          | ber             |          |
|           | Ē             | repository whey ca good          | 27                            | absolute mass    | P02668                  | 3E-05      | (31)QEQNO | 8                            | 0      | 0      | 8       | 0      | 2-pv   | E Value                |                 |          |
|           |               | repository_whey_ca good          | 27                            | absolute_mass    | P02668                  | 3E-05      | QEQNQEQ   | 8                            | 0      | 0      | 8       | 0      | O-pł   | - Sequence             |                 |          |
|           |               | repository_whey_ca good          | 27                            | absolute_mass    | P02668                  | 3E-05      | QEQNQEQ   | 8                            | 0      | 0      | 8       | 0      | O-pt + | Number of Mate         | cning Fragments |          |
| •         |               |                                  | III                           | -                |                         |            |           |                              |        |        |         |        | F.     |                        |                 |          |
| 136 rows  | s in table; C | ) selected                       |                               |                  |                         |            |           |                              |        |        |         |        |        | Vinne                  |                 | *        |

For information on manipulating the data in this report, see "Viewing the Results in a Repository Report" on page 174.

If you selected a PUF file as input, the application also generates a PUF file in the directory containing the raw data file. The PUF file contains a list of deconvolved spectra but does not contain protein and peptide identification information. You must manually add the identification information to the PUF file.

#### \* To add peptide and protein identifications to the PUF file

- 1. Follow the instructions in "Adding Predefined Searches to an Experiment" on page 108.
- 2. Choose **Tools > Batch Run**, or click the **Batch Run** icon, 😤.
- 3. Choose **File > Save**, or click the **Save** (**[]**) icon.

#### **Creating a Two-Level Search Tree**

You might want to create a two-level search tree on the Success side. For example, you might have run a preliminary general search but want to search the modifications on the experiments that found matches.

You might also want to perform a two-level search on the Failure side. Suppose that you ran a first-level search and some of the experiments found no matches—that is, the experiments failed the conditions. To obtain good results, you might then want to run a different search, such as a broader search or a search of a different database, a search with different parameters, or a search in a different mode. But if some of the experiments found matches, you do not need to run another search.

#### ✤ To create a two-level search tree

1. Follow the instructions in "Creating or Editing a One-Level Search Tree" on page 38, and select **Run Search** in the Success or Failure list for the first-level search.

A second-level search tree opens, as shown in Figure 25.

Using the High Throughput Wizard to Process LC/MS/MS Data Files

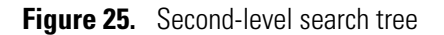

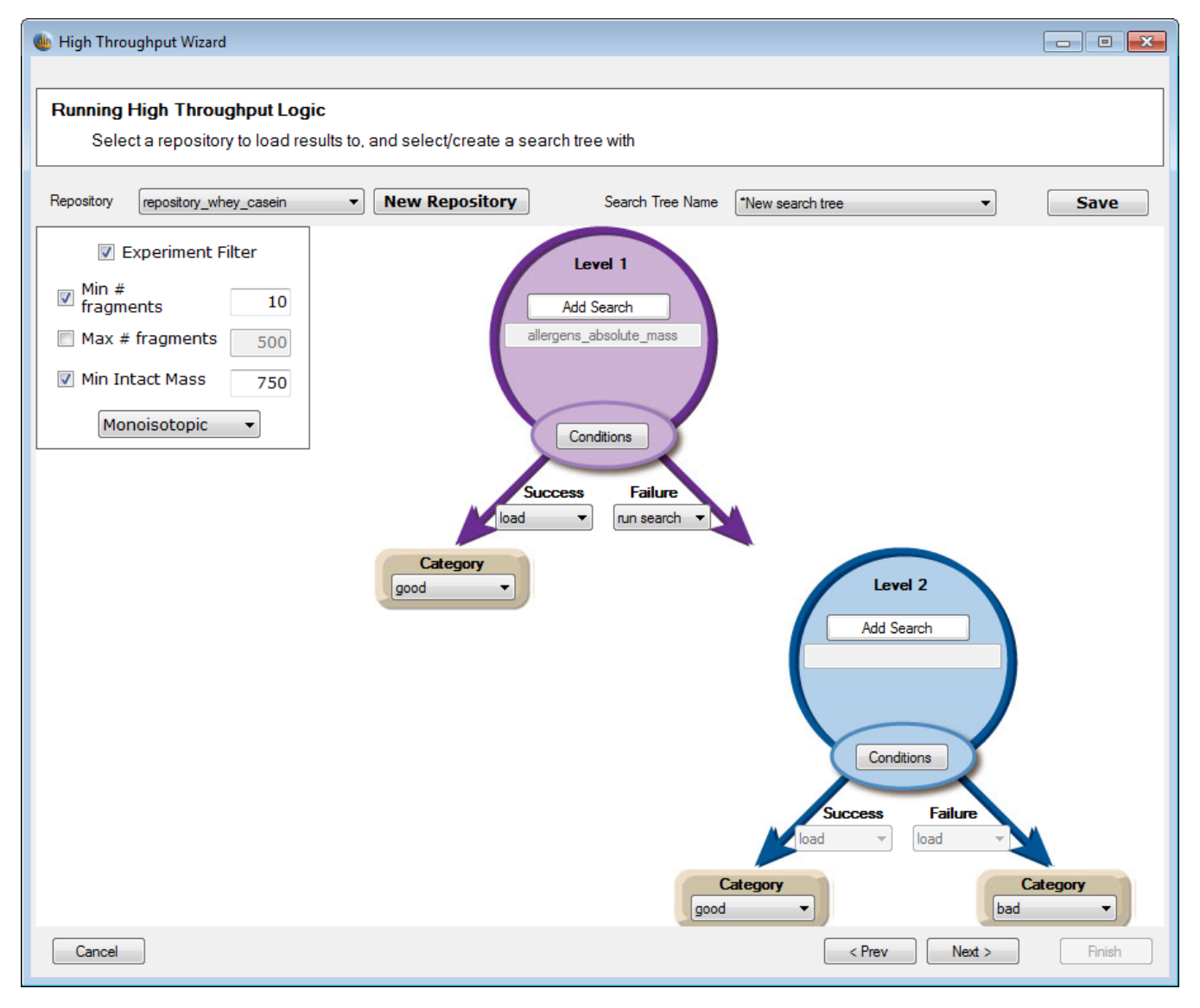

**Note** To delete the second search level after you have added it, select **Load** in the same Success or Failure list.

2. Starting with **Add Search**, perform the same steps as for the first-level search; however, the Success and Failure lists are not available in second-level searches, so you must skip this step. If you want to create a search tree of more than two levels, see the next topic, "Creating a Search Tree with Three or More Levels" on page 47.

Figure 26 shows a completed second-level search.

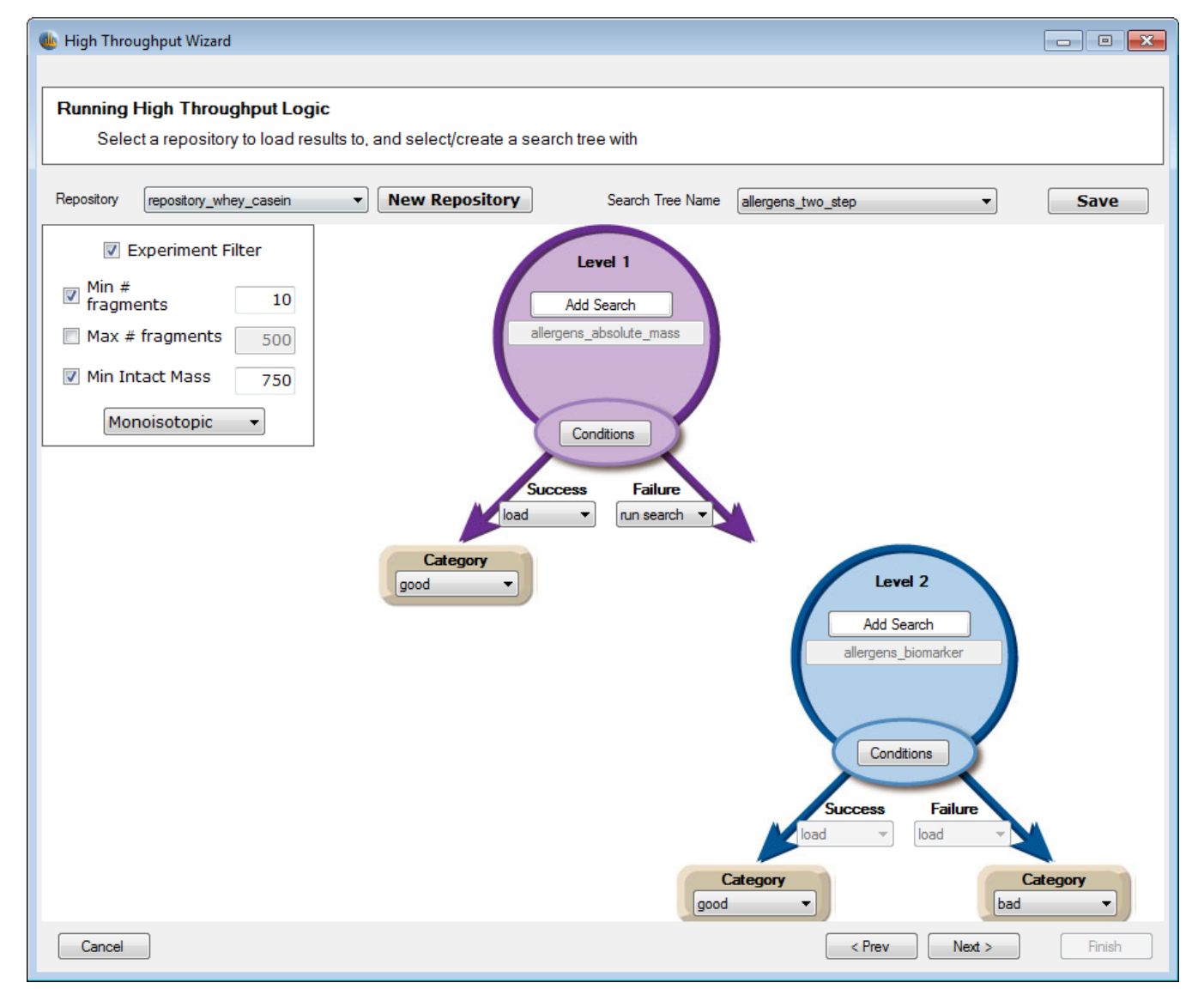

#### Figure 26. Completed second-level search tree

#### **Creating a Search Tree with Three or More Levels**

You can use the ProSightPC application to create two levels of searches in its user interface. However, you can create additional search levels by editing the XML file that contains the search trees. After you create these levels in the XML file and run the High Throughput Wizard, these levels appear on the Summary page of the Wizard, as shown in Figure 27.

#### Figure 27. Summary page for a five-level search

Input Files Processing raw files: C:\Program Files\ProSightPC\data\Histone Raw Files\Histone\_H4\_actyl\_25\_scans\_11299.409Da.raw **Raw File Options** XtractNoAvg: Custom Not saving Puf files. Running search tree logic. Search Tree Options Repository: repository12 Search Tree: biomarkersearch\_rattd\_1 Number of Searches: 5 Level 1: biomarker\_1da Level 2: biomarker\_500da Level 3: absolute\_mass\_narrow Level 4: absolute\_mass\_wide Level 5: sequence\_tag\_search

For more information on how to edit this XML file to add more than two levels, contact Proteinaceous at info@proteinaceous.net for assistance.

### **Editing or Adding a Search Tree**

Once you set up a search tree, you can go back and edit it or add another level to it.

If you selected the Skip Search Tree Logic check box on the Process a Dataset page of the High Throughput Wizard, you can also add a search tree.

#### \* To edit a search tree

1. Choose **ProSightHT > Edit/Add Search Tree**.

The Running High Throughput Logic page appears in the High Throughput Wizard, as shown in Figure 16.

2. If you are editing an existing search tree, from the Search Tree Name list, select the search tree that you would like to edit or add a level to.

If you are adding a search tree, follow the next steps.

- 3. Follow the instructions in "Creating or Editing a One-Level Search Tree" on page 38 and "Creating a Two-Level Search Tree" on page 45 to edit your search-tree settings or to add a search tree.
- 4. Click Save on the Running High Throughput Logic page.

# **Deleting a Search Tree**

You must delete a search tree from the Search Trees folder in the default folder of your search tree path.

#### ✤ To delete a search tree

- 1. Close the ProSightPC application.
- 2. Navigate to the following folder under the ProSightPC search tree path, unless you changed it in the Search Tree Path box of the General Preferences dialog box activated by the Tools > Options > General command:

C:\Users\user\_name\My Documents\ProSightPC\Search Trees

- 3. Delete the XML file that shares the same name as your search tree.
- 4. Reopen the ProSightPC application.

### **Viewing the Summary**

Review your parameter settings on the Summary page of the High Throughput wizard.

### **Processing the Data**

#### To process the data

- 1. To begin the ProSightPC High Throughput processing, click **Process** at the bottom.
- 2. When the High Throughput wizard finishes processing the data, as shown in Figure 28, click **Finish**.

**Figure 28.** Processing page of the High Throughput Wizard

| 🐽 High Throughput Wizard                                                                        |                                               |      | - • •  |
|-------------------------------------------------------------------------------------------------|-----------------------------------------------|------|--------|
| Processing<br>Extracting data and searching                                                     |                                               |      |        |
| C:\Program Files\ProSightPC sou<br>Report generated.<br>Finished running high throughput logic. | rce files\HighHigh\Whey8800_Casein_1to2_1.raw |      | Cancel |
| Start Over                                                                                      |                                               | Prev | Finish |

Once the search is complete (which might take several minutes, depending on the size of the raw data file, the complexity of the database, and the search parameters), you can view the repository report. You can use filter, import, and export options to view the report. For each raw data file, a table displaying all the matches found appears in the ProSightPC application. Each row represents the best match per MS/MS experiment. See "Viewing the Results in a Repository Report" on page 174.

# **Demonstrating the High Throughput Wizard**

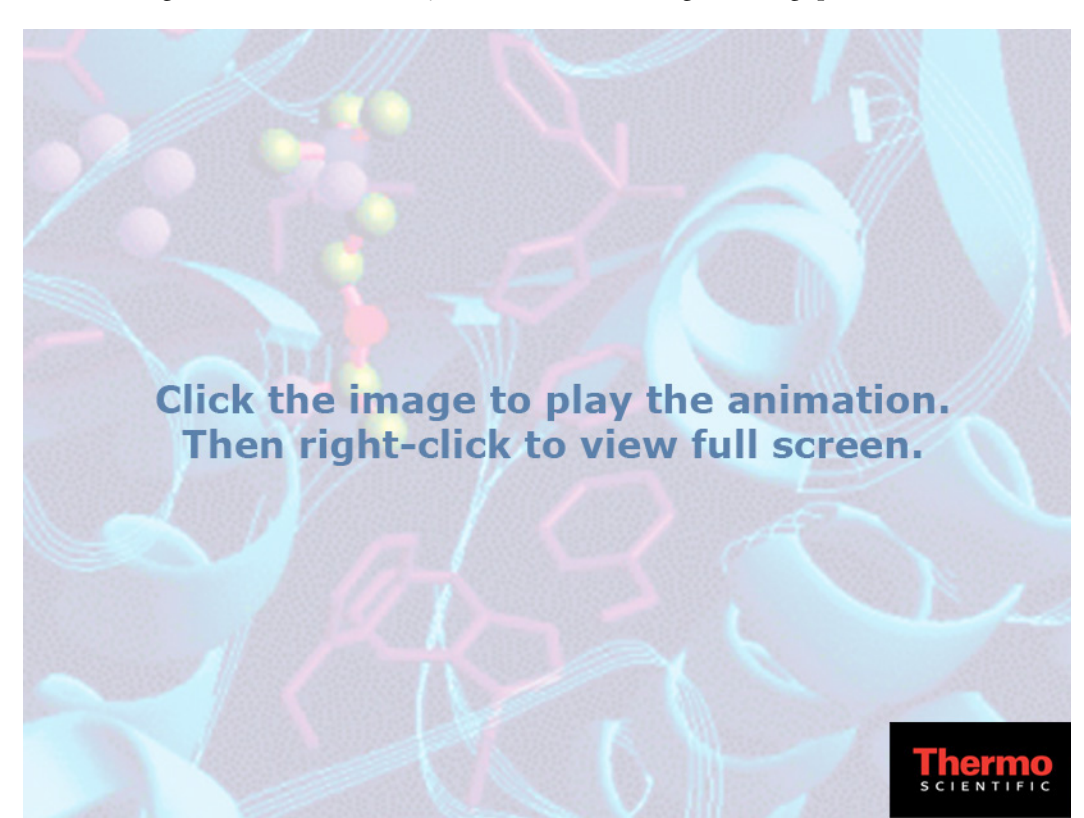

The following demonstration shows you how to use the High Throughput Wizard.

### **Running High Throughput Logic Page Parameters**

Table 5 lists the parameters on the Running High Throughput Logic page of the High Throughput Wizard, shown in Figure 16.

| Parameter         | Description                                                                                                    |
|-------------------|----------------------------------------------------------------------------------------------------|
| Repository        | Specifies the name of the repository where the search results will be saved.                                                                        |
| New Repository    | Opens the New Repository dialog box, shown in Figure 31, so that you can specify the name of the repository where the search results will be saved. |
| Search Tree Name  | Specifies the name of the new or existing search tree.                                                                                              |
| Save              | Opens the Save Search Tree dialog box, shown in Figure 21, so that you can save a search tree under a new name.                                     |
| Experiment Filter | Filters out experiments that will not yield matches.                                                                                                |

**Table 5.** Running High Throughput Logic page parameters (Sheet 1 of 3)

| Parameter       | neter Description                                                                                                    |  |  |  |
|-----------------|----------------------------------------------------------------------------------------------------|--|--|--|
| Min # Fragments | Specifies the minimum number of fragments to search for.                                                                                                    |  |  |  |
|                 | Default: 10                                                                                                    |  |  |  |
| Max # Fragments | Specifies the maximum number of fragments to search for.                                                                                                    |  |  |  |
|                 | Default: 500                                                                                                    |  |  |  |
| Min Intact Mass | Specifies the minimum intact mass.                                                                                                    |  |  |  |
|                 | Default: 750 Da                                                                                                    |  |  |  |
| Mass type list  | Specifies the mass type:                                                                                                    |  |  |  |
|                 | • Monoisotopic: Specifies that the mass is monoisotopic, which is the mass of the protein, peptide, or fragment ion, where all carbons are carbon-12.                                                                                                    |  |  |  |
|                 | • Average: Specifies that the mass is average, which is the mass of the most abundant isotope of the protein, peptide, or fragment ion.                                                                                                    |  |  |  |
| Add Search      | Opens the Edit/Add Searches for HT dialog box, shown in Figure 18, so you can add a predefined search to your search.                                                                                                    |  |  |  |
| Conditions      | Opens the Condition dialog box, shown in Figure 19, so you can sets the conditions for the search.                                                                                                    |  |  |  |
| Success         | Specifies the action to take on the results that passed the condition.                                                                                                    |  |  |  |
|                 | • Load: Loads the results to the selected category if the experiment passed the condition.                                                                                                    |  |  |  |
|                 | • Run Search: Opens a second-level search tree if the experiment passed the condition, as shown in Figure 25. The experiment will be re-searched with the second-level search and will later be loaded to the categories that depend on the conditions. See "Creating a Two-Level Search Tree" on page 45 for instructions on creating a two-level search. |  |  |  |
| Category        | Specifies that the searches that pass the conditions set in the search<br>tree be stored in the repository in that specific category.                                                                                                    |  |  |  |

### Table 5. Running High Throughput Logic page parameters (Sheet 2 of 3)

| Parameter | Description                                                                                                    |
|-----------|----------------------------------------------------------------------------------------------------|
| Failure   | Specifies the action to take on the results that failed the condition.                                                                                                    |
|           | • Load: Loads the results to the selected category if the experiment failed the condition.                                                                                                    |
|           | • Run Search: Opens a second-level search tree if the experiment failed the condition, as shown in Figure 25. The experiment will be re-searched with the second-level search and will later be loaded to the categories that depend on the conditions. See "Creating a Two-Level Search Tree" on page 45 for instructions on creating a two-level search. |
| Category  | Specifies that the searches that fail the conditions set in the search tree be stored in the repository in that specific category.                                                                                                    |

| Table 5. | Running High | Throughput Logi | c page parameters | (Sheet 3 of 3) |
|----------|--------------|-----------------|-------------------|----------------|
|----------|--------------|-----------------|-------------------|----------------|

### **Edit/Add Searches for HT Dialog Box Parameters**

Table 6 lists the parameters in the Edit/Add Searches for HT dialog box, shown in Figure 18.

| Parameter                                                                                          | Description                                                                                  |
|----------------------------------------------------------------------------------------------------|----------------------------------------------------------------------------------------------|
| Please Check Any<br>Predefined Searches<br>That You Would Like<br>Included with Your<br>Experiment | Lists the available predefined searches.                                                     |
| Demo Search                                                                                        | Searches the demonstration database included in the installation of the ProSightPC software. |
| Check All                                                                                          | Selects all the available predefined searches.                                               |
| Uncheck All                                                                                        | Clears all the available predefined searches.                                                |
| Save                                                                                               | Saves the changes that you made to the predefined searches.                                  |
| R                                                                                                  | Adds a predefined search.                                                                    |
|                                                                                                    | Edits a predefined search.                                                                   |
| 8                                                                                                  | Removes a predefined search.                                                                 |

## **Condition Dialog Box Parameters**

Table 7 lists the parameters in the Condition dialog box, shown in Figure 19.

 Table 7.
 Condition dialog box parameters

| Parameter     | Description                                                                                                    |  |
|---------------|----------------------------------------------------------------------------------------------------|--|
| Left list     | Sets one of two conditions that the results of the search must meet:                                                                                                    |  |
|               | • Number of Hits: Specifies the number of matches for an intact ion in the search.                                                                                                    |  |
|               | • P Score: Specifies the P score, which is the probability of obtaining at least as good a match between the observed fragment list and a sequence as by chance. For more information on the P score, see "P Score" on page 196.                                                                                   |  |
|               | • (Default) E-Value: Specifies the expectation value (e value) for<br>the results of the search. If at least one search result received<br>an e value of less than e-4, the search is loaded to the "good"<br>category. See "Expectation Value (e value)" on page 196 for<br>information on the expectation value. |  |
|               | • C-Score: Specifies the C score, which is a measure of the confidence in the characterization of the proteoform. For more information on the C score, see "C Score" on page 199.                                                                                                    |  |
| Middle list   | Specifies the operator that indicates the relationship between the values in the left and right boxes.                                                                                                    |  |
|               | <ul> <li>(Default) ≤: Indicates that the first value is less than or equal<br/>to the second value.</li> </ul>                                                                                                    |  |
|               | • ≥: Indicates that the first value is greater than or equal to the second value.                                                                                                    |  |
| Right list    | Specifies the applicable value.                                                                                                    |  |
| AND           | Expands the Condition dialog box so that you can add another condition. The search results must meet the first condition <i>and</i> the second.                                                                                                    |  |
| OR            | Expands the Condition dialog box so that you can add another condition. The search results must meet <i>either</i> the first condition <i>or</i> the second.                                                                                                    |  |
| End Condition | Indicates that the search has only one condition or that this is the last condition.                                                                                                    |  |
| Save          | Saves the condition or conditions for the search.                                                                                                    |  |

### **Save Search Tree Dialog Box Parameters**

The Save Search Tree dialog box, shown in Figure 21, has one parameter for specifying the name of the search tree that you created.

# **Using Custom Settings in the High Throughput Wizard**

If you do not want to use the predefined default settings for the Middle Down, Top Down (MS3), and Top Down (MS2) process options in the Choose a Process Option area in the High Throughput Wizard, you can define your own custom settings for these options.

#### To set custom processing options

1. On the Process a Dataset page of the High Throughput Wizard, shown in Figure 14, click Advanced Settings.

If you chose the THRASH algorithm in the Choose a Process Algorithm area, the version of the Advanced Settings dialog box shown in Figure 29 opens. If you chose the Xtract algorithm, the version of the Advanced Settings dialog box shown in Figure 30 opens.

Figure 29. Advanced Settings dialog box for THRASH

| 🐌 Advanced Settings                                                                      |                                                                                                    |                                                                                                    |                                                                                                   |  |  |
|------------------------------------------------------------------------------------------|----------------------------------------------------------------------------------------------------|----------------------------------------------------------------------------------------------------|---------------------------------------------------------------------------------------------------|--|--|
| Precursor Detection Options<br>Fragmentation MSn Av<br>Specify Start Time<br>10.0 🚖 min. | specify End Time                                                                                                    | Mass Tolerance<br>Retention Time Tolerance                                                                                                    | 0.05 → m/z<br>2.0 → min.                                                                          |  |  |
| Precursor Selection Options<br>Minimum S/N Mir<br>3.0 😴 0.5                              | nimum RL Minimum<br>Charge State                                                                                                    | Precursor Selection Criterion                                                                                                    | •                                                                                                 |  |  |
| Maximum Ma<br>Charge Ma<br>40 -                                                          | pximum<br>iss (kDa)                                                                                                    | <ul> <li>Allow Multiple Precursors</li> <li>Relative Precursor Threshold</li> </ul>                                                                                                    | 10 🔹 %                                                                                            |  |  |
| Fragmentation Analysis Option                                                            | ıs                                                                                                    |                                                                                                    |                                                                                                   |  |  |
| Minimum S/N Mir<br>3.0<br>Maximum Ma<br>Charge Ma<br>40<br>V Remove Iow m/z I            | Minimum<br>m/z Considered       00     \$0       \$0     \$       \$0     \$       \$0     \$       \$0     \$       \$0     \$       \$0     \$       \$0     \$       \$     \$       \$     \$       \$     \$       \$     \$       \$     \$       \$     \$       \$     \$       \$     \$       \$     \$       \$     \$       \$     \$       \$     \$ | Fragmentation Method Override<br>Minimum Number of<br>Fragmentation Scans<br>Minimum Fragmentation Base Peak<br>Intensity<br>Absolute Minimum Intensity<br>Get Top N Peaks<br>Window Size (Da) | None         ▼           1 ☆         1000 ☆           100 ☆         5 ☆           100 ☆         - |  |  |
|                                                                                          |                                                                                                    | ОК                                                                                                    | Cancel                                                                                            |  |  |

| dvanced Settings                                                                                                    |                                                                                                    |
|----------------------------------------------------------------------------------------------------|----------------------------------------------------------------------------------------------------|
| Precursor Detection Options<br>Fragmentation MSn Analysis Level ms2<br>Specify Start Time Specify End Time<br>10.0 min. 80.0 min.                                                                                                    | Mass Tolerance     0.05 + m/z       Retention Time Tolerance     2.0 + min.                                                                                                    |
| Minimum S/N     Maximum<br>Charge       3.0     40       Minimum Fit     Remainder Threshold       40     20                                                                                                    | Precursor Selection Criterion Highest Intensity   Allow Multiple Precursors Relative Precursor Threshold 10   Add Remainder Afterwards                                                                                                    |
| Fragmentation Analysis Options         Minimum S/N       Maximum Charge         3.0       40         Minimum Fit       Remainder Threshold         10       10         V Add Remainder Afterwards         V Remove low m/z Interferences | Fragmentation Method Ovenide     None       Minimum Number of<br>Fragmentation Scans     It -       Minimum Fragmentation<br>Base Peak Intensity     1000 -       Absolute Minimum Intensity     100 -       Get Top N Peaks     5 -       Window Size (Da)     100 - |
|                                                                                                    | OK Cancel                                                                                                    |

#### Figure 30. Advanced Settings dialog box for Xtract

- 2. In the Precursor Detection Options area, specify the level of analysis that includes your fragmentation scans in the raw data file where the ProSightPC application infers the precursor scan.
  - a. From the Fragmentation MS*n* Analysis Level list, select the level of analysis that includes your fragmentation data:
    - (Default) ms2: For data-dependent LC/MS/MS experiments
    - ms3: For ion-trap marching experiments
  - b. To specify the start of the chromatographic time range in which to analyze the data, select the **Specify Start Time** check box and select the start time in the box underneath it.

This value is the start of the first scan. The default is 10 minutes.

c. To specify the end of the chromatographic time range in which to analyze the data, select the **Specify End Time** box and select the end time in the box underneath it.

This value is the end of the first scan. The default is 80 minutes.

If you do not specify a time range, every scan in the raw data file is analyzed.

d. In the Mass Tolerance check box, specify an m/z tolerance that determines which scan filters are summed together.

If the mass (and retention time) is within the tolerance, the ProSightPC application combines the scan filters.

The minimum value is 0.01, and the maximum value is 1.0 m/z. The default is 0.05 m/z.

e. In the Retention Time Tolerance box, specify a retention time tolerance, in minutes, that determines which scan filters are summed together.

You can specify a value of at least 0.1 minutes, and there is no maximum value. The default is 2.0 minutes.

- 3. In the Precursor Selection Options area, specify the parameters for analyzing precursor ions.
  - a. In the Minimum S/N box, enter the lowest signal-to-noise ratio that the algorithm considers when trying to assign neutral mass to a charged (mass-to-charge ratio [m/z]) species while analyzing precursor ions.

The minimum value is 1, and there is no maximum value. The default is 3.0.

b. In the Maximum Charge box, enter the maximum charge to be used by the algorithm.

The minimum value is 1, and there is no maximum value. The default is 40.

c. (Xtract only) In the Minimum Fit box, enter the minimum fit parameter used by the Xtract algorithm.

The minimum value is 0, and the maximum value is 100. The default is 40.

d. (THRASH only) In the Minimum RL box, enter the minimum confidence level.

The minimum value is 0, and the maximum value is 1.0. The default is 0.90.

e. (THRASH only) In the Maximum Mass (kDa) box, enter the highest mass to be considered for the precursor.

The minimum value is 1, and there is no maximum value. The default is 60.

f. (THRASH only) In the Minimum Charge State box, select the smallest charge state to be considered for the precursor.

The minimum value is 1, and there is no maximum. The default is 1.

g. (Xtract only) In the Remainder Threshold box, enter the remainder of the fit that is left in the scan.

The Remainder Threshold option (as a percentage) determines whether a packet is further processed after an averagine pattern is subtracted. This option is important if overlapping peaks are analyzed. If there is an overlapping pattern of two peptides and the first pattern has been identified, the first averagine pattern is subtracted. The remaining pattern is only processed if its peaks (the remainder) have an intensity that is greater than that specified by the Remainder Threshold option. Setting the Remainder Threshold option to 100 percent disables deconvolution of overlapping patterns. The ProSightPC application recognizes only the first, most intense pattern and ignores overlapping, less intense patterns. Setting Remainder Threshold to 10 percent allows the deconvolution of a peptide or protein, even if it is overlapped by a pattern with 10-fold greater intensity.

The minimum value is 0, and the maximum value is 100. The default is 20.

- h. In the Precursor Selection Criterion list, select the type of precursor mass to use for searching:
  - Highest Intensity: The precursor mass to use for searching is that of the most abundant ion in the precursor scan.
  - Closest Average m/z: The precursor mass to use for searching is the closest to the mass-to-charge ratio (*m/z*) of the data-dependent scan.
- i. If the data is intentionally multiplexed, do the following:
  - Select the **Allow Multiple Precursors** check box so that fragmentation data can be multiplexed. If two different ions are fragmented at the same time in the mass spectrometer, you can use this setting to search both precursor ions against the same set of fragment ions. This parameter is selected by default.
  - In the Relative Precursor Threshold box, specify a threshold for selecting the precursor intensities when there are multiple precursors within the window. The ProSightPC application selects only precursors with intensities within the top *x* percent of the top precursor. For example, suppose that the precursor scan contains three ions. Ion A is the major ion at 100 percent, ion B is lower at 15 percent, and ion C is very low at 3 percent. If you set the threshold at 10 percent, the ProSightPC application searches ions A and B with the fragmentation data but does not search ion C. The default is 10 percent.

The ProSightPC application handles multiplexed scoring natively when you select the Allow Multiple Precursors option. Multiplexed scoring supports the detection of multiple precursors. When calculating the score for each precursor in one experiment (if you have multiple precursors), it optimizes the scoring as if there were only one precursor in the experiment. Sometimes when an experiment contains multiple precursors and some fragments match one precursor and other fragments match different precursors, a better and more accurate score results if the fragments that matched the others were removed, as if there had been one precursor.

j. (Xtract only) Select the Add Remainder Afterwards check box if you want to add the remaining intensities to the output spectrum).

If a pattern is identified during the processing of the input file with the Xtract algorithm, the corresponding averagine pattern is subtracted from the input spectrum. The remaining intensities, or remainders, are then processed again with the Xtract algorithm so that Xtract can find an overlapping low-intensity pattern. If there is no overlapping second pattern but a small spike in the first pattern, the spike is not visible in the deconvolved spectrum but will show up in the remainder spectrum, unless you used Add Remainder Afterwards. When you select Add Remainder Afterwards, the spike shows up in the deconvolved spectrum, because unassigned remainders are added to the corresponding pattern.

- 4. In the Fragmentation Analysis Options area, specify the parameters for analyzing fragment ions.
  - a. In the Minimum S/N box, enter the lowest signal-to-noise ratio that the algorithm considers when trying to assign neutral mass to data in your raw data files.

The minimum value is 1, and there is no maximum value. The default is 3.0.

b. (THRASH only) In the Minimum RL box, enter the minimum confidence level.

The minimum value is 0, and the maximum value is 1.0. The default is 1.0.

c. In the Minimum m/z Considered box, select the lowest m/z to be considered for fragments.

The minimum value is 1, and there is no maximum value. The default is 50 for THRASH and 60 for Xtract.

d. In the Maximum Charge box, enter the maximum charge to be used by the algorithm.

The minimum value is 1, and there is no maximum value. The default is 40.

e. (Xtract only) In the Minimum Fit box, enter the minimum fit parameter used by the algorithm.

The minimum value is 0, and the maximum value is 100. The default is 10.

f. (THRASH only) In the Maximum Mass (kDa) box, enter the highest mass to be considered for the fragments.

The minimum value is 1, and there is no maximum value. The default is 60.

g. (THRASH only) In the Maximum m/z Considered box, select the lowest m/z to be considered for fragments.

The minimum value is 1, and there is no maximum value. The default is 2000.

h. (Xtract only) In the Remainder Threshold box, enter the remainder of the fit that is left in the scan during analysis of the precursor ions.

The minimum value is 0, and the maximum value is 100. The default is 10.

- i. (Xtract only) If you want to add the remaining intensities to the output spectrum, select the **Add Remainder Afterwards** check box. This parameter is selected by default.
- j. If you want the ProSightPC application to remove fragments arising from immonium ions and reagent ions from TMT<sup>™</sup> and iTRAQ<sup>™</sup> quantifications, select the **Remove** Low m/z Interferences check box. This parameter is selected by default.

k. In the Fragmentation Method Override list, specify the fragmentation method used if you do not want to use the fragmentation method given in the scan header.

You can select from the following fragmentation methods:

- (Default) None: The High Throughput Wizard uses the fragmentation method given in the scan header.
- CID
- ECD
- ETD
- HCD
- IRMPD
- UVPD
- EThcD

For information on these methods, see "Fragmentation Methods" on page 9.

1. In the Minimum Number of Fragmentation Scans box, enter a value to filter out low-quality spectra.

The minimum value is 1, and there is no maximum value. The default is 1. In some cases, you might want to only consider precursors that have been fragmented twice or more.

m. In the Minimum Fragmentation Base Peak Intensity box, enter a value that will filter out noise and poor-quality data during analysis of the fragment ions.

You can enter a minimum value of 1, and there is no maximum. The default is 1000. A value of 500 corresponds to an NL value of 5e2. When a mass spectrometer is trying to fragment precursors, the data quality is often poor for some of them. If the fragmentation scan's base peak is below an intensity of 500, the ProSightPC application skips the scan and discards the precursor mass. This step eliminates the processing of bad MS/MS experiments and prevents the analysis of noise, so it makes the application more efficient and increases the speed and performance of the searching.

If you are not certain what to select for this option, use the default setting.

n. In the Absolute Minimum Intensity box, enter the minimum intensity to be accepted for fragmentation peaks.

The ProSightPC application excludes any deisotoped peaks below this threshold, so it removes low-intensity fragment ions that might be spurious.

The minimum value is 1, and there is no maximum value. The default is 100.

o. In the Get Top N Peaks box, specify the number of the most intense peaks per window size that the ProSightPC application considers.
This parameter works with the Window Size parameter to filter the deisotoped and decharged data. The default settings mean that the ProSightPC application considers only the most intense 5 peaks in a 100-Da window. Therefore, this setting removes low-intensity fragment ions that might be spurious.

The minimum value is 1, and there is no maximum value. The default is 5.

p. In the Window Size box, specify the size of the window containing the number of the most intense peaks that the ProSightPC application considers.

This parameter works with the Get Top N Peaks parameter to filter the deisotoped and decharged data.

The minimum value is 1, and there is no maximum value. The default is 100.

q. Click **OK**.

### **Advanced Settings Dialog Box Parameters**

Table 8 lists the parameters in the Advanced Settings dialog box, which is shown in Figure 29 for the THRASH algorithm and in Figure 30 for the Xtract algorithm. This table includes the parameters for both the THRASH and the Xtract algorithms.

| Parameter                                   | Description                                                                                                    |
|---------------------------------------------|----------------------------------------------------------------------------------------------------|
| Precursor Detection Options                 |                                                                                                    |
| Fragmentation MS <i>n</i> Analysis<br>Level | Specifies the level of analysis that includes your<br>fragmentation data in the scan in the raw data file where<br>the ProSightPC application infers the precursor scan. You<br>can select one of the following: |
|                                             | • (Default for Xtract) ms2: For data-dependent LC/MS/MS experiments                                                                                                    |
|                                             | • ms3: For ion-trap marching experiments                                                                                                    |
| Specify Start Time                          | Specifies the start of the chromatographic time range in<br>which to analyze the data. This value is the start of the<br>first scan.                                                                             |
|                                             | Default: 10 minutes                                                                                                    |
| Specify End Time                            | Specifies the end of the chromatographic time range in<br>which to analyze the data. This value is the end of the first<br>scan.                                                                                 |
|                                             | Default: 80 minutes                                                                                                    |

Table 8. Advanced Settings dialog box parameters (Sheet 1 of 8)

| Parameter                             | Description                                                                                                    |
|---------------------------------------|----------------------------------------------------------------------------------------------------|
| Mass Tolerance                        | Specifies a tolerance that determines which scan filters are<br>summed together. If the mass (and retention time) is<br>within the tolerance, the ProSightPC application<br>combines the scan filters.     |
|                                       | Range: 0.01–1.0 <i>m/z</i>                                                                                                    |
|                                       | Default: 0.05 <i>m/z</i>                                                                                                    |
| Retention Time Tolerance              | Determines which scan filters are summed together. If the<br>retention time (and mass) is within the tolerance, the<br>ProSightPC application combines the scan filters.                                   |
|                                       | Range: 0.1–no maximum                                                                                                    |
|                                       | Default: 2.0 minutes                                                                                                    |
| Precursor Selection Options           |                                                                                                    |
| Minimum S/N                           | Specifies the lowest signal-to-noise ratio that the THRASH algorithm considers when trying to assign neutral mass to a charged (mass-to-charge ratio $[m/z]$ ) species while analyzing the precursor ions. |
|                                       | Range: 1–no maximum                                                                                                    |
|                                       | Default: 3.0                                                                                                    |
| Minimum RL (THRASH only)              | Specifies the minimum confidence level.                                                                                                    |
|                                       | Range: 0–1.0                                                                                                    |
|                                       | Default: 0.90                                                                                                    |
| Minimum Charge State<br>(THRASH only) | Specifies the smallest charge state to be considered for the precursor.                                                                                                    |
|                                       | Range: 0–no maximum                                                                                                    |
|                                       | Default: 1                                                                                                    |
| Maximum Charge                        | Specifies the maximum charge used by the algorithm while analyzing the precursor ions.                                                                                                    |
|                                       | Range: 0–no maximum                                                                                                    |
|                                       | Default: 40                                                                                                    |

### Table 8. Advanced Settings dialog box parameters (Sheet 2 of 8)

| Parameter                            | Description                                                                                                    |  |
|--------------------------------------|----------------------------------------------------------------------------------------------------|--|
| Maximum Mass (kDa)<br>(THRASH only)  | Specifies the highest mass to consider for the precursor.                                                                                                    |  |
|                                      | Range: 0–no maximum                                                                                                    |  |
|                                      | Default: 60                                                                                                    |  |
| Minimum Fit (Xtract only)            | Specifies the minimum fit parameter used by the algorithm while analyzing the precursor ions.                                                                                                    |  |
|                                      | Range: 0–100                                                                                                    |  |
|                                      | Default: 10                                                                                                    |  |
| Remainder Threshold<br>(Xtract only) | Specifies the remainder of the fit that is left in the scan during analysis of the precursor ions.                                                                                                    |  |
|                                      | The Remainder Threshold option (as a percentage)<br>determines whether a packet is further processed after an<br>averagine pattern is subtracted. This option is important<br>if overlapping peaks are analyzed. If there is an<br>overlapping pattern of two peptides and the first pattern<br>has been identified, the first averagine pattern is<br>subtracted. The remaining pattern is only processed if its<br>peaks (the remainder) have an intensity that is greater<br>than that specified by the Remainder Threshold option.<br>Setting the Remainder Threshold option to 100 percent<br>disables deconvolution of overlapping patterns. The<br>ProSightPC application recognizes only the first, most<br>intense pattern and ignores overlapping, less intense<br>patterns. Setting Remainder Threshold to 10 percent<br>allows the deconvolution of a peptide, even if it is<br>overlapped by a peptide pattern with 10-fold intensity. |  |
|                                      | Range: 0–100                                                                                                    |  |
|                                      | Default: 20                                                                                                    |  |
| Precursor Selection Criterion        | Specifies the type of precursor mass to use for searching:                                                                                                    |  |
|                                      | • Highest Intensity: Uses the precursor mass of the most abundant ion in the precursor scan for searching.                                                                                                    |  |
|                                      | • Closest Average m/z: Uses the precursor mass that is closest to the mass-to-charge ratio ( <i>m/z</i> ) of the data-dependent scan for searching.                                                                                                    |  |

 Table 8.
 Advanced Settings dialog box parameters (Sheet 3 of 8)

Thermo Scientific

| Parameter                                 | Description                                                                                                    |  |
|-------------------------------------------|----------------------------------------------------------------------------------------------------|--|
| Allow Multiple Precursors                 | Determines whether the ProSightPC application<br>multiplexes fragmentation data—that is, whether it scores<br>multiple precursors in a single experiment. If two<br>different ions are fragmented at the same time in the mass<br>spectrometer, you can search both precursor ions against<br>the same set of fragment ions.<br>• (Default) Selected: Multiplexes fragmentation data.                                                                                                    |  |
|                                           | • Unselected: Creates a new experiment for each precursor detected.                                                                                                    |  |
| Relative Precursor Threshold              | Specifies the threshold for selecting the precursor<br>intensities when there are multiple precursors within the<br>window. The ProSightPC application selects only<br>precursors with intensities within the top <i>x</i> percent of the<br>top precursor.                                                                                                    |  |
|                                           | Range: 1–100                                                                                                    |  |
|                                           | Default: 10                                                                                                    |  |
| Add Remainder Afterwards<br>(Xtract only) | Determines whether the ProSightPC application adds the remaining intensities to the output spectrum during analysis of the precursor ions.                                                                                                    |  |
|                                           | If a pattern is identified during the processing of the<br>input file with the Xtract algorithm, the corresponding<br>averagine pattern is subtracted from the input spectrum.<br>The remaining intensities, or remainders, are then<br>processed again with the Xtract algorithm so that Xtract<br>can find an overlapping low-intensity pattern. If there is<br>no overlapping second pattern but a small spike in the<br>first pattern, the spike is not visible in the deconvolved<br>spectrum but will show up in the remainder spectrum,<br>unless you used Add Remainder Afterwards. When you<br>select Add Remainder Afterwards, the spike shows up in<br>the deconvolved spectrum, because unassigned<br>remainders are added to the corresponding pattern. |  |
|                                           | • Selected: Adds the remaining intensities to the output spectrum during analysis of the precursor ions.                                                                                                    |  |
|                                           | • (Default) Cleared: Does not add the remaining intensities to the output spectrum during analysis of the precursor ions.                                                                                                    |  |

| Parameter                           | Description                                                                                                    |  |
|-------------------------------------|----------------------------------------------------------------------------------------------------|--|
| Fragmentation Analysis Options      |                                                                                                    |  |
| Minimum S/N                         | Specifies the lowest signal-to-noise ratio that the algorithm considers when trying to assign neutral mass to a charged (mass-to-charge ratio $[m/z]$ ) species while analyzing the precursor ions. |  |
|                                     | Range: 1–no maximum                                                                                                    |  |
|                                     | Default: 3.0                                                                                                    |  |
| Minimum RL (THRASH only)            | Specifies the minimum confidence level.                                                                                                    |  |
|                                     | Range: 0–1.0                                                                                                    |  |
|                                     | Default: 0.9                                                                                                    |  |
| Maximum Charge                      | Specifies the maximum charge used by the algorithm while analyzing the precursor ions.                                                                                                    |  |
|                                     | Range: 1–no maximum                                                                                                    |  |
|                                     | Default: 40                                                                                                    |  |
| Minimum m/z Considered              | Specifies the low end of the $m/z$ range that the ProSightPC application analyzes.                                                                                                    |  |
|                                     | Range: 1–no maximum                                                                                                    |  |
|                                     | Default: 50 for THRASH and 60 for Xtract                                                                                                    |  |
| Maximum Mass (kDa)<br>(THRASH only) | Specifies the highest mass to consider for the precursor.                                                                                                    |  |
| (TTHOISTI OIIIy)                    | Range: 1–no maximum                                                                                                    |  |
|                                     | Default: 60                                                                                                    |  |
| Maximum m/z Considered              | Specifies the high end of the $m/z$ range that the ProSightPC application analyzes.                                                                                                    |  |
|                                     | Range:1–no maximum                                                                                                    |  |
|                                     | Default: 2000                                                                                                    |  |
| Minimum Fit (Xtract only)           | Specifies the minimum fit parameter used by the algorithm while analyzing the precursor ions.                                                                                                    |  |
|                                     | Range: 0–100                                                                                                    |  |
|                                     | Default: 10                                                                                                    |  |

 Table 8.
 Advanced Settings dialog box parameters (Sheet 5 of 8)

| Parameter                                 | Description                                                                                                    |  |
|-------------------------------------------|----------------------------------------------------------------------------------------------------|--|
| Remainder Threshold<br>(Xtract only)      | Specifies the remainder of the fit that is left in the scan during analysis of the precursor ions.                                                                                                    |  |
|                                           | Range: 0–100                                                                                                    |  |
|                                           | Default: 10                                                                                                    |  |
| Add Remainder Afterwards<br>(Xtract only) | Determines whether the ProSightPC application adds the remaining intensities to the output spectrum during analysis of the precursor ions.                                                                                                    |  |
|                                           | • (Default) Selected: Adds the remaining intensities to the output spectrum during analysis of the precursor ions.                                                                                                    |  |
|                                           | • Cleared: Does not add the remaining intensities to the output spectrum during analysis of the precursor ions.                                                                                                    |  |
| Remove Low m/z Interferences              | <ul> <li>Determines whether the ProSightPC application removes fragments arising from immonium ions and reagent ions from TMT and iTRAQ quantifications.</li> <li>(Default) Selected: Removes fragments arising from immonium ions and reagent ions from TMT and iTRAQ quantifications.</li> </ul> |  |
|                                           | • Cleared: Does not remove fragments arising from immonium ions and reagent ions from TMT and iTRAQ quantifications.                                                                                                    |  |

| Table 8. | Advanced Settings dialog box parameters (Sheet 6 of 8) |
|----------|--------------------------------------------------------|

| Parameter                                    | Description                                                                                                    |  |
|----------------------------------------------|----------------------------------------------------------------------------------------------------|--|
| Fragmentation Method<br>Override             | Specifies the fragmentation method used if you do not<br>want to use the fragmentation method given in the scan<br>header.                                                                                                    |  |
|                                              | <ul> <li>You can select from the following fragmentation methods:</li> <li>(Default) None: The High Throughput Wizard uses the fragmentation method given in the scan header.</li> <li>CID</li> <li>ECD</li> <li>ETD</li> <li>HCD</li> <li>IRMPD</li> <li>UVPD</li> <li>EThcD</li> </ul> |  |
|                                              | For information on these methods, see "Fragmentation Methods" on page 9.                                                                                                    |  |
| Minimum Number of                            | Specifies a value to filter out low-quality spectra.                                                                                                    |  |
| Fragmentation Scans                          | Range: 1–no maximum                                                                                                    |  |
|                                              | Default: 1                                                                                                    |  |
|                                              | In some cases, you might want to consider only precursors that have been fragmented twice or more.                                                                                                    |  |
| Minimum Fragmentation Base<br>Peak Intensity | Specifies a value that will filter out noise and poor-quality data during analysis of the fragment ions.                                                                                                    |  |
|                                              | Range: 1–no maximum                                                                                                    |  |
|                                              | Default: 1000                                                                                                    |  |
| Absolute Minimum Intensity                   | Specifies the minimum intensity that the ProSightPC<br>application accepts for fragmentation peaks. The<br>application excludes deisotoped peaks below this value, so<br>it removes low-intensity fragment ions that might be<br>spurious.                                               |  |
|                                              | Range: 1–no maximum                                                                                                    |  |
|                                              | Default: 100                                                                                                    |  |

| Table 8. | Advanced Settings dialog box para    | ameters (Sheet 7 of 8) |
|----------|--------------------------------------|------------------------|
| 14510 0  | , availoed obtailige alalog box part |                        |

| Parameter        | Description                                                                                                    |  |
|------------------|----------------------------------------------------------------------------------------------------|--|
| Get Top N Peaks  | Specifies the number of the most intense peaks per window size that the ProSightPC application considers.                                                                                                    |  |
|                  | This parameter works with the Window Size parameter to<br>filter the deisotoped or decharged data. The default<br>settings mean that the application considers only the<br>most intense 5 peaks in a 100-Da window. Therefore, this<br>setting therefore removes low-intensity fragment ions that<br>might be spurious.<br>Range: 1–no maximum |  |
|                  |                                                                                                    |  |
|                  | Default: 5                                                                                                    |  |
| Window Size (Da) | Specifies the size of the window containing the number of<br>the most intense peaks that the ProSightPC application<br>considers, in daltons.                                                                                                    |  |
|                  | This parameter works with the Get Top <i>N</i> Peaks parameter to filter the deisotoped or decharged data.                                                                                                    |  |
|                  | Range: 1–no maximum                                                                                                    |  |
|                  | Default: 100                                                                                                    |  |

 Table 8.
 Advanced Settings dialog box parameters (Sheet 8 of 8)

# **Using Repositories**

The ProSightPC application places the output of its searches in repositories. A repository can store millions of matches. You can have an arbitrary number of repositories on any ProSightPC installation (one per project, for example). Each experiment is classified in a category.

For information on creating and viewing repository reports, see "Viewing the Results in a Repository Report" on page 174.

- Creating a Repository
- Editing a Repository
- Deleting a Repository
- Importing Experiments from a Repository
- Exporting Experiments to a Repository

### **Creating a Repository**

You can create repositories for storing search results.

- ✤ To create a repository
- Choose ProSightHT > Edit/Add Repository to open the Edit/Add Repositories dialog box, shown in Figure 32, and click Add New Repository.

-or-

2. On the Running High Throughput Logic page of the High Throughput Wizard, click **New Repository**.

The New Repository dialog box shown in Figure 31 opens.

**Figure 31.** New Repository dialog box

| New Repository         | <b>×</b>     |
|------------------------|--------------|
| Enter repository name: | OK<br>Cancel |
| I                      |              |

- 3. Type the name of the new repository. As indicated in the dialog box, do not use spaces in the repository name; use underscores in place of spaces.
- 4. Click OK.

By default, the name and the identifiers of the categories in the results appear in the Categories box of the Edit/Add Repositories dialog box, shown in Figure 32.

- 5. (Optional) In the Add Category box of the Edit/Add Repositories dialog box, type any new categories that are included in the results, and click **Add**.
- 6. Click Save.

### **New Repository Dialog Box Parameters**

The New Repository dialog box, shown in Figure 31, specifies a name for the repository that you created.

### **Editing a Repository**

You can edit existing repositories, as well as create new ones.

- To edit a repository
- Choose ProSightHT > Edit/Add Repository to open the Edit/Add Repositories dialog box, shown in Figure 32.

| ID ID ID ID ID ID ID ID ID ID ID ID ID I | Add New     | v Repository |
|------------------------------------------|-------------|--------------|
| good 1<br>bad 2                          | Name        | ID           |
|                                          | good<br>bad | 1<br>2       |

### Figure 32. Edit/Add Repositories dialog box

- 2. Select the repository that you would like to edit from the Repository list.
- 3. (Optional) In the Add Category box, type any new categories that are included in the results, and click **Add**.
- 4. Click Save.

You can also access the Edit/Add Repositories dialog box in the High Throughput Wizard by going to the Running High Throughput Logic page of the Wizard, shown in Figure 16, and selecting Edit Repository from the Repository list.

### **Edit/Add Repositories Dialog Box Parameters**

Table 9 lists the parameters in the Edit/Add Repositories dialog box, shown in Figure 32.

 Table 9.
 Edit/Add Repositories dialog box (Sheet 1 of 2)

| Parameter          | Description                                                                                    |
|--------------------|------------------------------------------------------------------------------------------------|
| Repository         | Specifies the name of the repository to edit.                                                  |
| Add New Repository | Opens the New Repository dialog box, shown in Figure 31, so that you can add a new repository. |
| Categories: Name   | Lists the names of the categories in the repository.                                           |
| Categories: ID     | Lists the identifiers of the categories in the repository.                                     |

| Parameter    | Description                                                  |
|--------------|--------------------------------------------------------------|
| Add Category | Specifies the name of the category to add to the repository. |
| Add          | Adds the specified category to the repository.               |
| Save         | Saves the new or edited repository.                          |

 Table 9.
 Edit/Add Repositories dialog box (Sheet 2 of 2)

### **Deleting a Repository**

Use the Database Manager to delete a repository.

### To remove a repository

- 1. Choose **Databases > Database Manager** to open the Database Manager window.
- 2. Click **Open Folder** in the toolbar at the top of the window.
- 3. In the system folder that opens, right-click the repository file (*database\_name*.psph) to remove and choose **Delete**.
- 4. In the Delete File dialog box, click Yes.

**IMPORTANT** Removing a repository from the proteome warehouse is a permanent change and cannot be undone except by reloading the data from the original source into the proteome warehouse.

### Importing Experiments from a Repository

You can import experiments from a repository into the ProSightPC application so that you can perform operations on them, such as adding or changing searches or using the Sequence Gazer.

- To import experiments from a repository
- Choose File > Import Data from Repository to open the Import Data From Repository dialog box (see Figure 33).
- 2. In the Repository list, select the name of the repository from which to import experiments into the ProSightPC application.
- 3. In the Category list, select the category of results to import.

The categories available in the list include the default "good" and "bad" categories, as well as any that you defined.

4. In the File list, select the name of the PUF or raw data file whose data formed the basis of the experiments.

5. In the Experiments box, select the experiments to import. Click **Select All** to choose all the experiments in the repository.

Verify that the Import Data from Repository dialog box resembles the example in Figure 33.

Figure 33. Import Data from Repository dialog box

| 🐠 Import Data From Rep                        | ository 🗖 🗖 💌                                     |
|-----------------------------------------------|---------------------------------------------------|
| Please select a project<br>experiments to imp | , file, and any number of<br>oort into ProSightPC |
| Repository:                                   |                                                   |
| repository_whey_casein                        | •                                                 |
| Category:                                     |                                                   |
| good                                          | •                                                 |
| File:                                         |                                                   |
| iles\HighHigh\Whey880                         | 0_Casein_1to2_1.put 👻                             |
| Experiments:                                  |                                                   |
| 1 2                                           | 115<br>123                                        |
| 3<br>20                                       | 142<br>143                                        |
| 74<br>90                                      | 144                                               |
| 95<br>96                                      | 159<br>160                                        |
| 97                                            | 162                                               |
| 101                                           |                                                   |
| 102                                           |                                                   |
| 105                                           |                                                   |
| 108                                           |                                                   |
| 111<br>112                                    |                                                   |
| < III                                         | •                                                 |
|                                               | Select All                                        |
|                                               |                                                   |
| Ok                                            | Cancel                                            |

#### 6. Click OK.

The experiments are now listed in the data grid.

For information on importing experiments into the ProSightPC application by using the repository report, see "Using the Repository Report To Import Experiments from a Repository into the PUF File" on page 181.

### **Import Data from Repository Dialog Box Parameters**

Table 10 lists the parameters in the Import Data from Repository dialog box, shown in Figure 33.

| Parameter   | Description                                                                                                    |
|-------------|----------------------------------------------------------------------------------------------------|
| Repository  | Specifies the repository from which to import the experiments.                                                                                                    |
| Category    | Specifies the category of experiments in the repository to import.<br>This list is not available unless you select the repository first. The<br>categories available include the default "good" and "bad"<br>categories, as well as any that you defined. |
| File        | Specifies the raw data or PUF file containing the data on which<br>the experiments were based. This list is not available unless you<br>select the category first.                                                                                        |
| Experiments | Lists all the experiments in the selected file so that you can select<br>the experiments to import.                                                                                                    |
| Select All  | Selects all the experiments in the selected file for importation.                                                                                                    |

**Table 10.** Import Data from Repository dialog box parameters

### **Exporting Experiments to a Repository**

You can export the experiments in the ProSightPC data grid into a repository. For example, suppose that you processed a raw data file and then viewed the repository report that was generated. You decide to further investigate a specific experiment that you find interesting. You would import it from the repository into the ProSightPC application and re-run the searches until you obtained good results. Then you save the results back to a repository, either overwriting the current experiment in the same repository or saving the results in a different repository.

- To export experiments to a repository
- Choose File > Export Data to Repository to open the Export Data to Repository dialog box.
- 2. In the Experiments area of the dialog box, select the experiments that you want to export. Click **Select All** to choose all the experiments in the repository.
- 3. In the Repository list, select the name of the repository where you would like to export the experiments.
- 4. From Category list, select the category in the repository where the experiments will be exported.

The categories available in the list include the default "good" and "bad" categories, as well as any that you defined.

5. (Optional) Select the **Set New File** option if you want to change the PUF or raw data file on whose data the experiments were based.

Otherwise, the ProSightPC application exports the experiments from the currently open PUF file. If the file is not a PUF file, the ProSightPC application names it *untitled*.puf.

In the File box that opens, select the name of the file or type the name of the file.

Verify that the Export Data to Repository dialog box resembles the example in Figure 34.

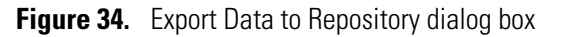

| 🖳 Export Data To Repository                                                                 |
|---------------------------------------------------------------------------------------------|
| Please select a project, file, and any number of<br>experiments to export to the repository |
| Experiments:                                                                                |
| 145 163 1                                                                                   |
| 140 104 147 165 1                                                                           |
| 148 166 1<br>149 167 1                                                                      |
| 150 168 1<br>151 169 1                                                                      |
| 152 170                                                                                     |
| 153 1/1<br>154 172                                                                          |
| 155 173<br>156 174                                                                          |
| 157 175                                                                                     |
| 158 176<br>159 177                                                                          |
| 160 178<br>161 179                                                                          |
| 162 180                                                                                     |
| ۰                                                                                           |
| Select All                                                                                  |
| Repository:                                                                                 |
| repository_whey_casein                                                                      |
| Category:                                                                                   |
| good 👻                                                                                      |
| Set New File                                                                                |
| Ok Cancel                                                                                   |

#### 6. Click OK.

For information on exporting experiments to a repository by using the repository report, see "Exporting Experiments to a Repository" on page 73.

You can also right-click an experiment in the data grid, and choose **Export Experiment to Repository** from the shortcut menu to export it back to the same repository from which it was imported without specifying the repository name, project name, and file name.

### **Export Data to Repository Dialog Box Parameters**

Table 11 lists the parameters in the Export Data to Repository dialog box, shown in Figure 34.

| Parameter    | Description                                                                                                    |
|--------------|----------------------------------------------------------------------------------------------------|
| Experiments  | Lists all the experiments in the selected raw data or PUF file so<br>that you can select the experiments that you want to export to a<br>repository.                                                |
| Select All   | Selects all the experiments in the selected file for importation.                                                                                                    |
| Repository   | Specifies which repository to export the experiments to.                                                                                                    |
| Category     | Specifies the category in the repository to export the experiments<br>to. The categories available in the list include the default "good"<br>and "bad" categories, as well as any that you defined. |
| Set New File | Changes the PUF or raw data file on whose data the experiments<br>were based. In the File box that opens, select the name of the file<br>from the list or type the name of the file.                |

**Table 11.** Export Data to Repository dialog box

# **Importing Targeted Raw Data Files**

If you want to import a targeted raw data file as input or if you want to enter data manually into the ProSightPC application, you cannot use the High Throughput Wizard as you can with LC/MS/MS raw data files. You must use the procedures in this topic to import targeted raw data files, or use the instructions in "Entering Data Manually" on page 88 if you want to enter data manually.

In order for the ProSightPC application to identify and characterize proteins, mass spectral data must be converted to neutral mass values. An analysis to infer mass (AIM) is an operation in which high-resolution mass spectral data from proteins or large peptides is converted into neutral monoisotopic or average masses.

**IMPORTANT** The ProSightPC application works with neutral masses only.

The relative advantages of different AIMs are beyond the scope of this manual. For more information, refer to the *XTRACT Manual* or Horn et al. (2000).<sup>1</sup>

The ProSightPC application supports three different targeted data import methods:

• Post Xtract: Takes the small file generated by the Xtract algorithm within Qual Browser and uses it as the neutral mass data. This algorithm has a better mass accuracy than THRASH but is a little slower. This option is the default.

<sup>&</sup>lt;sup>1</sup> Horn, D. M.; Zubarev, R. A.; and McLafferty, F. W. Automated Reduction and Interpretation of High Resolution Electrospray Mass Spectra of Large Molecules. *J. Am. Soc. Mass Spectrum.* **2000**, *11*, 320–332.

To use this option, see "Importing a Targeted Raw Data File with the Post Xtract Option" on page 76.

• Profile: Uses the THRASH algorithm to process the input file. This algorithm takes raw mass-to-charge (*m/z*) data and finds the neutral mass values. At its most basic level, the THRASH algorithm infers monoisotopic or average masses from both precursor and data-dependent MS/MS scans and combines these mass lists into experiment sets (precursor mass and its corresponding fragments masses). These lists are then converted into a set of experiments in a ProSightPC upload format (PUF) file for searching with the ProSightPC suite of applications. The THRASH algorithm is a little faster than the Post Xtract algorithm.

To use this option, see "Importing a Targeted Raw Data File with the Profile Option" on page 81.

• Manual entry method: To use this option, see "Entering Data Manually" on page 88.

Table 12 summarizes the differences between the THRASH and Post Xtract methods of importing mass values.

**Table 12.** Comparison of Post Xtract and THRASH methods

| AIM equivalency | Data type         | Speed  | Peaks A       | S/N<br>(approximate) |
|-----------------|-------------------|--------|---------------|----------------------|
| Post Xtract     | Profile, centroid | Faster | Slightly more | 3:1                  |
| THRASH          | Profile           | Slower | Slightly less | 10:1                 |

### Importing a Targeted Raw Data File with the Post Xtract Option

The Post Xtract algorithm averages the data from all fragmentation scans and only analyzes the averaged fragmentation data once. This option reduces analysis and search time and should give better results. This option is the default.

To import a targeted raw data file with the Post Xtract option, follow this procedure. To view a demonstration of this procedure, see "Demonstrating Targeted Raw File Importation with Post Xtract" on page 81.

### \* To import a targeted raw data file with the Post Xtract option

1. Choose File > Import .raw > Post Xtract, or click the Import Xtract icon, 🜆 .

The Build Experiment from Post Xtract RAW Data dialog box appears, as shown in Figure 35.

| Build Experiment from Post Xtract RAW<br>Post Xtract RAW File                                                       | Data Erowse                                                                                                    |
|----------------------------------------------------------------------------------------------------|----------------------------------------------------------------------------------------------------|
| Precursor Mass  Precursor Mass  Average Mass  Monoisotopic Mass  Fragmentation Ion Data  Fragmentation CID  Method: | Predefined Search Please check any predefined searches: allergens_absolute_mass allergens_biomarker Demo Search |
| <ul> <li>Monoisotopic Mass</li> </ul>                                                                               | Check All Uncheck All                                                                                           |
| ОК                                                                                                    | Cancel                                                                                                    |

Figure 35. Build Experiment from Post Xtract RAW Data dialog box

- 2. In the Post Xtract RAW File box, type the path and name of the raw data file that you want to import, or click **Browse** to browse for the file.
- 3. In the box in the Precursor Mass area, enter the mass of the precursor ion.
- 4. (Optional) Click *m/z* to have the ProSightPC application calculate the intact mass if you know only the mass-to-charge ratio and the charge.

The Intact Mass Calculator dialog box appears, as shown in Figure 36.

Figure 36. Intact Mass Calculator dialog box

| Intact Mass Calculat | tor 🗵  |
|----------------------|--------|
| Precursor m/z        |        |
| Charge State         |        |
| ОК                   | Cancel |

- a. In the Precursor m/z box, enter the mass-to-charge ratio (m/z) value of the precursor ion.
- b. In the Charge State box, enter the charge state, z, to assign to the mass-to-charge (m/z) data found in the data files.
- c. Click OK.
- 5. In the Precursor Mass area, select the mass type of the precursor ions:
  - Monoisotopic Mass: Specifies that the precursor mass is monoisotopic, which is the mass of the protein, peptide, or fragment ion, where all carbons are carbon-12. The uncharged average mass data is scan 1 in the Post Xtract file.
  - Average Mass: Specifies that the precursor mass is the mass of the most abundant isotope of the protein, peptide, or fragment ion. The uncharged monoisotopic mass data is scan 2 in the Post Xtract file.

- 6. In the Fragmentation Method list, select one of the following fragmentation methods:
  - CID
  - ECD
  - ETD
  - HCD
  - IRMPD
  - UVPD
  - EThcD

For information on these methods, see "Fragmentation Methods" on page 9.

- 7. In the Fragmentation Ion Data area, select the mass type of the fragment ions:
  - Average Mass Data: Specifies that the fragment mass is the mass of the most abundant isotope of the protein, peptide, or fragment ion.
  - Monoisotopic Mass Data: Specifies that the fragment mass is monoisotopic, which is the mass of the protein, peptide, or fragment ion, where all carbons are carbon-12.
- 8. (Optional) Select a predefined search in the Predefined Search area. Select **Check All** to select all of the searches or **Uncheck All** to clear all searches.
- 9. Click OK.

### **Build Experiment from Post Xtract RAW Data Dialog Box Parameters**

Table 13 lists the parameters in the Build Experiment from Post Xtract RAW Data dialog box, shown in Figure 35.

ParameterDescriptionPost Xtract RAW FileSpecifies the path and name of the raw data file that you want to<br/>import. You can also click Browse to find the file.Precursor Massm/zCalculates the intact mass if only the mass-to-charge ratio and the<br/>charge are known. It opens the Intact Mass Calculator dialog box,<br/>shown in Figure 36.Monoisotopic MassSpecifies that the precursor mass is monoisotopic, which is the<br/>mass of the protein, peptide, or fragment ion, where all carbons are<br/>carbon-12. The uncharged average mass data is scan 1 in the Post<br/>Xtract file.

Table 13. Build Experiment from Post Xtract Raw Data dialog box parameters (Sheet 1 of 2)

| Parameter                               | Description                                                                                                    |
|-----------------------------------------|----------------------------------------------------------------------------------------------------|
| Average Mass                            | Specifies that the precursor mass is the mass of the most abundant<br>isotope of the protein, peptide, or fragment ion. The uncharged<br>monoisotopic mass data is scan 2 in the Post Xtract file.   |
| Fragmentation Ion Data                  |                                                                                                    |
| Fragmentation Method                    | Specifies one of the following fragmentation methods:<br>• (Default) CID<br>• ECD<br>• ETD<br>• HCD<br>• IRMPD<br>• UVPD<br>• EThcD<br>For information on these methods, see "Fragmentation Methods" |
|                                         | on page 9.                                                                                                    |
| Monoisotopic Mass                       | Specifies that the fragment mass is monoisotopic, which is the mass of the protein, peptide, or fragment ion, where all carbons are carbon-12.                                                       |
| Average Mass                            | Specifies that the fragment mass is the mass of the most abundant isotope of the protein, peptide, or fragment ion.                                                                                  |
| Predefined Search                       |                                                                                                    |
| Please Check Any<br>Predefined Searches | Displays the predefined searches set for an experiment.                                                                                                    |
| Check All                               | Selects all predefined searches.                                                                                                    |
| Uncheck All                             | Does not select any predefined searches.                                                                                                    |
| Create New Search<br>icon, 📿            | Opens the New Predefined Search dialog box so that you can<br>create a predefined search. For more information on this dialog<br>box, see "Creating a Predefined Search" on page 105.                |
| Edit Selected Search<br>icon, 📝         | Opens the Edit Predefined Search dialog box so that you can edit<br>the parameters for the search.                                                                                                   |
| Remove Selected<br>Search icon, 🙆       | Removes the selected predefined search from the list of predefined searches to add to an experiment.                                                                                                 |

Table 13. Build Experiment from Post Xtract Raw Data dialog box parameters (Sheet 2 of 2)

### **Intact Mass Calculator Dialog Box Parameters**

Table 14 lists the parameters in the Intact Mass Calculator dialog box, shown in Figure 36 on page 77.

 Table 14.
 Intact Mass Calculator dialog box parameters

| Parameter     | Description                                                                                          |
|---------------|----------------------------------------------------------------------------------------------------|
| Precursor m/z | Specifies the mass-to-charge ratio $(m/z)$ value of the precursor ion.                               |
| Charge State  | Specifies the charge state, z, to assign to the mass-to-charge $(m/z)$ data found in the data files. |

### **Demonstrating Targeted Raw File Importation with Post Xtract**

The following demonstration shows you how to import a targeted raw data file with the Post Xtract option.

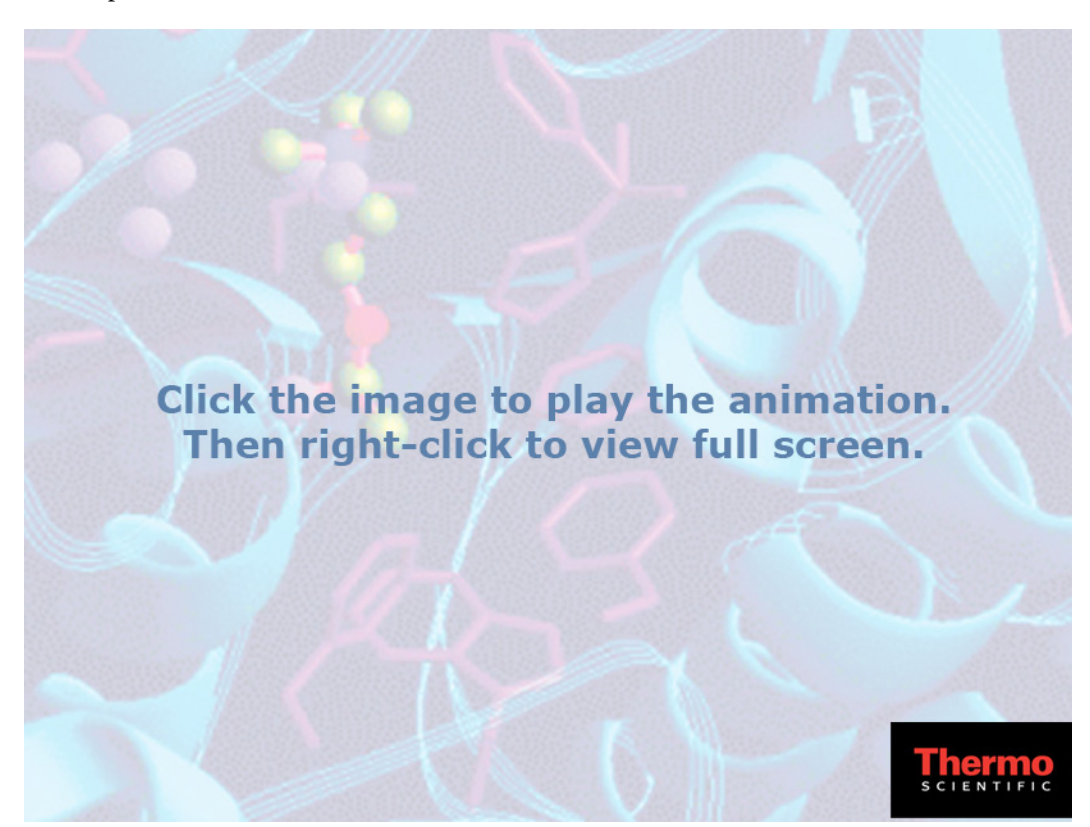

### Importing a Targeted Raw Data File with the Profile Option

The Profile option applies the THRASH algorithm to the importation of mass values. The THRASH algorithm is an AIM operation that converts high-resolution mass spectral data from proteins or large peptides into neutral monoisotopic or average masses.

### **Setting THRASH Preferences**

Before you import a targeted raw data file, you might want to set the default values for the THRASH algorithm. Use the Thrash Preferences page of the Options dialog box.

### ✤ To set THRASH preferences

- 1. Choose **Tools > Options** to open the Options dialog box.
- 2. From the left pane of the Options dialog box, click the **Thrash** folder to open the Thrash Preferences page, shown in Figure 37.

| Options                                                  |                                                                             |           |  |
|----------------------------------------------------------|-----------------------------------------------------------------------------|-----------|--|
| General<br>Grid Columns<br>Thrash<br>E Search Parameters | Thrash Preferences<br>These parameters are used when importing profile data |           |  |
|                                                          | Minimum S/N Ratio :                                                         | 3         |  |
|                                                          | Minimum RL Value :                                                          | .9        |  |
|                                                          | Maximum Mass :                                                              | 60000     |  |
|                                                          | Maximum Charge :                                                            | 25        |  |
|                                                          |                                                                             |           |  |
|                                                          |                                                                             |           |  |
|                                                          |                                                                             |           |  |
|                                                          |                                                                             |           |  |
|                                                          |                                                                             |           |  |
|                                                          |                                                                             |           |  |
|                                                          |                                                                             | OK Cancel |  |

Figure 37. Thrash Preferences page of the Options dialog box

3. In the Minimum S/N Ratio box, enter the lowest signal-to-noise ratio that the THRASH algorithm will consider when trying to assign neutral mass to the data in your raw data files.

Range: >0–no maximum

Default: 3

4. In the Minimum RL Value box, enter the minimum confidence level.

Range: >0-1

Default: 0.9

5. In the Maximum Mass box, enter the cutoff point for the THRASH algorithm when searching for masses.

Range: >0–no maximum

Default: 60 000

6. In the Maximum Charge box, enter the maximum charge to be used by the THRASH algorithm.

Range: >0–no maximum

Default: 25

7. Click OK.

### **Thrash Preferences Page Parameters**

Table 15 lists the parameters on the Thrash Preferences page of the Options dialog box.

**Table 15.** Thrash Preferences page parameters

| Parameter         | Description                                                                                                    |
|-------------------|----------------------------------------------------------------------------------------------------|
| Minimum S/N Ratio | Specifies the lowest signal-to-noise ratio that the THRASH algorithm considers when trying to assign neutral mass to the data in your raw data files. |
|                   | Range: >0–no maximum                                                                                                    |
|                   | Default: 3                                                                                                    |
| Minimum RL Value  | Specifies the minimum confidence level.                                                                                                    |
|                   | Range: >0–1                                                                                                    |
|                   | Default: 0.9                                                                                                    |
| Maximum Mass      | Specifies the cutoff point for the THRASH algorithm when searching for masses.                                                                        |
|                   | Range: >0–no maximum                                                                                                    |
|                   | Default: 60 000                                                                                                    |
| Maximum Charge    | Specifies the maximum charge to be used by the THRASH algorithm.                                                                                      |
|                   | Range: >0–no maximum                                                                                                    |
|                   | Default: 25                                                                                                    |

### Importing the Targeted Raw Data File

- \* To import a targeted raw data file with the Profile option
- 1. Choose **File > Import .raw > Profile**, or click the **Import Profile** icon, **[4]**.

The Build Experiment from Profile RAW Data dialog box opens, as shown in Figure 38.

| 🐌 Build Experiment from Profile RAW Data                                                                                                    |              |                                                |           |
|----------------------------------------------------------------------------------------------------|--------------|------------------------------------------------|-----------|
| Fragment Masses                                                                                                    |              |                                                |           |
| "RAW" file to be "THRASHed":                                                                                                    |              |                                                |           |
| C:\Program Files\ProSightPC sour                                                                                                    | ce files\Hig | ghHigh\Whey8800_Casein_1to2                    | 2_ Browse |
| Thrash Options                                                                                                    |              |                                                |           |
| Minimum Signal-to-Noise Ratio                                                                                                    | 3            | Minimum RL value                               | .9        |
| Maximum Mass                                                                                                    | 60000        | Maximum Charge                                 | 25        |
| First m/z                                                                                                    | 1000         | Last m/z                                       | 3000      |
| Summing Options                                                                                                    |              |                                                |           |
| Start Scan Number                                                                                                    | 1            | End Scan Number                                | 927       |
| Precursor Mass                                                                                                    | Pre          | edefined Search                                |           |
| Type Monoisotopic    Market Market Ma |              |                                                |           |
|                                                                                                    |              | allergens_absolute_mass<br>allergens_biomarker |           |
|                                                                                                    |              | Demo Search                                    |           |
|                                                                                                    |              |                                                |           |
| Fragmentation Method:                                                                                                    |              | Check All Uncheck All                          |           |
| · · ·                                                                                                    |              |                                                |           |
| OK Cancel                                                                                                    |              |                                                |           |
|                                                                                                    |              |                                                |           |

### Figure 38. Build Experiment from Profile RAW Data dialog box

- 2. To specify a raw data file to import, type the full path name in the box labeled raw data File to Be THRASHed, or click **Browse** to select the file name from the list.
- 3. In the Minimum Signal-to-Noise Ratio box, type the lowest signal-to-noise ratio that the Profile algorithm will consider when trying to assign neutral mass to data in your raw data files.

Range: 0-no maximum

Default: 3

Values less than 5:1 significantly slow down the analysis but can result in a greater number of both real and spurious identified isotopic envelopes.

4. In the Maximum Mass box, type the cutoff point for the THRASH algorithm when it searches for masses.

Range: 1-no maximum

Default: 60 000

5. In the First m/z box, type the lowest mass-to-charge ratio (m/z) value considered.

Range: 1-no maximum

Default: Taken from the raw data file

6. In the Minimum RL value box, type the minimum confidence level.

Range: 0-1

Default: 0.9

7. In the Maximum Charge box, type the maximum charge to be used by the THRASH algorithm.

Range: 1-no maximum

Default: 25

8. In the Last m/z box, type the highest mass-to-charge ratio (m/z) value considered.

Range: 1-no maximum

Default: Taken from the raw data file

9. In the Summing Options area, type the first scan number scanned in the Start Scan Number box and the last scan number scanned in the End Scan Number box.

Defaults: Taken from the raw data file

- 10. In the Type list in the Precursor Mass area, select the mass type:
  - Monoisotopic: Specifies that the precursor mass is monoisotopic, which is the mass of the protein, peptide, or fragment ion, where all carbons are carbon-12.
  - Average Mass: Specifies that the precursor mass is the mass of the most abundant isotope of the protein, peptide, or fragment ion.
- 11. (Optional) Click m/z to have the ProSightPC application calculate the intact mass if only the mass-to-charge ratio and the charge are known.

The Intact Mass Calculator dialog box appears, as shown in Figure 39.

Figure 39. Intact Mass Calculator dialog box

| Intact Mass Calculator |        |  |
|------------------------|--------|--|
| Precursor m/z          |        |  |
| Charge State           |        |  |
| ОК                     | Cancel |  |

- a. In the Precursor m/z box, type the mass-to-charge ratio (m/z) value of the precursor ion.
- b. In the Charge State box, type the charge state, z, to assign to the mass-to-charge (m/z) data found in the data files.
- c. Click **OK**.

- 12. In the Fragmentation Method list, select one of the following fragmentation methods:
  - (Default) CID
  - HCD
  - ECD
  - ETD
  - IRMPD
  - UVPD
  - EThcD

For information on these methods, see "Fragmentation Methods" on page 9.

- 13. (Optional) In the Predefined Search box, add a predefined search to the new MS/MS experiment by selecting the check box next to the search name.
- 14. Click **OK**.

You can change the THRASH default preferences by using the Options dialog box.

### **Build Experiment from Profile RAW Data Dialog Box Parameters**

Table 16 lists the parameters in the Build Experiment from Profile RAW Data dialog box, shown in Figure 38.

 Table 16.
 Build Experiment from Profile RAW Data dialog box parameters (Sheet 1 of 3)

| Parameter                        | Description                                                                                                    |
|----------------------------------|----------------------------------------------------------------------------------------------------|
| RAW File to Be<br>THRASHed       | Specifies the name of the raw data file to import.                                                                                                    |
| THRASH Options                   |                                                                                                    |
| Minimum<br>Signal-to-Noise Ratio | Specifies the lowest signal-to-noise ratio that the THRASH<br>algorithm will consider when trying to assign neutral mass to data<br>in your raw data files.<br>Range: 1–no maximum<br>Default: 3 |
| Maximum Mass                     | Specifies the cutoff point for the THRASH algorithm when it<br>searches for masses.<br>Range: 1–no maximum<br>Default: 60 000                                                                    |

| Parameter         | Description                                                                                                    |
|-------------------|----------------------------------------------------------------------------------------------------|
| First m/z         | Specifies the lowest mass-to-charge ratio ( <i>m/z</i> ) value considered.                                                                                                |
|                   | Range: 1–no maximum                                                                                                    |
|                   | Default: Taken from the raw data file                                                                                                    |
| Minimum RL Value  | Specifies the minimum confidence level.                                                                                                    |
|                   | Range: 0–1                                                                                                    |
|                   | Default: .9                                                                                                    |
| Maximum Charge    | Specifies the maximum charge to be used by the THRASH algorithm.                                                                                                    |
|                   | Range: 1–no maximum                                                                                                    |
|                   | Default: 25                                                                                                    |
| Last m/z          | Specifies the highest mass-to-charge ratio $(m/z)$ value considered.                                                                                                    |
|                   | Range: 1–no maximum                                                                                                    |
|                   | Default: Taken from the raw data file                                                                                                    |
| Summing Options   |                                                                                                    |
| Start Scan Number | Specifies the first scan number scanned.                                                                                                    |
|                   | Default: Taken from the raw data file                                                                                                    |
| End Scan Number   | Specifies the last scan number scanned.                                                                                                    |
|                   | Default: Taken from the raw data file                                                                                                    |
| Precursor Mass    |                                                                                                    |
| Туре              | Specifies the type of precursor ion mass:                                                                                                    |
|                   | • (Default) Monoisotopic: Specifies that the precursor mass is monoisotopic, which is the mass of the protein, peptide, or fragment ion, where all carbons are carbon-12. |
|                   | • Average: Specifies that the precursor mass is the mass of the most abundant isotope of the protein, peptide, or fragment ion.                                           |
| m/z               | Calculates the intact mass if only the mass-to-charge ratio and the charge are known. It opens the Intact Mass Calculator dialog box, shown in Figure 36.                 |

Table 16. Build Experiment from Profile RAW Data dialog box parameters (Sheet 2 of 3)

| Parameter                                | Description                                                                                                    |
|------------------------------------------|----------------------------------------------------------------------------------------------------|
| Fragmentation Method                     | <ul> <li>Specifies one of the following fragmentation methods:</li> <li>(Default) CID</li> <li>HCD</li> <li>ECD</li> <li>ETD</li> <li>IRMPD</li> <li>UVPD</li> <li>EThcD</li> <li>For information on these methods, see "Fragmentation Methods" on page 9.</li> </ul> |
| Predefined Search                        |                                                                                                    |
| Please Check Any<br>Predefined Searches  | Displays the predefined searches set for an experiment.                                                                                                    |
| Check All                                | Selects all predefined searches.                                                                                                    |
| Uncheck All                              | Does not select any predefined searches.                                                                                                    |
| Create New Search<br>icon, <u> </u>      | Opens the New Predefined Search dialog box so that you can<br>create a predefined search. For more information on this dialog<br>box, see "Creating a Predefined Search" on page 105.                                                                                 |
| Edit Selected Search<br>icon, 📝          | Opens the Edit Predefined Search dialog box so that you can edit<br>the parameters for the search.                                                                                                    |
| Remove Selected<br>Search icon, <u>(</u> | Removes the selected predefined search from the list of predefined searches to add to an experiment.                                                                                                    |

 Table 16.
 Build Experiment from Profile RAW Data dialog box parameters (Sheet 3 of 3)

# **Entering Data Manually**

As a third option, you can import MS/MS experiment data by manually entering the data from the ProSightPC application through the Tools menu. The data is then displayed in the data grid. You can also manually delete experiments.

### ✤ To manually import MS/MS experiment data

1. Choose **Tools > Experiment Adder**, or click the **Add Experiment** icon,

The Experiment Adder dialog box opens, as shown in Figure 40.

| Experiment Adder                                                                                                    | European Community                    |        |
|----------------------------------------------------------------------------------------------------|---------------------------------------|--------|
| Fragmentation Methods                                                                                                | Experiment Comments                   |        |
|                                                                                                    |                                       | Create |
| O IRMPD O EThcD O UVPD                                                                                               |                                       | Cancel |
| Precursor Ion Data                                                                                                   | Fragment Ion Data                     |        |
| Type: Manual 🗸 m/z                                                                                                   | Type: Manual 🗸                        |        |
| Mass Type:                                                                                                    | Mass Type:                            |        |
| Monoisotopic                                                                                                    | Monoisotopic                          |        |
|                                                                                                    | ×                                     | ×      |
| Please check any predefined analyses that you would<br>allergens_absolute_mass<br>allergens_biomarker<br>Demo Search | d like included with your experiment: |        |
| Check All Uncheck All                                                                                                |                                       |        |

Figure 40. Experiment Adder dialog box

- 2. In the Fragmentation Methods area, select one of the following fragmentation methods:
  - (Default) CID
  - HCD
  - ECD
  - ETD
  - IRMPD
  - EThcD
  - UVPD

For information on these methods, see Fragmentation Methods.

- 3. In the Precursor Ion Data area, select the method of inputting the precursor ion data.
  - a. In the Type list, specify the method of inputting the precursor ion data.
    - (Default) Manual: Inputs the precursor ion data.
    - Upload: Loads the precursor ion data from an ASCII text file or files.

- b. If you select Manual in the Precursor Ion Data Type list, select the mass type of the precursor ion in the Mass Type box and enter the precursor mass in the box beneath it:
  - (Default) Monoisotopic: Specifies that the precursor mass is monoisotopic, which is the mass of the protein, peptide, or fragment ion, where all carbons are carbon-12.
  - Average: Specifies that the precursor mass is the mass of the most abundant isotope of the protein, peptide, or fragment ion.

If you select Upload in the Precursor Ion Data Type list, enter the path and name of the ASCII text file or files containing the precursor ion data in the Text File box, or click **Browse** to browse for them.

These files must be properly formatted.

c. (Optional) Click *m/z* to have the ProSightPC application calculate the intact mass if only the mass-to-charge ratio and the charge are known.

The Intact Mass Calculator dialog box opens, as shown in Figure 36.

- i. In the Precursor m/z box, type the mass-to-charge ratio (m/z) value of the precursor ion.
- ii. In the Charge State box, type the charge state, z, to assign to the mass-to-charge (m/z) data that was found in the data files.
- iii. Click OK.
- 4. (Optional) In the Experiment Comments box, enter any comments to help you remember or understand details about the experiment that you just added.
- 5. In the Fragment Ion Data area, select the method of inputting the fragment ion data.
  - a. In the Type list, specify the method of inputting the fragment ion data.
    - (Default) Manual: Inputs the precursor ion data.
    - Upload: Loads the precursor ion data from an ASCII text file or files.
  - b. If you select Manual in the Fragment Ion Data Type box, select the mass type of the fragment ion in the Mass Type area:
    - (Default) Monoisotopic: Specifies that the fragment mass is monoisotopic, which is the mass of the protein, peptide, or fragment ion, where all carbons are carbon-12.
    - Average: Specifies that the fragment mass is the mass of the most abundant isotope of the protein, peptide, or fragment ion.
    - Intensities: Specifies the intensity of the fragment mass.

If you select Upload in the Fragment Ion Data Type box, enter the path and name of the ASCII text file or files containing the precursor ion data in the Text File box, or click **Browse** to browse for them.

ASCII text files must be formatted with five columns of numbers, separated by white space. Each row represents a separate ion mass. The columns must be arranged as follows:

- Monoisotopic m/z: Specifies the monoisotopic mass-to-charge ratio (*m/z*) value corresponding to the fragment ion.
- Average m/z: Specifies the average mass-to-charge ratio (*m/z*) value corresponding to the fragment ion.
- Monoisotopic Mass: Displays the observed monoisotopic mass of the fragment ion, measured in Da.
- Average Mass: Displays the observed average mass of the fragment ion, measured in Da.
- Intensity: Specifies the intensity of the fragment mass.

When entering fragment ion density data manually, you can leave the Intensities box empty. In this case, the default intensity of 1 is assigned to each fragment ion.

- 6. (Optional) In the Please Check Any Predefined Analyses That You Would Like Included with Your Experiment box, select any predefined searches to add. Click **Check All** to add all listed predefined searches. Click **Uncheck All** to clear all listed predefined searches.
- 7. Click Create.

The ProSightPC application creates a new experiment from all the values entered for intact masses and fragment masses and adds it to the data grid. If the experiment already exists in the data grid, it receives the next available experiment number.

# **Experiment Adder Dialog Box Parameters**

Table 17 lists the parameters in the Experiment Adder dialog box, shown in Figure 40.

| Parameter                | Description                                                                                                    |
|--------------------------|----------------------------------------------------------------------------------------------------|
| Fragmentation<br>Methods | Specifies one of the following fragmentation methods:<br>• CID<br>• HCD<br>• ECD<br>• ETD<br>• IRMPD<br>• EThcD<br>• UVPD<br>For information on these methods, see "Fragmentation Methods"                                                                              |
|                          | on page 9.                                                                                                    |
| Precursor Ion Data       |                                                                                                    |
| Туре                     | Specifies the method of inputting the precursor ion data. You can select Manual or Upload from the Type list.                                                                                                    |
|                          | • (Default) Manual: Inputs the precursor ion data.                                                                                                    |
|                          | • Upload: Loads the precursor ion data from an ASCII text file or files.                                                                                                    |
| m/z                      | Calculates the intact mass if only the mass-to-charge ratio and the charge are known. It opens the Intact Mass Calculator dialog box, shown in Figure 36.                                                                                                    |
| Mass Type                | Specifies the mass type of the precursor ion, if you select Manual<br>in the Type list. The mass type can be one of the following:                                                                                                    |
|                          | • (Default) Monoisotopic: Specifies that the precursor mass is monoisotopic, which is the mass of the protein, peptide, or fragment ion, where all carbons are carbon-12.                                                                                               |
|                          | • Average: Specifies that the precursor mass is the mass of the most abundant isotope of the protein, peptide, or fragment ion.                                                                                                    |
| Text File                | Specifies the path and name of an ASCII text file if you select<br>Upload in the Type list. Enter the path and name of the ASCII<br>text file or files containing the fragment ion data, or click Browse<br>to browse for them. These files must be properly formatted. |
| Experiment Comments      | Displays any comments to help you remember or understand details about the experiment that you just added.                                                                                                    |

 Table 17. Experiment Adder dialog box parameters (Sheet 1 of 2)

| Parameter                                                                                          | Description                                                                                                    |
|----------------------------------------------------------------------------------------------------|----------------------------------------------------------------------------------------------------|
| Create                                                                                             | Creates a new experiment from all the values entered for intact<br>mass and fragment masses and adds it to the data grid.                                                                                                    |
| Fragment Ion Data                                                                                  |                                                                                                    |
| Туре                                                                                               | Specifies the method of inputting the fragment ion data. You can select Manual or Upload from the Type list.                                                                                                    |
|                                                                                                    | • (Default) Manual: Inputs the precursor ion data.                                                                                                    |
|                                                                                                    | • Upload: Loads the precursor ion data from an ASCII text file or files.                                                                                                    |
| Mass Type                                                                                          | Specifies the mass type of the fragment ion if you select Manual in<br>the Type list. The mass type can be one of the following:                                                                                                    |
|                                                                                                    | • (Default) Monoisotopic: Specifies that the fragment mass is monoisotopic, which is the mass of the protein, peptide, or fragment ion, where all carbons are carbon-12.                                                                                                |
|                                                                                                    | • Average: Specifies that the fragment mass is the mass of the most abundant isotope of the protein, peptide, or fragment ion.                                                                                                    |
|                                                                                                    | • Intensities: Specifies the intensity of the fragment mass.                                                                                                    |
| Text File                                                                                          | Specifies the path and name of an ASCII text file if you select<br>Upload in the Type list. Enter the path and name of the ASCII<br>text file or files containing the fragment ion data, or click Browse<br>to browse for them. These files must be properly formatted. |
| Please Check Any<br>Predefined Analyses<br>That You Would Like<br>Included with Your<br>Experiment | Selects any predefined searches to add to an experiment.                                                                                                    |
| Create New Search<br>icon, <u> </u>                                                                | Opens the New Predefined Search dialog box so that you can<br>create a new predefined search. For more information on this<br>dialog box, see "Creating a Predefined Search" on page 105.                                                                               |
| Edit Selected Search<br>icon, 📝                                                                    | Opens the Edit Predefined Search dialog box so that you can edit<br>the parameters for the search.                                                                                                    |
| Remove Selected<br>Search icon, 😢                                                                  | Removes the selected predefined search from the list of predefined searches to add to an experiment.                                                                                                    |
| Check All                                                                                          | Selects all predefined searches listed to add to an experiment.                                                                                                    |
| Uncheck All                                                                                        | Clears all predefined searches listed to add to an experiment.                                                                                                    |

 Table 17. Experiment Adder dialog box parameters (Sheet 2 of 2)

# **Importing Experiments**

Another way to import data into the ProSightPC application is to import experiments from a repository. See "Importing Experiments from a Repository" on page 71 and "Using the Repository Report To Import Experiments from a Repository into the PUF File" on page 181 for instructions on this procedure. For more information on handling experiments, see "Working with Experiments" on page 95.

# **Searching the Proteome Warehouse for Matches**

After you import your data, you might want to search the proteome warehouse for matches. The ProSightPC application supports six different search modes. Each search mode represents a specific method used to query a proteome database within the proteome warehouse. You can add a predefined search by following the instructions in "Searching Databases" on page 103.

# **Working with Experiments**

This chapter explains how to work with the experiments in PUF files.

### **Contents**

- Experiments in PUF Files
- Creating a New PUF File
- Opening an Existing PUF File
- Adding Experiments to PUF Files
- Copying Experiments from One PUF File to Another
- Removing Experiments from PUF Files
- Saving a Changed PUF File
- Changing the Experiment Display
- Deleting PUF Files

# **Experiments in PUF Files**

The ProSightPC application operates on a single PUF file that contains experiments. When you open the PUF file, the application loads it into memory and makes the data visible in the data grid. You can use the data grid to manage the experiments in a single PUF file. To manage experiments in multiple files, use the Experiment Manager.

An experiment is defined as one or more precursor masses, one or more fragment masses, and all related searches.

3 -

# **Creating a New PUF File**

For high-throughput experiments, the High Throughput Wizard creates PUF files. For targeted experiments, you can create a PUF file by creating an empty file and importing data into it or by using the Experiment Manager.

### \* To create a PUF file by importing data into an empty file

1. Choose **File > New**, or click the **New** icon, .

The experiments in any previously opened PUF file disappear from the data grid, and you are prompted to add an experiment or import data.

2. Add experiments or import data to the PUF file. See "Adding Experiments to PUF Files" on page 98.

#### \* To create a PUF file by using the Experiment Manager

#### 1. Choose Tools > Experiment Manager.

The Experiment Manager opens, as shown in Figure 41. Usually you use this dialog box to copy experiments from one PUF file to another (see "Copying Experiments from One PUF File to Another" on page 98).

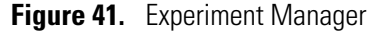

| Experiment Manager |           | - • • |
|--------------------|-----------|-------|
| PUF File:          | PUF File: |       |
|                    |           |       |

Use the left side of the dialog box to perform operations on the source PUF file and the right side to perform operations on the destination PUF file.

- 2. At the top left in the Experiment Manager, click the **Create New PUF File** icon, \_\_\_\_\_, to create a new source PUF file. Click the same icon on the right to create a new destination PUF file.
- 3. In the dialog box that opens, select the applicable directory and type the name of the new PUF file.
- 4. Click Save.
# **Opening an Existing PUF File**

You can open an existing PUF file by using a command on the File menu or by using the Experiment Manager.

Only one PUF file can be open at a time.

- \* To open an existing PUF file from the File menu
- 1. Choose **File > Open**, or click the **Open** icon,

-or-

Choose **File** > *filename*, where *filename* is the name of one of the four most recently opened PUF files listed at the bottom of the File menu.

2. If no other PUF file is open or if a PUF file is open but you have made no changes to it, in the Open a PUF File dialog box, browse to the PUF file that you want to open, select it, and click **Open**.

-or-

If a PUF file is already open and you have made changes to it, a prompt box appears.

- a. Click Yes to save the open PUF file. Click No to discard the changes.
- b. If you clicked Yes, specify the name of the file in the Save As dialog box, and click **Save**.
- c. In the Open a PUF File dialog box that appears, browse to the file that you want to open or enter its path and name, and click **Open**.

The experiments from the opened PUF file appear in the data grid.

#### To open an existing PUF file from the Experiment Manager

- 1. Choose Tools > Experiment Manager.
- In the Experiment Manager, shown in Figure 41, click the Open Existing PUF File icon,
   on the left to open an existing source PUF file. Click the same icon on the right to open an existing destination PUF file.
- 3. Select the PUF file from those listed.
- 4. Click Open.

The experiments in the PUF file are now displayed in the appropriate pane of the Experiment Manager, as shown in Figure 42.

| 🀠 Exp        | eriment Manager       |                            |               |   |           | x            |
|--------------|-----------------------|----------------------------|---------------|---|-----------|--------------|
|              | PUF File<br>C:\Progra | a:<br>m Files\ProSightPC 1 | est Data\ETDf | F | PUF File: |              |
|              | Experiment 1          | Experiment 29              | Experime      |   |           |              |
|              | Experiment 3          | Experiment 31              | A Experime    |   |           |              |
| $\mathbf{X}$ | Experiment 4          | Experiment 32              | A Experime    |   |           | $\mathbf{X}$ |
|              | Experiment 5          | Experiment 33              | A Experime    |   |           |              |
| R            | Experiment 7          | Experiment 35              | A Experime    |   |           | Ľ            |
| E            | Experiment 8          | Experiment 36              |               |   |           |              |
|              | Experiment 10         | Experiment 38              | A Experime    |   |           |              |
|              | Experiment 11         | Experiment 39              | A Experime    |   |           |              |
|              | Experiment 12         | Experiment 40              |               |   |           |              |
|              | <                     |                            |               |   |           |              |

Figure 42. Experiments listed in Experiment Manager

### **Adding Experiments to PUF Files**

There are several different ways to add experiments to the PUF file.

#### \* To add an experiment to the PUF file and to the data grid

- Import raw data files with the Post Xtract option: See "Importing a Targeted Raw Data File with the Post Xtract Option" on page 76.
- Import raw data files with the Profile option: See "Importing a Targeted Raw Data File with the Profile Option" on page 81.
- Use the Experiment Adder: See "Entering Data Manually" on page 88.
- Import data from a repository: See "Importing Experiments from a Repository" on page 71 and "Using the Repository Report To Import Experiments from a Repository into the PUF File" on page 181.

# **Copying Experiments from One PUF File to Another**

You can copy experiments from a source PUF file to a destination PUF file using the two panes in the Experiment Manager.

- To copy an experiment from one PUF file to another
- 1. Choose Tools > Experiment Manager.
- 2. In the source (left) pane of the Experiment Manager, shown in Figure 41 on page 96, select an experiment to be copied.
- 3. Drag the experiment from the source (left) pane to the destination (right) pane, or click the green arrow () to send a copy of the experiment to the destination (right) pane.

4. Click the **Save This PUF** icon, **.**, on the source (left) side of the dialog box to save the source PUF file. Click the same icon on the destination (right) side to save the destination PUF file.

If two or more experiments share the same experiment identification number when you are copying experiments to PUF files, a message informs you that the Experiment Manager will reassign the experiment number of the incoming experiment.

5. Click **OK** to confirm.

You can also copy experiments from the destination (right) pane to the source (left) pane.

# **Removing Experiments from PUF Files**

You can remove experiments from a PUF file by using a shortcut menu or by using the Experiment Manager.

- To remove an experiment from the PUF file and the data grid by using the shortcut menu
- 1. In the data grid, right-click the experiment that you want to delete.
- 2. From the shortcut menu, choose **Remove Experiment** *x*.
- 3. In the Confirm Delete confirmation box, click Yes.

The experiment is only deleted from the data grid but not from the PUF file before you choose File > Save.

- 4. Choose **File > Save**, or click the **Save** icon,
- To delete experiments from a PUF file by using the Experiment Manager
- 1. Choose Tools > Experiment Manager.
- 2. In the Experiment Manager, shown in Figure 41 on page 96, select the experiments that you want to delete.
- 3. Click the **Delete Selected Experiments** icon,  $\times$ , on the left side of the dialog box to remove the experiments from the source PUF file. Click the same icon on the right side to remove the experiments from the destination PUF file.

# **Saving a Changed PUF File**

You might want to save a PUF file once you have added, deleted, or copied experiments. You can also revert to the last saved version of the PUF file.

#### ✤ To save a changed PUF file

- 1. Choose Tools > Experiment Manager.
- 2. In the Experiment Manager, shown in Figure 41 on page 96, click the **Save This PUF** icon,  $\square$ , on the left side of the dialog box to save the source .pdf file. Click the same icon on the right side to save the destination PUF file.

#### ✤ To revert to the last version of the PUF file saved

- 1. Choose Tools > Experiment Manager.
- In the Experiment Manager, shown in Figure 41 on page 96, click the Revert to Last Saved icon, 2, on the left side of the dialog box to revert to the last version of the source PUF file saved. Click the same icon on the right side to revert to the last version of the destination PUF file that you saved.

Any experiments removed after the last time you saved reappear in the pane.

### **Changing the Experiment Display**

You can change how the experiments in the PUF files are displayed in the Experiment Manager.

#### ✤ To change the experiment display

- 1. Choose Tools > Experiment Manager.
- 2. In the Experiment Manager, shown in Figure 41 on page 96, click the **Change View** icon, [11], on the left side of the dialog box to change the display of the experiments in the left pane. Click the **Change View** icon, [11], on the right side of the dialog box to change the display of the experiments in the right pane.
- 3. In the popup menu, select one of the following:

| Details     | Lists the experiments by number in a single column in the pane.<br>A comment identifying each experiment appears in an adjoining column. |
|-------------|----------------------------------------------------------------------------------------------------|
| List        | Lists the experiments by number in multiple columns in the pane.                                                                         |
| Small Icons | Lists the experiments from left to right in the pane, using smaller icons than the Large Icons command does.                             |
| Large Icons | Lists the experiments from left to right in the pane, using larger icons than the Small Icons command does.                              |

A heavy dot indicates the active command.

This transaction changes the display of the experiments in both the source and destination PUF files.

# **Deleting PUF Files**

You cannot delete a PUF file from the ProSightPC application. In Windows, you can delete it as you would a regular file by right-clicking on the file name and choosing Delete from the shortcut menu.

### **Experiment Manager Parameters**

Table 18 lists the parameters in the Experiment Manager, shown in Figure 41 on page 96.

| Table 18 | . Experim | ent Manager | parameters | (Sheet 1 of 2) |  |
|----------|-----------|-------------|------------|----------------|--|
|----------|-----------|-------------|------------|----------------|--|

| Parameter | Description                                                                                                    |
|-----------|----------------------------------------------------------------------------------------------------|
|           | Creates a new source PUF file (left side) or a new destination PUF file (right side).                                                                                                    |
|           | Opens an existing source PUF file (left side) or a destination PUF file (right side).                                                                                                    |
| PUF File  | Specifies the name of the source PUF file (left side) or the destination PUF file (right side).                                                                                                    |
| ×         | Removes the selected experiment from the source PUF file (left side) or the destination PUF file (right side).                                                                                         |
| 2         | Reverts to the last version of the source PUF file saved (left side) or<br>the destination PUF file saved (right side). Any experiments<br>removed after the last time you saved reappear in the pane. |
|           | Saves the source PUF file (left side) or the destination PUF file (right side).                                                                                                    |

| Parameter | Description                                                                                                    |
|-----------|----------------------------------------------------------------------------------------------------|
|           | Opens a popup menu so that you can change how the experiments are displayed in the Experiment Manager.                                                                                            |
|           | • Details: Lists the experiments by number in a single column in the pane. A comment identifying each experiment appears in an adjoining column.                                                  |
|           | • List: Lists the experiments by number in multiple columns in the pane.                                                                                                    |
|           | • Small Icons: Lists the experiments from left to right in the pane, using smaller icons than the Large Icons command does.                                                                       |
|           | • Large Icons: Lists the experiments from left to right in the pane, using larger icons than the Small Icons command does.                                                                        |
|           | This icon on the left displays the way experiments in the source<br>PUF file are displayed, and this icon on the right displays the way<br>experiments in the destination PUF file are displayed. |
| S         | Sends a copy of the selected experiments from the source PUF file<br>to the destination PUF file.                                                                                                 |
| G         | Sends a copy of the selected experiments from the destination<br>PUF file to the source PUF file.                                                                                                 |

**Table 18.** Experiment Manager parameters (Sheet 2 of 2)

# **Searching Databases**

This chapter describes the ProSightPC search modes and how to use them.

#### **Contents**

- Search Types
- Performing Searches
- Searching for Absolute Mass
- Searching for Biomarkers
- Searching for Sequence Tags
- Searching for Single Proteins
- Performing Gene-Restricted Searches
- Performing MS<sup>n</sup> Hybrid Searches
- Analyzing MS/MS Experiments

### **Search Types**

The ProSightPC application has four basic types of searches. Each search mode represents a specific mechanism used to compare imported data to a proteome database in the proteome warehouse. The four search modes are the following:

- Absolute mass search
- Biomarker search
- Sequence tag search
- Single-protein search

4

In addition, you can use the ProSightPC application to perform the following types of advanced searches:

- Gene-restricted absolute mass search
- Gene-restricted biomarker search
- MS<sup>n</sup> hybrid searches

You can compare MS/MS data to entries in a proteome database by adding a search to the MS/MS experiment containing the MS/MS data.

### **Performing Searches**

When you perform searches with the ProSightPC application, start with a more specific search rather than a more general search. The database search takes considerably longer with increasing search complexity, so identifying as many spectra as possible with a quick, simple search saves a lot of search time overall.

There is also another reason for starting with a more specific search. The e value for a result is inversely proportional to the size of the searched database. For the exact same spectrum, a search against a smaller database produces a better identification than a search against a larger one, assuming that the correct protein identification resides in both databases.

- Performing Predefined Searches
- Performing Searches in Delta-m Mode
- Performing Searches in Batch Mode

### **Performing Predefined Searches**

Predefined searches are a strategy to simplify the repetition of identical searches on different sets of MS/MS data. They enable you to assign a name to a set of parameters that you can then add to any experiment.

Use a predefined search to set up defaults for frequently run searches. Create a predefined search and add it to your experiments as needed.

The search parameters in predefined searches are persistent until you modify or delete them.

- Creating a Predefined Search
- Adding Predefined Searches to an Experiment
- Editing a Predefined Search
- Running a Predefined Search
- Canceling a Predefined Search

- Removing a Predefined Search
- Removing Search Results from a Search
- Removing an Experiment from the Data Grid

#### **Creating a Predefined Search**

#### To create a predefined search

 Choose Tools > Manage Predefined Searches, or click the Manage Predefined Searches icon, [6], to open the Predefined Search Manager dialog box, shown in Figure 43.

Figure 43. Predefined Search Manager dialog box

| Predefined Searce | h Manager     |               | - • • |  |  |  |  |
|-------------------|---------------|---------------|-------|--|--|--|--|
|                   |               |               |       |  |  |  |  |
| Search Name       | Туре          | Database      |       |  |  |  |  |
| Demo Search       | Absolute Mass | Demo database |       |  |  |  |  |

All existing predefined searches appear in the Predefined Search Manager dialog box. In the example in Figure 43, a search of the demonstration database included in the installation of the ProSightPC software is available.

2. Click the **Create New Search** icon,  $\swarrow$ , in the Predefined Search Manager dialog box, or right-click the view area and choose **New** from the shortcut menu.

The New Predefined Search dialog box opens, as shown in Figure 44.

| 💩 New Predefined Search      |         |                   |              |  |  |
|------------------------------|---------|-------------------|--------------|--|--|
| Search Name                  | allerge | ens               |              |  |  |
| Search Type                  | Absol   | ute Mass          | -            |  |  |
| Absolute Mass Search         |         |                   |              |  |  |
| Database Description         | Dem     | no Database for I | ProSightPC 👻 |  |  |
| Precursor Mass Type          |         | Monoisotopic      | •            |  |  |
| Precursor Search Wind        | low     | 1000              | Da 🔻         |  |  |
| Fragment Mass Type           |         | Monoisotopic      | •            |  |  |
| Fragment Tolerance           |         | 15                | ppm 👻        |  |  |
| ∆ <i>m</i> Mode □            |         |                   |              |  |  |
|                              |         |                   |              |  |  |
| Hit Filtering                |         |                   |              |  |  |
| Min # of Matching            | Fragm   | ents 4            |              |  |  |
| Min % of Matching            | Fragm   | ients 0           |              |  |  |
| Min Score                    | Ŧ       |                   |              |  |  |
| Max Proteins to Beturn       |         |                   |              |  |  |
|                              |         |                   |              |  |  |
| Fixed Modifications          |         |                   |              |  |  |
|                              |         |                   | <u>^</u>     |  |  |
|                              |         |                   | =            |  |  |
|                              |         |                   |              |  |  |
|                              |         |                   | <b>T</b>     |  |  |
| PTM Handling                 |         |                   |              |  |  |
| □- □ All PTMs                |         |                   |              |  |  |
| ⊞ Igh priority PTMs (Tier 1) |         |                   |              |  |  |
|                              |         |                   |              |  |  |
|                              |         |                   |              |  |  |
|                              |         |                   |              |  |  |
| Save Cancel                  |         |                   |              |  |  |
|                              |         |                   |              |  |  |

#### Figure 44. New Predefined Search dialog box

- 3. In the Search Name box, type a name for the new predefined search.
- 4. In the Search Type list, select the search type, and follow the procedure for your selection:
  - Absolute Mass: See "Searching for Absolute Mass" on page 122.
  - BioMarker: See "Searching for Biomarkers" on page 133.
  - Sequence Tag: See "Searching for Sequence Tags" on page 143.
  - Single Protein: See "Searching for Single Proteins" on page 149.

- Gene-Restricted Absolute Mass: See "Searching for Gene-Restricted Absolute Masses" on page 153.
- Gene-Restricted BioMarker: See "Searching for Gene-Restricted Biomarkers" on page 159.

#### **Predefined Search Manager Dialog Box Parameters**

Table 19 lists the parameters in the Predefined Search Manager dialog box, shown in Figure 43 on page 105.

| Parameter                           | Description                                                                                                    |
|-------------------------------------|----------------------------------------------------------------------------------------------------|
| Create New Search<br>icon, <u> </u> | Opens the New Predefined Search dialog box so that you can<br>create a predefined search. For more information on this dialog<br>box, see "Creating a Predefined Search" on page 105.         |
| Edit Selected Search<br>icon, 📝     | Opens the Edit Predefined Search dialog box so that you can edit<br>the parameters for the search. For more information on this dialog<br>box, see "Editing a Predefined Search" on page 109. |
| Remove Selected<br>Search icon,     | Removes the selected predefined search from the list of predefined searches to add to an experiment.                                                                                          |
| Search Name                         | Displays the name of the predefined search.                                                                                                    |
| Туре                                | Displays the type of predefined search. You can select absolute<br>mass, biomarker, sequence tag, single-protein, gene-restricted<br>absolute mass, and gene-restricted biomarker searches.   |
| Database                            | Displays the database on which the search is run.                                                                                                    |

**Table 19.** Predefined Search Manager dialog box parameters

#### **New Predefined Search Dialog Box Parameters**

The parameters in the New Predefined Search dialog box, shown in Figure 44 on page 106, depend on the type of search that you select in the Search Type list:

- Absolute mass search: See "New Predefined Search Dialog Box Parameters for Absolute Mass" on page 126.
- Biomarker search: See "New Predefined Search Dialog Box Parameters for Biomarkers" on page 137.
- Sequence tag search: See "New Predefined Search Dialog Box Parameters for Sequence Tags" on page 145.
- Single-protein search: See "Searching for Single Proteins" on page 189.

- Gene-restricted absolute mass search: See "Searching for Gene-Restricted Absolute Masses" on page 153.
- Gene-restricted biomarker search: See "Searching for Gene-Restricted Biomarkers" on page 159.

#### **Adding Predefined Searches to an Experiment**

You can append a single predefined search or multiple predefined searches to an experiment.

#### \* To add a single predefined search to experiments

In the data grid, right-click the appropriate experiment and choose **Append Predefined Search** > *search\_name*.

To add a single predefined search to all the experiments in the PUF file, click the data grid and press CTRL+A.

The experiment that the search has been appended to appears in the data grid with the same experiment number in the Exp ID column and a different number in the Search ID column.

-or-

Follow the next procedure, To add multiple predefined searches to experiments, and select the appropriate search.

#### To add multiple predefined searches to experiments

1. Right-click the experiment in the data grid and choose **Append Predefined Searches**. You can also choose **Experiment Tools > Append Predefined Search**.

To add a multiple predefined searches to all the experiments in the PUF file, click the data grid and press CTRL+A.

The Append Predefined Searches to Experiment *X* dialog box opens, as shown in Figure 45.

**Figure 45.** Append Predefined Searches to Experiment *X* dialog box

| Append Predefined Searches to Experiment 1                                              |            |
|-----------------------------------------------------------------------------------------|------------|
| Please check any predefined searches that you would like included with your experiment: | $\bigcirc$ |
| allergens_absolute_mass                                                                 |            |
| Demo Search                                                                             |            |
|                                                                                         |            |
|                                                                                         |            |
| Check All Uncheck All                                                                   |            |
| Append Cancel                                                                           |            |

The default predefined search is Demo Search, which searches the demonstration database included in the installation of the ProSightPC software.

2. Select the predefined searches to append to the experiment and click **Append**. To select all of the searches listed, click **Check All**.

You can also execute the search from the Data Manager by clicking Run Search.

**Tip** To process several predefined searches automatically, see "Performing Searches in Batch Mode" on page 115.

#### Append Predefined Searches to Experiment X Dialog Box Parameters

Table 20 lists the icons and parameters in the Append Predefined Searches to Experiment X dialog box, shown in Figure 45 on page 108.

| Parameter                                                                                          | Description                                                                                                    |
|----------------------------------------------------------------------------------------------------|----------------------------------------------------------------------------------------------------|
| Please Check Any<br>Predefined Searches<br>That You Would Like<br>Included with Your<br>Experiment | <ul> <li>Lists the predefined searches available to add to an experiment.</li> <li>Demo Search: Searches the demonstration database included<br/>in the installation of the ProSightPC software.</li> </ul> |
| Check All                                                                                          | Selects all the predefined searches listed to add to an experiment.                                                                                                    |
| Uncheck All                                                                                        | Clears all the predefined searches.                                                                                                    |
| Create New Search icon, 🔎                                                                          | Opens the New Predefined Search dialog box so that you can<br>create a predefined search. For more information on this dialog<br>box, see "Creating a Predefined Search" on page 105.                       |
| Edit Selected Search<br>icon, 📝                                                                    | Opens the Edit Predefined Search dialog box so that you can edit<br>the parameters for the search. For more information on this dialog<br>box, see "Editing a Predefined Search" on page 109.               |
| Remove Selected<br>Search icon, 🙆                                                                  | Removes the selected predefined search from the list of predefined searches to add to an experiment.                                                                                                    |

**Table 20.** Append Predefined Searches to Experiment *X* dialog box parameters

#### **Editing a Predefined Search**

#### To edit a predefined search

- 1. Open the Edit Predefined Search dialog box by doing one of the following:
  - Follow this procedure:
    - i. Choose Tools > Manage Predefined Searches.
    - ii. In the Predefined Search Manager dialog box, shown in Figure 43 on page 105, click the name of the appropriate predefined search.

iii. Click the **Edit** icon, *in* the Predefined Search Manager dialog box, or right-click the search name and choose **Edit** from the shortcut menu.

The Edit Predefined Search dialog box opens, as shown in Figure 46.

-or-

• Right-click an experiment in the data grid and choose **Edit Search** *x*.

A dialog box similar to the one shown in Figure 46 appears, although it has a slightly different header. Instead of Edit Predefined Search *search\_name*, the header reads Edit Predefined Search *x*.

| Figure 46. | Edit Predefined Search | dialog | box |
|------------|------------------------|--------|-----|
|------------|------------------------|--------|-----|

| Edit Predefined Search Demo Se | arch   | [         | -       | • 🗙       |  |
|--------------------------------|--------|-----------|---------|-----------|--|
| Search Name                    | Demo   | Search    |         |           |  |
| Search Type                    | Absolu | te Mass   |         | •         |  |
| Absolute Mass Search           |        |           |         |           |  |
| Database Description           | Demo   | Database  | for Pro | SightPC 👻 |  |
| Precursor Mass Type            |        | Monoisoto | pic     | •         |  |
| Precursor Search Windo         | w      | 2.2       |         | Da 👻      |  |
| Fragment Mass Type             |        | Monoisoto | pic     | •         |  |
| Fragment Tolerance             |        | 15        |         | ppm 👻     |  |
| ∆ <i>m</i> Mode □              |        |           |         |           |  |
|                                |        |           |         |           |  |
| Hit Filtering                  |        |           |         |           |  |
| Min # of Matching Fi           | ragm   | ents      | 4       |           |  |
| Min % of Matching Fr           | ragm   | ents      | 0       |           |  |
| Min Score                      | -      | -         | 0       |           |  |
| Max Protoins to Poturn         |        |           | all     | <b>-</b>  |  |
| Max Froteins to Return         |        |           |         |           |  |
| Fixed Modifications            |        |           |         |           |  |
|                                |        |           |         |           |  |
|                                |        |           |         | =         |  |
|                                |        |           |         |           |  |
|                                |        |           |         | -         |  |
| PTM Handling                   |        |           |         |           |  |
| All PTMs                       |        |           |         |           |  |
| ⊞·                             | )      |           |         |           |  |
|                                |        |           |         |           |  |
|                                |        |           |         |           |  |
|                                |        |           |         |           |  |
| Save                           | Ca     | ncel      |         |           |  |
|                                |        |           |         |           |  |

- 2. Edit the parameters in the dialog box. See the following topics for more information.
  - Absolute mass search: See "Searching for Absolute Mass" on page 116.
  - Biomarker search: See "Searching for Biomarkers" on page 128.
  - Sequence tag search: See "Searching for Sequence Tags" on page 139.
  - Single-protein search: See "Searching for Single Proteins" on page 189.
  - Gene-restricted absolute mass search: See "Searching for Gene-Restricted Absolute Masses" on page 153.
  - Gene-restricted biomarker mass search: See "Searching for Gene-Restricted Biomarkers" on page 159.
- 3. Click Save.

**Note** Altering search parameters has no effect on searches already added to MS/MS experiments.

#### **Edit Predefined Search Dialog Box Parameters**

The parameters in the Edit Predefined Search dialog box depend on the type of search that you select in the Search Type list:

- Absolute Mass: See "New Predefined Search Dialog Box Parameters for Absolute Mass" on page 126.
- BioMarker: See "New Predefined Search Dialog Box Parameters for Biomarkers" on page 137.
- Sequence Tag: See "New Predefined Search Dialog Box Parameters for Sequence Tags" on page 145.
- Single Protein: See "Searching for Single Proteins" on page 149.
- Gene-Restricted Absolute Mass: See "Searching for Gene-Restricted Absolute Masses" on page 153.
- Gene-Restricted BioMarker: See "Searching for Gene-Restricted Biomarkers" on page 159.

#### **Running a Predefined Search**

You can run a predefined search by using either of the following procedures.

#### \* To run a predefined search with the Run Search command

- 1. Select the applicable experiments in the data grid.
  - To help you sort entries in the data grid, you can click the title row of the column to sort entries from lowest to highest value or highest to lowest.

- To select contiguous experiment names, click the name of the first experiment, hold down the SHIFT key, and click the last experiment name that you want to select.
- To select noncontiguous experiment names, click the name of the first experiment, hold down the CTRL key, and click each separate experiment name.
- 2. Right-click and choose Append Predefined Searches.
- 3. In the Append Predefined Searches to Experiment *X* dialog box, select the predefined searches that you would like to include with your experiment, and click **Append**.
- 4. Reselect the experiments that you selected in step 1.
- 5. Right-click and choose **Run Search** *x*, where *x* is the number that appears in the Search ID column.

The Run Search *x* command is only available when the Pending Search command displays "yes" for the appropriate search.

#### \* To run a predefined search with the Batch Run command

- 1. Perform step 1 through step 3 in the previous procedure.
- 2. Choose **Tools > Batch Run** or click the **Batch Run** icon, 😤.

The ProSightPC application queues and runs each pending search in turn. You can use the Batch Run command or icon to run a single search.

#### **Canceling a Predefined Search**

You can cancel a predefined search that has started running.

- To cancel a search in the job queue
- If a search is running, right-click the search in the job queue, and choose Abort or click the Abort Running Job icon, X, in the toolbar.

The search ends and the status changes to Failed.

• If you want to cancel all running searches, you can click the Abort All Jobs icon, 🔌

#### **Removing a Predefined Search**

You can remove a predefined search by using a shortcut command in the data grid or by using the Predefined Search Manager.

#### To remove a predefined search from an experiment by using a data grid shortcut command

In the data grid, right-click the search number of an experiment and choose **Remove Search** *x*, where *x* is the name of the search that you want to remove.

#### To remove a predefined search from an experiment by using the Predefined Search Manager

- 1. Choose Tools > Manage Predefined Searches.
- 2. In the Predefined Search Manager dialog box, select a predefined search name from the list (see Figure 43 on page 105).
- 3. Click the **Remove Selected Search** icon, **(2)**, in the Predefined Search Manager dialog box, or right-click the search name and choose **Remove** from the shortcut menu.
- 4. Confirm the removal by clicking Yes or No.

You can return to the Predefined Search Manager without removing the selected search by clicking No.

#### **Removing Search Results from a Search**

You might want to remove search results from a search that has already been run if you want to rerun the search with different parameters.

#### \* To remove search results from a search

- 1. Select the experiment in the data grid.
- 2. Right-click and choose **Remove Results**.

This command is only available when search results are present—that is, when the Pending Search column displays "no" for the appropriate search.

3. In the confirmation box, click **Yes**.

#### **Removing an Experiment from the Data Grid**

#### To remove an experiment

- 1. Right-click an experiment in the data grid, and choose Remove Experiment x.
- 2. In the Confirm Delete dialog box, click Yes.

The ProSightPC application deletes the experiment from the data grid.

### **Performing Searches in Delta-m Mode**

Delta-m ( $\Delta m$ ) mode is a technique for identifying proteoforms containing unknown PTMs. The delta is the difference between the observed precursor mass and the theoretical precursor mass. When you perform a search in delta-m ( $\Delta m$ ) mode, the ProSightPC application concurrently performs three queries per sequence to compare the following.

- The theoretical fragment ion masses of the protein sequence to the observed fragment ion list as usual
- The theoretical fragment ion masses derived from the sequence and the delta-m applied to the N terminal to the observed fragment ion mass list
- The theoretical fragment ion masses derived from the sequence and the delta-m applied to the C terminal to the observed fragment mass list

A delta-m search takes approximately two times longer than the same search without delta-m  $(\Delta m)$  mode.

By carefully observing the pattern of fragments with and without delta-m ( $\Delta m$ ) mode, you can frequently locate the delta-m.

For example, if a particular result returns with the two smallest N-terminal fragments matching without the delta, but all other matching N-terminal fragments contain the delta, the unknown PTM must be on an amino acid between the second and third N-terminal fragments.

As shown in Figure 47, the ProSightPC application first checks the observed precursor mass against the theoretical precursor masses of every protein in the specified precursor mass window and calculates and stores the mass difference (delta-m). Next, it doubles the theoretical fragment ion list for each protein for each b/y or c/z ion. The ProSightPC application checks both the original fragment mass and the modified fragment mass (plus the delta) against the observed fragment ion mass list. As a result, the ProSightPC application returns any observed fragment ions having the same mass shift as the precursor protein as positive matches.

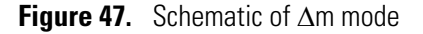

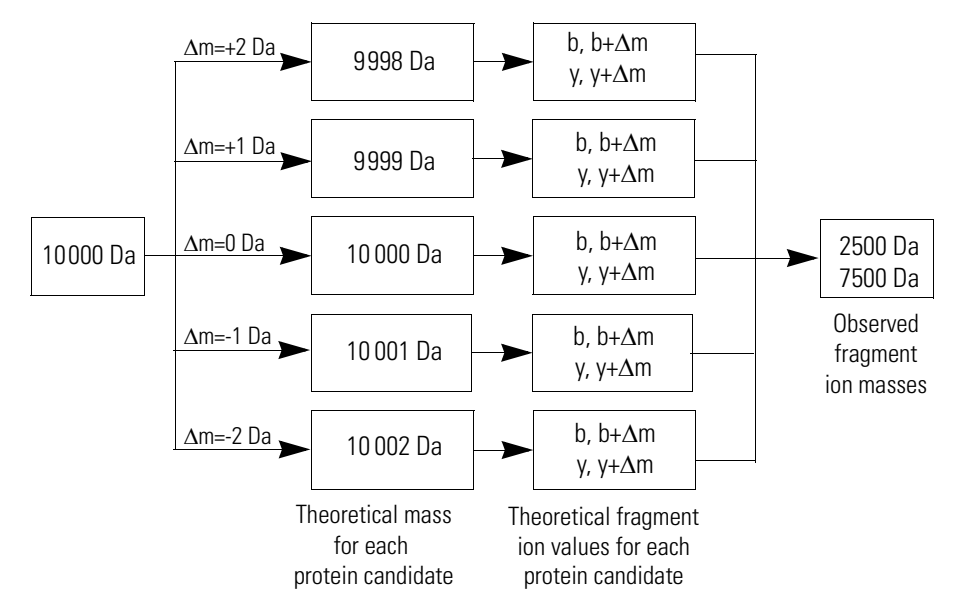

### **Performing Searches in Batch Mode**

The ProSightPC application offers two ways of performing multiple searches at the same time.

- With batch processing, you can queue and run a large number of searches over any number of experiments in a single action. The ProSightPC application runs any search in the grid with pending searches. Use batch processing when you have many pending searches in a PUF file and you would like to run all of them.
- The Run Searches command runs any searches that are selected (highlighted) in the data grid. If a search is not selected, the ProSightPC application does not run it.

#### To perform searches in batch mode

- 1. Select the applicable experiments in the data grid.
  - To help you sort entries in the data grid, you can click the title row of the column to sort entries from lowest to highest value or highest to lowest.
  - To select contiguous experiment names, click the name of the first experiment, hold down the SHIFT key, and click the last experiment name that you want to select.
  - To select noncontiguous experiment names, click the name of the first experiment, hold down the CTRL key, and click each separate experiment name.
- 2. Right-click and choose Append Predefined Searches from the shortcut menu.
- 3. In the Append Predefined Searches to Experiment *X* dialog box, select the predefined searches that you would like to include with your experiment, and click **Append**.
- 4. Choose **Tools > Batch Run**, or click the **Batch Run** icon,  $\mathcal{L}$ .

The ProSightPC application queues and runs each pending search in turn.

You can also use the Batch Run command or icon to quickly run a single search.

**Tip** To save time, use predefined searches as you import data, and run all your predefined searches as a single batch job.

#### ✤ To run multiple searches

- 1. Select the applicable pending searches in the data grid.
  - To select contiguous experiment names, click the name of the first experiment, hold down the SHIFT key, and click the last experiment name that you want to select.
  - To select noncontiguous experiment names, click the name of the first experiment, hold down the CTRL key, and click each separate experiment name.
- 2. Right-click and choose Append Predefined Searches.

- 3. In the Append Predefined Searches to Experiment *X* dialog box, select the predefined searches that you would like to include with your experiment, and click **Append**.
- 4. In the data grid, reselect the resulting pending searches (that is, the searches with "yes" in the Pending Search column).
- 5. Right-click and choose Run Searches.

### **Searching for Absolute Mass**

The absolute mass search matches MS/MS data against all intact proteoforms of proteins in a database. It is the defining search mode for top-down proteomics. Absolute mass searches use the precursor mass to generate a subset of the proteome database to query.

For each proteoform with a theoretical precursor mass within the window of the observed precursor ion mass, plus or minus the defined search tolerance, the absolute mass search compares all theoretical fragments and masses to observed fragment ion masses. The ProSightPC application determines the number of observed fragment ions matching the fragment tolerance and uses this value to score the identification. Figure 48 shows this methodology.

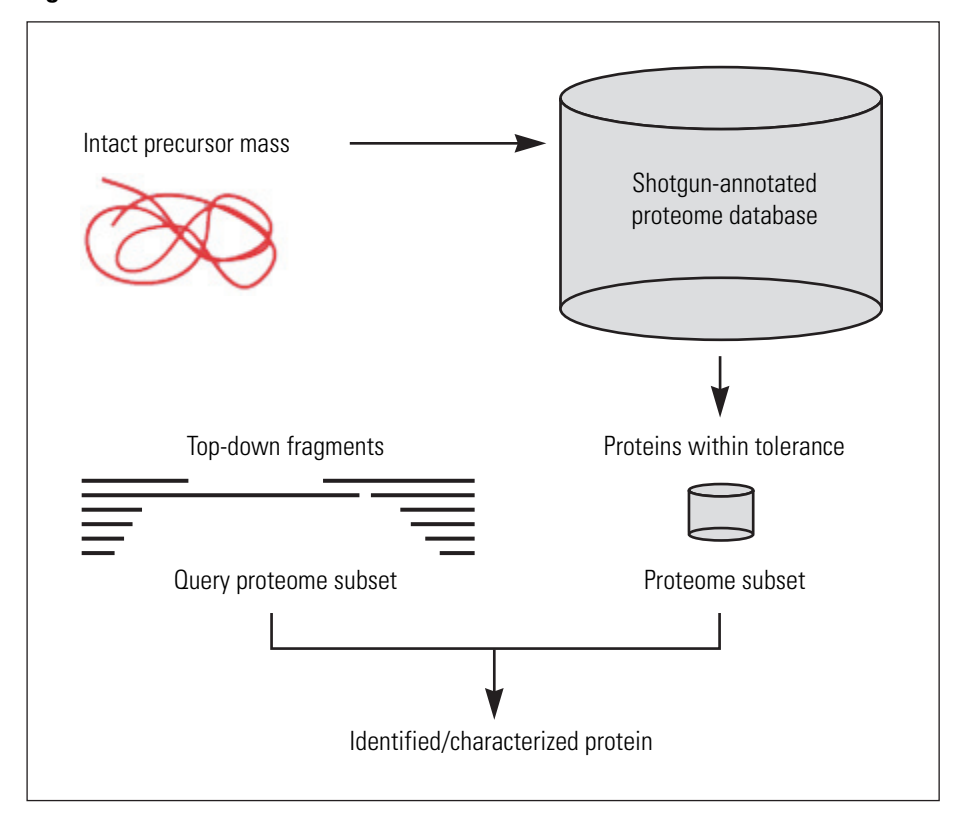

Figure 48. Absolute mass searches

Although the ProSightPC application queries each proteoform with a theoretical precursor mass in the window, it displays only those proteoforms that meet the user-defined filtering of search results. These filters include the minimum number of matching fragments, minimum percentage of matching fragments, or minimum score.

In summary, the ProSightPC application performs the following steps in a search for absolute mass:

- 1. In absolute mass searches, it queries all proteoforms in a user-defined window of the observed intact mass.
- 2. The ProSightPC application finds all proteins in the database with intact mass within the tolerance of the search window.
- 3. For each protein, it calculates all theoretical fragment ions.
- 4. It compares theoretical fragment ions with observed fragment ions.
- 5. It calculates its scores. An observed ion matches a theoretical ion if the two masses are within a user-defined tolerance. The probability of the observed number of fragment ions matching by chance is then determined and reported as a P score. For information on the calculation of the P score, see "P Score" on page 196.

Figure 49 shows this process graphically.

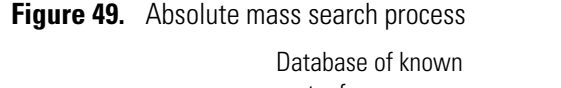

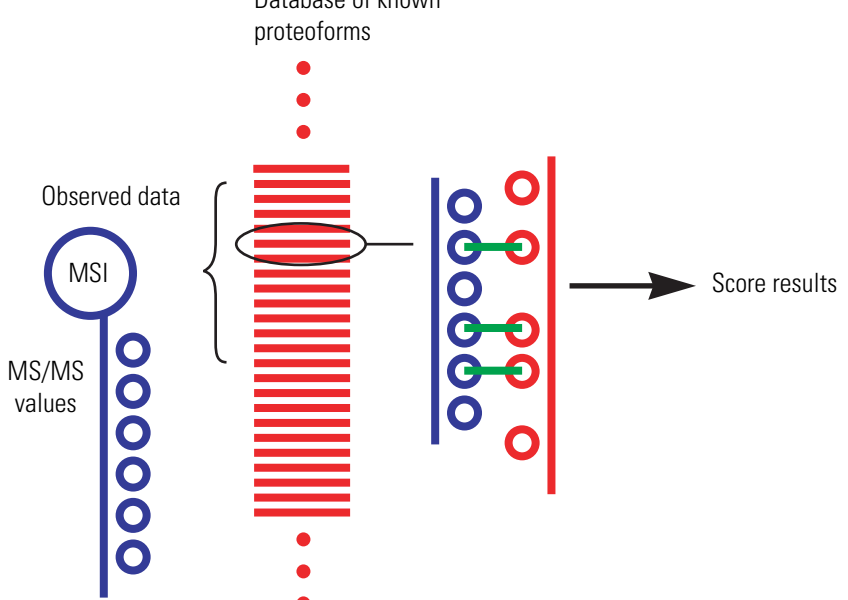

Use the following strategies when running absolute mass searches:

• Use a 1000-Da precursor search window search as the first search for an unknown protein. If there are few modifications on the unknown protein not in the proteome warehouse, a 1000-Da intact search will frequently identify, but not characterize, the protein.

A large number of ions matching one terminal in a protein is evidence of a protein's identity. You can use the Sequence Gazer for further characterization.

Use delta-m (Δm) mode (explained in "Performing Searches in Delta-m Mode" on page 113) to locate unknown modifications near either terminus. If the 1000-Da absolute mass search fails to identify a protein, consider running another absolute mass search with a 1000-Da precursor search window in delta-m (Δm) mode. Activating delta-m (Δm) mode increases the likelihood that the search will identify proteins with unknown modifications. However, this mode takes approximately two times longer than the corresponding absolute mass search.

Follow these sets of instructions to specify preferences and perform the search:

- Setting Absolute Mass Search Preferences
- Searching for Absolute Mass

### **Setting Absolute Mass Search Preferences**

Use the Absolute Mass Preferences page of the Options dialog box to set the default values used when you add new absolute mass searches. For information about absolute mass searches, see "Searching for Absolute Mass" on page 116.

- To set absolute mass search preferences
- 1. Choose Tools > Options to open the Options dialog box.
- 2. From the left pane of the Options dialog box, click the **Search Parameters** folder and then click the **Absolute Mass** folder to open the Absolute Mass Preferences page, shown in Figure 50.

| Options                                                                                                    |                                                                                                    |                                                              |                                          |                            |         |     |
|----------------------------------------------------------------------------------------------------|----------------------------------------------------------------------------------------------------|--------------------------------------------------------------|------------------------------------------|----------------------------|---------|-----|
| General<br>Grid Columns<br>Thrash<br>Search Parameters<br>Absolute Mass<br>Biomarker<br>Sequence Tag<br>Single Protein | Absolute Mass<br>These parameters are used in<br>Default Absolute Mass Search Para<br>Database<br>Precursor Mass<br>Fragment Mass | Prefer<br>n the search<br>meters<br>Demo datab<br>Monoisotop | adder and in p<br>base for ProSi<br>ic • | predefined s<br>ght PC ↓ ▼ | earches |     |
|                                                                                                    | Precursor Search                                                                                                    | Lower<br>Bound                                               | Default<br>Value                         | Upper<br>Bound             | Da      |     |
|                                                                                                    | Fragment Tolerance<br>Minimum Matches                                                                                             | 1                                                            | 15<br>4                                  | 100<br>100                 | ppm     | •   |
|                                                                                                    |                                                                                                    |                                                              |                                          |                            |         |     |
|                                                                                                    |                                                                                                    |                                                              | (                                        | Ж                          | Can     | cel |

Figure 50. Absolute Mass Preferences page of the Options dialog box

- 3. In the Database list, select the name of the database to search.
- 4. In the Precursor Mass list, select the type of precursor mass:
  - Monoisotopic: Specifies that the precursor mass is monoisotopic, which is the mass of the protein, peptide, or fragment ion, where all carbons are carbon-12.
  - Average: Specifies that the precursor mass is the mass of the most abundant isotope of the protein, peptide, or fragment ion.
- 5. In the Fragment Mass list, select the type of fragment mass:
  - Monoisotopic: Specifies that the fragment mass is monoisotopic, which is the mass of the protein, peptide, or fragment ion, where all carbons are carbon-12.
  - Average: Specifies that the fragment mass is the mass of the most abundant isotope of the protein, peptide, or fragment ion.
- 6. (Optional) Select the **Delta m Mode** check box if you want to conduct the search in delta-m ( $\Delta m$ ) mode.

For more information on this mode, see "Performing Searches in Delta-m Mode" on page 113.

7. In the Precursor Search boxes, specify the dimensions of the precursor search window of the observed intact ion mass in the selected units.

For intact ion masses, the dimensions are always in daltons, but for fragments they can be in daltons or parts per million. Set the following parameters:

- Lower: Sets the minimum value for a precursor search window that does not trigger an "out of range" warning, which is displayed as yellow background in the text box.
- Default: Sets the default value for a precursor search window.
- Upper: Sets the maximum value for a precursor search window that does not trigger an "out of range" warning.
- 8. In the Fragment Tolerance boxes, specify the tolerance that determines whether comparing an observed fragment ion mass to a theoretical fragment ion mass is considered a match. Set the following parameters:
  - Lower: Sets the minimum value for a fragment tolerance that does not trigger an "out of range" warning.
  - Default: Sets the default value for a fragment tolerance.
  - Upper: Sets the maximum value for a fragment tolerance that does not trigger an "out of range" warning.

The tolerance can be absolute (set in daltons [Da]) or relative (set in parts per million [ppm]).

A fragment tolerance is a mass value, either absolute or relative, within which your observed masses must match the theoretical fragment mass. For instance, if you set your tolerance to 0.005 Da (an absolute tolerance) and your theoretical fragment ion is at 1154.1126 Da, observed fragment ions of 1154.1090 Da (-0.0034 Da from theoretical) and 1154.1167 (+0.0041 Da from theoretical) fall within the tolerance, but 1154.2312 (+0.1222) does not, because the mass difference is greater than the tolerance that you set.

- 9. In the Minimum Matches boxes, specify the minimum number of matching ion fragments that you want the search algorithm to find in proteins. Set the following parameters:
  - Lower: Sets the minimum value for minimum matches that will not trigger an "out of range" warning.
  - Default: Sets the default value for minimum matches.
  - Upper: Sets the maximum value for minimum matches that will not trigger an "out of range" warning.

10. Click **OK**.

#### **Absolute Mass Preferences Page Parameters**

**Note** Gene-restricted absolute mass searches draw their parameters from absolute mass searches.

Table 21 lists the parameters on the Absolute Mass Preferences page of the Options dialog box, shown in Figure 50 on page 119.

| Parameter        | Description                                                                                                    |  |
|------------------|----------------------------------------------------------------------------------------------------|--|
| Database         | Specifies the name of the database to search.                                                                                                    |  |
| Precursor Mass   | Specifies the type of precursor mass:                                                                                                    |  |
|                  | • Monoisotopic: Specifies that the precursor mass is monoisotopic, which is the mass of the protein, peptide, or fragment ion, where all carbons are carbon-12.                                                                                                    |  |
|                  | • Average: Specifies that the precursor mass is the mass of the most abundant isotope of the protein, peptide, or fragment ion.                                                                                                    |  |
| Fragment Mass    | Specifies the type of fragment mass:                                                                                                    |  |
|                  | • Monoisotopic: Specifies that the fragment mass is monoisotopic, which is the mass of the protein, peptide, or fragment ion, where all carbons are carbon-12.                                                                                                    |  |
|                  | • Average: Specifies that the fragment mass is the mass of the most abundant isotope of the protein, peptide, or fragment ion.                                                                                                    |  |
| Delta m Mode     | Determines whether the ProSightPC application conducts the search in delta-m ( $\Delta m$ ) mode. For more information on this mode, see "Performing Searches in Delta-m Mode" on page 113.                                                                                           |  |
| Precursor Search | Specifies the dimensions of the precursor search window of the<br>observed intact ion mass in the selected units. For intact ion<br>masses, the dimensions are always in daltons, but for fragments,<br>they can be in daltons or parts per million. Set the following<br>parameters: |  |
|                  | • Lower Bound: Sets the minimum value for a precursor search window that will not trigger an "out of range" warning.                                                                                                    |  |
|                  | • Default Value: Sets the default value for a precursor search window.                                                                                                    |  |
|                  | • Upper Bound: Sets the maximum value for a precursor search window that will not trigger an "out of range" warning.                                                                                                    |  |

 Table 21. Absolute Mass Preferences page parameters (Sheet 1 of 2)

| Parameter          | Description                                                                                                    |  |
|--------------------|----------------------------------------------------------------------------------------------------|--|
| Fragment Tolerance | Specifies the tolerance that determines whether comparing an observed fragment ion mass to a theoretical fragment ion mass is considered a match. Set the following parameters: |  |
|                    | • Lower: Sets the minimum value for a fragment tolerance that will not trigger an "out of range" warning.                                                                       |  |
|                    | • Default: Sets the default value for a fragment tolerance.                                                                                                    |  |
|                    | • Upper: Sets the maximum value for a fragment tolerance that will not trigger an "out of range" warning.                                                                       |  |
|                    | The tolerance can be absolute (set in daltons [Da]) or relative (set in parts per million [ppm]).                                                                               |  |
| Minimum Matches    | Specifies the minimum number of matching ion fragments that<br>you want the search algorithm to find in proteins. Set the<br>following parameters:                              |  |
|                    | • Lower: Sets the minimum value for minimum matches that will not trigger an "out of range" warning.                                                                            |  |
|                    | • Default: Sets the default value for minimum matches.                                                                                                    |  |
|                    | <ul> <li>Upper: Sets the maximum value for minimum matches that<br/>will not trigger an "out of range" warning.</li> </ul>                                                      |  |

Table 21. Absolute Mass Preferences page parameters (Sheet 2 of 2)

### **Searching for Absolute Mass**

#### \* To search for absolute mass

1. Start a search by following the instructions in "Creating a Predefined Search" on page 105.

The New Predefined Search dialog box opens, as shown in Figure 44 on page 106.

- 2. In the Search Name box, type the name of the search.
- 3. In the Search Type list, select Absolute Mass if it is not already selected.

Because absolute mass is the default type of search, the New Predefined Search dialog box does not change (see Figure 51).

| r                             |                                       |  |  |
|-------------------------------|---------------------------------------|--|--|
| 🐠 New Predefined Search       |                                       |  |  |
| Search Name                   | allergens                             |  |  |
| Search Type                   | Absolute Mass 🔹                       |  |  |
| Absolute Mass Search          |                                       |  |  |
| Database Description          | Demo Database for ProSightPC 👻        |  |  |
| Precursor Mass Type           | Monoisotopic 🗸                        |  |  |
| Precursor Search Winde        | ow 1000 Da 🔻                          |  |  |
| Fragment Mass Type            | Monoisotopic 🗸                        |  |  |
| Fragment Tolerance            | 15 ppm 👻                              |  |  |
| ∆ <i>m</i> Mode               |                                       |  |  |
|                               |                                       |  |  |
| Hit Filtering                 |                                       |  |  |
| Min # of Matching F           | Fragments 4                           |  |  |
| Min % of Matching F           | ragments 0                            |  |  |
| Min Score                     | · · · · · · · · · · · · · · · · · · · |  |  |
| May Proteins to Return        | 25 🔻                                  |  |  |
|                               |                                       |  |  |
| Fixed Modifications           |                                       |  |  |
| Cysteine                      |                                       |  |  |
|                               | E                                     |  |  |
|                               |                                       |  |  |
|                               | •                                     |  |  |
| PTM Handling                  |                                       |  |  |
|                               |                                       |  |  |
| ⊞ High priority PTMs (Tier 1) | 1)                                    |  |  |
|                               |                                       |  |  |
|                               |                                       |  |  |
|                               |                                       |  |  |
| Save                          | Cancel                                |  |  |
|                               |                                       |  |  |

Figure 51. New Predefined Search dialog box for absolute mass

- 4. In the Database Description list, select a description of the database that you want to search.
- 5. In the Precursor Mass Type list, select the type of precursor ion mass to search for:
  - Monoisotopic: Specifies that the precursor mass is monoisotopic, which is the mass of the protein, peptide, or fragment ion, where all carbons are carbon-12.

- Average: Specifies that the average mass is average, which is the mass of the most abundant isotope of the protein, peptide, or fragment ion.
- 6. In the Precursor Search Window box, specify the tolerance that determines whether comparing an observed precursor mass to a theoretical precursor mass is considered a match, and indicate whether it is expressed as absolute (measured in daltons) or relative (measured in parts per million).

The window is one number. For example, if you type 10 and select Da, the ProSightPC application queries +10 Da and -10 Da around the observed precursor for a total range of 20 Da. The ProSightPC application queries all proteoforms with a theoretical mass within this range.

- 7. In the Fragment Mass Type list, select the type of fragment ion to search for:
  - Monoisotopic: Specifies that the fragment mass is monoisotopic, which is the mass of the protein, peptide, or fragment ion, where all carbons are carbon-12.
  - Average: Specifies that the fragment mass is the mass of the most abundant isotope of the protein, peptide, or fragment ion.
- 8. In the Fragment Tolerance box, specify the tolerance that determines whether comparing an observed fragment ion mass to a theoretical fragment ion mass is considered a match, and indicate whether it is expressed as absolute (measured in daltons) or relative (measured in parts per million).

An observed fragment ion matches a theoretical fragment ion if the observed fragment ion mass is within plus or minus the fragment tolerance of the theoretical fragment ion mass.

- 9. Select the  $\Delta m$  Mode check box if you want to conduct the search in delta-m ( $\Delta m$ ) mode. For more information on delta-m ( $\Delta m$ ) mode, see "Performing Searches in Delta-m Mode" on page 113.
- 10. In the Hit Filtering section, set at least one of the following filters; otherwise, the ProSightPC application returns all proteoforms that are searched, even proteins that have no matching fragments.
  - a. Select the **Min # of Matching Fragments** check box if you want the search algorithm to find only proteins containing a minimum number of matching ion fragments (these proteoforms are called hits). Then specify the minimum number of matching ion fragments in the box to the right.
  - b. Select the **Min % of Matching Fragments** check box if you want the search algorithm to find only proteins containing a minimum percentage of matching ion fragments. Specify the percentage of matching ion fragments in the box to the right.
  - c. Select the **Min Score** check box to determine whether the search algorithm finds only proteins with an e value that matches the filter with the expectation value set in the left list, the operator in the middle list, and an appropriate value in the right box. (See "Expectation Value (e value)" on page 196 for more information on the e value.)

- ≤: Indicates that the first value is less than or equal to the second value. This setting is the default.
- >: Indicates that the first value is greater than or equal to the second value.
- 11. In the Max Proteins to Return list, select the maximum number of proteins to return in the search.

With this option, you can truncate the results of a search because the data from all of the similar matching proteins do not need to be returned. You can load the results faster.

12. In the Fixed Modifications box, select no more than one fixed modification per amino acid type.

A fixed modification is a chemical modification that is present on all instances of a given type of amino acid in the observed protein.

13. In the PTM Handling box, select the PTMs that you want to search for.

The PTM Handling box displays PTMs arranged in one or more tiers based on the selected proteome database. The ProSightPC application only queries theoretical proteoforms containing exclusively selected PTMs. It excludes every proteoform containing an unselected PTM from the interrogation.

14. Click Save.

The new search appears in the data grid, with "yes" appearing in the Pending Search column.

15. To execute the search from the data grid, right-click the pending search and then choose **Run Search** *number*.

To view the results of the search, refer to "Viewing Search Results" on page 167.

#### New Predefined Search Dialog Box Parameters for Absolute Mass

Table 22 lists the parameters in the New Predefined Search dialog box for absolute mass, shown in Figure 51 on page 123.

Table 22. New Predefined Search dialog box parameters for absolute mass (Sheet 1 of 3)

| Parameter            | Description                                                                                                    |  |  |
|----------------------|----------------------------------------------------------------------------------------------------|--|--|
| Search Name          | Specifies the name of the search.                                                                                                    |  |  |
| Search Type          | Specifies the type of search to perform:                                                                                                    |  |  |
|                      | • Absolute Mass: Performs an absolute mass search, which matches MS/MS data against all intact proteoforms of proteins in a database. For detailed information, see "Searching for Absolute Mass" on page 116.                                                                                                    |  |  |
|                      | • BioMarker: Performs a biomarker search, which matches MS/MS data against all subsequences of all proteoforms of proteins in a database. For detailed information, see "Searching for Biomarkers" on page 128.                                                                                                    |  |  |
|                      | • Sequence Tag: Performs a sequence tag search, which searches<br>for a series of consecutive fragment ions from which you<br>might infer a partial protein sequence. You can then use these<br>sequence tags to identify the protein when you search the<br>sequence database. For detailed information, see "Searching<br>for Sequence Tags" on page 139. |  |  |
|                      | • Single Protein: Performs a search for a single protein. For more information, see "Searching for Single Proteins" on page 149.                                                                                                    |  |  |
|                      | • Gene-Restricted Absolute Mass: Performs a gene-restricted absolute mass (GRAM) search, which is an absolute mass search for every proteoform of each gene in the gene list, regardless of the theoretical precursor mass. For detailed information, see "Searching for Gene-Restricted Absolute Masses" on page 153.                                      |  |  |
|                      | • Gene-Restricted BioMarker: Performs a gene-restricted<br>biomarker (GRBM) search, which is a biomarker search for all<br>proteoforms of the genes listed in the gene identification list.<br>For detailed information, see "Searching for Gene-Restricted<br>Biomarkers" on page 159.                                                                     |  |  |
| Database Description | Describes the database that you want to search.                                                                                                    |  |  |

| Parameter                      | Description                                                                                                    |  |
|--------------------------------|----------------------------------------------------------------------------------------------------|--|
| Precursor Mass Type            | Specifies the type of precursor ion mass to use:                                                                                                    |  |
|                                | • Monoisotopic: Specifies that the precursor mass is monoisotopic, which is the mass of the protein, peptide, or fragment ion, where all carbons are carbon-12.                                                                                         |  |
|                                | • Average: Specifies that the precursor mass is the mass of the most abundant isotope of the protein, peptide, or fragment ion.                                                                                                    |  |
| Precursor Search<br>Window     | Specifies a range around the observed precursor mass, in daltons.<br>The ProSightPC application queries all proteoforms with a<br>theoretical mass within this range.                                                                                   |  |
| Fragment Mass Type             | Specifies the mass type of the fragment ions to use:                                                                                                    |  |
|                                | • Monoisotopic: Specifies that the fragment mass is monoisotopic, which is the mass of the protein, peptide, or fragment ion, where all carbons are carbon-12.                                                                                          |  |
|                                | • Average: Specifies that the fragment mass is the mass of the most abundant isotope of the protein, peptide, or fragment ion.                                                                                                    |  |
| Fragment Tolerance             | Specifies the tolerance that determines whether comparing<br>observed fragment ion mass to a theoretical fragment ion mass is<br>considered a match and indicates whether it is expressed as<br>absolute, measured in Da, or relative, measured in ppm. |  |
| Δm Mode                        | Determines whether the ProSightPC application conducts the search in delta-m ( $\Delta m$ ) mode. "Performing Searches in Delta-m Mode" on page 113 explains this mode.                                                                                 |  |
| Min # of Matching<br>Fragments | Determines whether the search algorithm finds only proteins<br>containing a minimum number of matching ion fragments. The<br>box to the right specifies the minimum number of matching ion<br>fragments.                                                |  |
| Min % of Matching<br>Fragments | Determines whether the search algorithm finds only proteins<br>containing a minimum percentage of matching ion fragments.<br>The box to the right specifies the percentage of matching ion<br>fragments.                                                |  |

Table 22. New Predefined Search dialog box parameters for absolute mass (Sheet 2 of 3)

| Parameter              | Description                                                                                                    |
|------------------------|----------------------------------------------------------------------------------------------------|
| Min Score              | Determines whether the search algorithm finds only proteins with<br>an e value that matches the filter with the expectation value set in<br>the left list, the operator in the middle list, and an appropriate<br>value in the right box. |
|                        | <ul> <li>(Default) ≤: Indicates that the first value is less than or equal<br/>to the second value.</li> </ul>                                                                                                    |
|                        | • ≥: Indicates that the first value is greater than or equal to the second value.                                                                                                    |
| Max Proteins to Return | Specifies the maximum number of proteins to return in the search.                                                                                                    |
| Fixed Modifications    | Specifies the chemical modifications present on all instances of a given type of amino acid in the observed protein.                                                                                                    |
| PTM Handling           | Specifies the PTMs that you want queried.                                                                                                    |
| Save                   | Saves the search information.                                                                                                    |

Table 22. New Predefined Search dialog box parameters for absolute mass (Sheet 3 of 3)

# **Searching for Biomarkers**

A biomarker search matches MS/MS data against all subsequences of all proteoforms of proteins in a database. It is similar to a bottom-up no enzyme search. A biomarker search is a "brute force" search of an entire database and can take a long time. It looks at every possible subsequence of every base proteoform (unless mentioned otherwise) in the database and attempts to identify any subsequence that matches the observed intact ion mass within a tolerance. For each subsequence matching the intact ion mass, the biomarker search then performs an absolute mass search and reports any subsequence that matches the observed intact ion mass and is able to generate the observed fragment ion pattern.

In a typical top-down experiment, not all polypeptides identified are intact proteins. A biomarker search identifies those proteins that are a product of biological degradation and cannot be logically predicted. It compares the observed precursor mass to all possible entries of a particular database within a defined tolerance, for example, less than 10 ppm. The ProSightPC application theoretically fragments those entries that fall within the defined tolerance and compares the observed fragment ions.

A biomarker search is a two-step process that is repeated for each base protein sequence in the proteome database:

- 1. Identify a candidate entry matching an observed precursor mass.
- 2. Calculate all possible theoretical fragment ions for the candidate entry, then compare the theoretical fragment ion masses to the observed fragment ion masses.

Figure 52 shows the process involved in a biomarker search.

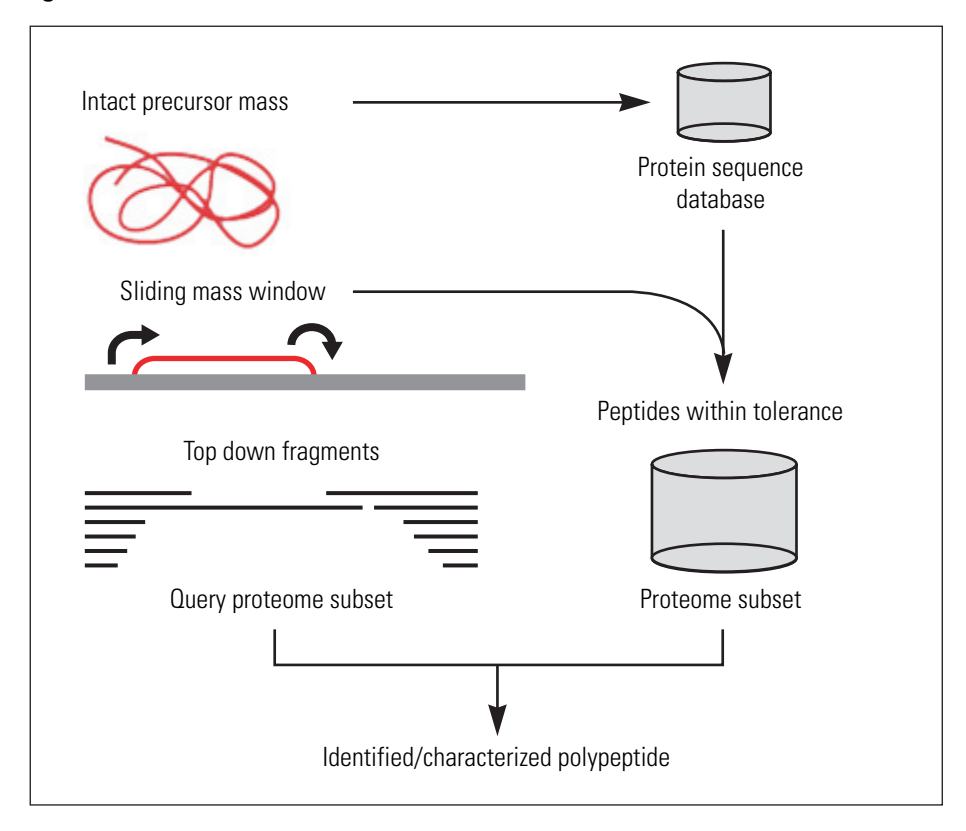

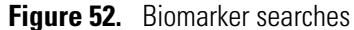

In a biomarker search, the precursor search tolerance is an estimate of measurement error on the observed precursor mass. The value is usually small compared to an absolute mass precursor search window.

Thermo Fisher Scientific recommends the following when you conduct biomarker searches:

- Use a biomarker search if an absolute mass analysis fails to identify a protein. The default biomarker search searches only for the basic proteoforms with no known modifications. If you want to search for modified proteoforms, you must select the Include Modified Forms check box in the New Predefined Search dialog box for biomarkers (see Figure 54 on page 134). However, searching for modified proteoforms increases the search run time.
- Increasing the precursor tolerance results in longer run times.
- Biomarker searches are well-suited for identifying biologically relevant proteolytic products.
- You can identify proteins or peptides containing disulfide bonds by setting the precursor search tolerance to 2.5 Da and running the search in delta-m ( $\Delta m$ ) mode.

Follow these sets of instructions to specify preferences and perform the search:

• Setting Biomarker Search Preferences

• Searching for Biomarkers

### **Setting Biomarker Search Preferences**

When adding new biomarker searches, you can set the default values on the Biomarker Preferences page of the Options dialog box. For information on biomarker searches, see "Searching for Biomarkers" on page 128.

#### To set biomarker search preferences

- 1. Choose **Tools > Options** to open the Options dialog box.
- 2. From the left pane of the Options dialog box, click the **Search Parameters** folder and then click the **Biomarker** folder to open the Biomarker Preferences page, shown in Figure 53.

| General<br>Grid Columns<br>Thrash<br>Search Parameters | Biomarker Pre<br>These parameters are used                                 | <b>ferenc</b><br>I in the search | <b>es</b><br>n adder and in p | predefined s   | earches |   |
|--------------------------------------------------------|----------------------------------------------------------------------------|----------------------------------|-------------------------------|----------------|---------|---|
| Biomarker                                              | Default BioMarker Search Parameters Database Demo database for ProSight PC |                                  |                               |                |         |   |
| Single Protein                                         | Precursor Mass                                                             | Monoisotopic 👻                   |                               |                |         |   |
|                                                        | Fragment Mass                                                              | Monoisoto                        | pic 🔻                         |                |         |   |
|                                                        | Delta m Mode                                                               |                                  |                               |                |         |   |
|                                                        |                                                                            | Lower<br>Bound                   | Default<br>Value              | Upper<br>Bound |         |   |
|                                                        | Precursor Tolerance                                                        | 1                                | 10                            | 100            | ppm     | • |
|                                                        | Fragment Tolerance                                                         | 1                                | 15                            | 100            | ppm     | • |
|                                                        | Minimum Matches                                                            | 1                                | 4                             | 100            |         |   |
|                                                        |                                                                            |                                  |                               |                |         |   |

Figure 53. Biomarker Preferences page of the Options dialog box

- 3. In the Database list, select the name of the database to search.
- 4. In the Precursor Mass list, select the type of precursor mass:
  - Monoisotopic: Specifies that the precursor mass is monoisotopic, which is the mass of the protein, peptide, or fragment ion, where all carbons are carbon-12.

- Average: Specifies that the precursor mass is the mass of the most abundant isotope of the protein, peptide, or fragment ion.
- 5. In the Fragment Mass list, select the type of fragment mass:
  - Monoisotopic: Specifies that the fragment mass is monoisotopic, which is the mass of the protein, peptide, or fragment ion, where all carbons are carbon-12.
  - Average: Specifies that the fragment mass is the mass of the most abundant isotope of the protein, peptide, or fragment ion.
- 6. (Optional) Select the **Delta m Mode** check box if you want to conduct the search in delta-m ( $\Delta m$ ) mode.

For more information on this mode, see "Performing Searches in Delta-m Mode" on page 113.

- 7. In the Precursor Tolerance boxes, specify the tolerance that determines whether comparing an observed precursor ion mass to a theoretical precursor ion mass is considered a match. Set the following parameters:
  - Lower: Sets the minimum value for a precursor search window that does not trigger an "out of range" warning.
  - Default: Sets the default value for a precursor search window.
  - Upper: Sets the maximum value for a precursor search window that does not trigger an "out of range" warning.
- 8. In the Fragment Tolerance boxes, specify the tolerance that determines whether comparing an observed fragment ion mass to a theoretical fragment ion mass is considered a match. Set the following parameters:
  - Lower: Sets the minimum value for a fragment tolerance that does not trigger an "out of range" warning.
  - Default Sets the default value for a fragment tolerance.
  - Upper: Sets the maximum value for a fragment tolerance that does not trigger an "out of range" warning.

The tolerance can be absolute (set in daltons [Da]), or relative (set in parts per million [ppm]).

A fragment tolerance is a mass value, either absolute or relative, within which your observed masses must match the theoretical fragment mass. For instance, if you set your tolerance to 0.005 Da (an absolute tolerance) and your theoretical fragment ion is at 1154.1126 Da, observed fragment ions of 1154.1090 Da (-0.0034 Da from theoretical) and 1154.1167 (+0.0041 Da from theoretical) fall within the tolerance, but 1154.2312 (+0.1222) does not, because the mass difference is greater than the tolerance that you set.

- 9. In the Minimum Matches boxes, specify the minimum number of matching ion fragments that you want the search algorithm to find in proteins. Set the following parameters:
  - Lower: Sets the minimum value for minimum matches that does not trigger an "out of range" warning.
  - Default: Sets the default value for minimum matches.
  - Upper: Sets the maximum value for minimum matches that does not trigger an "out of range" warning.
- 10. Click **OK**.

#### **Biomarker Preferences Page Parameters**

**Note** Gene-restricted biomarker searches draw their default parameters from biomarker searches.

Table 23 lists the parameters on the Biomarker Preferences page of the Options dialog box, shown in Figure 53 on page 130.

| Parameter      | Description                                                                                                    |  |  |
|----------------|----------------------------------------------------------------------------------------------------|--|--|
| Database       | Specifies the name of the database to search                                                                                                    |  |  |
| Precursor Mass | Specifies the type of precursor mass:                                                                                                    |  |  |
|                | • Monoisotopic: Specifies that the precursor mass is monoisotopic, which is the mass of the protein, peptide, or fragment ion, where all carbons are carbon-12.                             |  |  |
|                | • Average: Specifies that the precursor mass is the mass of the most abundant isotope of the protein, peptide, or fragment ion.                                                             |  |  |
| Fragment Mass  | Specifies the type of fragment mass:                                                                                                    |  |  |
|                | • Monoisotopic: Specifies that the fragment mass is monoisotopic, which is the mass of the protein, peptide, or fragment ion, where all carbons are carbon-12.                              |  |  |
|                | • Average: Specifies that the fragment mass is the mass of the most abundant isotope of the protein, peptide, or fragment ion.                                                              |  |  |
| Delta m Mode   | Determines whether the ProSightPC application conducts the search in delta-m ( $\Delta m$ ) mode. For more information on this mode, see "Performing Searches in Delta-m Mode" on page 113. |  |  |

**Table 23.** Biomarker Preferences page parameters (Sheet 1 of 2)
| Parameter           | Description                                                                                                    |  |
|---------------------|----------------------------------------------------------------------------------------------------|--|
| Precursor Tolerance | Specifies the tolerance that determines whether comparing an observed precursor ion mass to a theoretical precursor ion mass is considered a match. Set the following parameters:     |  |
|                     | • Lower Bound: Sets the minimum value for a precursor search window that does not trigger an "out of range" warning.                                                                  |  |
|                     | • Default Value: Sets the default value for a precursor search window.                                                                                                    |  |
|                     | • Upper Bound: Sets the maximum value for a precursor search window that does not trigger an "out of range" warning.                                                                  |  |
| Fragment Tolerance  | Specifies the tolerance that determines whether comparing an<br>observed fragment ion mass to a theoretical fragment ion mass is<br>considered a match. Set the following parameters: |  |
|                     | • Lower Bound: Sets the minimum value for a fragment tolerance that does not trigger an "out of range" warning.                                                                       |  |
|                     | • Default Value: Sets the default value for a fragment tolerance.                                                                                                    |  |
|                     | • Upper Bound: Sets the maximum value for a fragment tolerance that does not trigger an "out of range" warning.                                                                       |  |
|                     | The tolerance can be absolute (set in daltons [Da]), or relative (set in parts per million [ppm]).                                                                                    |  |
| Minimum Matches     | Specifies the minimum number of matching ion fragments that<br>you want the search algorithm to find in proteins. Set the<br>following parameters:                                    |  |
|                     | • Lower Bound: Sets the minimum value for a minimum match that does not trigger an "out of range" warning.                                                                            |  |
|                     | • Default Value: Sets the default value for a minimum match.                                                                                                    |  |
|                     | • Upper Bound: Sets the maximum value for a minimum match that does not trigger an "out of range" warning.                                                                            |  |

**Table 23.** Biomarker Preferences page parameters (Sheet 2 of 2)

## **Searching for Biomarkers**

### ✤ To search for a biomarker

1. Start a search by following the instructions in "Creating a Predefined Search" on page 105.

The New Predefined Search dialog box opens, as shown in Figure 44 on page 106.

- 2. In the Search Name box, type the name of the search.
- 3. In the Search Type list, select **BioMarker**.

The New Predefined Search dialog box changes to the version shown in Figure 54.

Figure 54. New Predefined Search dialog box for biomarkers

| 🐠 New Predefined Search |                                |  |  |  |
|-------------------------|--------------------------------|--|--|--|
| Search Name             | allergens                      |  |  |  |
| Search Type             | Bio Marker 🗸                   |  |  |  |
| Biomarker Search        |                                |  |  |  |
| Database Description    | Demo Database for ProSightPC - |  |  |  |
| Precursor Mass Type     | Monoisotopic 🗸                 |  |  |  |
| Precursor Tolerance     | 10 ppm 👻                       |  |  |  |
| Fragment Mass Type      | Monoisotopic 👻                 |  |  |  |
| Fragment Tolerance      | 15 ppm 👻                       |  |  |  |
| ∆ <i>m</i> Mode □       | Include                        |  |  |  |
|                         | modified Forms                 |  |  |  |
| Hit Filtering           |                                |  |  |  |
| Min # of Matching       | Fragments 4                    |  |  |  |
| Min % of Matching       | Fragments 0                    |  |  |  |
| Min Score               | · · · · ·                      |  |  |  |
| Max Proteins to Return  | n 25 👻                         |  |  |  |
|                         |                                |  |  |  |
| Fixed Modifications     |                                |  |  |  |
|                         | <b>A</b>                       |  |  |  |
|                         |                                |  |  |  |
|                         |                                |  |  |  |
|                         | *                              |  |  |  |
| PTM Handling            |                                |  |  |  |
| ⊡-III PTMs              |                                |  |  |  |
|                         |                                |  |  |  |
|                         |                                |  |  |  |
|                         |                                |  |  |  |
|                         |                                |  |  |  |
| Save                    | Cancel                         |  |  |  |
|                         |                                |  |  |  |

- 4. In the Database Description list, select a description of the database that you want to search.
- 5. In the Precursor Mass Type list, select the type of precursor ion mass to use:
  - Monoisotopic: Specifies that the precursor mass is monoisotopic, which is the mass of the protein, peptide, or fragment ion, where all carbons are carbon-12.

- Average: Specifies that the precursor mass is the mass of the most abundant isotope of the protein, peptide, or fragment ion.
- 6. In the Precursor Tolerance box, enter the range value for tolerance when testing all proteoforms for biomarker peptides. Indicate whether it is expressed as absolute (measured in Da) or relative (measured in ppm).
- 7. In the Fragment Mass Type list, select the mass type of the fragment ions to use:
  - Monoisotopic: Specifies that the fragment mass is monoisotopic, which is the mass of the protein, peptide, or fragment ion, where all carbons are carbon-12.
  - Average: Specifies that the fragment mass is the mass of the most abundant isotope of the protein, peptide, or fragment ion.
- 8. In the Fragment Tolerance box, specify the tolerance that determines whether comparing an observed fragment ion mass to a theoretical fragment ion mass is considered a match. Indicate whether it is expressed as absolute (measured in daltons) or relative (measured in parts per million).

An observed fragment ion matches a theoretical fragment ion if the observed fragment ion mass is within plus or minus the fragment tolerance of the theoretical fragment ion mass.

- 9. Select the  $\Delta m$  Mode check box if you want to conduct the search in delta-m ( $\Delta m$ ) mode. For details, see in "Performing Searches in Delta-m Mode" on page 113.
- 10. Select the **Include Modified Forms** check box if you want to include PTMs and polymorphisms when you perform a biomarker search.

To detect biomarkers with modifications on them, select this option; however, analysis time increases as a result.

- 11. In the Hit Filtering section, set at least one of the following filters; otherwise, the ProSightPC application returns all proteoforms that are searched, even proteins that have no matching fragments.
  - a. Select the **Min # of Matching Fragments** check box if you want the search algorithm to find only proteoforms containing a minimum number of matching ion fragments (these proteoforms are called hits). Then specify the minimum number of matching ion fragments in the box to the right.
  - b. Select the **Min % of Matching Fragments** check box if you want the search algorithm to find only proteins containing a minimum percentage of matching ion fragments. Specify the percentage of matching ion fragments in the box to the right.
  - c. Select the **Min Score** check box to determine whether the search algorithm finds only proteins with an e value that matches the filter with the expectation value set in the left list, the operator in the middle list, and an appropriate value in the right box. (See "Expectation Value (e value)" on page 196 for more information on the e value.)

- ≤: Indicates that the first value is less than or equal to the second value. This setting is the default.
- $\geq$ : Indicates that the first value is greater than or equal to the second value.

To return only "good" search results in your search, select this option.

12. In the Max Proteins to Return list, select the maximum number of proteins to return in the search.

With this option, you can truncate the results of a search because the data from all of the similar matching proteins does not need to be returned. You can load the results faster.

13. In the Fixed Modifications box, select no more than one fixed modification per amino acid type.

A fixed modification is a chemical modification present on all instances of a given type of amino acid in the observed protein.

14. In the PTM Handling box, select the PTMs that you want to search for.

The PTM Handling box displays PTMs arranged in one or more tiers based on the selected proteome database. The ProSightPC application only queries theoretical proteoforms containing exclusively selected PTMs. It excludes every proteoform containing an unselected PTM from the interrogation.

15. Click Save.

The new search appears in the data grid, with "yes" appearing in the Pending Search column.

16. To execute the search from the data grid, right-click on the pending search and then choose **Run Search** *number*.

To view the results of the search, refer to "Viewing Search Results" on page 167.

### New Predefined Search Dialog Box Parameters for Biomarkers

Table 24 lists the parameters in the New Predefined Search dialog box for biomarkers, shown in Figure 54 on page 134.

| Table 24. New Predefined Search dialog box parameters for biomarkers (Shee | t 1 of 2) |
|----------------------------------------------------------------------------|-----------|
|----------------------------------------------------------------------------|-----------|

| Parameter            | Description                                                                                                    |  |  |  |
|----------------------|----------------------------------------------------------------------------------------------------|--|--|--|
| Search Name          | Specifies the name of the search.                                                                                                    |  |  |  |
| Search Type          | Specifies the type of search to perform:                                                                                                    |  |  |  |
|                      | • Absolute Mass: See "Searching for Absolute Mass" on page 116.                                                                                                    |  |  |  |
|                      | • BioMarker: See "Searching for Biomarkers" on page 128.                                                                                                    |  |  |  |
|                      | • Sequence Tag: See "Searching for Sequence Tags" on page 139.                                                                                                    |  |  |  |
|                      | • Single Protein: See "Searching for Single Proteins" on page 149.                                                                                                    |  |  |  |
|                      | • Gene-Restricted Absolute Mass: See "Searching for<br>Gene-Restricted Absolute Masses" on page 153.                                                                                                    |  |  |  |
|                      | • Gene-Restricted BioMarker: See "Searching for Gene-Restricted Biomarkers" on page 159.                                                                                                    |  |  |  |
| Database Description | Describes the database that you want to search.                                                                                                    |  |  |  |
| Precursor Mass Type  | <ul> <li>Specifies the type of precursor ion mass to use:</li> <li>Monoisotopic: Specifies that the precursor mass is monoisotopic, which is the mass of the protein, peptide, or fragment ion where all carbons are carbon-12</li> </ul> |  |  |  |
|                      | <ul> <li>Average: Specifies that the precursor mass is the mass of the<br/>most abundant isotope of the protein, peptide, or fragment<br/>ion.</li> </ul>                                                                                 |  |  |  |
| Precursor Tolerance  | Specifies the tolerance within which your sliding window must fall<br>when you test all proteoforms for biomarker peptides and<br>indicates whether it is expressed as absolute (measured in Da) or<br>relative (measured in ppm).        |  |  |  |

| Parameter                      | Description                                                                                                    |  |
|--------------------------------|----------------------------------------------------------------------------------------------------|--|
| Fragment Mass Type             | Specifies the mass type of the fragment ions to use:                                                                                                    |  |
|                                | • Monoisotopic: Specifies that the fragment mass is monoisotopic, which is the mass of the protein, peptide, or fragment ion, where all carbons are carbon-12.                                                                                             |  |
|                                | • Average: Specifies that the fragment mass is the mass of the most abundant isotope of the protein, peptide, or fragment ion.                                                                                                    |  |
| Fragment Tolerance             | Specifies the tolerance that determines whether comparing an<br>observed fragment ion mass to a theoretical fragment ion mass is<br>considered a match and indicates whether it is expressed as<br>absolute, measured in Da, or relative, measured in ppm. |  |
| Δm Mode                        | Determines whether the ProSightPC application conducts the search in delta-m ( $\Delta m$ ) mode. This mode is explained in "Performing Searches in Delta-m Mode" on page 113.                                                                             |  |
| Include Modified<br>Forms      | Determines whether to include PTMs and polymorphisms when you perform a biomarker search.                                                                                                    |  |
| Min # of Matching<br>Fragments | Determines whether the search algorithm finds only proteins<br>containing a minimum number of matching ion fragments. The<br>box to the right specifies the minimum number of matching ion<br>fragments.                                                   |  |
| Min % of Matching<br>Fragments | Determines whether the search algorithm finds only proteins<br>containing a minimum percentage of matching ion fragments.<br>The box to the right specifies the percentage of matching ion<br>fragments.                                                   |  |
| Min Score                      | Determines whether the search algorithm finds only proteins with<br>a P score that matches the filter with the expectation value set in<br>the left list, the operator in the middle list, and an appropriate<br>value in the right box.                   |  |
|                                | <ul> <li>(Default) ≤: Indicates that the first value is less than or equal<br/>to the second value.</li> </ul>                                                                                                    |  |
|                                | • ≥: Indicates that the first value is greater than or equal to the second value.                                                                                                    |  |
| Max Proteins to Return         | Specifies the maximum number of proteins to return in the search.                                                                                                    |  |
| Fixed Modifications            | Specifies the chemical modifications present on all instances of a given type of amino acid in the observed protein.                                                                                                    |  |
| PTM Handling                   | Specifies the PTMs that you want queried.                                                                                                    |  |
| Save                           | Saves the search information.                                                                                                    |  |

 Table 24. New Predefined Search dialog box parameters for biomarkers (Sheet 2 of 2)

## **Searching for Sequence Tags**

Tandem mass spectrometry experiments are known to create series of consecutive fragment ions from which you might infer a partial protein sequence. You can then use these sequence tags to identify the protein when you search the sequence database.

The sequence tag search is a two-step process to identify, but not characterize, proteins. The two steps are compilation and search.

1. During compilation (also known as *de novo* sequencing), the ProSightPC application analyzes the fragment ion masses and orders the mass list from largest to smallest, looking for sets or ladders of mass differences exactly equal to the mass of a single amino acid or select amino acid pairs within the compiler tolerance that you defined. The application always gives the compiler tolerance in parts per million (ppm).

Compilation returns only those sequence tags equal to or longer than the defined minimum tag size.

**Note** Multiple independent sequence tags are frequently found with ECD and ETD data.

2. The ProSightPC application queries the sequence tag list against every base sequence in the proteome database for the presence of any of the sequence tags. It scores any sequence found containing one or more of the sequence tags and reports any sequence scoring above the defined minimum tag score. The sequence tag score is based on the negative log of the probability of the sequences existing in nature.

The sequence tag search automatically searches both the forward and reverse direction of every sequence tag.

Thermo Fisher Scientific recommends the following when you conduct sequence tag searches:

- If absolute mass or biomarker searches fail to identify the protein in the presence of rich fragmentation data, a sequence tag search can frequently identify, but not characterize, the protein.
- You can enter the output of a sequence tag search in a series into a gene-restricted search to perform a hybrid search, which frequently identifies and characterizes a protein.
- A sequence tag search is frequently the first step in MS<sup>n</sup> experiments.
- Manually enter unresolved amino acid pairs, such as isoleucine and leucine, as a pipe-separated list in square brackets with no spaces, for example, **[I|L]**.

Follow these sets of instructions to specify preferences and perform the search:

- Setting Sequence Tag Search Preferences
- Searching for Sequence Tags

### **Setting Sequence Tag Search Preferences**

When you add new sequence tag searches, set the default values on the Sequence Tag Preferences page of the Options dialog box. For information on sequence tag searches, see "Searching for Sequence Tags" on page 139.

#### To set sequence tag search preferences

- 1. Choose **Tools > Options** to open the Options dialog box.
- 2. From the left pane of the Options dialog box, click the **Search Parameters** folder and then click the **Sequence Tag** folder to open the Sequence Tag Preferences page, shown in Figure 55.

| Figure 55. | Sequence 1 | Tag Preferences | page in the | Options di | alog box |
|------------|------------|-----------------|-------------|------------|----------|
|------------|------------|-----------------|-------------|------------|----------|

- 3. In the Database list, select the name of the database to search.
- 4. In the Fragment Mass list, select the type of fragment mass:
  - Monoisotopic: Specifies that the fragment mass is monoisotopic, which is the mass of the protein, peptide, or fragment ion, where all carbons are carbon-12.
  - Average: Specifies that the fragment mass is the mass of the most abundant isotope of the protein, peptide, or fragment ion.

5. In the Minimum Tag boxes, specify the minimum tag score for proteoforms that are matched in a sequence tag search.

The ProSightPC application scores any sequence found containing one or more of the sequence tags and reports any sequence scoring above this defined minimum tag score. Set the following parameters:

- Lower: Sets the minimum value for a minimum tag score that does not trigger an "out of range" warning.
- Default: Sets the default value for a minimum tag score.
- Upper: Sets the maximum value for a minimum tag score that does not trigger an "out of range" warning.
- 6. In the Compiler Tolerance (in ppm) boxes, enter the permissible error, measured in ppm, between two fragment ion masses that are still considered as matching an amino acid. Set the following parameters:
  - Lower: Sets the minimum value for a compiler tolerance that does not trigger an "out of range" warning.
  - Default: Sets the default value for a compiler tolerance.
  - Upper: Sets the maximum value for a compiler tolerance that does not trigger an "out of range" warning.
- 7. In the Minimum Tag Size boxes, enter the lowest acceptable sequence tag score reported as a match. Set the following parameters:
  - Lower: Sets the minimum value for a minimum tag size that does not trigger an "out of range" warning.
  - Default: Sets the default value for a minimum tag size.
  - Upper: Sets the maximum value for a minimum tag size that does not trigger an "out of range" warning.
- 8. Click OK.

### **Sequence Tag Preferences Page Parameters**

Table 25 lists the parameters on the Sequence Tag Preferences page of the Options dialog box, shown in Figure 55 on page 140.

| Parameter                      | Description                                                                                                    |  |  |  |
|--------------------------------|----------------------------------------------------------------------------------------------------|--|--|--|
| Database                       | Specifies the name of the database to search.                                                                                                    |  |  |  |
| Fragment Mass                  | Specifies the type of fragment mass:                                                                                                    |  |  |  |
|                                | • Monoisotopic: Specifies that the fragment mass is monoisotopic, which is the mass of the protein, peptide, or fragment ion, where all carbons are carbon-12.                                                                                                    |  |  |  |
|                                | • Average: Specifies that the fragment mass is the mass of the most abundant isotope of the protein, peptide, or fragment ion.                                                                                                    |  |  |  |
| Minimum Tag                    | Specifies the minimum tag score for proteoforms that are matched<br>in a sequence tag search. The ProSightPC application scores any<br>sequence found containing one or more of the sequence tags and<br>reports any sequence scoring above this defined minimum tag<br>score. Set the following parameters: |  |  |  |
|                                | • Lower Bound: Sets the minimum value for a minimum tag score that does not trigger an "out of range" warning.                                                                                                    |  |  |  |
|                                | • Default Value: Sets the default value for a minimum tag score.                                                                                                    |  |  |  |
|                                | • Upper Bound: Sets the maximum value for a minimum tag score that does not trigger an "out of range" warning.                                                                                                    |  |  |  |
| Compiler Tolerance<br>(in ppm) | Specifies the permissible error, measured in ppm, between two<br>fragment ion masses that are still considered as matching an amin<br>acid. Set the following parameters:                                                                                                    |  |  |  |
|                                | • Lower Bound: Sets the minimum value for a compiler tolerance that does not trigger an "out of range" warning.                                                                                                    |  |  |  |
|                                | • Default Value: Sets the default value for a compiler tolerance.                                                                                                    |  |  |  |
|                                | • Upper Bound: Sets the maximum value for a compiler tolerance that does not trigger an "out of range" warning.                                                                                                    |  |  |  |
| Minimum Tag Size               | Specifies the lowest acceptable sequence tag score reported as a match. Set the following parameters:                                                                                                    |  |  |  |
|                                | • Lower Bound: Sets the minimum value for a minimum tag size that does not trigger an "out of range" warning.                                                                                                    |  |  |  |
|                                | • Default Value: Sets the default value for a minimum tag size.                                                                                                    |  |  |  |
|                                | • Upper Bound: Sets the maximum value for a minimum tag size that does not trigger an "out of range" warning.                                                                                                    |  |  |  |

 Table 25.
 Sequence Tag Preferences page parameters

### **Searching for Sequence Tags**

### ✤ To search for a sequence tag

1. Start a search by following the instructions in "Creating a Predefined Search" on page 105.

The New Predefined Search dialog box opens, as shown in Figure 44 on page 106.

- 2. In the Search Name box, type the name of the search.
- 3. In the Search Type list select Sequence Tag.

The New Predefined Search dialog box changes to the version shown in Figure 56.

Figure 56. New Predefined Search dialog box for sequence tags

| 🐠 New Predefined Search                                                                                                    |                       |                 |
|----------------------------------------------------------------------------------------------------|-----------------------|-----------------|
| Search Name                                                                                                    | allergens             |                 |
| Search Type                                                                                                    | Sequence <sup>-</sup> | Tag 👻           |
| Sequence Tag Search                                                                                                    | 1                     |                 |
| Database                                                                                                    | Demo Database f       | or ProSightPC 🚽 |
| Minimum Tag Score © Compile Sequence                                                                                                    | 2                     |                 |
| Compiler Tolerance (                                                                                                    | in ppm)               | 10              |
| Minimum Tag Size                                                                                                    |                       | 4               |
| Fragment Mass                                                                                                    |                       | Monoisotopic <  |
| Fixed Modifications                                                                                                    |                       |                 |
| Cysteine     Methionine     Lysine     Soleucine     Cysteine     Soleucine     Arginine     Oneline      Manually Enter     Example : R V P [I L] |                       |                 |
| Save                                                                                                    | Cancel                | •               |

- 4. In the Database list, select a description of the database that you want to search.
- 5. In the Minimum Tag Score box, enter the lowest acceptable sequence tag score reported as a match.
- 6. Select either the Compile Sequence or the Manually Enter option.
  - Compile Sequence: Determines the sequence tags and compiles them before searching them. If you select this option, complete step 7 through step 10 and step 12. This option is the default.
  - Manually Enter: Enables you to enter sequence tags that you have determined possibly from manually analyzing a spectrum—and searches them. If you select this option, complete step 11 and step 12.
- 7. In the Compiler Tolerance box, enter the permissible error, measured in ppm, between two fragment ion masses that are still considered matching an amino acid.
- 8. In the Minimum Tag Size box, enter the lowest acceptable sequence tag score reported as a match.
- 9. In the Fragment Mass list, specify the type of ion mass fragment type to use:
  - Monoisotopic: Specifies that the fragment mass is monoisotopic, which is the mass of the protein, peptide, or fragment ion, where all carbons are carbon-12.
  - Average: Specifies that the fragment mass is the mass of the most abundant isotope of the protein, peptide, or fragment ion.
- 10. In the Fixed Modifications box, select no more than one fixed modification per amino acid type.

A fixed modification is a chemical modification present on all instances of a given type of amino acid in the observed protein.

11. If you selected the Manually Enter option, enter into the box below it any sequence tags that you want to manually enter instead of compile.

Each sequence tag consists of the single letter designation of the amino acid separated by a space.

You can enter isobaric amino acids as a pipe-separated (|) list enclosed in square brackets, for example, [I|L].

You can enter multiple sequence tags properly formatted, with one sequence tag per line in the space provided.

The sequence tag search automatically searches for the entered sequence tag and its reverse.

12. Click Save.

The new search appears in the data grid, with "yes" appearing in the Pending Search column.

13. To execute the search from the data grid, right-click the pending search and then choose **Run Search** *number*.

To view the results of the search, see "Viewing Search Results" on page 167.

### New Predefined Search Dialog Box Parameters for Sequence Tags

Table 26 lists the parameters in the New Predefined Search dialog box for sequence tags, shown in Figure 56 on page 143.

| Parameter                   | Description                                                                                                    |  |  |
|-----------------------------|----------------------------------------------------------------------------------------------------|--|--|
| Search Name                 | Specifies the name of the search.                                                                                                    |  |  |
| Search Type                 | Specifies the type of search to perform:                                                                                                  |  |  |
|                             | • Absolute Mass: See "Searching for Absolute Mass" on page 116.                                                                           |  |  |
|                             | • Biomarker: See "Searching for Biomarkers" on page 128.                                                                                  |  |  |
|                             | <ul> <li>Sequence Tag: See "Searching for Sequence Tags" on<br/>page 139.</li> </ul>                                                      |  |  |
|                             | • Single Protein: See "Searching for Single Proteins" on page 149.                                                                        |  |  |
|                             | • Gene-Restricted Absolute Mass: See "Searching for Gene-Restricted Absolute Masses" on page 153.                                         |  |  |
|                             | <ul> <li>Gene-Restricted BioMarker: See "Searching for<br/>Gene-Restricted Biomarkers" on page 159.</li> </ul>                            |  |  |
| Database                    | Describes the database that you want to search.                                                                                           |  |  |
| Minimum Tag Score           | Specifies the lowest acceptable sequence tag score reported as a match.                                                                   |  |  |
| Compile Sequence<br>Tags    | Determines the sequence tags and compiles them before searching them.                                                                     |  |  |
|                             | You can select either the default Compile Sequence Tags option or<br>the Manually Enter option.                                           |  |  |
| Compiler Tolerance (in ppm) | Specifies the permissible error, measured in ppm, between two<br>fragment ion masses that are still considered matching an amino<br>acid. |  |  |
| Minimum Tag Size            | Specifies the lowest acceptable sequence tag score reported as a match.                                                                   |  |  |

 Table 26.
 New Predefined Search dialog box parameters for sequence tags (Sheet 1 of 2)

| Parameter           | Description                                                                                                    |  |  |  |
|---------------------|----------------------------------------------------------------------------------------------------|--|--|--|
| Fragment Mass       | Specifies the mass type of the fragment ions to use:                                                                                                    |  |  |  |
|                     | • Monoisotopic: Specifies that the fragment mass is monoisotopic, which is the mass of the protein, peptide, or fragment ion, where all carbons are carbon-12. |  |  |  |
|                     | • Average: Specifies that the fragment mass is the mass of the most abundant isotope of the protein, peptide, or fragment ion.                                 |  |  |  |
| Fixed Modifications | Specifies the chemical modifications present on all instances of a given type of amino acid in the observed protein.                                           |  |  |  |
| Manually Enter      | Select to enter sequence tags that you have determined—possibly from manually analyzing a spectrum—and to search them.                                         |  |  |  |
|                     | You can select either the default Compile Sequence Tags option or the Manually Enter option.                                                                   |  |  |  |
| Save                | Saves the search information.                                                                                                    |  |  |  |

 Table 26.
 New Predefined Search dialog box parameters for sequence tags (Sheet 2 of 2)

## **Searching for Single Proteins**

Single-protein searches match MS/MS data against a single user-defined amino acid sequence.

Follow these sets of instructions to specify preferences and perform the search:

- Setting Single-Protein Search Preferences
- Searching for Single Proteins

### **Setting Single-Protein Search Preferences**

When you add new single-protein searches, you can set the default values on the Single Protein Preferences page of the Options dialog box. For more information on single-protein searches, see "Searching for Single Proteins" on page 189.

### \* To set single-protein search preferences

- 1. Choose **Tools > Options** to open the Options dialog box.
- 2. From the left pane of the Options dialog box, click the **Search Parameters** folder and then click the **Single Protein** folder to open the Single Protein Preferences page, shown in Figure 57.

| Options                                                                                               |                                                                                                    |                                                                                                    |                |
|----------------------------------------------------------------------------------------------------|----------------------------------------------------------------------------------------------------|----------------------------------------------------------------------------------------------------|----------------|
| General<br>Grid Columns<br>Thrash<br>Search Parameters<br>Giomarker<br>Sequence Tag<br>Single Protein | Single Protein<br>These parameters are used<br>Default Single Protein Mode Search<br>Precursor Mass<br>Fragment Mass<br>Delta m Mode<br>Fragment Tolerance | Preferences<br>in the search adder and in p<br>h Parameters<br>Monoisotopic<br>C<br>Lower Default<br>Bound Value<br>1 10 | Upper<br>Bound |
|                                                                                                    |                                                                                                    |                                                                                                    | OK Cancel      |

Figure 57. Single Protein Preferences page of the Options dialog box

- 3. In the Precursor Mass box, specify the type of precursor mass:
  - Monoisotopic: Specifies that the precursor mass is monoisotopic, which is the mass of the protein, peptide, or fragment ion, where all carbons are carbon-12.
  - Average: Specifies that the precursor mass is the mass of the most abundant isotope of the protein, peptide, or fragment ion.
- 4. In the Fragment Mass box, specify the type of fragment mass:
  - Monoisotopic: Specifies that the fragment mass is monoisotopic, which is the mass of the protein, peptide, or fragment ion, where all carbons are carbon-12.
  - Average: Specifies that the fragment mass is the mass of the most abundant isotope of the protein, peptide, or fragment ion.
- 5. (Optional) Select the **Delta m Mode** check box if you want to conduct the search in delta-m ( $\Delta m$ ) mode.

For more information on this mode, see See "Performing Searches in Delta-m Mode" on page 113..

- 6. In the Fragment Tolerance boxes, specify the tolerance that determines whether comparing an observed fragment ion mass to a theoretical fragment ion mass is considered a match. Set the following parameters:
  - Lower: Sets the minimum value for a fragment tolerance that does not trigger an "out of range" warning.
  - Default: Sets the default value for a fragment tolerance.
  - Upper: Sets the maximum value for a fragment tolerance that does not trigger an "out of range" warning.

The tolerance can be absolute (set in daltons [Da]), or relative (set in parts per million [ppm]).

A fragment tolerance is a mass value, either absolute or relative, within which your observed masses must match the theoretical fragment mass. For instance, if you set your tolerance to 0.005 Da (an absolute tolerance) and your theoretical fragment ion is at 1154.1126 Da, observed fragment ions of 1154.1090 Da (-0.0034 Da from theoretical) and 1154.1167 (+0.0041 Da from theoretical) fall within the tolerance, but 1154.2312 (+0.1222) does not, because the mass difference is greater than the tolerance that you set.

7. Click OK.

### **Single Protein Preferences Page Parameters**

Table 27 lists the parameters on the Single Protein Preferences page of the Options dialog box, shown in Figure 57.

| Parameter      | Description                                                                                                    |
|----------------|----------------------------------------------------------------------------------------------------|
| Precursor Mass | Specifies the type of precursor mass:                                                                                                    |
|                | • Monoisotopic: Specifies that the precursor mass is monoisotopic, which is the mass of the protein, peptide, or fragment ion, where all carbons are carbon-12. |
|                | • Average: Specifies that the precursor mass is the mass of the most abundant isotope of the protein, peptide, or fragment ion.                                 |
| Fragment Mass  | Specifies the type of fragment mass:                                                                                                    |
|                | • Monoisotopic: Specifies that the fragment mass is monoisotopic, which is the mass of the protein, peptide, or fragment ion, where all carbons are carbon-12.  |
|                | • Average: Specifies that the fragment mass is the mass of the most abundant isotope of the protein, peptide, or fragment ion.                                  |

**Table 27.** Single Protein Preferences page parameters (Sheet 1 of 2)

| Parameter          | Description                                                                                                    |
|--------------------|----------------------------------------------------------------------------------------------------|
| Delta m Mode       | Determines whether the ProSightPC application conducts the search in delta-m ( $\Delta m$ ) mode. For more information on this mode, see "Performing Searches in Delta-m Mode" on page 113. |
| Fragment Tolerance | Specifies the tolerance that determines whether comparing an observed fragment ion mass to a theoretical fragment ion mass is considered a match. Set the following parameters:             |
|                    | • Lower Bound: Sets the minimum value for a fragment tolerance that does not trigger an "out of range" warning.                                                                             |
|                    | • Default Value: Sets the default value for a fragment tolerance.                                                                                                    |
|                    | • Upper Bound: Sets the maximum value for a fragment tolerance that does not trigger an "out of range" warning.                                                                             |
|                    | The tolerance can be absolute (set in daltons [Da]) or relative (set in parts per million [ppm]).                                                                                           |

**Table 27.** Single Protein Preferences page parameters (Sheet 2 of 2)

## **Searching for Single Proteins**

### \* To perform a single-protein search

1. Start a search by following the instructions in "Creating a Predefined Search" on page 105.

The New Predefined Search dialog box opens, as shown in Figure 44 on page 106.

- 2. In the Search Name box, type the name of the search.
- 3. In the Search Type list, select **Single Protein**.

The New Predefined Search dialog box changes to the version shown in Figure 58.

| www. Predefined Search |                |
|------------------------|----------------|
| Search Name            | allergens      |
| Search Tune            | Single Protein |
| Search Type            |                |
| Single Protein Mode    | Manajastanja   |
|                        |                |
| Fragment Mass          | Monoisotopic 🔹 |
| Fragment               | 10 ppm 👻       |
| ∆ <i>m</i> Mode □      |                |
| Fixed Modifications    |                |
|                        | E              |
|                        |                |
| Save                   | Cancel         |

Figure 58. New Predefined Search dialog box for single proteins

- 4. In the Precursor Mass list, select one of the following:
  - Monoisotopic: Specifies that the mass is monoisotopic, which is the mass of the protein, peptide, or fragment ion, where all carbons are carbon-12.
  - Average Mass: Specifies that the mass is the mass of the most abundant isotope of the protein, peptide, or fragment ion.
- 5. In the Fragment Mass list, select one of the following:
  - Monoisotopic: Specifies that the mass is monoisotopic, which is the mass of the protein, peptide, or fragment ion, where all carbons are carbon-12.
  - Average Mass: Specifies that the mass is the mass of the most abundant isotope of the protein, peptide, or fragment ion.

- 6. In the Fragment box, specify the tolerance that determines whether comparing an observed fragment ion mass to a theoretical fragment ion mass is considered a match, and indicate whether it is expressed as absolute (measured in Da) or relative (measured in ppm).
- 7. (Optional) Select the  $\Delta m$  Mode box to perform the search in delta-m ( $\Delta m$ ) mode. For more information on delta-m ( $\Delta m$ ) mode, see "Performing Searches in Delta-m Mode" on page 113).
- 8. In the Fixed Modifications box, select no more than one fixed modification per amino acid type.

A fixed modification is a chemical modification present on all instances of a given type of amino acid in the observed protein.

- 9. In the Sequence box, either type the sequence or copy and paste a sequence from another source.
- 10. Click Save.

The search appears in the Append Predefined Searches to Experiment *X* dialog box.

11. Click Append.

**Note** After step 10, the ProSightPC application adds a new search to the Data Manager. It appears in blue highlighted text to indicate that a new search is pending and has not yet been run.

12. In the Data Manager, click Run Search.

To view the results of the search, see "Viewing Search Results" on page 167 and "Searching for Single Proteins" on page 189.

### New Predefined Search Dialog Box Parameters for a Single Protein

Table 28 lists the parameters in the New Predefined Search dialog box for a single protein, shown in Figure 58 on page 150.

Table 28. New Predefined Search dialog box parameters for a single protein (Sheet 1 of 2)

| Parameter      | Description                                                                                                    |
|----------------|----------------------------------------------------------------------------------------------------|
| Search Name    | Specifies the name of the search.                                                                                                    |
| Search Type    | Specifies the type of search to perform:                                                                                                    |
|                | • Absolute Mass: See "Searching for Absolute Mass" on page 116.                                                                                                 |
|                | • BioMarker: See "Searching for Biomarkers" on page 128.                                                                                                    |
|                | • Sequence Tag: See "Searching for Sequence Tags" on page 139.                                                                                                  |
|                | • Single Protein: See "Searching for Single Proteins" on page 149.                                                                                              |
|                | • Gene-Restricted Absolute Mass: See "Searching for Gene-Restricted Absolute Masses" on page 153.                                                               |
|                | <ul> <li>Gene-Restricted BioMarker: See "Searching for<br/>Gene-Restricted Biomarkers" on page 159.</li> </ul>                                                  |
| Precursor Mass | Specifies the type of precursor ion mass to use:                                                                                                    |
|                | • Monoisotopic: Specifies that the precursor mass is monoisotopic, which is the mass of the protein, peptide, or fragment ion, where all carbons are carbon-12. |
|                | • Average: Specifies that the precursor mass is the mass of the most abundant isotope of the protein, peptide, or fragment ion.                                 |
| Fragment Mass  | Specifies the mass type of the fragment ions to use:                                                                                                    |
|                | • Monoisotopic: Specifies that the fragment mass is monoisotopic, which is the mass of the protein, peptide, or fragment ion, where all carbons are carbon-12.  |
|                | • Average: Specifies that the fragment mass is the mass of the most abundant isotope of the protein, peptide, or fragment ion.                                  |

| Parameter           | Description                                                                                                    |
|---------------------|----------------------------------------------------------------------------------------------------|
| Fragment            | Specifies the tolerance that determines whether comparing an<br>observed fragment ion mass to a theoretical fragment ion mass is<br>considered a match. This parameter also indicates whether it is<br>expressed as absolute, measured in Da, or relative, measured in<br>ppm. |
| Δm Mode             | Determines whether the ProSightPC application conducts the search in delta-m ( $\Delta m$ ) mode. "Performing Searches in Delta-m Mode" on page 113 explains this mode.                                                                                                    |
| Fixed Modifications | Specifies the chemical modifications present on all instances of a given type of amino acid in the observed protein.                                                                                                    |
| Sequence            | Specifies the sequence. You can either type the sequence or use a sequence from another source.                                                                                                    |
| Save                | Saves the search information.                                                                                                    |

Table 28. New Predefined Search dialog box parameters for a single protein (Sheet 2 of 2)

## **Performing Gene-Restricted Searches**

Gene-restricted searches look at all proteoforms of explicitly listed genes. They can only be made from the results, or match list, of a previously completed absolute mass, biomarker, or sequence tag search. Gene-restricted searches are most often performed with a sequence tag search to form a hybrid search.

The ProSightPC application automatically generates a gene ID list from the results of a previous search.

Gene-restricted searches consist of two functionally different, but closely related, types of searches:

- Gene-restricted absolute mass
- Gene-restricted biomarker mass

### **Searching for Gene-Restricted Absolute Masses**

Use a gene-restricted absolute mass (GRAM) search to perform an absolute mass search on every proteoform of each gene in the gene list, regardless of theoretical precursor mass. The ProSightPC application reports only those proteoforms that meet the minimum matches parameter.

### \* To set gene-restricted absolute mass search preferences

See "To set absolute mass search preferences" on page 118.

#### \* To perform a gene-restricted absolute mass search

- 1. Perform one of the following procedures:
  - a. Start a search by following the instructions in "Creating a Predefined Search" on page 105.

The New Predefined Search dialog box opens, as shown in Figure 44 on page 106.

- b. In the Search Name box, type the name of the search.
- c. In the Search Type list, select Gene-Restricted Absolute Mass.

–or –

- a. Perform any search.
- b. Double-click an experiment in the Data Manager to view it.
- c. Click the display results arrow next to Search *x*.
- d. Expand the view for Results for Precursor Ion 1.
- e. From the results list view, click the **Add Gene Restricted Search** icon, *Constant Constant Constan*

Figure 59. Performing a gene-restricted search

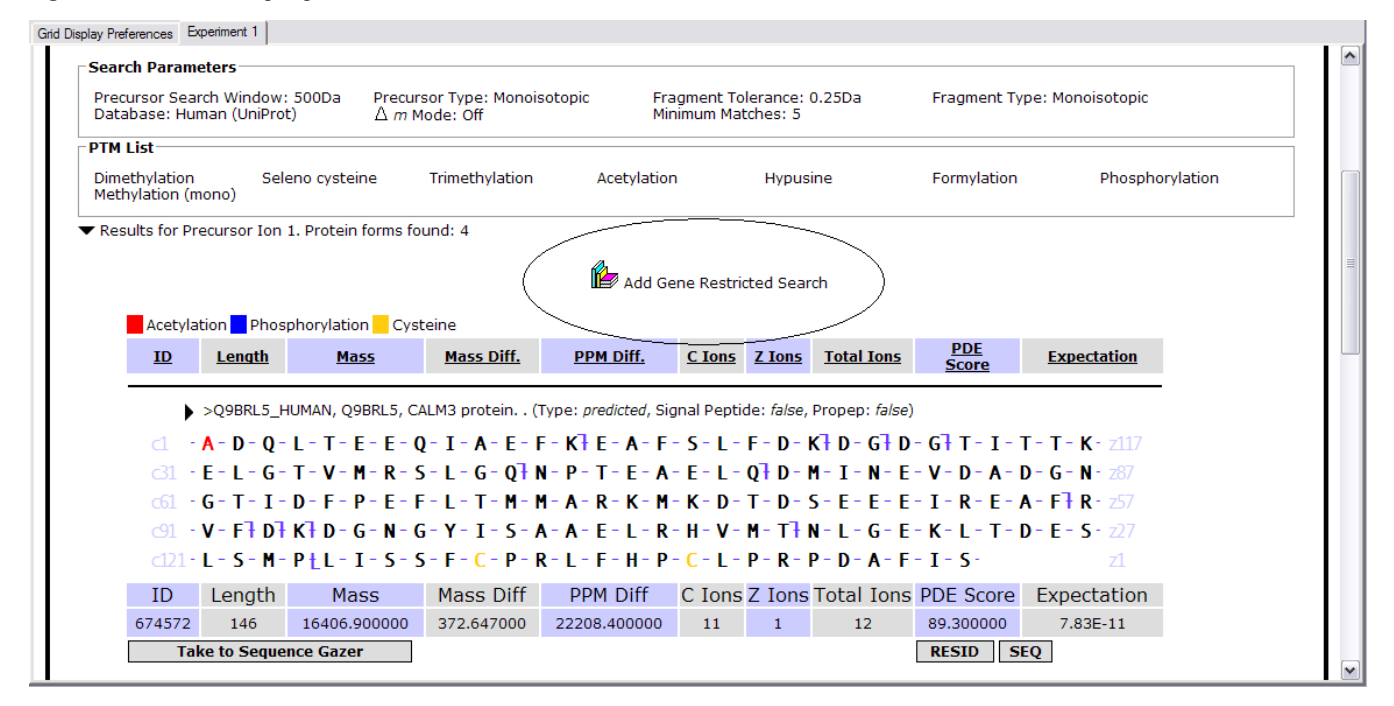

The New Predefined Search dialog box for gene-restricted absolute mass opens, as shown in Figure 60.

Figure 60. New Predefined Search dialog box for gene-restricted absolute mass

| 🐠 New Predefined Search      | - • •                          |
|------------------------------|--------------------------------|
| Search Name                  | allergens                      |
| Search Type                  | ene Restricted Absolute Mass 👻 |
| Gene Restricted Absolu       | te Mass Search                 |
| Database Description         | Demo Database for ProSightPC 💌 |
| Precursor Mass Type          | Monoisotopic 👻                 |
| Fragment Mass Type           | Monoisotopic 🗸                 |
| Fragment Tolerance           | 15 ppm 👻                       |
| ∆ <i>m</i> Mode □            |                                |
| Hit Filtering                |                                |
| Min # of Matching F          | ragments 4                     |
| Min % of Matching F          | ragments 0                     |
| Min Score                    |                                |
| Max Proteins to Return       | all 🔻                          |
|                              |                                |
| Fixed Modifications          |                                |
|                              |                                |
|                              |                                |
|                              | -                              |
| PTM Handling                 |                                |
|                              |                                |
| i High priority PTMs (Tier 1 | 1)                             |
|                              |                                |
|                              |                                |
| Save                         | Cancel                         |
|                              |                                |

- f. In the Search Type list, select Gene-Restricted Absolute Mass.
- 2. In the Database Description list, select the proteome database to compare the entry or entries to.
- 3. In the Precursor Mass Type list, specify the type of precursor ion mass to search for:
  - Monoisotopic: Specifies that the precursor mass is monoisotopic, which is the mass of the protein, peptide, or fragment ion, where all carbons are carbon-12.
  - Average: Specifies that the precursor mass is the mass of the most abundant isotope of the protein, peptide, or fragment ion.

- 4. In the Fragment Mass Type list, specify the type of fragment ion mass to search for:
  - Monoisotopic: Specifies that the fragment mass is monoisotopic, which is the mass of the protein, peptide, or fragment ion, where all carbons are carbon-12.
  - Average: Specifies that the fragment mass is the mass of the most abundant isotope of the protein, peptide, or fragment ion.
- 5. In the Fragment Tolerance box, specify the tolerance that determines whether comparing an observed fragment ion mass to a theoretical fragment ion mass is considered a match. From the adjacent list, select the units in which to express the fragment tolerance, either absolute (in daltons) or relative (in parts per million).

An observed fragment ion matches a theoretical fragment ion if the observed fragment ion mass is within plus or minus the fragment tolerance of the theoretical fragment ion mass.

- 6. Select the  $\Delta m$  Mode check box if you want to conduct the search in delta-m ( $\Delta m$ ) mode. For more information on delta-m ( $\Delta m$ ) mode, see "Performing Searches in Delta-m Mode" on page 113.
- 7. In the Hit Filtering section, set at least one of the following filters; otherwise, the ProSightPC application returns all proteoforms that are searched, even proteins that have no matching fragments.
  - a. Select the **Min # of Matching Fragments** check box if you want the search algorithm to find only proteins containing a minimum number of matching ion fragments (these proteoforms are called hits). Then specify the minimum number of matching ion fragments in the box to the right.
  - b. Select the **Min % of Matching Fragments** check box if you want the search algorithm to find only proteins containing a minimum percentage of matching ion fragments. Specify the percentage of matching ion fragments in the box to the right.
  - c. Select the **Min Score** check box to determine whether the search algorithm finds only proteins with a P score that matches the filter with the expectation value set in the left list, the operator in the middle list, and an appropriate value in the right box. (See "P Score" on page 196 for more information on the P score.)
    - ≤: Indicates that the first value is less than or equal to the second value. This setting is the default.
    - >: Indicates that the first value is greater than or equal to the second value.
- 8. In the Max Proteins to Return list, select the maximum number of proteins to return in the search.

With this option, you can truncate the results of a search because the data from all of the similar matching proteins do not need to be returned. You can load the results faster.

9. In the Fixed Modifications box, select no more than one fixed modification per amino acid type.

10. In the PTM Handling box, select the PTMs that you want to search for.

The PTM Handling box displays PTMs arranged in one or more tiers based on the selected proteome database. The ProSightPC application only queries theoretical proteoforms containing exclusively selected PTMs. It excludes every proteoform containing an unselected PTM from the interrogation.

11. Click Save.

The new search appears in the data grid, with "yes" appearing in the Pending Search column.

12. To execute the search from the data grid, right-click the pending search and then choose **Run Search** *number*.

### New Predefined Search Dialog Box Parameters for Gene-Restricted Absolute Mass

Table 29 lists the parameters in the New Predefined Search dialog box for gene-restricted absolute mass, shown in Figure 60 on page 155.

 Table 29. New Predefined Search dialog box parameters for gene-restricted absolute mass (Sheet 1 of 3)

| Parameter            | Description                                                                                       |
|----------------------|---------------------------------------------------------------------------------------------------|
| Search Name          | Specifies the name of the search.                                                                 |
| Search Type          | Specifies the type of search to perform:                                                          |
|                      | • Absolute Mass: See "Searching for Absolute Mass" on page 116.                                   |
|                      | • BioMarker: See "Searching for Biomarkers" on page 128.                                          |
|                      | • Sequence Tag: See "Searching for Sequence Tags" on page 139.                                    |
|                      | • Single Protein: See "Searching for Single Proteins" on page 149.                                |
|                      | • Gene-Restricted Absolute Mass: See "Searching for Gene-Restricted Absolute Masses" on page 153. |
|                      | • Gene-Restricted BioMarker: See "Searching for Gene-Restricted Biomarkers" on page 159.          |
| Database Description | Describes the database that you want to search.                                                   |

| Parameter                      | Description                                                                                                    |
|--------------------------------|----------------------------------------------------------------------------------------------------|
| Precursor Mass Type            | Specifies the type of precursor ion mass to use:                                                                                                    |
|                                | • Monoisotopic: Specifies that the precursor mass is monoisotopic, which is the mass of the protein, peptide, or fragment ion, where all carbons are carbon-12.                                                                                            |
|                                | • Average: Specifies that the precursor mass is the mass of the most abundant isotope of the protein, peptide, or fragment ion.                                                                                                    |
| Fragment Mass Type             | Specifies the mass type of the fragment ions to use:                                                                                                    |
|                                | • Monoisotopic: Specifies that the fragment mass is monoisotopic, which is the mass of the protein, peptide, or fragment ion, where all carbons are carbon-12.                                                                                             |
|                                | • Average: Specifies that the fragment mass is the mass of the most abundant isotope of the protein, peptide, or fragment ion.                                                                                                    |
| Fragment Tolerance             | Specifies the tolerance that determines whether comparing an<br>observed fragment ion mass to a theoretical fragment ion mass is<br>considered a match and indicates whether it is expressed as<br>absolute, measured in Da, or relative, measured in ppm. |
| Δm Mode                        | Determines whether the ProSightPC application conducts the search in delta-m ( $\Delta m$ ) mode. "Performing Searches in Delta-m Mode" on page 113 explains this mode.                                                                                    |
| Min # of Matching<br>Fragments | Determines whether the search algorithm finds only proteins<br>containing a minimum number of matching ion fragments. The<br>box to the right specifies the minimum number of matching ion<br>fragments.                                                   |
| Min % of Matching<br>Fragments | Determines whether the search algorithm finds only proteins<br>containing a minimum percentage of matching ion fragments.<br>The box to the right specifies the percentage of matching ion<br>fragments.                                                   |

**Table 29.** New Predefined Search dialog box parameters for gene-restricted absolute mass (Sheet<br/>2 of 3)

| Parameter              | Description                                                                                                    |
|------------------------|----------------------------------------------------------------------------------------------------|
| Min Score              | Determines whether the search algorithm finds only proteins with<br>a P score that matches the filter with the expectation value set in<br>the left list, the operator in the middle list, and an appropriate<br>value in the right box. |
|                        | <ul> <li>(Default) ≤: Indicates that the first value is less than or equal<br/>to the second value.</li> </ul>                                                                                                    |
|                        | • ≥: Indicates that the first value is greater than or equal to the second value.                                                                                                    |
| Max Proteins to Return | Specifies the maximum number of proteins to return in the search.                                                                                                    |
| Fixed Modifications    | Specifies the chemical modifications present on all instances of a given type of amino acid in the observed protein.                                                                                                    |
| PTM Handling           | Specifies the PTMs that you want queried.                                                                                                    |
| Save                   | Saves the search information.                                                                                                    |

**Table 29.** New Predefined Search dialog box parameters for gene-restricted absolute mass (Sheet3 of 3)

### **Searching for Gene-Restricted Biomarkers**

Use a gene-restricted biomarker (GRBM) search to perform a biomarker search on all proteoforms of the genes listed in the gene identification list.

Because the query is limited to the gene identifications listed, a gene-restricted biomarker mass search runs much quicker than a simple biomarker search.

### \* To set gene-restricted biomarker search preferences

Follow the instructions "To set biomarker search preferences" on page 130.

### \* To search for a gene-restricted biomarker

- 1. Perform one of the following procedures:
  - a. Start a search by following the instructions in "Creating a Predefined Search" on page 105.

The New Predefined Search dialog box opens, as shown in Figure 44 on page 106.

- b. In the Search Name box, type the name of the search.
- c. In the Search Type list, select Gene-Restricted Biomarker.

-or -

- a. Perform any search.
- b. Double-click an experiment in the Data Manager to view it.

- c. Click the display results arrow next to Search *x*.
- d. Expand the view for Results for Precursor Ion 1.
- e. From the results list view, click the **Add Gene Restricted Search** icon **(b)**, circled in Figure 59 on page 154.

The New Predefined Search dialog box for gene-restricted biomarkers opens, as shown in Figure 61.

Figure 61. New Predefined Search dialog box for gene-restricted biomarkers

| 🐠 New Predefined Search       |                          | • 🗙      |
|-------------------------------|--------------------------|----------|
| Search Name                   | allergens                |          |
| Search Type                   | Gene Restricted BioMark  | er 👻     |
| Gene Restricted Biomar        | ker Search               |          |
| Database Description          | Demo Database for ProS   | ightPC 👻 |
| Precursor Mass Type           | Monoisotopic             | •        |
| Precursor Tolerance           | 10                       | Da 👻     |
| Fragment Mass Type            | Monoisotopic             | •        |
| Fragment Tolerance            | 15                       | ppm 👻    |
| ∆ <i>m</i> Mode □             | Include<br>Madified Form |          |
|                               | Modified Form            | IS       |
| Hit Filtering                 |                          |          |
| Min # of Matching Fragments 4 |                          |          |
| Min % of Matching F           | ragments                 |          |
| Min Score                     | O                        |          |
| Max Proteins to Return        | all                      | -        |
|                               |                          |          |
| Fixed Modifications           |                          |          |
|                               |                          |          |
|                               |                          |          |
|                               |                          |          |
|                               |                          | · ·      |
|                               |                          |          |
| High priority PTMs (Tier 1    | )                        |          |
|                               | -                        |          |
|                               |                          |          |
|                               |                          |          |
| Save Cancel                   |                          |          |

- f. In the Search Type list, select Gene-Restricted BioMarker.
- 2. In the Database Description list, select the proteome database to compare the entry or entries to.
- 3. In the Precursor Mass Type list, specify the type of precursor ion mass to search for:
  - Monoisotopic: Specifies that the precursor mass is monoisotopic, which is the mass of the protein, peptide, or fragment ion, where all carbons are carbon-12.
  - Average: Specifies that the precursor mass is the mass of the most abundant isotope of the protein, peptide, or fragment ion.
- 4. In the Precursor Tolerance box, enter the range value for tolerance when testing all proteoforms for biomarker peptides. Indicate whether it is expressed as absolute (measured in Da) or relative (measured in ppm).
- 5. In the Fragment Mass Type list, specify the type of fragment ion mass to search for:
  - Monoisotopic: Specifies that the fragment mass is monoisotopic, which is the mass of the protein, peptide, or fragment ion, where all carbons are carbon-12.
  - Average: Specifies that the fragment mass is the mass of the most abundant isotope of the protein, peptide, or fragment ion.
- 6. In the Fragment Tolerance box, specify the tolerance that determines whether comparing an observed fragment ion mass to a theoretical fragment ion mass is considered a match. From the adjacent list, select the units in which to express the fragment tolerance, either absolute (in daltons) or relative (in parts per million).

An observed fragment ion matches a theoretical fragment ion if the observed fragment ion mass is within plus or minus the fragment tolerance of the theoretical fragment ion mass.

- 7. Select the  $\Delta m$  Mode check box if you want to conduct the search in delta-m ( $\Delta m$ ) mode. For more information on delta-m ( $\Delta m$ ) mode, see "Performing Searches in Delta-m Mode" on page 113.
- 8. Select the **Include Modified Forms** check box if you want to include PTMs and polymorphisms when you perform a biomarker search.

To detect biomarkers with modifications on them, select this option; however, processor time increases as a result.

- 9. In the Hit Filtering section, set at least one of the following filters; otherwise, the ProSightPC application returns all proteoforms that are searched, even proteins that have no matching fragments.
  - a. Select the **Min # of Matching Fragments** check box if you want the search algorithm to find only proteins containing a minimum number of matching ion fragments (these proteoforms are called hits). Then specify the minimum number of matching ion fragments in the box to the right.

- b. Select the **Min % of Matching Fragments** check box if you want the search algorithm to find only proteins containing a minimum percentage of matching ion fragments. Specify the percentage of matching ion fragments in the box to the right.
- c. Select the **Min Score** check box to determine whether the search algorithm finds only proteins with a P score that matches the filter with the expectation value set in the left list box, the operator in the middle list, and an appropriate value in the right box. (See P Score for more information on the P score.)
  - ≤: Indicates that the first value is less than or equal to the second value. This setting is the default.
  - >: Indicates that the first value is greater than or equal to the second value.
- 10. From the Max Proteins to Return list, select the maximum number of proteins to return in the search.

With this option, you can truncate the results of a search because the data from all of the similar matching proteins does not need to be returned. You can load the results faster.

- 11. In the Fixed Modifications box, select no more than one fixed modification per amino acid type.
- 12. In the PTM Handling box, select the PTMs that you want to search for.

The PTM Handling box displays PTMs arranged in one or more tiers based on the selected proteome database. The ProSightPC application only queries theoretical proteoforms containing exclusively selected PTMs. It excludes every proteoform containing an unselected PTM from the interrogation.

13. Click Save.

The new search appears in the data grid, with "yes" appearing in the Pending Search column.

14. To execute the search from the data grid, right-click the pending search and then choose **Run Search** *number*.

### New Predefined Search Dialog Box Parameters for Gene-Restricted Biomarkers

Table 30 lists the parameters in the New Predefined Search dialog box for gene-restricted biomarkers, shown in Figure 61 on page 160.

Table 30. New Predefined Search dialog box for gene-restricted biomarkers (Sheet 1 of 2)

| Parameter            | Description                                                                                                    |
|----------------------|----------------------------------------------------------------------------------------------------|
| Search Name          | Specifies the name of the search.                                                                                                    |
| Search Type          | Specifies the type of search to perform:                                                                                                    |
|                      | • Absolute mass: See "Searching for Absolute Mass" on page 116.                                                                                                    |
|                      | • BioMarker: See "Searching for Biomarkers" on page 128.                                                                                                    |
|                      | • Sequence Tag: See "Searching for Sequence Tags" on page 139.                                                                                                    |
|                      | • Single Protein: See "Searching for Single Proteins" on page 149.                                                                                                    |
|                      | • Gene-Restricted Absolute Mass: See "Searching for Gene-Restricted Absolute Masses" on page 153.                                                                                                    |
|                      | • Gene-Restricted BioMarker: See "Searching for Gene-Restricted Biomarkers" on page 159.                                                                                                    |
| Database Description | Describes the database that you want to search.                                                                                                    |
| Precursor Mass Type  | Specifies the type of precursor ion mass to use:                                                                                                    |
|                      | • Monoisotopic: Specifies that the precursor mass is monoisotopic, which is the mass of the protein, peptide, or fragment ion, where all carbons are carbon-12.                                                                    |
|                      | • Average: Specifies that the precursor mass is the mass of the most abundant isotope of the protein, peptide, or fragment ion.                                                                                                    |
| Precursor Tolerance  | Specifies the tolerance within which your sliding window must fall<br>when you test all proteoforms for biomarker peptides and<br>indicates whether it is expressed as absolute (measured in Da) or<br>relative (measured in ppm). |

| Parameter                      | Description                                                                                                    |
|--------------------------------|----------------------------------------------------------------------------------------------------|
| Fragment Mass Type             | Specifies the mass type of the fragment ions to use:                                                                                                    |
|                                | • Monoisotopic: Specifies that the fragment mass is monoisotopic, which is the mass of the protein, peptide, or fragment ion, where all carbons are carbon-12.                                                                                             |
|                                | • Average: Specifies that the fragment mass is the mass of the most abundant isotope of the protein, peptide, or fragment ion.                                                                                                    |
| Fragment Tolerance             | Specifies the tolerance that determines whether comparing an<br>observed fragment ion mass to a theoretical fragment ion mass is<br>considered a match and indicates whether it is expressed as<br>absolute, measured in Da, or relative, measured in ppm. |
| Δm Mode                        | Determines whether the ProSightPC application conducts the search in delta-m ( $\Delta m$ ) mode. Performing Searches in Delta-m Mode explains this mode.                                                                                                  |
| Include Modified<br>Forms      | Indicates whether to include PTMs and polymorphisms when you perform a biomarker search.                                                                                                    |
| Min # of Matching<br>Fragments | Determines whether the search algorithm finds only proteins<br>containing a minimum number of matching ion fragments. The<br>box to the right specifies the minimum number of matching ion<br>fragments.                                                   |
| Min % of Matching<br>Fragments | Determines whether the search algorithm finds only proteins<br>containing a minimum percentage of matching ion fragments.<br>The box to the right specifies the percentage of matching ion<br>fragments.                                                   |
| Min Score                      | Determines whether the search algorithm finds only proteins with<br>a P score that matches the filter with the expectation value set in<br>the left list, the operator in the middle list, and an appropriate<br>value in the right box.                   |
|                                | <ul> <li>(Default) ≤: Indicates that the first value is less than or equal<br/>to the second value.</li> </ul>                                                                                                    |
|                                | • ≥: Indicates that the first value is greater than or equal to the second value.                                                                                                    |
| Max Proteins to Return         | Specifies the maximum number of proteins to return in the search.                                                                                                    |
| Fixed Modifications            | Specifies the chemical modifications present on all instances of a given type of amino acid in the observed protein.                                                                                                    |
| PTM Handling                   | Specifies the PTMs that you want queried.                                                                                                    |
| Save                           | Saves the search information.                                                                                                    |

 Table 30.
 New Predefined Search dialog box for gene-restricted biomarkers (Sheet 2 of 2)

## Performing MS<sup>n</sup> Hybrid Searches

In some cases, you might need to use a sequence tag search to reduce the search space before performing an absolute mass search. MS<sup>n</sup> hybrid searches perform this function. A hybrid search first compiles a list of all possible sequence tags consistent with the observed fragment ions, and then the ProSightPC application uses these tags to identify all proteoforms in the database that are consistent with the tags. The list of proteoforms that match the sequence tags functions as input into an absolute mass search.

## **Analyzing MS/MS Experiments**

The ProSightPC application is built on the concept of the MS/MS experiment. Analyzing an MS<sup>3+</sup> experiment requires the following steps:

- Construct an MS/MS experiment with the MS/MS data as precursor masses and the MS<sup>3</sup> data as fragment ion masses. This MS/MS experiment is used to run a sequence tag search.
- 2. Create an MS/MS experiment using the MS data as precursor ions and the MS/MS data as fragment ions.
- 3. Add a sequence tag search to the experiment from step 2 and manually enter the sequence tags from the first experiment. When you run this search, the ProSightPC application creates a gene list for all proteins containing sequences consistent with the MS<sup>3</sup> fragmentation data.
- 4. Add a gene-restricted absolute mass search to the second experiment. The ProSightPC application uses this search to identify and characterize the observed protein.

For additional information on MS<sup>n</sup> top-down proteomics data, see Zabrouskov (2005).<sup>1</sup>

<sup>&</sup>lt;sup>1</sup> Zabrouskov, V.; Senko, M. W.; Du, Y.; LeDuc, R. D.; Kelleher, N. L. New and Automated MS<sup>n</sup> Approaches for Top-Down Identification of Modified Proteins. *J. Am. Soc. Mass Spectrom.* **2005**, *16* (12), 2027–2038.

4 Searching Databases Analyzing MS/MS Experiments

# **Viewing Search Results**

You can view the results of a ProSightPC search in the data grid, Data Manager, search report, or repository report.

#### **Contents**

- Viewing the Results in the Data Manager
- Viewing the Results in a Search Report
- Viewing the Results in a Repository Report

### Viewing the Results in the Data Manager

Using the Data Manager is the fastest way to see the results of your search.

- To display results in the Data Manager
- To enter and save information specific to the search
- To display results in the Data Manager
- 1. When the job queue indicates that a search has finished running, double-click the corresponding experiment identification (Exp ID) line in the data grid to open the Data Manager for the experiment.

The ProSightPC application automatically highlights this line.

2. In the Data Manager, expand the view for the precursor ion that you are interested in.

Search results open that are similar to those shown in Figure 62.

### Figure 62. Typical search results in the Data Manager

| ProSightPC <sup>™</sup> - C\Program File\ProSightPC source file\HighHighHighHighE800_Casein_1tc2_1.puf                                                                                                    |               |
|----------------------------------------------------------------------------------------------------|---------------|
| Hie Edit View Experiment Tools Databases ProtogetHT Tools Help<br>下論書 國語 亞語 W 國家 (2) [1] [1] [1] [1] [1] [1] [1] [1] [1] [1]                                                                                                    |               |
| Ep D Search D Marked Search Type Pending-Search Best Expectation Matching Forms                                                                                                    | Notes         |
| 164 1 Absolut Mass no n/a 0<br>164 2 Bomoter no n/a 0                                                                                                    |               |
| 165 1 About Mass no nía 0<br>165 2 Bonnater no nía 0                                                                                                    | ——— Data grid |
| 168 1 Absolut Mass no nia 0<br>168 2 Bonavier no nia 0                                                                                                    | 2414 9.14     |
| 187 1 Absoluti Mass no nía 0<br>187 2 Bonnár no nía 0                                                                                                    |               |
| Ged Daplay Perferences Experiment 1                                                                                                    |               |
|                                                                                                    |               |
| Data Management for Experiment 1<br>Source: (7179.0725)                                                                                                    |               |
| HCD fragmentation for precursor at m/z 1437.62 from retention time (min) 344-3.47 [msi scans: 101,103; ms2 scans: 102] with Fourier/Transform detection.                                                                                                    | Experiment    |
| Fragmentation Method: HCD Ion Type: BY                                                                                                    | definition    |
| Product Mass Luk<br>Prognet Mass Luk                                                                                                    | E             |
| ▼ Search 1: Absolute Mass Search<br>Fdit Comment                                                                                                    |               |
| - Search Parameters                                                                                                    |               |
| Precursor Search Window: 1.2Da Precursor Type: Monoisotopic Fragment Tolerance: 15ppm Fragment Type: Monoisotopic Database: Allergens_v2 $\Delta m$ Mode: Off                                                                                                    |               |
| Matching Proteins to Return — Minimum Marches Perzent: 0 0 May Life: 25                                                                                                    |               |
| Primi dala in rigiones - Y Primi dala in escreta - V V Prisk hest ad                                                                                                    |               |
| PTR List Produitamic add Phosphordation AretVlation                                                                                                    |               |
| No his returned for this search                                                                                                    |               |
|                                                                                                    |               |
| Edit Convert                                                                                                    |               |
| Search Parameters                                                                                                    |               |
| H agménit Iolesance: Isopin H agménit (Viper, Monoisotopic Precursor Iolerance: Juppin Precursor Ivper: Monoisotopic Ulatabase: alergens Δ/m Mode: Ott<br>- Matching Profess to Resum                                                                                                    | - Search      |
| Minimum Matches: 4 Minimum Matches Percent: 0 0 Max Hits: 25                                                                                                    | parametera    |
| PTH List                                                                                                    | parameters    |
| Pyroglutamic acid Phosphorylation Acetylation                                                                                                    |               |
| Results for Precursor Ion 1. Protein forms found: 1                                                                                                    | Click to      |
| add Gene Restricted Search                                                                                                    | expand the    |
| Crysteine                                                                                                    | view for the  |
| ID/Gene Length Mass Mass Diff, PPM Diff, B.Ions Y.Ions Total.tons P.Score E-Value C.Score                                                                                                    | precursor     |
| ► >CL5A2_B0VII, P02663; Apha-52-casem. (Type: basic, Signal Peptder, <i>idies</i> , Proper, <i>idies</i> )<br>M ≤ K - 1 × K + 1 × F + F = F × K + N = F + 1 × F + 1 × F × C + 0 × Y + 0 × K = F + 1 ↓ P + 0 × Y + 100                                                                                                    | procursor     |
| 1 + L - K ] T - V ] Y [ Q ] H ] Q ] K - A - M - K ] P - M - I [ Q ] P [ K ] T [ K ] V ] ] P - Y - V - R - Y L - Y ]                                                                                                    | Ion.          |
| 10/Gene Leagh Mass Mass DF PPM Diff 8 Ions V fans Total Ions P Scine E-Valve C-Scine<br>0. 110/01 01/01 01/01 01/01 01/01 01/01 01/01 01/01 01/01 01/01                                                                                                    |               |
| 0         0         50         0.119/03         0.014         9         10         2.3         2.14%         2.11%         1.11%           Take to Sequence Gazer         Take to Sequence Gazer         Take to Sequence Gazer         KESID         SEQ         KESID         SEQ                                                                                                    |               |
|                                                                                                    |               |
| ▼ Search 3: BioMarker Search                                                                                                    |               |
| r Search Parameters                                                                                                    | Result tables |
| Fragment Tolerance: 15ppm Fragment Type: Monoisotopic Precursor Tolerance: 10ppm Precursor Type: Monoisotopic Database: allergens $\Delta m$ Mode: Off                                                                                                    |               |
| Heb/Juguer-Olization to Return Busineer. On Heb/Delization to Return Busineer. On Heb/Delization to Return B |               |
| Minimum Matches: 4 Minimum Matches Percent: 0 0 Max Hts: 25                                                                                                    |               |
| PTR List                                                                                                    |               |
| Productine add Prospirotration Activity Additional Activity and Activity Additional Activity Additional Ac |               |
| a.                                                                                                    |               |
| 📂 Add Gene Restricted Search                                                                                                    |               |
| Cysteine<br>ID/Gene Length Mass Mass Diff, PPM Diff, Blons Yions Totalions P Score E-Value C.Score                                                                                                    |               |
| >CASA2_BOVIN, P02663; Alpha-S2-casein. (Type: basic, Signal Peptide: false, Propep: false)                                                                                                    |               |
| □ - K - T - K - L - T - E - E - E - K - N - R - L - N - F - L - K - K - I - S - Q - R - Y - Q - K - F - A - L \ P - Q - Y - y23                                                                                                    |               |
| $\mathbb{B}\mathbb{I} - \mathbf{L} - \mathbf{K} \Big[ \mathbf{T} - \mathbf{V} \Big[ \mathbf{Y} \Big] \Big\{ \mathbf{Q} \Big\} \Big\{ \mathbf{K} - \mathbf{M} - \mathbf{M} + \mathbf{K} \Big\} \mathbf{P} - \mathbf{W} - \mathbf{I} \Big\{ \mathbf{Q} \Big\} \mathbf{P} \Big\{ \mathbf{K} \Big\{ \mathbf{T} \Big\{ \mathbf{K} \Big\{ \mathbf{V} \Big\} \  \mathbf{I} \Big\} \mathbf{P} - \mathbf{Y} - \mathbf{V} - \mathbf{R} - \mathbf{Y} - \mathbf{L} \Big\} $                                                                                                    |               |
| 0 6 58 7179.00 .047 6.54 9 16 25 274-48 5.4-41 Infiny                                                                                                    |               |
| Take to Sequence Gazer Take to ProSight Lite RESID SEQ                                                                                                    |               |
|                                                                                                    |               |
|                                                                                                    |               |
|                                                                                                    |               |

**IMPORTANT** Absolute mass and biomarker searches return one result list for each precursor ion.
Each result list displays the number of protein isoforms found. Expand the results list to display the information contained in the result table. Each result table contains complete information about each matching protein isoform. Information in the result table is organized into the three regions shown in Figure 63. Table 31 describes these regions.

## Figure 63. Search result table elements

| Cysteine | e 🔜 Phos    | phorylation                |                                    |                        |                      |               |                        |               |                      |                        |          |                                |
|----------|-------------|----------------------------|------------------------------------|------------------------|----------------------|---------------|------------------------|---------------|----------------------|------------------------|----------|--------------------------------|
| ID/      | <u>Gene</u> | <u>Length</u>              | Mass                               | Mass Diff.             | PPM Diff.            | <b>B</b> Ions | Y Ions                 | Total Ions    | P Score              | E-Value                | C Score  |                                |
| >CASB_B  | OVIN, PO    | 2666; Chair                | n (Beta-casein                     | ) [16-224] in          | Beta-casein          | . (Type: b    | asic, Sigr             | nal Peptide:  | false, Prope         | ep: <i>false</i> )     |          | Description of protein isoform |
| b1       | - R - E -   | r - EJ EJ r                | N <del>]</del> V}P-                | G-E-I-V                | } E                  | S - S - S     | - E- E-                | S-I-T-        | R-I-N-               | K-K-I-                 | y180     |                                |
| b31      | - E - K -   | F - Q - <mark>S</mark> - E | - E - Q - Q -                      | Q - T - E - D          | - E - L - Q -        | D-K-I         | - H- P-                | - F - A - Q - | T - Q - S -          | L - V - Y -            | y150     |                                |
| b61      | - P - F -   | P-G-P-I                    | - P - N - S -                      | L - P - Q - N          | - I - P - P -        | L - T - Q     | - T - P-               | V-V-V-        | P - P - F -          | L - Q - P -            | y120     | _                              |
| b91      | - E - V -   | M-G-V-S                    | 5 - K - V - K -                    | E - A - M - A          | - P - K - H -        | K-E-M         | I- P- F-               | P - K - Y -   | P - V - E -          | P-F-T-                 | y90      | Fragment map                   |
| b121     | - E - S -   | Q-S-L-T                    | - L - T - D -                      | V- E- N- L             | - H - L - P -        | L - P - L     | - L - Q-               | S-W-M-        | H - Q - P -          | H - Q - P -            | y60      |                                |
| b151     | - L - P -   | P-T-V-M                    | I-F <u></u> †P-P-                  | Q-S-V-L                | - S - L - S -        | Q - S - K     | - V- L                 | (P-V(P-       | Q-K-A-               | V <del>(</del> P - Y - | y30      |                                |
| b181     | - P - Q -   | R - D - M - P              | <b>- I</b> - <b>Q</b> - <b>A</b> - | F-L-L <mark>t</mark> Y | <u>t Q t E t P t</u> | VtLtG         | i <del>t</del> P - V t | R-G-P-        | F <mark>tP-It</mark> | I - V -                | y1       |                                |
| ID/0     | Gene        | Length                     | Mass                               | Mass Diff              | PPM Diff             | B Ions        | Y Ions                 | Total Ions    | P Score              | E-Value                | C Score  | 7                              |
| 19964    | 24          | 209                        | 23968.15                           | .0308                  | 1.28                 | 6             | 15                     | 21            | 3.5e-25              | 7.1e-21                | Infinity | I——— Statistics table          |
| Take     | e to Sequ   | ence Gazer                 |                                    | Take to                | o ProSight L         | ite           |                        |               | RESID                | SEQ                    |          |                                |
|          |             |                            |                                    |                        |                      |               |                        |               |                      |                        |          |                                |

Table 31. Search result table elements

| Parameter        | Description                                                                                          |
|------------------|----------------------------------------------------------------------------------------------------|
| Description      | Briefly describes the protein or peptide isoform.                                                    |
| Fragment map     | Graphically represents the protein isoform, showing the location of PTMs and matching fragment ions. |
| Statistics table | Organizes information relating to the search.                                                        |

The statistics table is subdivided into the display elements shown in Table 32.

| Tahlo 32  | Regult statistics | tahla alamants | (Sheet 1 of 2) |
|-----------|-------------------|----------------|----------------|
| iaule sz. |                   |                |                |

| Parameter       | Description                                                                                                    |
|-----------------|----------------------------------------------------------------------------------------------------|
| ID/Gene         | Displays the internal identifier for the proteoform and the gene identifier.                                            |
| Length          | Displays the number of amino acids in the proteoform.                                                                   |
| Mass            | Displays the theoretical precursor mass of the proteoform.                                                              |
| Mass Difference | Displays the observed mass minus the theoretical mass.                                                                  |
| PPM Difference  | Displays the mass difference in parts per million.                                                                      |
| N-terminal Ions | Displays the total number of matching N-terminal ions.                                                                  |
| C-terminal Ions | Displays the total number of matching C-terminal ions.                                                                  |
| Other ions      | Displays the ions that match the candidate sequence.                                                                    |
| Total Ions      | Displays the total number of matching ions.                                                                             |
| E-Value         | Displays the expectation score (e value). For information on this value, see "Expectation Value (e value)" on page 196. |

| Parameter | Description                                                                                                    |
|-----------|----------------------------------------------------------------------------------------------------|
| P Score   | Displays the P score. For information on this value, see "P Score" on page 196.                                                                                       |
| C Score   | Displays the C score, which is a measure of the confidence in the characterization of the proteoform. For more information on the C score, see "C Score" on page 199. |

**Table 32.** Result statistics table elements (Sheet 2 of 2)

Each result has the three context-sensitive buttons as described in Table 33.

| Table 3 | <b>3.</b> Resu | It buttons |
|---------|----------------|------------|
|---------|----------------|------------|

| Button                    | Description                                                                                                    |
|---------------------------|----------------------------------------------------------------------------------------------------|
| Take to Sequence<br>Gazer | Creates a new single-protein search based on the result. See<br>"Searching for Single Proteins" on page 189 for details.                           |
| Take to ProSight Lite     | Opens the ProSight Lite window, shown in Figure 79 on page 193.<br>For information on ProSight Lite, see "Accessing ProSight Lite" on<br>page 192. |
| RESID                     | Displays a RESID-annotated sequence.                                                                                                    |
| SEQ                       | Displays the sequence.                                                                                                    |

Click the text in the header column to sort the results list in ascending or descending order. Click again to reverse the order.

The ProSightPC application automatically generates a color-coded legend. An amino acid bearing a PTM is color-coded according to this legend. Cysteines are always colored yellow.

The matching fragment table contains a summary of all fragment ions matching the protein. For information on the interactive fragment map, see Interactive Fragment Map. Absolute mass, biomarker, single-protein, gene-restricted absolute mass, and gene-restricted biomarker mass searches all return similar results.

You can perform a gene-restricted search for any results list in the Data Manager. For information on this procedure, see "Performing Gene-Restricted Searches" on page 153.

#### \* To enter and save information specific to the search

Click Edit Comment (see Figure 62 on page 168).

A box opens so that you can type your comments, as shown in Figure 64.

| Figure 64. Edit comment bo                                                                                   | X            |               |
|----------------------------------------------------------------------------------------------------|--------------|---------------|
| Fragmentation Method: ETD                                                                                    | Ion Type: CZ |               |
| <ul><li>Precursor Mass List</li><li>Fragment Mass List</li></ul>                                             |              |               |
| <ul> <li>Search 1: Absolute Mass Search</li> <li>Search 2: BioMarker Search</li> <li>Edit Comment</li> </ul> |              |               |
|                                                                                                    |              | *             |
|                                                                                                    |              | • Cancel Save |

## **Viewing the Results in a Search Report**

The ProSightPC application provides several batch-processing and reporting tools for managing large numbers of MS/MS experiments. They simplify working with several experiments in a single PUF file. This topic describes how to use these tools to manage multiple experiments.

The following types of reports help you summarize your work:

- A status report gives a summary of every search in the open PUF file, including search type and best score.
- A printable search report contains all of the information related to one search, formatted for easy printing.
- A best hit report displays the search result with the best score for each search that was run for each experiment in the data grid.
- A repository report lists all the experiments that a repository contains. For information on this report, see "Viewing the Results in a Repository Report" on page 174.

## ✤ To generate a status report

- 1. Open the applicable PUF file.
- 2. Choose Tools > Reports > Status Report.

A summary of all experiments and searches contained in the PUF file appears in a new window as a text document, as shown in Figure 65. This text document is organized by experiment number and is subdivided into the types of searches.

Viewing the Results in a Search Report

## Figure 65. Status report

| 🔲 report.txt - N                                 | Notepad                                                                                                |                                                          |                                        |                           |                    |
|--------------------------------------------------|----------------------------------------------------------------------------------------------------|----------------------------------------------------------|----------------------------------------|---------------------------|--------------------|
| File Edit Fo                                     | ormat View Help                                                                                        |                                                          |                                        |                           |                    |
| -                                                |                                                                                                    |                                                          |                                        |                           |                    |
| Summary of                                       | All Experiments in File                                                                                | 2:                                                       |                                        |                           |                    |
| Column                                           | :                                                                                                    | (1)                                                      | (2)                                    | (3)                       | (4)                |
| 462                                              | *** Wass Com                                                                                           |                                                          | 17                                     | 107                       | 4.07               |
| Biomar                                           | ker Searches:                                                                                          | 13                                                       | 13                                     | 187                       | 18/                |
| Sequent<br>GRAM Se                               | ce Tag Searches:<br>earches:                                                                           | 0                                                        | 0                                      | 0                         | 0                  |
| GRBM Se                                          | earches:                                                                                               | 0                                                        | 0                                      | 0                         | 0                  |
| single                                           | Procein:                                                                                               | 0                                                        | U                                      | U                         |                    |
| (1) Total<br>(2) Total<br>(3) Total<br>(4) Total | number of hits with an<br>number of hits with an<br>number of defined searc<br>number of defined searc | expected scor<br>expected scor<br>thes that have<br>thes | e no <u>c</u><br>e no <u>c</u><br>been | greater<br>greater<br>run | than 2<br>than 0.5 |
| Experiment                                       | ID:                                                                                                    |                                                          |                                        |                           |                    |
| ·                                                |                                                                                                    | (1)                                                      | (2)                                    | (3)                       | (4)                |
| 1 50                                             | 11769.                                                                                                 |                                                          |                                        |                           |                    |
| Abs                                              | solute Mass Searches:                                                                                  | 0                                                        | 0                                      | 1                         | 1                  |
| Bi                                               | omarker Searches:<br>quence Tag Searches:                                                              | 2                                                        | 2                                      | 2                         | 2                  |
| GR                                               | AM Searches:                                                                                           | ŏ                                                        | ŏ                                      | ŏ                         | ŏ                  |
| GRI                                              | BM Searches:<br>nole Protein:                                                                          | 0                                                        | 0                                      | 8                         | 0                  |
| 2 5                                              |                                                                                                    | Ŭ                                                        |                                        | Ŭ                         | Ŭ                  |
| 2 SOL<br>Ab:                                     | urce:<br>solute Mass Searches:                                                                         | 0                                                        | 0                                      | 1                         | 1                  |
| Bio                                              | omarker Searches:                                                                                      | 1                                                        | 1                                      | 1                         | 1                  |
| GR                                               | AM Searches:                                                                                           | ő                                                        | ő                                      | ő                         | ő                  |
| GRI                                              | BM Searches:                                                                                           | 0                                                        | 0                                      | 0                         | 0                  |
| 51                                               | nyre riocenn.                                                                                          | 0                                                        | v                                      | v                         | 0                  |
| 3 SOL                                            | urce:<br>solute Mass Searches:                                                                         | 0                                                        | 0                                      | 1                         | 1                  |
| Bio                                              | omarker Searches:                                                                                      | ĭ                                                        | ĭ                                      | 1                         | i                  |
| Sec                                              | quence Tag Searches:<br>AM Searches:                                                                   | 0                                                        | 0                                      | 0                         | 0                  |
| GRI                                              | BM Searches:                                                                                           | ŏ                                                        | õ                                      | ŏ                         | ŏ                  |
| Sii                                              | ngre protein:                                                                                          | 0                                                        | U                                      | U                         | U                  |
| 4 50                                             | urce:                                                                                                  | 0                                                        | 0                                      | 1                         | 1                  |
| AD:<br>Bio                                       | omarker Searches:                                                                                      | 0                                                        | ő                                      | 1                         | 1                  |
| Sec                                              | quence Tag Searches:                                                                                   | 0                                                        | 0                                      | 0                         | 0                  |
| GR                                               | BM_Searches:                                                                                           | ŏ                                                        | ŏ                                      | ő                         | ő                  |
| Sir                                              | ngle Protein:                                                                                          | 0                                                        | 0                                      | 0                         | 0                  |
| 5 Sol                                            | urce:                                                                                                  | _                                                        | _                                      |                           |                    |
| Abs                                              | solute Mass Searches:<br>omarker Searches:                                                             | 0                                                        | 0                                      | 1                         | 1                  |
| Sec                                              | quence Tag Searches:                                                                                   | ŏ                                                        | ŏ                                      | ō                         | ō                  |
| GR/                                              | AM Searches:<br>BM Searches:                                                                           | 0                                                        | 0                                      | 0                         | 0                  |
| Si                                               | ngle Protein:                                                                                          | ŏ                                                        | ŏ                                      | ŏ                         | ŏ                  |
| 6 50                                             | urce:                                                                                                  |                                                          |                                        |                           |                    |
| Abs                                              | solute Mass Searches:                                                                                  | 0                                                        | 0                                      | 1                         | 1                  |
| Sec                                              | quence Tag Searches:                                                                                   | 0                                                        | ŏ                                      | 0                         | 0                  |
| GR/                                              | AM Searches:<br>BM Searches:                                                                           | 0                                                        | 0                                      | 0                         | 0                  |
| an                                               |                                                                                                    | Ŭ                                                        |                                        | Ŭ.                        | Ŭ.                 |
| *                                                |                                                                                                    |                                                          |                                        |                           |                    |

## ✤ To generate a printable search report

1. Select a search in the data grid.

## 2. Choose Tools > Reports > Printable Report.

The report appears in a Web browser window. Figure 66 shows an excerpt of this report.

## Figure 66. Printable search report

| e: ( 7                                                                                                    | agement for E                                                                                                    | xperiment          | L                                                                                                    |                                                                                                    |                   |                    |
|----------------------------------------------------------------------------------------------------|----------------------------------------------------------------------------------------------------|--------------------|----------------------------------------------------------------------------------------------------|----------------------------------------------------------------------------------------------------|-------------------|--------------------|
|                                                                                                    | 179.0725)                                                                                                    |                    |                                                                                                    |                                                                                                    |                   |                    |
| entati                                                                                                    | on for precursor a<br>narker Search                                                                                                    | t m/z 1437.62 fr   | om retention time (min) 3.44                                                                                                    | -3.47 [ms1 scans: 1                                                                                                    | 01,103; ms2 scans | : 102] with Four   |
| arch P                                                                                                    | arameters                                                                                                    |                    |                                                                                                    |                                                                                                    |                   |                    |
| ysteine                                                                                                    | Modification:                                                                                                    | Fragn              | ent Tolerance: 15ppm                                                                                                    | Fragment Mass T                                                                                                    | ype: Monoisotopic | Intact Toleran     |
| ∆m Mod<br>Its for Ir                                                                                                    | de: Off                                                                                                    | Minim              | ium Number Of Matches:                                                                                                    |                                                                                                    |                   |                    |
|                                                                                                    | ength <u>Mas</u>                                                                                                    | 5                  | Mass Diff. PPM Di                                                                                                    | iff. <u>B Ions</u> Y                                                                                                    | Ions Total Ions E | Expectation P Sco  |
| >                                                                                                    | CASA2_BOVIN, P0266                                                                                                    | 53; Alpha-S2-casei | n. (Type: basic, Signal Peptide: fal                                                                                                    | se, Propep: false)                                                                                                    |                   |                    |
| ID I                                                                                                    | Length Mass                                                                                                    | 7170.02            | Mass Diff PPM Di                                                                                                    | ff Blons                                                                                                    | V Ions Total Ions | Expectation P Scor |
| Ers                                                                                                    | 58<br>agment Detail                                                                                                    | /1/9.03            | .047                                                                                                    | 6.54 9                                                                                                    | 16 25             | 5.4e-41 2./e-4     |
| 110                                                                                                    |                                                                                                    |                    | The section is the sector                                                                                                    | Marca France (Dar)                                                                                                    | Mara Free (DDM)   | Delte M            |
| 100                                                                                                    | rragment ID 0                                                                                                    | Diserved Mass (D   |                                                                                                    | mass error (Da)                                                                                                    | Mass Error (PPP)  |                    |
| B32                                                                                                    | 26                                                                                                    | 3964,2202          | 3964,2414099999996                                                                                                    | 0185                                                                                                    | -5.3503           |                    |
| B34                                                                                                    | 14                                                                                                    | 4164.3547          | 4164.3575                                                                                                    | 0028                                                                                                    | 6724              |                    |
| B36                                                                                                    | 19                                                                                                    | 4455.452           | 4455.47941                                                                                                    | 0274                                                                                                    | -6.152            |                    |
| B37                                                                                                    | 13                                                                                                    | 4592.497           | 4592.53832                                                                                                    | 0413                                                                                                    | -8.9972           |                    |
| B38                                                                                                    | 23                                                                                                    | 4720.5708          | 4720.5969                                                                                                    | 0261                                                                                                    | -5.529            |                    |
| B42                                                                                                    | 24                                                                                                    | 5178.8476          | 5178.8644200000008                                                                                                    | 0168                                                                                                    | -3.2478           |                    |
| B52                                                                                                    | 33                                                                                                    | 6369.5252          | 6369.58196                                                                                                    | 0568                                                                                                    | -8.9111           |                    |
| Y6                                                                                                    | 3                                                                                                    | 809.4417           | 809.443565                                                                                                    | 0019                                                                                                    | -2.3041           |                    |
| Υ7                                                                                                    | 7                                                                                                    | 922.5259           | 922.52762500000006                                                                                                    | 0017                                                                                                    | -1.8699           |                    |
| Y8                                                                                                    | 10                                                                                                    | 1021.5949          | 1021.596035                                                                                                    | 0011                                                                                                    | -1.111            |                    |
| Y9                                                                                                    | 17                                                                                                    | 1149.6911          | 1149.690995                                                                                                    | .0001                                                                                                    | .0913             |                    |
| Y10<br>Y11                                                                                                    | 30                                                                                                    | 1250.735           | 1378.8336349999997                                                                                                    | 0037                                                                                                    | -2.9383           |                    |
| Y12                                                                                                    | 2                                                                                                    | 1475.885           | 1475.8863949999998                                                                                                    | 0014                                                                                                    | 9452              |                    |
| Y13                                                                                                    | 16                                                                                                    | 1603.95            | 1603.9449749999999                                                                                                    | .005                                                                                                    | 3.1329            |                    |
| ¥16                                                                                                    | 6                                                                                                    | 2000.1536          | 2000.161105                                                                                                    | 0075                                                                                                    | -3.7522           |                    |
| Y20                                                                                                    | 21                                                                                                    | 2458.4303          | 2458.428625                                                                                                    | .0017                                                                                                    | .6813             |                    |
| Y21                                                                                                    | 10                                                                                                    | 2723.5423          | 2723.546115                                                                                                    | 0218                                                                                                    | -0.4304           |                    |
| Y23                                                                                                    | 27                                                                                                    | 2851.5846          | 2851.604695                                                                                                    | 0201                                                                                                    | -7.0469           |                    |
| Y24                                                                                                    | 5                                                                                                    | 3014.6649          | 3014.668025                                                                                                    | 0031                                                                                                    | -1.0366           |                    |
| ¥26                                                                                                    | 15                                                                                                    | 3214.7696          | 3214.784115                                                                                                    | 0145                                                                                                    | -4.5151           |                    |
| Y31                                                                                                    | 28                                                                                                    | 3844.1122          | 3844.137805                                                                                                    | 0256                                                                                                    | -6.6608           |                    |
|                                                                                                    |                                                                                                    | · · · ·            |                                                                                                    |                                                                                                    |                   |                    |
| entatio<br>1ass Lis                                                                                                    | on Method: HCD<br>st                                                                                                    | Ion Type           | e: BY                                                                                                    |                                                                                                    |                   |                    |
| D                                                                                                    | MZ Monoisotopic                                                                                                    | MZ Average         | Mass Monoisotopic Mass A                                                                                                    | Average Intensity                                                                                                    | 1                 |                    |
| 1                                                                                                    | 1436.8218                                                                                                    |                    | 7179.0725                                                                                                    | 119235.8                                                                                                    | 14                |                    |
|                                                                                                    |                                                                                                    |                    |                                                                                                    |                                                                                                    |                   |                    |
| nt Mass                                                                                                    | s List                                                                                                    |                    |                                                                                                    |                                                                                                    |                   |                    |
| nt Mass<br>( <b>D</b>                                                                                                    | MZ Monoisotopic                                                                                                    | MZ Average         | Mass Monoisotopic Mass A                                                                                                    | Average Intensity                                                                                                    | ,                 |                    |
| it Mass<br>D                                                                                                    | MZ Monoisotopic<br>1436.8064<br>1476.8929                                                                                                    | MZ Average         | Mass Monoisotopic Mass A<br>7178.9956<br>1475.885                                                                                                    | Average Intensity<br>29806.24<br>14077 49                                                                                                    |                   |                    |
| t Mass                                                                                                    | MZ Monoisotopic<br>1436.8064<br>1476.8929<br>810.449                                                                                                    | MZ Average         | Mass Monoisotopic Mass A<br>7178.9956<br>1475.885<br>809.4417                                                                                                    | Average Intensity<br>29806.24<br>14077.49<br>10804.96                                                                                                    | 0000000001        |                    |
| nt Mass<br>D                                                                                                    | MZ Monoisotopic<br>1436.8064<br>1476.8929<br>810.449<br>1508.3397                                                                                                    | MZ Average         | Mass Monoisotopic         Mass #           7178.9956         1475.885           809.4417         7162.9637           3014.6649         3014.6649                                                                                                    | Average Intensity<br>29806.24<br>14077.49<br>10804.96<br>2296.14<br>3750.95                                                                                                    | 0000000000        |                    |
| D<br>D                                                                                                    | MZ Monoisotopic<br>1436.8064<br>1476.8929<br>810.449<br>1508.3397<br>2001.163<br>923 5222                                                                                                    | MZ Average         | Mass Monoisotopic         Mass A           7178.0956         1475.885           809.4417         7162.9637           3014.6649         2000.1536           2022.556         2000.1536                                                                                                    | Average Intensity<br>29806.24<br>14077.49<br>10804.96<br>2296.14<br>3750.95<br>6920.65                                                                                                    | 0000000001        |                    |
| it Mass                                                                                                    | MZ Monoisotopic           1436.8064           1476.8929           810.449           1508.3397           2001.163           923.5322           1251.7423                                                                                                    | MZ Average         | Mass Monoisotopic         Mass A           7178.09956         1475.085           809.4417         162.96637           3014.6649         2000.1536           922.5259         1250.735                                                                                                    | Average Intensity<br>29806.24<br>14077.49<br>10804.96<br>2296.14<br>3750.95<br>6920.65<br>5017.940<br>4273.52                                                                                                    | 000000000         |                    |
| nt Mass                                                                                                    | <b>MZ Monoisotopic</b><br>1436.8064<br>1476.8929<br>810.449<br>1508.3397<br>2001.163<br>923.5332<br>1251.7423<br>1426.7996<br>1022.6022                                                                                                    | MZ Average         | Mass Monoisotopic Mass A<br>7178.9956<br>1475.885<br>809.4417<br>7162.9637<br>3014.6649<br>2020.1536<br>922.5259<br>1250.735<br>5703.1691<br>1021.5849                                                                                                    | Average Intensity<br>29806.24<br>14077.49<br>10804.96<br>2296.14<br>3750.95<br>6920.65<br>5017.940<br>4273.52<br>1795.45<br>2925.65                                                                                                    | 0000000000        |                    |
| t Mass<br>D<br>0<br>1                                                                                                    | Ist           MZ Monoisotopic           1436.8064           1476.8929           810.449           1508.3397           2001.163           923.5332           1251.7423           1426.7996           1022.6022           1668.4419                                                                                                    | MZ Average         | Mass Monoisotopic         Mass J           7178.9956         1475.685           1475.685         809.4417           7162.9637         3014.6649           2000.1536         922.5259           1250.735         5703.1691           1021.5949         3348.6692                                                                                                    | Intensity           29806.24           14077.49           10804.96           2296.14           3750.95           6920.65           5017.940           4273.52           1795.45           3835.86           2248.87                                                                                                    | 000000001         |                    |
| nt Mass                                                                                                    | MZ Monoisotopic<br>1436.8064<br>1476.8929<br>810.449<br>1508.3397<br>2001.163<br>923.5332<br>1251.7423<br>1426.7996<br>1022.602<br>1668.4419<br>1362.7784                                                                                                    | MZ Average         | Mass Monoisotopic         Mass M           1475.885         1475.885           809.4417         1716.29637           3014.6649         2000.1536           922.5259         1250.735           1250.735         5703.1661           1021.5949         334.8662           2723.5423         4592.407                                                                                                    | Intensity           29806.24           14077.49           10804.96           2296.14           3750.95           6920.65           5017.940           4273.52           1795.45           3035.66           2248.27           827.52           225.15                                                                                                    | 000000001         |                    |
| D<br>                                                                                                    | MZ Monoisotopic<br>H436.8064<br>1476.8929<br>810.449<br>1508.3397<br>2001.163<br>923.5332<br>1251.7423<br>1426.7996<br>1022.6022<br>1668.4419<br>1362.7784<br>1531.8396                                                                                                    | MZ Average         | Mass Monoisotopic         Mass J           1475.885         1475.885           809.4117         1762.9637           3014.6649         2000.1536           922.5259         1250.735           5703.1691         1021.5949           3334.8692         2723.5423           4592.497         4164.3547                                                                                                    | Intensity           28806,24           14077,49           1808,496           22906,14           3750,95           6920,65           5017,940           4273,52           1799,545           333,86           2241,59           867,72           846,12                                                                                                    | 0000000001        |                    |
| nt Mass<br><b>ID</b><br>1<br>2<br>3<br>4<br>5<br>5<br>7<br>3<br>9<br>10<br>11<br>12<br>13<br>14<br>15<br>16                                                                                                    | <b>MZ Monoisotopic</b><br><b>H436</b> .8064<br>1476.8929<br>810.449<br>1508.3397<br>2201.163<br>923.5332<br>1251.7423<br>1426.7996<br>1022.6022<br>1668.419<br>1362.7784<br>1531.8396<br>1608.3921<br>1604.9573                                                                                                    | MZ Average         | Mass Monoisotopic         Mass J           7178,9956         1475,885           1475,885         809,4117           7162,0637         3014,6649           2000,1536         922,5259           1250,735         5703,1661           1021,5949         334,86692           334,8692         2723,5423           4592,497         4164,3547           3214,7696         1603,95                                                                                                    | Intensity           28806.24           14077.49           10804.96           2290.14           3750.95           5017.940           4273.52           1795.45           3035.86           2248.87           2621.59           867.72           864.12           1992.58           2925.59                                                                                                    | 0000000001        |                    |
| ent Mass<br>ID<br>1<br>2<br>3<br>4<br>5<br>6<br>7<br>8<br>9<br>10<br>11<br>12<br>13<br>14<br>15<br>16<br>17                                                                                                    | List           HZ Monoisotopic           HZ 6.8064           1476.8029           B10.449           2001.163           923.5332           1251.7423           1426.7996           1022.6022           1668.4419           1531.8396           1604.9573           1604.9573           1515.6884                                                                                                    | MZ Average         | Mass Monoisotopic         Mass J           7178.9956         1475.895           1475.8055         209.417           7162.9637         3014.6649           2000.1536         922.5259           1250.735         5703.1691           1021.5949         3334.6692           2723.5423         4592.407           4154.3547         314.7696           1603.95         1149.6911                                                                                                    | Intensity           29806.24           14077.49           10804.96           2296.14           3750.95           6920.65           5017.940           2285.17           3035.66           2248.48           2248.47           3035.66           2248.67           2866.12           1892.58           2658.17           2183.16                                                                                                    | 0000000001        |                    |
| nt Mass<br>(D<br>1<br>2<br>3<br>4<br>5<br>5<br>7<br>7<br>3<br>9<br>0<br>10<br>11<br>12<br>13<br>14<br>15<br>16<br>17<br>18<br>19<br>19<br>10<br>11<br>12<br>12<br>13<br>14<br>15<br>15<br>15<br>15<br>15<br>15<br>15<br>15<br>15<br>15                                                                                                    | HZ Monoisotopic<br>HZ Monoisotopic<br>HZ 68064<br>1476.8929<br>810.449<br>2001.163<br>923.5332<br>1426.7996<br>1022.6022<br>1668.4419<br>1531.8396<br>1608.3921<br>1604.9573<br>1150.6984<br>1294.24<br>1496.155                                                                                                    | MZ Average         | Mass Monoisotopic         Mass J           7178.9956         1475.885           1475.885         809.4417           7162.9637         3014.6649           2000.1536         922.5259           1250.735         5703.1691           1021.5949         3334.8692           2723.5423         4592.497           4164.3547         3214.7696           160.95         1149.6911           2586.4654         4455.452                                                                                                    | Intensity           29806.24           14077.49           10804.96           2296.14           3750.95           6920.65           5017.940           4277.52           1795.45           3035.65           2248.87           2248.87           2248.87           2425.21           867.72           846.12           1892.58           2855.17           2183.61           1494.97           1561.3                                                                                                    | 000000000         |                    |
| t Mass<br>D<br>0<br>1<br>2<br>3<br>4<br>4<br>5<br>6<br>7<br>8<br>9<br>0<br>0                                                                                                    | List<br>H2 Monoisotopic<br>H2 436.8064<br>1476.8929<br>810.449<br>2001.163<br>923.5332<br>1251.7423<br>1426.7996<br>1022.6022<br>1668.3921<br>1604.9573<br>1608.3921<br>1604.9573<br>1150.6984<br>1294.24<br>1486.158<br>1001.5888                                                                                                    | MZ Average         | Mass Monoisotopic         Mass JA           17178.0956         1475.085           1475.085         809.4417           7162.9637         3014.6649           2000.1536         922.5259           1250.735         5703.1691           1021.5940         334.86692           2723.5423         4592.497           4164.3547         3214.7666           1149.6911         2586.4654           4455.452         200.11629                                                                                                    | Intensity           29806.24           1007.49           10804.96           2296.14           3750.95           6920.65           5017.940           4273.52           1795.45           3835.86           2248.87           2248.87           281.99           867.72           846.12           1892.58           2855.17           2183.16           1494.97           1561.3           1000.96                                                                                                    | 000000000         |                    |
| t Mass<br>D<br>0<br>1<br>2<br>3<br>4<br>4<br>5<br>6<br>7<br>8<br>9<br>0<br>0<br>1<br>2                                                                                                    | HZ         Monoisotopic           HZ         Monoisotopic           HZ         Monoisotopic           HZ         Monoisotopic           HZ         Monoisotopic           HZ         Monoisotopic           H2         Monoisotopic           B10.449         B10.449           2001.163         923.532           1251.7423         H426.7996           1022.6022         1668.4419           1531.8396         1604.9573           1540.49573         1150.6984           1294.24         1486.158           1001.5888         1230.2224           739.4504         494                                                                                                    | MZ Average         | Mass Monoisotopic         Mass J           17178.9956         1           17178.9956         1           1475.885         809.4417           7162.96637         3014.6649           2000.1536         922.5259           1250.735         5703.1691           1021.5949         334.8692           2723.5423         4592.497           4592.497         1           1603.95         1           121.5964654         2           2586.4654         2           4455.452         200.11629           2458.4031         1           1476.8862         1                                                                                                    | Intensity           29806.24           14077.49           10804.96           10804.96           2296.14           375.095           6920.65           5017.940           4277.54           3835.86           2248.87           2821.59           867.72           846.12           289.51.77           2183.16           1494.9.7           1861.3           1003.96           1580.75           924.48.7                                                                                                    | 0000000001        |                    |
| nt Mass<br>D<br>2<br>3<br>4<br>5<br>5<br>7<br>8<br>9<br>0<br>0<br>1<br>1<br>2<br>3<br>3<br>4<br>5<br>5<br>6<br>6<br>7<br>8<br>9<br>9<br>0<br>0<br>1<br>2<br>2<br>3<br>4<br>4<br>5<br>5<br>6<br>7<br>7<br>8<br>9<br>9<br>0<br>0<br>1<br>1<br>2<br>2<br>3<br>3<br>4<br>4<br>5<br>5<br>6<br>6<br>7<br>8<br>9<br>9<br>0<br>1<br>1<br>2<br>2<br>3<br>3<br>1<br>4<br>4<br>5<br>5<br>5<br>1<br>1<br>2<br>2<br>3<br>3<br>1<br>2<br>3<br>3<br>3<br>3<br>1<br>2<br>3<br>3<br>3<br>3<br>3<br>3 | MZ Monoisotopic<br>1436.8064<br>1476.8929<br>810.449<br>1508.3397<br>2001.163<br>923.5332<br>1251.7423<br>1426.7996<br>1022.6022<br>1668.4419<br>1362.7784<br>1551.8396<br>1608.3921<br>1604.9573<br>1150.6984<br>1294.24<br>1486.158<br>1001.5888<br>1230.2224<br>739.4504                                                                                                    | MZ Average         | Mass Monoisotopic         Mass J           1475.689         1475.685           1475.685         809.4417           152.9637         3014.6649           2000.1536         922.5259           1250.735         5703.1691           1021.6949         334.8662           2723.5423         4592.497           4164.3547         3214.7666           214.7666         148.6911           2285.6454         4455.452           2001.1629         2458.6303           2458.6354         2458.6364           4455.452         2001.1629           2458.63654         4720.5708           4720.5708         5120.6475                                              | Intensity           29806.24           14077.49           10804.92           20206.14           3750.95           6920.65           5017.940           1795.45           3035.66           2248.87           2821.59           867.72           846.12           1992.88           2858.17           2183.16           1494.97           1561.3           1003.6           1580.75           924.48           846.12           1080.75           924.84           84.84           824.46           824.46                                                                                                    | 000000000         |                    |
| nt Mass<br>D<br>L<br>2<br>3<br>4<br>5<br>5<br>7<br>7<br>3<br>9<br>10<br>11<br>12<br>2<br>3<br>4<br>4<br>5<br>5<br>7<br>7<br>8<br>9<br>10<br>11<br>12<br>2<br>3<br>4<br>4<br>5<br>5<br>5<br>7<br>7<br>8<br>9<br>10<br>10<br>10<br>10<br>10<br>10<br>10<br>10<br>10<br>10                                                                                                    | List           HZ3000560pic           HZ400560pic           H2700560pic           H27005700           1476,8929           1508,3397           2001.163           923,5332           1251,7423           1426,7996           1022,6022           1668,4019           1531,8396           1608,3921           1604,9573           1150,6094           1294,24           1486,158           1201,5888           1230,2224           739,4504                                                                                                    | MZ Average         | Mass Monoisotopic         Mass J           1778.9956         1475.885           1809.4417         1716.29637           3014.6649         2000.1536           922.5259         1250.735           5703.16691         1021.5949           3334.8692         2723.5423           4592.497         4164.3547           3214.7696         1603.95           1149.69011         2586.4654           2586.4654         2458.403           1476.8862         2001.1629           2001.1629         2501.4629           2458.4031         1476.8862           14720.5708         5178.8476           3148.662         14720.5708           3148.676         135.9745 | Intensity           29806.24           14077.49           10804.96           2296.14           2750.95           5017.940           4273.52           1795.45           833.86           2248.87           2825.8           867.72           846.12           1992.58           2053.1           1961.3           1003.36           1961.8           1003.86           1984.8           1951.3           1003.36           1581.3           1013.36           124.44           135.81                                                                                                    | 000000000         |                    |
| nt Mass<br>D<br>2<br>3<br>4<br>5<br>5<br>7<br>8<br>9<br>0<br>0<br>1<br>1<br>2<br>2<br>3<br>3<br>4<br>5<br>5<br>6<br>6<br>7<br>7<br>8<br>9<br>9<br>9<br>9<br>1<br>1<br>2<br>2<br>3<br>3<br>4<br>5<br>5<br>6<br>6<br>7<br>7<br>8<br>8<br>9<br>9<br>9<br>10<br>11<br>2<br>2<br>3<br>3<br>4<br>4<br>5<br>5<br>5<br>5<br>5<br>5<br>5<br>5<br>5<br>5<br>5<br>5<br>5<br>5<br>5<br>5                                                                                                    | HZ         Monoisotopic           HZ36.0064         1476.8020           1476.8029         1508.3397           2001.163         923.5332           1251.7423         1426.7996           1002.6022         1666.4419           1508.3921         1604.9573           1150.6984         1204.24           1486.158         1001.5888           1230.2224         739.4504           1426.7996         1426.7996                                                                                                    | MZ Average         | Mass Monoisotopic         Mass J           7178.9956         1475.885           809.4417         1716.29637           3014.6649         2000.1536           922.5259         1250.735           7503.1661         1021.5949           3334.8652         2723.5423           4592.497         4164.3547           3214.7696         103.95           1149.69811         2586.4654           4455.452         2001.1629           2458.4033         1476.8862           14720.5708         5178.8476           3964.2022         2851.5846                                                                                                    | Verage         Intensity           29806.24           14077.49           10804.96           2296.14           3750.95           5027.940           4273.52           1795.45           3035.66           2248.87           2248.87           2248.87           2248.87           2851.66           2183.16           2183.16           1003.96           1561.3           1003.96           1580.75           924.48           1243.14           33587           244.62           1143.14           33587           203.0                                                                                                    | 000000001         |                    |
| 0 1 2 3 4 5 6 7 8 9 0 1 1 2 3 4 5 6 7 8 9 0 1 1 2 3 4 5 6 7 7 8 9 0 1 1 2 3 4 5 6 7 7 8 9 0 0 1 1 2 3 4 5 6 7 7 8 9 0 0 1 1 2 3 4 5 6 6 7 7 8 9 0 0 1 1 2 3 4 5 6 6 7 8 9 0 0 1 1 2 3 4 5 6 6 7 8 9 0 0 0 0 0 0 0 0 0 0 0 0 0 0 0 0 0 0                                                                                                    | HZ         Monoisotopic           H2         Annoisotopic           H436.8064         1476.8929           11476.8929         2001.163           923.5332         1251.7423           1426.7996         1002.6022           1668.4419         1362.7784           1531.8396         1604.9573           1150.6984         1294.24           1486.158         1001.5888           1220.2224         739.4504           1426.7996         1426.7996                                                                                                    | MZ Average         | Mass Monoisotopic         Mass JA           1728.9956         1475.895           1475.805         200.4137           716.9637         3014.6649           2000.1536         922.5259           1250.735         5703.1691           1021.5949         3334.6692           2723.5423         4592.407           4154.2547         3214.7696           1603.95         1149.6911           2586.4654         4455.452           2458.4303         1476.8862           4720.5708         5178.8476           3944.1122         2861.4544                                                                                                    | Intensity           29806.24           14077.49           10804.96           2296.14           3750.95           507.940           4273.52           1795.45           3035.66           2248.57           2248.57           867.72           846.12           1992.58           2359.17           2183.16           1494.97           1561.38           224.48           11003.96           1580.75           924.48           824.46           1143.14           335.87           663.12           940.34           835.84                                                                                                    | 000000001         |                    |
| nt Mass<br><b>ID</b><br>1<br>2<br>3<br>4<br>4<br>5<br>6<br>6<br>7<br>8<br>9<br>9<br>10<br>11<br>12<br>13<br>14<br>15<br>16<br>17<br>18<br>19<br>20<br>21<br>22<br>23<br>24<br>22<br>23<br>24<br>25<br>26<br>27<br>28<br>29<br>20<br>20<br>20<br>20<br>20<br>20<br>20<br>20<br>20<br>20                                                                                                    | HZ Monoisstopic<br>HZ Monoisstopic<br>H36.8064<br>1476.8029<br>810.449<br>1508.3397<br>2001.163<br>923.5332<br>1251.7423<br>1426.7996<br>1022.6022<br>1668.4419<br>1362.7784<br>1531.8396<br>1604.9573<br>1150.6984<br>1294.24<br>1486.158<br>1001.5888<br>1230.2224<br>739.4504<br>1426.7996                                                                                                    | MZ Average         | Mass Monoisotopic         Mass JA           7178.0956         1475.0855           1475.0855         200.1536           2014.0649         200.1536           922.5259         1250.735           5703.1691         101.259.994           2334.8692         272.3 542.3           4592.497         4164.3547           314.4696         100.95           1149.6911         2586.4634           4455.452         2001.1629           2458.4303         1476.8862           4720.5708         5178.4476           954.202         2851.8846           3964.2202         2851.8463           3378.8162         1378.8162                                         | Verage         Intensity           29806.24           1007.49           10804.96           2206.14           3750.95           6920.65           5017.940           4273.52           1795.45           3035.66           2248.67           2248.87           2248.87           2248.87           2248.87           2358.17           11892.58           2558.17           2183.16           1494.97           1561.3           1003.96           1580.76           924.48           1143.14           335.87           940.34           355.84           514.58           1145.96                                                                                                    | 000000001         |                    |
| nt Masse<br>ID<br>1<br>2<br>3<br>4<br>5<br>6<br>7<br>8<br>9<br>10<br>11<br>12<br>13<br>14<br>15<br>16<br>17<br>18<br>19<br>20<br>21<br>22<br>24<br>25<br>26<br>27<br>28<br>29<br>20<br>21<br>22<br>23<br>24<br>25<br>26<br>27<br>27<br>28<br>29<br>20<br>21<br>21<br>22<br>23<br>24<br>25<br>26<br>27<br>27<br>28<br>29<br>20<br>21<br>21<br>21<br>21<br>21<br>21<br>21<br>21<br>21<br>21                                                                                           | HZ Monoisstopic<br>HZ Monoisstopic<br>HZ Monoisstopic<br>HZ Monoisstopic<br>1476.8929<br>E10.449<br>1508.3397<br>2001.163<br>223.5327<br>2001.163<br>223.5327<br>1426.7996<br>1604.9573<br>1604.9573<br>1704.9574<br>1704.95744<br>1704.9574<br>1704.95 | MZ Average         | Mass Monoisotopic         Mass J           7178.9956         1475.885           1475.885         809.4417           7162.9637         3014.6649           2000.1536         922.5259           1250.735         5703.1691           7021.5949         3334.8692           2723.5423         4592.497           4164.3547         3214.7696           3214.7696         100.395           1149.6911         2586.4654           4455.452         2001.1629           2458.4303         1476.8862           1738.9745         3054.2202           2651.5846         3344.1122           3378.8162         1378.8162           5574.0429         1378.8162     | Verage         Intensity           29806.24           1007.49           10804.96           2296.14           3750.95           6920.65           5017.944           4273.52           1795.45           3035.66           2248.67           2248.87           2248.87           2856.17           2189.26           2656.17           2189.36           11494.97           1561.3           1003.96           1580.76           924.48           924.48           924.48           924.48           924.48           924.48           924.48           924.48           924.48           924.48           924.48           924.49           924.48           925.81           1145.92           924.48           925.81           1145.92           924.48           925.84           924.48           925.84           924.48           924.48 | 0000000001        |                    |

The report presents all relevant data for a search in a printable form similar to that of the Data Manager but only contains information from the selected search.

#### ✤ To generate a best-hit report

#### Choose Tools > Reports > Best Hit Report.

The report, shown in Figure 67, appears in a Web browser window.

**Figure 67.** Best-hit report

| Custom created Experiment. To edit this comment, click Experiment Tools, Edit CommentPut Filter: This file passed the following filters: Max Frags: -1; Min Frags: 10; Min Intact Mass: 750; Search 1: Biomarker Search         Sample BioMarker Search         Results for Intact Ion 1. Protein forms found: 1         1>39: RS28_HUMAN, P62857, 40S ribosomal protein S28 (Type: basic, Signal Peptide: false, Propep: false)         10       4337.2        0005      1071         24       16         40         Search 3: GRBM Search         Sample Gene Restricted BioMarker (GRBM) Search. GRBM and GRAM Searches are created using results from other searches.         Results for Intact Ion 1. Protein forms found: 2         1>39: RS28_HUMAN, P62857, 40S ribosomal protein S28 (Type: basic, Signal Peptide: false, Propep: false)         10       -99: RS28_HUMAN, P62857, 40S ribosomal protein S28 (Type: basic, Signal Peptide: false, Propep: false)         10       Length       Mass       Mass         10       39       4337.2      0005      1071       24       16         10       Length       Mass       Diff       C Ions       2 Ions       Total Ions         10       -99: RS28_HUMAN, P62857, 40S ribosomal protein S28 (Type: conflict, Signal Peptide: false, Propep: false)       10       Length       Mass       Mass       Diff       PM Diff                                                                                                    | Data                                          | for                                | Experime                                                       | ent 43                                        |                                               |                                              |                                         |                                            |                                                         |                                                          |                |
|----------------------------------------------------------------------------------------------------|-----------------------------------------------|------------------------------------|----------------------------------------------------------------|-----------------------------------------------|-----------------------------------------------|----------------------------------------------|-----------------------------------------|--------------------------------------------|---------------------------------------------------------|----------------------------------------------------------|----------------|
| 1>39: RS28_HUMAN, P62857, 40S ribosomal protein S28 (Type: basic, Signal Peptide: false, Propep: false)         10       Length       Mass       Mass Diff       PPM Diff       C Ions       Z Ions       Total Ions         10       39       4337.2      0005      1071       24       16       40         Search         Sample Gene Restricted BioMarker (GRBM) Search. GRBM and GRAM Searches are created using results from other searches.         Results for Intact Ion 1. Protein forms found: 2         Total Ions         10       39       4337.2      0005      1071       24       16       40         Intact Ion 1. Protein forms found: 2         Intact Ion 1. Protein forms found: 2         Iot Length Mass Mass Diff       PPM Diff       C Ions       Z Ions       Total Ions         10       39       4337.2      0005      1071       24       16       40         Int->39: RS28_HUMAN, P62857, 40S ribosomal protein S28 (Type: conflict, Signal Peptide: false, Propep: false)         Int->39: RS28_HUMAN, P62857, 40S ribosomal protein S28 (Type: conflict, Signal Peptide: false, Propep: false)         Int->39: RS28_HUMAN, P62857, 40S ribosomal protein S28 (Type: conflict, Signal Peptide: false, Propep: false)                                                                                                    | Custom o<br>Search 1<br><i>Samı</i><br>Result | reate<br>.: Bio<br>ole Bi<br>s for | ed Experimen<br>imarker Sear<br>ioMarker Sean<br>Intact Ion 1. | t. To edit this<br>ch<br>ch<br>. Protein form | comment, click Ex                             | xperiment Tools                              | , Edit Comme                            | entPuf Filter: `                           | This file passed the                                    | ollowing filters: Max Frags: -1; Min Frags: 10; Min Int. | act Mass: 750; |
| IDLengthMassMass DiffPPM DiffC IonsZ IonsTotal Ions10394337.200051071241640Search 3: GRBM SearchSample Gene Restricted BioMarker (GRBM) Search. GRBM and GRAM Searches are created using results from other searches.Results for Intact Ion 1. Protein forms found: 2Int->39: RS28_HUMAN, P62857, 40S ribosomal protein S28 (Type: basic, Signal Peptide: false, Propep: false)10394337.200051071241640Int->39: RS28_HUMAN, P62857, 40S ribosomal protein S28 (Type: conflict, Signal Peptide: false, Propep: false)10394337.200051071241640Int->39: RS28_HUMAN, P62857, 40S ribosomal protein S28 (Type: conflict, Signal Peptide: false, Propep: false)10394337.200051071241640Int->39: RS28_HUMAN, P62857, 40S ribosomal protein S28 (Type: conflict, Signal Peptide: false, Propep: false)10LengthMassMass DiffPPM DiffC IonsZ IonsTotal Ions10LengthMassMass DiffPPM DiffC IonsZ IonsTotal Ions10LengthMassMass DiffPPM DiffC IonsZ IonsTotal Ions10LengthMassMass DiffPPM DiffC IonsZ IonsTotal Ions10394337.200051071241640<                                                                                                    |                                               | 1                                  | >39: RS28_I                                                    | HUMAN, P6285                                  | 7, 40S ribosomal p                            | rotein S28 (Ty                               | pe: <i>basic</i> , Sig                  | nal Peptide: <i>fa</i>                     | lse, Propep: false)                                     |                                                          |                |
| 10394337.200051071241640Search 3: GRBM SearchSample Gene Restricted BioMarker (GRBM) Search. GRBM and GRAM Searches are created using results from other searches.<br>Results for Intact Ion 1. Protein forms found: 2I>39: RS28_HUMAN, P62857, 40S ribosomal protein S28 (Type: basic, Signal Peptide: false, Prope: false)10LengthMassMass DiffPPM DiffC IonsZ IonsTotal Ions10394337.200051071241640I>39: RS28_HUMAN, P62857, 40S ribosomal protein S28 (Type: conflict, Signal Peptide: false, Prope: false)101>39: RS28_HUMAN, P62857, 40S ribosomal protein S28 (Type: conflict, Signal Peptide: false, Prope: false)101>39: RS28_HUMAN, P62857, 40S ribosomal protein S28 (Type: conflict, Signal Peptide: false, Prope: false)10LengthMassMass DiffPPM DiffC IonsZ Ions10LengthMassMass DiffPPM DiffC IonsZ IonsTotal Ions10LengthMassMass DiffPPM DiffC IonsZ IonsTotal Ions10LengthMassMass DiffPPM DiffC IonsZ IonsTotal Ions10101010011071241640                                                                                                    |                                               | ID                                 | Length                                                         | Mass                                          | Mass Diff                                     | PPM Diff                                     | C Ions                                  | Z Ions                                     | Total Ions                                              |                                                          |                |
| Search 3: GRBM Search<br>Sample Gene Restricted BioMarker (GRBM) Search. GRBM and GRAM Searches are created using results from other searches.<br>Results for Intact Ion 1. Protein forms found: 2<br>1>39: RS26_HUMAN, P62857, 40S ribosomal protein S28 (Type: basic, Signal Peptide: false, Propep: false)<br>10 Length Mass Mass Diff PPM Diff C Ions Z Ions Total Ions<br>10 39 4337.200051071 24 16 40<br>1>39: RS28_HUMAN, P62857, 40S ribosomal protein S28 (Type: conflict, Signal Peptide: false, Propep: false)<br>10 Length Mass Mass Diff PPM Diff C Ions Z Ions Total Ions<br>5 39 4337.200051071 24 16 40                                                                                                    | 1                                             | 10                                 | 39                                                             | 4337.2                                        | 0005                                          | 1071                                         | 24                                      | 16                                         | 40                                                      |                                                          |                |
| 10       39       4337.2      0005      1071       24       16       40         1>39: RS28_HUMAN, P62857, 40S ribosomal protein S28(Type: conflict, Signal Peptide: false, Propep: false)       Image: False false fal | Sam<br>Result:                                | s for<br>1                         | Intact Ion 1.<br>>39: RS28_I                                   | HUMAN, P6285                                  | s found: 2<br>7, 40S ribosomal p<br>Mass Diff | BM and GRAM S<br>Irotein S28 (Ty<br>PPM Diff | pe: <i>basic</i> , Sig<br>C Ions        | rreated Using<br>nal Peptide: fa<br>Z Ions | results from other<br>lse, Propep: false)<br>Total Ions | parches.                                                 |                |
| 1>39: RS28_HUMAN, P62857, 40S ribosomal protein S28 (Type: conflict, Signal Peptide: false, Propep: false)IDLengthMassMass DiffPPM DiffC IonsZ IonsTotal Ions5394337.200051071241640                                                                                                    |                                               | 10                                 | 39                                                             | 4337.2                                        | 0005                                          | 1071                                         | 24                                      | 16                                         | 41                                                      |                                                          |                |
|                                                                                                    |                                               | ID<br>5                            | >39: RS28_<br>Length<br>39                                     | HUMAN, P6285<br>Mass<br>4337.2                | 7, 40S ribosomal p<br>Mass Diff<br>0005       | rotein S28., (Ty<br>PPM Diff<br>1071         | pe: <i>conflict</i> , S<br>C Ions<br>24 | ignal Peptide:<br>Z Ions<br>16             | false, Propep: false<br>Total Ions<br>41                |                                                          |                |

## Viewing the Results in a Repository Report

You can generate a repository report that lists all the experiments that a repository contains. Use the repository report to focus on certain experiments that you want to investigate. You can control the display of many categories of information in this report. You can also set fixed and custom filters by which to refine the report data. Furthermore, you can import specified experiments into the ProSightPC application, manipulate them, and export the experiments back to the repository or to a Microsoft Excel<sup>™</sup> spreadsheet.

The ProSightPC High Throughput Wizard automatically generates a repository report when it finishes its processing. However, you can also manually generate a repository report. The procedures in this topic describe how to generate a repository report and manipulate its data. See "Demonstrating Repository Report Generation" on page 187 for a demonstration showing you how to generate a repository report.

### \* To generate a repository report

 To generate a repository report, choose ProSightHT > Repository Report or Tools > Reports > Repository Report, or click the Repository Report icon, ".

The Repository Report dialog box opens, as shown in Figure 68.

Figure 68. Repository Report dialog box

| Repository Rep | ort 🕞 🕞                                                                      |
|----------------|------------------------------------------------------------------------------|
| Repository     | [repository_whey_casein                                                      |
| Category       | good                                                                         |
| ✓ Files        | C:\Program Files\ProSightPC source files\HighHigh\Whey8800_Casein_1to2_1.puf |
| Select All     |                                                                              |
| Unselect All   |                                                                              |
|                |                                                                              |
|                |                                                                              |
| Search         |                                                                              |
|                |                                                                              |
|                |                                                                              |
|                |                                                                              |
|                |                                                                              |
|                |                                                                              |
|                |                                                                              |
|                |                                                                              |
|                |                                                                              |
|                | Export directly to file     Browse      Browse                               |
|                |                                                                              |
|                | Generate                                                                     |

- 2. From the Repository list, select the name of the repository to generate a report for.
- 3. Select the **Category** option and then select the name of the category from the list to the right of the option.

You assign a search category on the Running High Throughput Logic page of the High Throughput Wizard. For more information on selecting a search category, see "Creating a Search Tree" on page 37.

4. (Optional) To generate a report on the experiments in a specific file or files, select the **File** option, and then select the name of the file or files from the list to the right of the option or type the name of the file in the box.

When you use the High Throughput Wizard or the Export to Repository command or button, the ProSightPC application automatically adds the names of the PUF files used to the Repository Report dialog box.

Because each file represents the data that you obtained from an instrument in a specific run, selecting the File option is useful if you want to view the results of this run.

If you do not select a specific file, the ProSightPC application generates a report on the experiments in all files.

- To select all the listed files, click Select All.
- To clear all the listed files, click Unselect All.
- To clear a particular file, click it.
- To select files that contain a certain text string, type the text string in the box above the Search button.
- 5. If you want to export the repository report data to a text file instead of to the repository report, select the **Export Directly to File** check box. Figure 70 gives a partial example of a report in a Microsoft Notepad file.
- 6. If you want to generate a report on only the best result per precursor ion, select the **Report Only Best Hit Per Search** check box.

The ProSightPC application attempts to discriminate between very close e values or P scores by examining the intact mass differences and choosing the one with the smallest mass difference.

#### 7. Click Generate.

The repository report automatically opens on the Report (*Report\_name*) page, as shown in Figure 69. Each row in the repository report represents the best search result per intact ion in a search in the experiment.

Table 34 describes the columns displayed in the repository report. You can change the columns that are displayed in the repository report and the order of the columns.

| Figure 69. | Repositor | / report on | the Report | (Report | name) | page |
|------------|-----------|-------------|------------|---------|-------|------|
|------------|-----------|-------------|------------|---------|-------|------|

| 🐠 Pr   | roSightPC™ - U                          | Intitled.puf                     |                                   |                  |                          |          |                                     |           |        |        |        |        |                                 |       |
|--------|-----------------------------------------|----------------------------------|-----------------------------------|------------------|--------------------------|----------|-------------------------------------|-----------|--------|--------|--------|--------|---------------------------------|-------|
| File   | Edit View                               | Experiment Tools Database        | es ProSightHT Tools He            | lp               |                          |          |                                     |           |        |        |        |        |                                 |       |
| Ľ      | <i>2</i> 🚽 🔒                            | o 🛃 🏹 🚰 🛍                        | L 🔤 🛅 🕅                           | X 🕺 '            | ₩                        |          |                                     |           |        |        |        |        |                                 |       |
| Exp II | D Se                                    | earch ID Marked Sear             | ch Type Pending Search            | Best Expectation | Matching Forms           |          |                                     |           |        |        |        |        | Name Status                     | Notes |
|        | Please Add an Experiment or Import Data |                                  |                                   |                  |                          |          |                                     |           |        |        |        |        |                                 |       |
| Guil   | Disalar Datasa                          | and Deat Deared (manifest        | ukau anasia) Danat (manita        | a uhau aaain )   | Report (repository, when | casein ) |                                     |           |        |        |        |        |                                 |       |
| Gna    | Display Preference                      | ces   Start   Report (repository | _wney_casein )   Report (reposito | ry_wney_casein)  | hepoir (epository_whey   | _case(1) |                                     |           |        |        |        |        | Actions                         |       |
|        | _                                       | 1                                |                                   |                  |                          |          |                                     |           | 1      | 1      | 1      |        | Actions                         |       |
|        | _                                       | Repository Name Categor          | y Name Experiment Number          | Search Type      | Accession Number         | E Value  | Sequence Number of Matching Fragmen | ts B-ions | C-ions | Y-ions | Z-ions | PIN A  | Export to                       |       |
|        |                                         | repository_whey_ca bad           | 29                                | absolute_mass    | P02668                   | 0.033    | (31)QEQNQ 5                         | 0         | 0      | 5      | 0      | 2-p    | Excel                           |       |
|        |                                         | repository_whey_ca bad           | 29                                | absolute_mass    | P02668                   | 0.033    | (31)QEQNQ 5                         | 0         | 0      | 5      | 0      | 2-py   | Filters                         |       |
|        |                                         | repository_whey_ca bad           | 29                                | absolute_mass    | P02668                   | 0.033    | QEQNQEQ 5                           | 0         | 0      | 5      | 0      | 0-p    | Fixed Filters                   |       |
|        |                                         | repository_wney_ca bad           | 29                                | absolute_mass    | P02668                   | 0.033    | MELLITCI 4                          | 0         | 0      | 0      | 0      | O-pr   |                                 | -     |
|        |                                         | repository_whey_ca_bad           | 103                               | absolute_mass    | P02002                   | 1.1      | MKLUITCI 4                          | 0         | 0      | 4      | 0      | 0-0    | Search Type =                   |       |
|        |                                         | repository_whey_ca_bad           | 103                               | absolute_mass    | P02662                   | 1.1      | MKLLITCI 4                          | 0         | 0      | 4      | 0      | Orph   | Evalue < 1E-4                   |       |
|        |                                         | repository_whey_ca_bad           | 103                               | absolute mass    | P02662                   | 11       | MKLUITCI 4                          | 0         | 0      | 4      | 0      | 0.0    | (confident Hit)                 |       |
|        |                                         | repository whey ca bad           | 103                               | absolute mass    | P02662                   | 11       | MKLUITCI 4                          | 0         | 0      | 4      | 0      | O-nt   | PTMs =                          | •     |
|        | Ē                                       | repository whey ca bad           | 103                               | absolute mass    | P02662                   | 1.1      | MKLLILTCL 4                         | 0         | 0      | 4      | 0      | 0-0    |                                 |       |
|        |                                         | repository whey ca bad           | 103                               | absolute mass    | P02662                   | 1.1      | MKLLILTCL 4                         | 0         | 0      | 4      | 0      | 0-0    | Difference < 5.0                | Da    |
|        |                                         | repository_whey_ca bad           | 103                               | absolute_mass    | P02662                   | 1.1      | MKLLILTCL 4                         | 0         | 0      | 4      | 0      | O-pl   |                                 |       |
|        |                                         | repository_whey_ca bad           | 103                               | absolute_mass    | P02662                   | 1.1      | MKLLILTCL 4                         | 0         | 0      | 4      | 0      | O-p    | Category =                      | •     |
|        |                                         | repository_whey_ca bad           | 103                               | absolute_mass    | P02662                   | 1.1      | MKLLILTCL 4                         | 0         | 0      | 4      | 0      | O-pł   |                                 |       |
|        |                                         | repository_whey_ca bad           | 103                               | absolute_mass    | P02662                   | 1.1      | MKLLILTCL 4                         | 0         | 0      | 4      | 0      | O-p    | Unique Identifications (filters |       |
|        |                                         | repository_whey_ca bad           | 103                               | absolute_mass    | P02662                   | 1.1      | MKLLILTCL 4                         | 0         | 0      | 4      | 0      | O-p    | - redundant accession number)   |       |
|        |                                         | repository_whey_ca bad           | 103                               | absolute_mass    | P02662                   | 1.1      | MKLLILTCL 4                         | 0         | 0      | 4      | 0      | O-p    | Custom Filters                  |       |
|        |                                         | repository_whey_ca bad           | 103                               | absolute_mass    | P02662                   | 1.1      | MKLLILTCL 4                         | 0         | 0      | 4      | 0      | O-p    | Show Custom Filters             |       |
|        |                                         | repository_whey_ca bad           | 103                               | absolute_mass    | P02662                   | 1.1      | MKLLILTCL 4                         | 0         | 0      | 4      | 0      | O-pł   |                                 |       |
|        |                                         | repository_whey_ca bad           | 103                               | absolute_mass    | P02662                   | 1.1      | MKLLILTCL 4                         | 0         | 0      | 4      | 0      | O-p    | Merge Hits Apply Filters        |       |
|        |                                         | repository_whey_ca bad           | 103                               | absolute_mass    | P02662                   | 1.1      | MKLLILICL 4                         | 0         | 0      | 4      | 0      | O-pt   |                                 |       |
|        |                                         | repository_whey_ca bad           | 103                               | absolute_mass    | P02662                   | 1.1      | MKLLILTCL 4                         | 0         | 0      | 4      | 0      | O-pr   |                                 |       |
|        |                                         | repository_wney_ca bad           | 103                               | absolute_mass    | P02662                   | 1.1      | MKLLILTCL 4                         | 0         | 0      | 4      | 0      | 0-0    |                                 |       |
|        |                                         | repository_whey_ca_bad           | 103                               | absolute_mass    | FU2002                   | 1.1      | MKLUITCI 4                          | 0         | 0      | 4      | 0      | O-pr   |                                 |       |
|        |                                         | repository_whey_ca_bad           | 103                               | absolute_mass    | P02002                   | 1.1      | MKLLITCI 4                          | 0         | 0      | 4      | 0      | 0.0    |                                 |       |
|        |                                         | repository_whey_ca_bad           | 103                               | absolute_mass    | P02662                   | 11       | MKLUITCI 4                          | 0         | 0      | 4      | 0      | Ount   |                                 |       |
|        |                                         | repository whey ca had           | 103                               | absolute mass    | P02662                   | 11       | MKLUITCI 4                          | 0         | 0      | 4      | 0      | 0-1    | Columns To Display              |       |
|        |                                         | repository whey ca bad           | 103                               | absolute mass    | P02662                   | 1.1      | MKLLILTCL 4                         | 0         | 0      | 4      | 0      | O-pł   | Data To Report                  |       |
|        |                                         | repository whey ca good          | 1                                 | biomarker        | P02663                   | 1E-40    | KTKLTEEE 25                         | 9         | 0      | 16     | 0      | 1      | Repository Name                 |       |
|        |                                         | repository_whey_ca good          | 2                                 | biomarker        | P02663                   | 1.9E-23  | KTKLTEEE 14                         | 1         | 0      | 13     | 0      |        | Category Name                   | =     |
|        |                                         | repository_whey_ca good          | 3                                 | biomarker        | P02663                   | 3.9E-09  | TKLTEEEK 8                          | 0         | 0      | 8      | 0      | 1.1    | Experiment Number               |       |
|        |                                         | repository_whey_ca good          | 20                                | biomarker        | P02662                   | 3.3E-26  | APSESDIPN 21                        | 10        | 0      | 11     | 0      |        | Search Type                     |       |
|        |                                         | repository_whey_ca good          | 27                                | absolute_mass    | P02668                   | 3E-05    | (31)QEQNQ 8                         | 0         | 0      | 8      | 0      | 2-py   | Accession Number                |       |
|        |                                         | repository_whey_ca good          | 27                                | absolute_mass    | P02668                   | 3E-05    | (31)QEQNQ 8                         | 0         | 0      | 8      | 0      | 2-p    | Sequence                        |       |
|        |                                         | repository_whey_ca good          | 27                                | absolute_mass    | P02668                   | 3E-05    | QEQNQEQ 8                           | 0         | 0      | 8      | 0      | O-pr   | V Number of Matching Fragments  |       |
|        |                                         | repository_whey_ca good          | 27                                | absolute_mass    | P02668                   | 3E-05    | QEQNQEQ 8                           | 0         | 0      | 8      | 0      | 0-p' + | Bions                           |       |
| 136 r  | rows in table: 0 s                      | elected                          | III                               |                  |                          |          |                                     |           |        |        |        | F      | Cions                           | -     |
|        |                                         |                                  |                                   |                  |                          |          |                                     |           |        |        |        |        |                                 |       |

Figure 70. Repository report exported directly to a text file

| whey_casein.txt - Notepad   |        |           |               |        |                                              |                                                                                                    |
|-----------------------------|--------|-----------|---------------|--------|----------------------------------------------|----------------------------------------------------------------------------------------------------|
| File Edit Format View Help  |        |           |               |        |                                              |                                                                                                    |
| Repository Project Experime | ent    | Search    | Type Accessi  | on     | E Value Sequence                             | Matching Forms PTMs Theoretical Mass Observed Mass Mi                                                                                    |
| repository_whey_casein.psph | good   | 2         | biomarker     | P02663 | 1.00515036885322E-23                         | KTKLTEEEKNRLNFLKKISQRYQKFALPQYLKTVYQHQKAMKPWIQPKTKVIPYVRYL                                                                               |
| repositorý_whey_casein.psph | good   | 3         | biomarker     | P02663 | 2.13539549179791E-09                         | TKLTEEEKNRLNFLKKISQRYQKFALPQYLKTVYQHQKAMKPWIQPKTKVIPYVRYL 8                                                                              |
| repository_wney_casein.psph | good   | 20<br>74  | biomarker     | P02662 | 1.78164285964322E-26<br>1.69557372029701E-31 | APSFSDIPNPIGSENSEKTTMPLW 21 2617.23698469 20<br>ALINETNOEYOKEPOYLOYLYOGPTVLNPWDOVKR 20 4213 1788                                         |
| repository_whey_casein.psph | good   | 90        | biomarker     | P02666 | 3.44347708880414E-40                         | LSLSQSKVLPVPQKAVPYPQRDMPIQAFLLYQEPVLGPVRGPFPIIV 26 5.                                                                                    |
| repository_whey_casein.psph | good   | 95        | absolute_mass | P02662 | 3.21849592846618E-55                         | RPKHPIKHQGLPQEVLNENLLRFFVAPFPEVFGKEKVNELSKDIG(37)SE(37)STEDQAMEDI                                                                        |
| repository_whey_casein.psph | good   | 95<br>95  | absolute_mass | P02662 | 3.21849592846618E-55                         | RPKHPIKHQGLPQEVLNENLLRFFVAPFPEVFGKEKVNELSKDIG(37)SE(37)STEDQAMEDII                                                                       |
| repository_whey_casein.psph | good   | 95        | absolute_mass | P02662 | 3.21849592846618E-55                         | RPKHPIKHQGLPQEVLNENLLRFFVAPFPEVFGKEKVNELSKDIG(37)SE(37)STEDQAMEDI                                                                        |
| repository_whey_casein.psph | good   | 95        | absolute_mass | P02662 | 3.21849592846618E-55<br>3.21849592846618E-55 | RPKHPIKHQGLPQEVLNENLLRFFVAPFPEVFGKEKVNELSKDIG(37)SE(37)STEDQAMEDI                                                                        |
| repository_whey_casein.psph | good   | 95        | absolute_mass | P02662 | 3.21849592846618E-55                         | RPKHPIKHQGLPQEVLNENLLRFFVAPFPEVFGKEKVNELSKDIG(37)SESTEDQAMEDIKQME                                                                        |
| repository_whey_casein.psph | good   | 95        | absolute_mass | P02662 | 3.21849592846618E-55                         | RPKHPIKHQGLPQEVLNENLLRFFVAPFPEVFGKEKVNELSKDIGSE(37)STEDQAMEDIKQME                                                                        |
| repository_wney_casein.psph | good   | 96        | absolute_mass | P02662 | 1.21455693075706E-62                         | RPKHPIKHQGLPQEVLNENLLRFFVAPFPEVFGKEKVNELSKDIG(37)SE(37)STEDQAMEDII                                                                       |
| repository_whey_casein.psph | good   | 96        | absolute_mass | P02662 | 1.21455693075706E-62                         | RPKHPIKHQGLPQEVLNENLLRFFVAPFPEVFGKEKVNELSKDIG(37)SE(37)STEDQAMEDI                                                                        |
| repository_whey_casein.psph | good   | 96        | absolute_mass | P02662 | 1.21455693075706E-62                         | RPKHPIKHQGLPQEVLNENLLRFFVAPFPEVFGKEKVNELSKDIG(37)SE(37)STEDQAMEDI                                                                        |
| repository whey casein.psph | good   | 96<br>96  | absolute mass | P02662 | 1.21455693075706E-62                         | RPKHPIKHOGLPOEVLNENLLRFFVAPFPEVFGKEKVNELSKDIG(37)SE(37)STEDQAMEDI                                                                        |
| repository_whey_casein.psph | good   | 96        | absolute_mass | P02662 | 1.21455693075706E-62                         | RPKHPIKHQGLPQEVLNENLLRFFVAPFPEVFGKEKVNELSKDIG(37)SESTEDQAMEDIKQME                                                                        |
| repository_whey_casein.psph | good   | 96<br>07  | absolute_mass | P02662 | 1.21455693075706E-62                         | RPKHPIKHQGLPQEVLNENLLRFFVAPFPEVFGKEKVNELSKDIGSE(37)STEDQAMEDIKQME                                                                        |
| repository_whey_casein.psph | good   | 97<br>97  | absolute_mass | P02662 | 8.19969543354227E-53                         | RPKHPIKHQGLPQEVLNENLLRFFVAPFPEVFGKEKVNELSKDIG(37)SE(37)STEDQAMEDI                                                                        |
| repository_whey_casein.psph | good   | 97        | absolute_mass | P02662 | 8.19969543354227E-53                         | RPKHPIKHQGLPQEVLNENLLRFFVAPFPEVFGKEKVNELSKDIG(37)SE(37)STEDQAMEDI                                                                        |
| repository_whey_casein.psph | good   | 97<br>97  | absolute_mass | P02662 | 8.19969543354227E-53<br>8.19969543354227E-53 | RPKHPIKHQGLPQEVLNENLLRFFVAPFPEVFGKEKVNELSKDIG(37)SE(37)STEDQAMEDII                                                                       |
| repository_whey_casein.psph | good   | 97        | absolute_mass | P02662 | 8.19969543354227E-53                         | RPKHPIKHQGLPQEVLNENLLRFFVAPFPEVFGKEKVNELSKDIG(37)SE(37)STEDQAMEDI                                                                        |
| repository_whey_casein.psph | good   | 97        | absolute_mass | P02662 | 8.19969543354227E-53                         | RPKHPIKHQGLPQEVLNENLLRFFVAPFPEVFGKEKVNELSKDIG(37)SESTEDQAMEDIKQME                                                                        |
| repository_wney_casein.psph | good   | 97<br>100 | absolute_mass | P02662 | 8.19969543354227E-53<br>4.41969807706379E-52 | RPKHPIKHQGLPQEVLNENLLRFFVAPFPEVFGKEKVNELSKDIGSE(37)STEDQAMEDIKQME/<br>RPKHPIKHQGLPQEVLNENLLREEVAPEPEVEGKEKVNELSKDIG(37)SE(37)STEDQAMEDIL |
| repository_whey_casein.psph | good   | 101       | absolute_mass | P02662 | 7.85909291529927E-38                         | RPKHPIKHQGLPQEVLNENLLRFFVAPFPEVFGKEKVNEL(37)SKDIG(37)SE(37)STEDQA                                                                        |
| repository_whey_casein.psph | good   | 101       | absolute_mass | P02662 | 7.85909291529927E-38                         | RPKHPIKHQGLPQEVLNENLLRFFVAPFPEVFGKEKVNEL (37)SKDIG (37)SE (37)STEDQA                                                                     |
| repository whey casein psph | good   | 101       | absolute mass | P02662 | 7.85909291529927E-38                         | RPKHPIKHOGLPOEVLNENLLRFFVAPFPEVFGKEKVNEL(37)SKDIG(37)SE(37)STEDQA                                                                        |
| repository_whey_casein.psph | good   | 101       | absolute_mass | P02662 | 7.85909291529927E-38                         | RPKHPIKHQGLPQEVLNENLLRFFVAPFPEVFGKEKVNEL(37)SKDIG(37)SE(37)STEDQA                                                                        |
| repository_whey_casein.psph | good   | 101       | absolute_mass | P02662 | 7.85909291529927E-38                         | RPKHPIKHQGLPQEVLNENLLRFFVAPFPEVFGKEKVNEL (37)SKDIG (37)SE (37)STEDQAI                                                                    |
| repository_whey_casein.psph | good   | 101       | absolute_mass | P02662 | 7.85909291529927E-38                         | RPKHPIKHQGLPQEVLNENLLRFFVAPFPEVFGKEKVNEL(37)SKDIG(37)SEDQAMEDI                                                                           |
| repository_whey_casein.psph | good   | 101       | absolute_mass | P02662 | 7.85909291529927E-38                         | RPKHPIKHQGLPQEVLNENLLRFFVAPFPEVFGKEKVNELSKDIG(37)SE(37)STEDQAMEDI                                                                        |
| repository_wney_casein.psph | good   | 102       | absolute_mass | P02662 | 3.045520301/5113E-41<br>3.88589231205759E-08 | VEPVPOKAVPYPORDMPTOAFLEYOFPVIGVEGVEGVEGVEGVEGVEGVEGVEGVEGVEGVEGVEGVEG                                                                    |
| repository_whey_casein.psph | good   | 106       | absolute_mass | P02662 | 1.80672103900122E-49                         | RPKHPIKHQGLPQEVLNENLLRFFVAPFPEVFGKEKVNELSKDIG(37)SE(37)STEDQAMEDI                                                                        |
| repository_whey_casein.psph | good   | 107       | absolute_mass | P02662 | 2.76305927416912E-46                         | RPKHPIKHQGLPQEVLNENLLRFFVAPFPEVFGKEKVNELSKDIG(37)SE(37)STEDQAMEDI                                                                        |
| repository_whey_casein.psph | good   | 110       | absolute_mass | P02662 | 4.789180824020E-34<br>1.61117467153297E-54   | RPKHPIKHQGLPQEVLNENLLRFFVAPFPEVFGKEKVNELSKDIG(37)SE(37)STEDQAMEDIT                                                                       |
| repository_whey_casein.psph | good   | 111       | absolute_mass | P02662 | 2.34139615768512E-36                         | RPKHPIKHQGLPQEVLNENLLRFFVAPFPEVFGKEKVNEL(37)SKDIG(37)SE(37)STEDQA                                                                        |
| repository_whey_casein.psph | good   | 112       | absolute_mass | P02662 | 1.13303987280297E-40                         | RPKHPIKHQGLPQEVLNENLLRFFVAPFPEVFGKEKVNEL (37) SKDIG (37) SE (37) STEDQAI                                                                 |
| repository_whey_casein.psph | good   | 123       | biomarker     | P02662 | 1.3424108636297E-57                          | EGIHAOOKEPMIGVNOELAYFYPELFROFYOLDAYPSGAWYYVPLGTOYTDAPSFSDIPNPIGSE                                                                        |
| repository_whey_casein.psph | good   | 142       | absolute_mass | P02666 | 2.61632034030767E-31                         | RELEELNVPGEIVE(37)5L(37)5(37)5(37)5EE5ITRINKKIEKFQ(37)5EEQQQTEDEL                                                                        |
| repository_whey_casein.psph | good   | 143       | absolute_mass | P02666 | 5.38/18236663694E-25<br>7 14300934120574E-21 | RELEELNVPGEIVE(3/)SL(3/)S(3/)SESITRINKKIEKFQ(3/)SEEQQQTEDEL(<br>RELEELNVPGEIVE(37)SL(37)S(37)SEESITRINKKIEKEQ(37)SEEQQQTEDEL(            |
| repository_whey_casein.psph | good   | 148       | absolute_mass | P02666 | 1.66536533629639E-26                         | RELEELNVPGEIVE(37)SL(37)S(37)S(37)SESITRINKKIEKFQ(37)SEEQQTEDEL                                                                          |
| repository_whey_casein.psph | good   | 159       | biomarker     | P02666 | 2.78919395807247E-33                         | EMPFPKYPVEPFTESQSLTLTDVENLHLPLPLLQSWMHQPHQPLPPTVMFPPQSVLSLSQSKVLP                                                                        |
| repository_wney_casein.psph | good   | 162       | biomarker     | P02666 | 4.41219589390568E-16<br>2.64296346100782E-37 | EMPEPKYPVEPETESQSLILIDVENLHLPLPLLQSWMHQPHQPLPPTVMEPPQSVLSLSQSKVLP<br>EMPEPKYPVEPETESQSLITIDVENLHLPLPLLQSWMHQPHQPLPPTVMEPPQSVLSLSQSKVLP   |
| repository_whey_casein.psph | good   | 164       | biomarker     | P02666 | 9.89893979717109E-39                         | YPVEPFTE5Q5LTLTDVENLHLPLPLLQSWMHQPHQPLPPTVMFPPQ5VL5L5Q5KVLPVPQKAVI                                                                       |
| repository_whey_casein.psph | good : | 1         | biomarker     | P02663 | 1.00425728313044E-40                         | KTKLTEEEKNRLNFLKKISQRYQKFALPQYLKTVYQHQKAMKPWIQPKTKVIPYVRYL 2                                                                             |
| repository whey casein.psph | good   | 2         | biomarker     | P02663 | 3.94696970559885E-09                         | TKLTEEEKNRLNFLKKISORYOKFALPOYLKTVYOHOKAMKPWIQPKTKVIPYVRYL 8                                                                              |
| repository_whey_casein.psph | good   | 20        | biomarker     | P02662 | 3.29310913140851E-26                         | APSFSDIPNPIGSENSEKTTMPLW 21 2617.23698469 2                                                                                              |
| repository_whey_casein.psph | good   | 27        | absolute_mass | P02668 | 3.04339118397562E-05                         | (31)QEQNQEQPIR(999)CEKDERFFSDKIAKYIPIQYVLSRYPSYGLNYYQQKPVALINNQFLI                                                                       |
| repository_whey_casein.psph | good   | 27        | absolute_mass | P02668 | 3.04339118397562E-05                         | QEQNQEQPIHCEKDERFFSDKIAKYIPIQYVLSRYPSYGLNYYQQKPVALINNQFLPYPYYAKPA                                                                        |
| repositorý_wheý_casein.psph | good   | 27        | absolute_mass | P02668 | 3.04339118397562E-05                         | QEQNQEQPIHCEKDERFFSDKIAKYIPIQYVLSRYPSYGLNYYQQKPVALINNQFLPYPYYAKPA                                                                        |
| repository_wney_casein.psph | good . | 28<br>28  | absolute_mass | P02668 | 1.42/9/606/134/4E-05<br>1.42797606713474E-05 | QEQNQEQPIHCEKDERFFSDKIAKYIPIQYVLSRYPSYGLNYYQQKPVALINNQFLPYPYYAKPA<br>OFONOFOPTHCEKDERFFSDKIAKYIPIQYVLSRYPSYGLNYYQOKPVALINNQFLPYPYYAKPA   |
| repository_whey_casein.psph | good   | 74        | biomarker     | P02663 | 3.13402277626199E-31                         | ALNEINQFYQKFPQYLQYLYQGPIVLNPWDQVKR 20 4213.1788                                                                                          |
| repository_whey_casein.psph | good   | 90        | biomarker     | P02666 | 6.36476933834413E-40                         | LSLSQSKVLPVPQKAVPYPQRDMPIQAFLLYQEPVLGPVRGPFPIIV 26 5.                                                                                    |
| <                           |        |           |               |        |                                              | *<br>∎                                                                                                    |

#### \* To change the columns in the repository report

Select or clear the check boxes in the Columns to Display area in the lower right corner of the Report (*Report\_name*) page (see Figure 71).

Figure 71. Columns to Display area

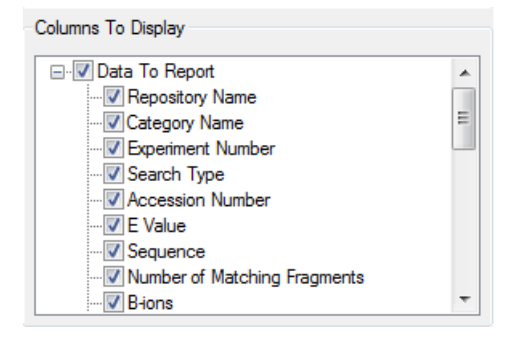

## \* To change the order of the columns in the repository report

Select the column header and move it to the applicable location.

## **Display Columns in the Repository Report**

Table 34 lists the parameters in the repository report.

**Table 34.** Repository report columns (Sheet 1 of 2)

| Parameter                       | Description                                                                                                    |
|---------------------------------|----------------------------------------------------------------------------------------------------|
| Check box                       | Selects or clears an experiment for export to an Excel spreadsheet.                                                                                                    |
| Repository Name                 | Displays the name of the repository where an experiment belongs.                                                                                                    |
| Category Name                   | Displays the name of the category where the experiment is saved.                                                                                                    |
| Experiment Number               | Displays the number of an experiment.                                                                                                    |
| Search Type                     | Displays the type of search performed in an experiment:<br>absolute mass, biomarker, sequence tag, single-protein,<br>gene-restricted absolute mass (GRAM), or gene-restricted<br>biomarker (GRBM). |
| Accession Number                | Displays the accession number used by the major protein databases, such as UniProt <sup>™</sup> , to index a protein in a database.                                                                 |
| E Value                         | Specifies the expectation value (e value) of the best search<br>result in the search. For more information on the e value, see<br>"Expectation Value (e value)" on page 196.                        |
| Sequence                        | Displays the protein sequence that forms the basis of an experiment.                                                                                                    |
| Number of Matching<br>Fragments | Displays the number of matching ion fragments in the protein identified.                                                                                                    |
| PTMs                            | Displays the name of the PTM and the RESID number (the number of the amino acid that has the PTM) of the best search result.                                                                        |
| Theoretical Mass                | Displays the theoretical precursor mass of the protein identified.                                                                                                    |
| Observed Mass Da                | Displays the observed precursor mass of the precursor (experimental protein), in daltons.                                                                                                    |
| Mass Diff Da                    | Displays the difference between the observed precursor mass<br>and the theoretical precursor mass of the protein identified,<br>in daltons.                                                         |

| Parameter           | Description                                                                                                    |
|---------------------|----------------------------------------------------------------------------------------------------|
| Mass Diff ppm       | Displays the difference between the observed precursor mass<br>and the theoretical precursor mass of the protein identified,<br>in parts per million.                                                                                                    |
| Protein Description | Displays a description of the match—that is, the protein that was found in the search.                                                                                                    |
| Source              | Displays the path of the raw data or PUF file that an experiment was based on.                                                                                                    |
| File Name           | Displays the name of the raw data or PUF file that an experiment was based on.                                                                                                    |
| Search Number       | Displays the number of a search in an experiment. A report<br>can contain multiple rows (searches) for an experiment, and<br>for each search, it can have more rows if there were some<br>intact ions.                                                                                                    |
| Intact ID           | Displays the number of an intact ion in an experiment.                                                                                                    |
| Experiment Comment  | Displays any comments about an experiment, such as the filters that it passed.                                                                                                    |
| Number of Best Hits | Displays the number of matching search results with the best<br>e value. For example, if an experiment had five matching<br>search results, the best search result is the one that received<br>the best (lowest) score. For more information on the e value,<br>see "Expectation Value (e value)" on page 196. |
| P Score             | Displays the P score of the best search result in a search. For more information on the P score, see "P Score" on page 196.                                                                                                    |
| C Score             | Displays the C score, which is a measure of the confidence in the characterization of the proteoform. For more information on the C score, see "C Score" on page 199.                                                                                                    |
| SeqTag Score        | Displays the sequence tag score of the best search result in a search. You see a score only if the search type is sequence tag.                                                                                                    |

**Table 34.** Repository report columns (Sheet 2 of 2)

## **Repository Report Dialog Box Parameters**

Table 35 lists the parameters in the Repository Report dialog box, shown in Figure 68 on page 175.

| , , ,                              | 5 1                                                                                                    |
|------------------------------------|----------------------------------------------------------------------------------------------------|
| Parameter                          | Description                                                                                                    |
| Repository                         | Specifies the name of the repository to generate a report for.                                                                                               |
| Category                           | Specifies the category of experiments in the repository to generate a report for.                                                                            |
| Files                              | Specifies the files to include in the report.                                                                                                    |
| Select All                         | Selects all the listed files. This button is not available unless you select Files.                                                                          |
| Unselect All                       | Clears all the listed files. This button is not available unless you select Files.                                                                           |
| Text box (originally<br>blank)     | Specifies the text that is used to search for files in the list. If files in this list match the search text, they are selected for inclusion in the report. |
| Search                             | Searches for the text specified in the text box.                                                                                                    |
| Unselect                           | Clears a particular search.                                                                                                    |
| Export Directly to File            | Exports a file without displaying the report.                                                                                                    |
| Report Only Best Hit<br>Per Search | Attempts to "break ties" in e values or p scores by examining the intact mass differences and choosing the one with the smallest mass difference.            |
| Generate                           | Generates the repository report and displays it on the Report ( <i>Report_name</i> ) page, as shown in Figure 69 on page 177.                                |

**Table 35.** Repository Report dialog box parameters

# Using the Repository Report To Import Experiments from a Repository into the PUF File

The repository report page displays the applicable data from the repository, but the data is only for viewing. To manipulate the data, you must import the data into the PUF file, perform any appropriate operations, such as adding or changing searches, and export it back to the repository to save the changes that you have made.

You can import experiments from a repository by using the following procedure or by using the procedure outlined in "Importing Experiments from a Repository" on page 71.

## **\*** To use the repository report to import experiments from a repository

1. In the repository report page, select the experiments that you want to import into the ProSightPC application.

You can select experiments in the following ways:

- Double-click each experiment.
- Select the box to the extreme left of each experiment.
- Use the SHIFT key to select consecutive experiments.
- Use the CTRL key to select separate experiments.
- Right-click an experiment and choose either **Select All** or **Check Selected Rows** from the shortcut menu. You can also choose **Unselect All** or **Uncheck Selected Rows** to clear rows.
- 2. Click **Import** in the Actions area, or right-click the selected experiments in the page and choose **Import** from the shortcut menu.

If the data grid already contains experiments, you are prompted to replace the current experiments in the data grid.

3. Click Yes, No, Yes to All, or No to All.

You can also import experiments from a repository by choosing File > Import Data from Repository.

## **Exporting Experiments to an Excel Spreadsheet**

You can export experiments to an Excel spreadsheet file so that you can print, sort, manipulate, copy, and paste the data to other applications. The Excel spreadsheet opens with all the experiments that are selected in all the columns that are visible in the graphical user interface.

To export experiments to an Excel spreadsheet, you must have Excel installed.

## ✤ To export experiments to an Excel spreadsheet

1. In the repository report page, select the experiments that you want to export to the Excel spreadsheet.

You can select experiments in the following ways:

- Select the check box to the extreme left of each experiment row.
- Use the SHIFT key to select consecutive experiments.
- Use the CTRL key to select separate experiments.

- Right-click an experiment and choose either **Select All** or **Check Selected Rows** from the shortcut menu. You can also choose **Unselect All** or **Uncheck Selected Rows** to clear rows.
- 2. Click **Export to Excel** in the Actions area, or right-click the selected experiments on the page and choose **Export to Excel** from the shortcut menu.
- 3. In the Save As dialog box, type a file name in the File Name box, select **Excel File** (\*.**xlsx**) in the Save as Type box, and click **Save**.
- 4. In the directory where you stored the .xlsx file, open the Excel spreadsheet by right-clicking the file name and choosing **Open**, or double-clicking the file name.

The Excel spreadsheet now opens, showing all the experiments that you selected.

## **Applying Filters to Repository Report Data**

You can apply fixed filters or define custom filters by which to refine the type of data shown in the repository report. The fixed filters are the most common filters that users apply.

You can also set a tolerance that causes the ProSightPC application to merge matches that are very similar but differ by a small amount. This merging reduces the size of the data.

## To apply fixed filters

- 1. In the Fixed Filters section of the Actions area, shown in Figure 72, select one or more of the following filters:
  - Search Type: Displays all the experiments whose search type is the search type selected in the adjacent list: absolute mass, biomarker, sequence tag, single-protein, gene-restricted absolute mass (GRAM), or gene-restricted biomarker mass (GRBM).
  - E value (confident match): Displays all the experiments whose e value is less than the value that you entered in the box. The default value, 1E-4, is recommended for a confident match. For more information on the e value, see "Expectation Value (e value)" on page 196.
  - PTMs: Displays all the experiments with PTMs when you select Yes.
  - Mass Difference: Displays all the experiments whose mass difference is less than the value that you entered in the box.
  - Category: Displays all the experiments whose category is the same as that selected in the adjacent list.
  - Unique Identifications: Displays the hit with the best e value for a set of hits with redundant accession numbers.

**Figure 72.** Fixed Filters section

| Filters<br>Fixed Filters           |                   |                     |          |
|------------------------------------|-------------------|---------------------|----------|
| Search Type                        | =                 |                     | <b>~</b> |
| E value<br>(confident Hit)         | <                 | 1E-4                | ļ        |
| PTMs                               | =                 |                     | •        |
| Mass<br>Difference                 | <                 | 5.0                 | Da       |
| Category                           | =                 |                     | •        |
| Unique Identific<br>redundant acce | ations<br>ssion i | (filters<br>number) |          |

2. Click Apply Filters.

## ✤ To apply existing custom filters

1. In the Custom Filters section of the Actions area (see Figure 69 on page 177), select the **Show Custom Filters** check box.

The Custom Filters section expands.

Figure 73. Expanded Custom Filters section

| Custom Filters           Image: Show Custom Filters |          |            |                 |              |  |  |  |  |
|-----------------------------------------------------|----------|------------|-----------------|--------------|--|--|--|--|
| Use                                                 | lf       | ls         | Value           | Then         |  |  |  |  |
|                                                     | Search   | =          | sequen          | Show In Grid |  |  |  |  |
|                                                     | Theoreti | >          | .0002           | Show In Grid |  |  |  |  |
| Merror                                              | Hite     | III<br>Ada | d Custom Filter | Apply Filter |  |  |  |  |

- 2. In the Use column, select the filter that you want to apply.
- 3. Click Apply Filters.

#### ✤ To add a new custom filter

1. In the Custom Filters section of the Actions area (see Figure 69 on page 177), select the **Show Custom Filters** check box.

The Custom Filter section expands, as shown in Figure 73.

2. Click Add Custom Filter.

The Custom Filters section resembles Figure 74.

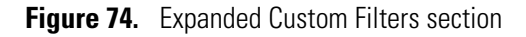

| Custom Filters                             |
|--------------------------------------------|
| Show Custom Filters                        |
|                                            |
| • •                                        |
| Add Cancel                                 |
| ۲ III ا                                    |
| Merge Hits Add Custom Filter Apply Filters |

3. From the list on the left, select the parameter.

The parameters in this list are the same as the column names described in "Display Columns in the Repository Report" on page 179.

- 4. From the middle list, select an operator:
  - = Equal to
  - < Less than
  - > Greater than
  - <= Less than or equal to
  - >= Greater than or equal to
  - Not = Not equal to
- 5. In the box on the right, specify an appropriate value.
- 6. Click Add.

The Custom Filters section resembles the illustration shown in Figure 75.

Figure 75. Completed Custom Filters section

| Custom Filters        |                        |  |  |  |  |  |
|-----------------------|------------------------|--|--|--|--|--|
| Search Type 🔹 =       | ▼ sequence tag         |  |  |  |  |  |
| Add Cancel            | ]                      |  |  |  |  |  |
| •                     | 4                      |  |  |  |  |  |
| Merge Hits Add Custon | n Filter Apply Filters |  |  |  |  |  |

- 7. To add another filter, click Add Custom Filter again or right-click and choose New.
- 8. In the Use column, select the filter that you want to apply.
- 9. Click Apply Filters.

## ✤ To remove a custom filter

• In the Custom Filters area (see Figure 69 on page 177), select the filters that you want to delete, right-click, and choose **Remove**.

## ✤ To merge a set of matches with similar values

1. In the Custom Filters area (see Figure 69 on page 177), click Merge Hits.

The Merge Hits dialog box appears, as shown in Figure 76.

**Figure 76.** Merge Hits dialog box

| Merge I                                | Hits           | x     |  |  |  |  |  |
|----------------------------------------|----------------|-------|--|--|--|--|--|
| Merge hits if they differ by less than |                |       |  |  |  |  |  |
| 0                                      |                | ions  |  |  |  |  |  |
|                                        | with tolerance |       |  |  |  |  |  |
| 0                                      |                | ppm   |  |  |  |  |  |
|                                        | ок с           | ancel |  |  |  |  |  |

- 2. In the box to the left of Ions, type the number of fragment ions by which the two matches can differ.
- 3. In the box to the left of Ppm, type a tolerance that the mass of the fragment ions must fall within for the sets of matches to be merged together.
- 4. Click OK.

To reduce redundancy, the ProSightPC application merges together a set of matches if the difference between the matches is fewer than the number of fragment ions specified and with an intact mass tolerance within the number of ppm specified.

## **Demonstrating Repository Report Generation**

The following demonstration shows you how to generate a repository report, filter its data, and save the data to an Excel file.

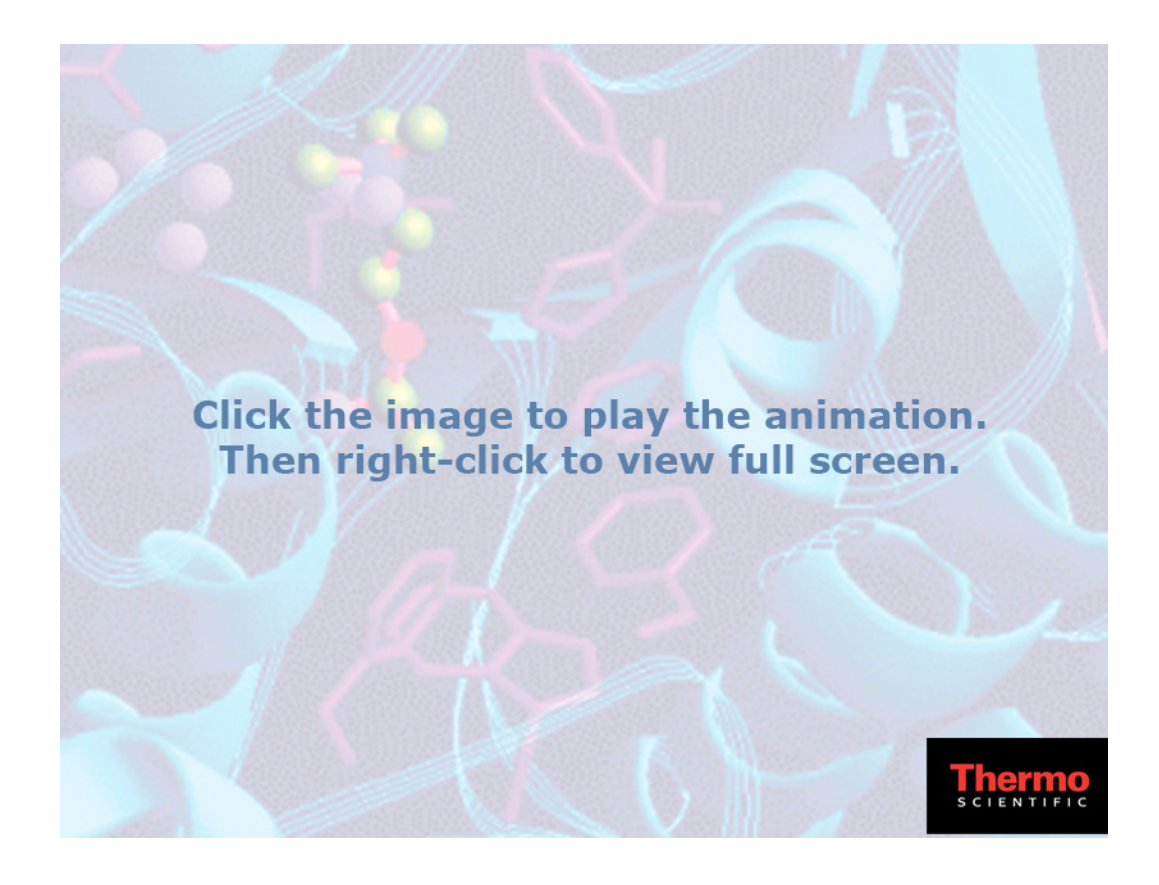

## **5** Viewing Search Results

Viewing the Results in a Repository Report

6

## **Searching for Single Proteins**

This chapter describes how to use the Sequence Gazer to perform single-protein searches, add modifications, and display sequences and fragment maps. You can fit any MS/MS experiment data to a single protein and hypothesize various permissible PTMs. As you test these different hypotheses, you can save the results. The ProSightPC application stores each saved result as a single-protein mode search result.

For information on how to perform a basic single-protein search, see "Searching for Single Proteins" on page 146.

#### **Contents**

- Sequence Gazer
- Using the Sequence Gazer

## **Sequence Gazer**

The Sequence Gazer is an interactive environment for comparing MS/MS data to a known protein sequence. The Sequence Gazer characterizes previously identified proteins by selectively adding or removing PTMs or custom masses to amino acids in a protein sequence. Once you have made all your modifications to the amino acids, you can reevaluate the ion data.

When you take a protein sequence to the Sequence Gazer, the ProSightPC application automatically scores the sequence on the basis of the initial search parameters. "Scores Box" on page 195 explains the scoring system in ProSightPC.

You can change parameters and add or remove PTMs or fixed modifications. The ProSightPC application then rescores the modified sequence. Ideally, changes to the sequence followed by rescoring yield more matching fragments than before, narrowing the possible matching proteoforms that explain the MS/MS data.

By rescoring, the ProSightPC application compares the new protein sequence configuration with all changes in place to the fragment ion data. This comparison helps to determine the new number of fragments explained, along with all corresponding scores.

The Sequence Gazer is usually used for one of two purposes:

- MS/MS data might have been gathered on a known, pure protein containing one or more unknown PTMs. In this case, you build a single-protein mode search and add it to the MS/MS experiment. You use the Sequence Gazer to test hypotheses regarding which PTMs are present.
- The result of any other search mode might identify and partially characterize a protein, whereas the Sequence Gazer can fully characterize the protein.

## **Using the Sequence Gazer**

Follow these procedures to display and interpret sequences:

- Accessing the Sequence Gazer
- Navigating the Sequence Gazer
- Demonstrating the Sequence Gazer

## Accessing the Sequence Gazer

You can access the Sequence Gazer through one of two strategies:

- By performing a single-protein search
- By clicking **Take to Sequence Gazer** from any protein identification of a completed search

See "Demonstrating the Sequence Gazer" on page 206 for a demonstration showing how to use the Sequence Gazer to find modifications in fragment ions.

## Searching for Single Proteins and Accessing the Sequence Gazer

Running a single protein search opens the Sequence Gazer, which you use to run the search. You can either run a Sequence Gazer search by running a single-protein search from the predefined search list or by taking an existing hit to the Sequence Gazer.

#### \* To perform a single-protein search and access the Sequence Gazer

Follow the procedure in "Searching for Single Proteins" on page 146.

The Sequence Gazer window opens, as shown in Figure 77.

## Figure 77. Sequence Gazer

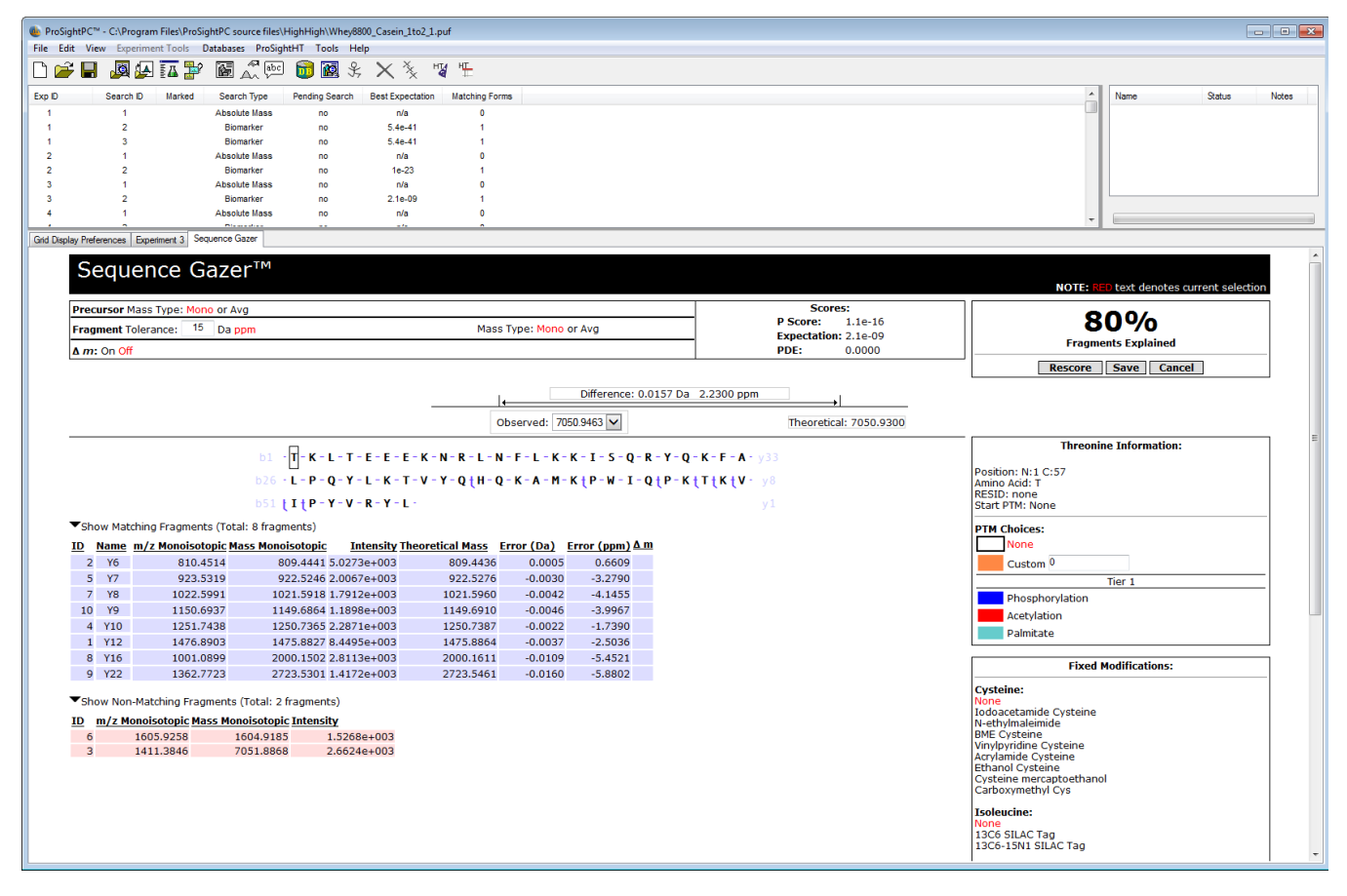

Figure 80 displays the features of the Sequence Gazer window, and "Navigating the Sequence Gazer" on page 193 explains them.

## Identifying a Protein and Accessing the Sequence Gazer

- \* To access the Sequence Gazer from any protein identified in a completed search
- 1. Select the search and expand the view in the Data Manager.
- 2. Locate the applicable protein identification in the search results and expand its view.
- 3. Click Take to Sequence Gazer (see Figure 78).

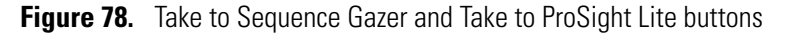

| Results for Precursor Ion 1. Protein forms found: 1 |                    |                          |                            |                    |                     |                     |                   |                  |                |                |
|-----------------------------------------------------|--------------------|--------------------------|----------------------------|--------------------|---------------------|---------------------|-------------------|------------------|----------------|----------------|
|                                                     |                    |                          |                            |                    |                     |                     | Add Ge            | ene Restric      | ted Search     |                |
| Cysteine<br>ID/Gene                                 | <u>Length</u>      | <u>Mass</u>              | <u>Mass Diff.</u>          | PPM Diff.          | <u>B Ions</u>       | Y Ions              | <u>Total Ions</u> | P Score          | <u>E-Value</u> | <u>C Score</u> |
| >CASB_BOV                                           | IN, P02666; E      | eta-casein.              | (Type: basic,              | Signal Pepti       | ide: <i>false</i> , | Propep:             | false)            |                  |                |                |
| b1 - E-M                                            | +P-F+P-            | K                        | V-E+P-F-                   | T-E-S-             | Q-S+I               | T + L               | - T - D - V -     | E-N-L            | H+L+P-         | L <b>I</b> y73 |
| b31 - P-L                                           | - L - Q - S -      | W - M - H - (            | Q                          | P-L}P-             | P - T - \           | /- M <del>]</del> F | P + P - Q -       | S-V-L-           | S-L-S-         | <b>Q</b> - y43 |
| b61 - <b>S - K</b>                                  | - V - L - P -      | V <u>t</u> P - Q - I     | K - A - V <del>(</del> P - | Y - P - Q -        | R - D - M           | 1-P-I               | - Q - A - F -     | LĮLĮYĮ           | QtEtPt         | <b>V</b> - y13 |
| b91 tLtG                                            | t P - V t R -      | G - P - F <mark>t</mark> | P-I <u></u> [I-V           |                    |                     |                     |                   |                  |                | y1             |
| ID/Gene                                             | Length             | Mass                     | Mass Diff                  | PPM Diff           | Blons               | Y Ions              | Total Ions        | P Score          | E-Value        | C Score        |
| 0 22<br>Take to                                     | 102<br>Sequence Ga | 11554 1<br>izer          | .0211<br>Take to           | 1.83<br>o ProSight | 16<br>L <b>ite</b>  | 16                  | 32                | 1.3e-44<br>RESID | 2.6e-37<br>SEQ | 541            |

## **Accessing ProSight Lite**

ProSight Lite is a free and simplified version of the ProSightPC application that is mostly used for single protein analysis by infusion. You can use it to view the marked-up spectrum results and, as with the Sequence Gazer feature, edit the sites of modifications. You can also use it to produce publication-ready fragment maps.

Click the following link to access a video containing more information about ProSight Lite and to install the application:

http://prosightlite.northwestern.edu

## To access ProSight Lite

- 1. In the Data Manager, select the appropriate search and expand the results view.
- 2. Locate the appropriate protein identification in the search results and expand its view.
- 3. Click Take to ProSight Lite (see Figure 78).

You must have the ProSight Lite application installed before you click Take to ProSight Lite.

The ProSight Lite window opens, as shown in Figure 79.

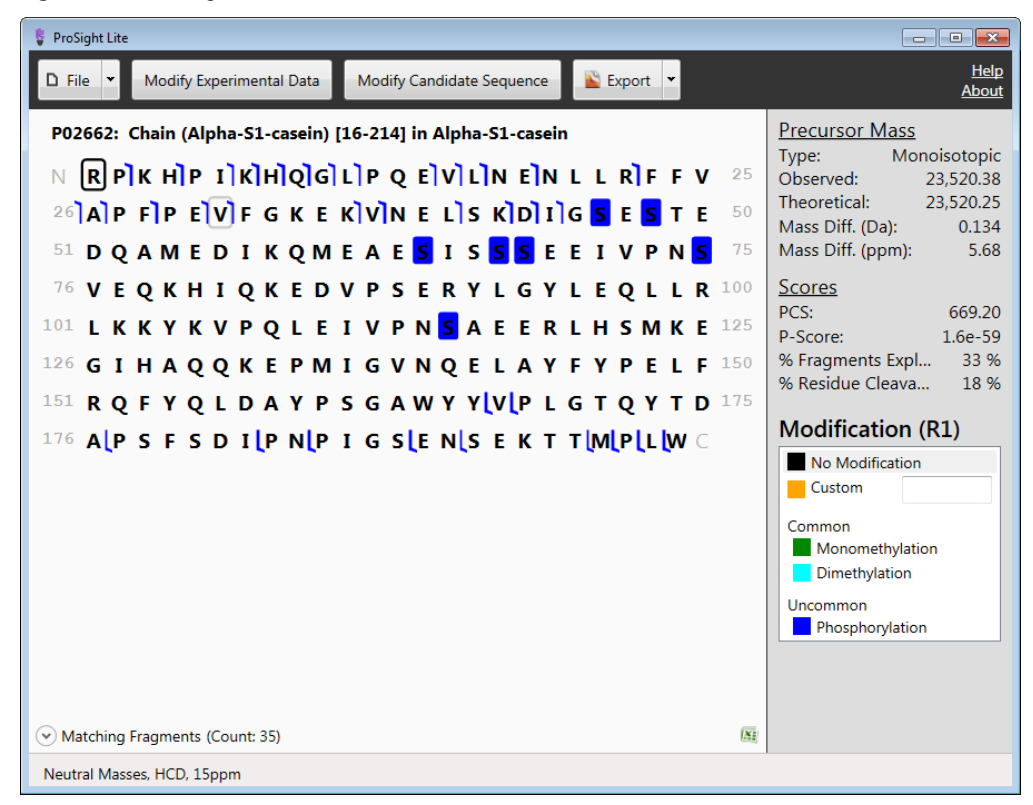

Figure 79. ProSight Lite window

## **Navigating the Sequence Gazer**

Fragment ion information in the Sequence Gazer interface is organized into the following regions, as shown in Figure 80:

- Search Parameter Display
- Scores Box
- Fragments Explained Box
- Mass Diagram
- Interactive Fragment Map
- Amino Acid Information Box
- Fixed Modifications Box
- Matching Fragments Table
- Non-Matching Fragments Table

Using the Sequence Gazer

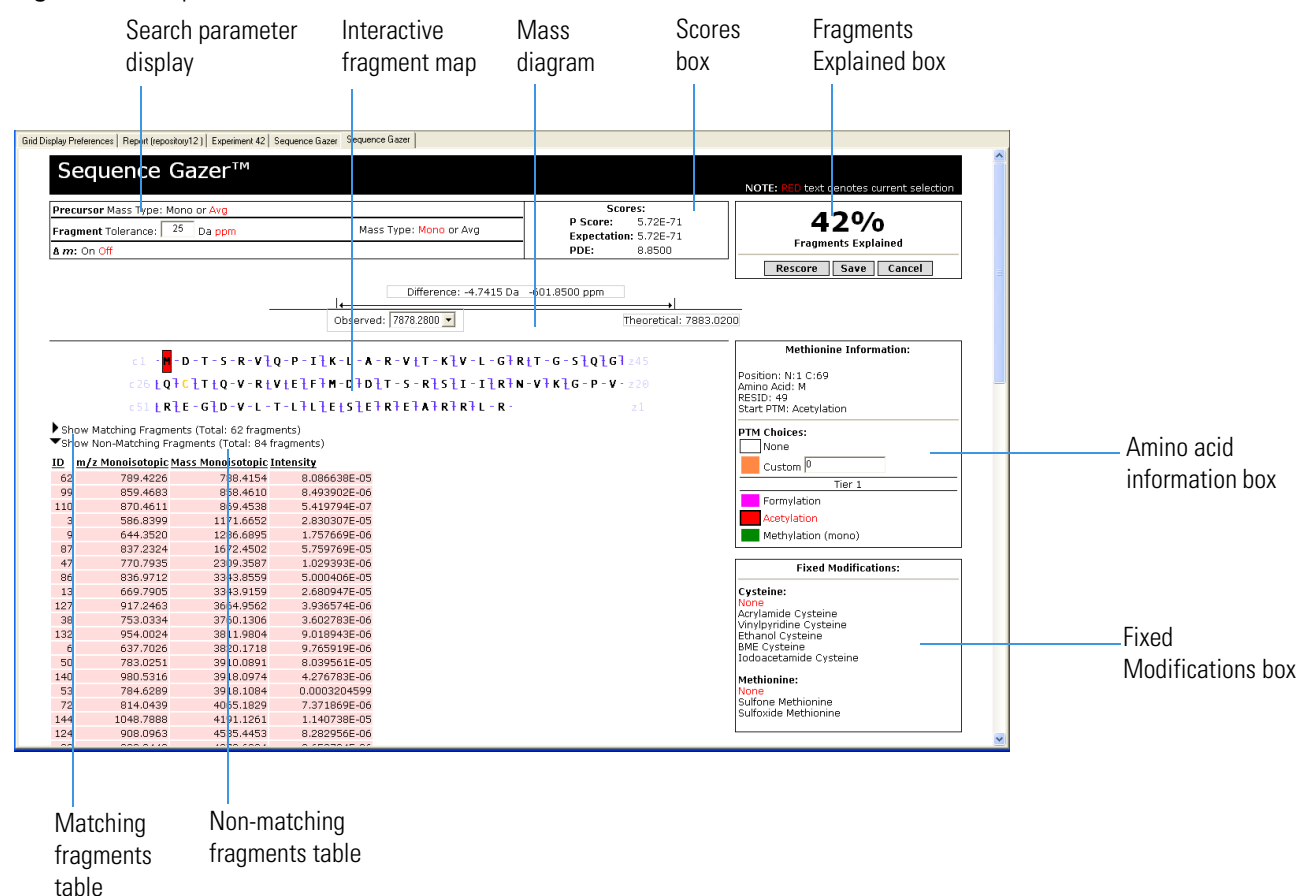

### Figure 80. Sequence Gazer window

## **Search Parameter Display**

The search parameter display shows the data options and tolerances that you selected during the last round of scoring. User-defined selections appear in red. You can change these by clicking on a new selection. The new selection appears in red.

You must click Rescore to implement the changes made in the search parameter display.

Table 36 lists the parameters in the search parameter display.

| Table 36. | Search | parameter | display | parameters |
|-----------|--------|-----------|---------|------------|
|-----------|--------|-----------|---------|------------|

| Parameter Description |                                                                                                    |  |  |
|-----------------------|----------------------------------------------------------------------------------------------------|--|--|
| Precursor Mass Type   | Specifies the type of precursor ion mass to use:                                                                                                    |  |  |
|                       | • Monoisotopic: Specifies that the precursor mass is monoisotopic, which is the mass of the protein, peptide, or fragment ion, where all carbons are carbon-12.                                                                                                    |  |  |
|                       | • Average: Specifies that the precursor mass is the mass of the most abundant isotope of the protein, peptide, or fragment ion.                                                                                                    |  |  |
| Fragment Tolerance    | Displays the fragment tolerance and unit at the time that the<br>search was last scored. The fragment tolerance is the tolerance that<br>determines whether comparing an observed fragment ion mass to<br>a theoretical fragment ion mass is considered a match.<br>An observed fragment ion matches a theoretical fragment ion if<br>the observed fragment ion mass is within plus or minus the |  |  |
|                       | fragment tolerance of the theoretical fragment ion mass.                                                                                                    |  |  |
| $\Delta m$ Mode       | Indicates whether delta-m ( $\Delta m$ ) mode has been selected.                                                                                                    |  |  |
| Mass Type             | <ul> <li>Specifies the type of ion mass fragment type to use:</li> <li>Monoisotopic: Specifies that the mass is monoisotopic, which is the mass of the protein, peptide, or fragment ion, where all carbons are carbon-12.</li> <li>Average: Specifies that the mass is the mass of the most abundant isotope of the protein, peptide, or fragment ion.</li> </ul>                               |  |  |

## **Scores Box**

The ProSightPC application uses a number of different scoring systems to give you a greater degree of freedom when interpreting your results. The Scores box in the Sequence Gazer displays the following three scores:

- P score, as noted by Meng, et al.<sup>1</sup>
- Expectation value (e value), as noted by LeDuc, et al.<sup>2</sup>
- PDE (McLuckey), as noted by Reid, et al.<sup>3</sup>

<sup>&</sup>lt;sup>1</sup> Meng, F.B.J. Cargile; Miller, L. H.; Forbes, A. J.; Johnson, J. R.; Kelleher, N. L. Informatics and multiplexing of intact protein identification in bacteria and the archaea. *Nat. Biotechno.* **2001**, *19*: 952–957.

<sup>&</sup>lt;sup>2</sup> LeDuc, R. D.; Taylor, G. K.; Kim, Y. B.; Januszyk, T. E.; Bynum, L. H.; Sola, J. V.; Garavelli, J. S.; Kelleher, N. L. ProSight PTM: an integrated environment for protein identification and characterization by top-down mass spectrometry. *Nucleic Acids Res.* **2004**, *32*: W340–W345.

• C score, as noted by LeDuc, et al.<sup>4</sup>

These scores are described in the following topics.

## **P** Score

A P score is the probability of obtaining at least as good a match between the observed fragment list and a sequence as by chance. It is a measure of confidence in the validity of a match. A low P score means that the probability of obtaining at least this many fragments matching a sequence is low, so it is unlikely that random chance is the cause of the association.

The ProSightPC application calculates a P score as follows:

$$p(n) = 1 - \sum_{i=0}^{n-1} \frac{e^{-xf}(xf)^{i}}{i!}$$

where:

- *n* is the number of matching fragments.
- *x* is the probability of an observed fragment ion matching a random theoretical fragment ion by chance.
- *f* is the total number of fragment ions observed.

Since the Poisson distribution allows *n* to go to infinity, 1 - n is calculated to determine the probability of getting at least this good of a result.

## **Expectation Value (e value)**

The expectation value (e value) is the number of sequences in a database that are expected to have P scores equal to or better than what was observed simply by chance. Low e values represent better matches (less likely to be false positives) than high e values. Since the P score represents the probability of the n out of f fragments matching by chance, and if it is assumed that all sequences in the database are independent, the e value of a sequence-fragment set association is simply the association's p value times the number of sequences in the database.

If N is the number of proteoforms considered during a search, the e value currently reported by the ProSightPC application is

$$e = N \times p(n)$$

<sup>&</sup>lt;sup>3</sup> Reid, G. E.; Shang, H.; Hogan, J. M.; Lee, G. U.; McLuckey, S. A. Gas phase concentration, purification, and identification of whole proteins from complex mixtures. *J. Am. Chem. Soc.* **2002**, *124*: 7353–7362.

<sup>&</sup>lt;sup>4</sup> LeDuc, R.D.; Fellers, R.T.; Early, B.P.; Greer, J.B.; Thomas, P.M.; Kelleher, N.L. The C-score: a Bayesian framework to sharply improve proteoform scoring in high-throughput top-down proteomics. *J Proteome Res.* 2014 Jul 3, 13 (7):3231-40.

## **Sample Calculation**

Consider ubiquitin carboxyl-terminal hydrolase 12 EC 3.1.2.15. This protein has 355 amino acids and a theoretical intact mass of 41201 daltons. Consider a hypothetical MS/MS experiment that results in 32 fragment ions, of which n number matches this protein with a mass accuracy of plus or minus 2.5 daltons.

To calculate the P score of this assignment, apply the equation shown in "P Score" on page 196 to find the sum of the Poisson distribution for i=0 to n-1 (with lambda =  $f^*x$  or  $32(2.5^*4/111.1)$ ), which is subtracted from 1. Figure 81 shows p(n) for all values of n between 0 and 32. As the number of matching fragments increases, it becomes highly unlikely that the fragment ion matching is due to chance.

Figure 81. Poisson value versus Poisson value or greater

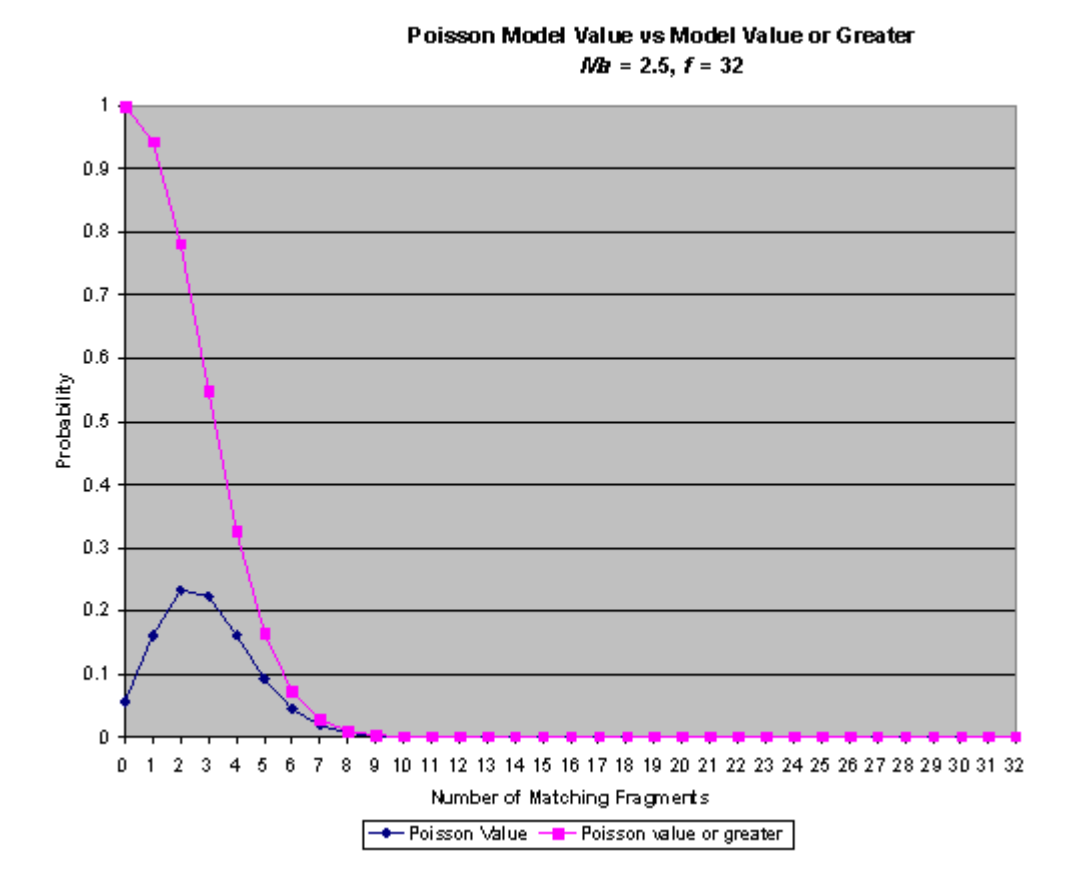

To find the P score for 12 matching fragments, sum the first 11 values as follows:

0.056118597 + 0.161637722 + 0.232781598 + 0.223492684 + 0.160930825 + 0.092705426 + 0.044503055 + 0.018311659 + 0.006592857 + 0.002109925 + 0.000607719 +0.000159128 = 0.999951

Then subtract 0.99951 from 1.000000:

1.000000 - 0.99951 = 4.9E-5

Therefore, the probability of 12 or more fragments matching by chance, out of a fragment ion list with 32 masses and a tolerance of plus or minus 2.5 daltons, is 4.9E–5.

## PDE (McLuckey) Score

The ProSightPC application also reports a score calculated according to McLuckey. The McLuckey, or PDE, score is a way of scoring how well a set of observed fragment ions matches a protein. It takes into consideration which amino acids would have to have been cleaved in order to match the observed fragment ion data with the theoretical ion masses from the database. To find this score, use the following equation:

$$McLuckey\_score = 5nP\sum I_P + 5nD\sum I_D + 4nK\sum I_X + 2nE\sum I_E + nX\sum I_X$$

This equation includes the parameters:

- *nP* Specifies the number of product ions predicted with cleavage at an N terminal to a proline.
- *nD* Specifies the number of product ions predicted with cleavage at a C terminal to an aspartic acid.
- *nK* Specifies the number of product ions predicted with cleavage at a C terminal to a lysine.
- *nE* Specifies the number of product ions predicted with cleavage at a C terminal to a glutamic acid.

- *nX* Specifies the number of product ions predicted with cleavage at any other non-specific residue.
- *In* Specifies the sum of the intensities of the corresponding *n* values just given.

## **C** Score

The C score measures the level of characterization of a proteoform in relation to the others in the PTM Warehouse. This score, described in LeDuc et al.<sup>5</sup>, uses a Bayesian approach that assigns a likelihood to each candidate proteoform based on the observed MS data.

A C score of 3 indicates that there are two proteoforms in the database that equally explain the observed data. A score of 40 or higher is considered strong evidence of a unique characterization.

## **Sequence Tag Scores**

The ProSightPC application uses a scoring system to rank the matches between a set of sequence tags and a sequence. The score for a single tag in a query that matches a sequence is calculated as follows:

score = 
$$\ln(\prod^{n} p_{i})$$

where:

- In is the length of the sequence.
- $p_i$  is the probability of the *i*th amino acid occurring in a protein.

Since multiple tags can match the sequence, each tag is weighted by the number of independent possibilities for the tag to match the sequence. This is approximated in the ProSightPC application as follows:

score = 
$$\ln(\prod^{n} p_{i}) \left(\frac{n_{i}}{l}\right)$$

where:

- *l* is the overall length of the sequence.
- $n_i$  is the length of the sequences in the tag.

The final score for a query is then the sum of all tag scores that matched.

<sup>&</sup>lt;sup>5</sup> LeDuc, R.D.; Fellers, R.T.; Early, B.P.; Greer, J.B.; Thomas, P.M.; Kelleher, N.L. The C-score: a Bayesian framework to sharply improve proteoform scoring in high-throughput top-down proteomics. *J Proteome Res.* 2014 Jul 3, 13 (7):3231-40.

## **Fragments Explained Box**

The Fragments Explained box displays a percentage representing the number of matching fragments divided by the total number of fragments.

Table 37 lists the three additional controls in the The Fragments Explained box.

**Table 37.** Fragments Explained box parameters

| Parameter | Description                                                                 |
|-----------|-----------------------------------------------------------------------------|
| Rescore   | Recalculates all scores and matching fragment information.                  |
| Save      | Adds a new, completed, single-protein mode search to the experiment.        |
| Cancel    | Discards the changes that you have made and returns to the Data<br>Manager. |

## **Mass Diagram**

The mass diagram displays the difference between the observed and theoretical mass, expressed in daltons and parts per million. It contains the boxes or lists described in Table 38.

Table 38. Mass diagram parameters

| Parameter   | Description                                                                                               |
|-------------|----------------------------------------------------------------------------------------------------|
| Observed    | Contains a list that displays all the precursor masses detected by the ProSightPC application.            |
| Theoretical | Displays the experimental precursor mass, including all user-input changes, as of the last score.         |
| Difference  | Displays the difference between the figure in the Observed list and<br>the figure in the Theoretical box. |

## **Interactive Fragment Map**

The interactive fragment map, shown in Figure 82, is an interactive display of the protein sequence, along with any PTMs, and the matching fragment information.

Figure 82. Interactive fragment map

## **Graphical Fragment Mapper**

G S S H H H H H H H S S G L V P R G S H M A T Q T R E D I S S Q L L T F I R E S F L A G D P E G E L D A D T P L L E L G I L N S L N T A I L V A H L G E D Y G V H V P L I D V T A T T F K S V R T L S E L V H E S L S R K

The theoretical protein sequence taken from the proteome warehouse is listed from left to right and from top to bottom. Depending on the ion type used in the experiment, blue bars with a serif at the top going to the left represent the termination of either b or c ions. A serif at the right bottom is the start of either a y or z ion.

A black box around an amino acid indicates the amino acid selected. Choosing a PTM from the amino acid box affixes that PTM to the selected amino acid. A colored background behind an amino acid indicates that the matching PTM is currently assigned to that amino acid.

**Tip** Click an amino acid to access all available PTMs contained in the RESID database that can be applied to that amino acid.

## **Amino Acid Information Box**

Table 39 lists the parameters in the Amino Acid Information box, which refers to the selected amino acid in the interactive fragment map.

| Parameter  | Description                                                                |
|------------|----------------------------------------------------------------------------|
| Position   | Displays the relation of the selected amino acid to the N and C terminals. |
| Amino Acid | Displays the IUPAC single-letter designation of the selected amino acid.   |
| RESID      | Displays the RESID designation of the selected PTM.                        |

Table 39. Amino Acid Information box parameters (Sheet 1 of 2)

| Parameter   | Description                                                                                                 |  |
|-------------|----------------------------------------------------------------------------------------------------|--|
| Start PTM   | Displays the PTM attached to the amino acid as of the last score.                                           |  |
| PTM Choices | Adds "virtual PTMs" to each amino acid, which changes the sequences of the protein and therefore the score. |  |
|             | • None: Removes the applied PTM from the amino acid.                                                        |  |
|             | • Custom: Adds a custom mass shift (a PTM is a fixed mass shift).                                           |  |
|             | • PTM tiers: Reflects the priority of the PTMs. The PTMs in tier 1 are more common.                         |  |

Table 39. Amino Acid Information box parameters (Sheet 2 of 2)

#### ✤ To add virtual PTMs to an amino acid

- 1. Select an amino acid in the Sequence Gazer.
- 2. Select the appropriate PTM from the Tier *x* box.

Observe that the amino acid changes color. Each amino acid has its own PTMs.

3. Click Rescore.

## **Fixed Modifications Box**

The Fixed Modifications box lists each fixed modification supported by the ProSightPC application by amino acid.

You can select fixed modifications in the dialog box by choosing Tools > Fixed Modification Editor (see "Editing Modifications" on page 25), or you can change them during rescoring.

To indicate that no fixed modifications are presently selected for that type of amino acid and will not be included in the next rescoring, select **None**.

Each amino acid can have no more than one fixed modification.

## **Matching Fragments Table**

The matching fragments table, shown in Figure 83, contains a summary of all fragment ions matching the protein.

|       |                                                   | b1 - H t           | мңүңің             | ѕ⋛е⋛т            | V f A f           | }s}v}                  | <b>н } к</b> - у1 |
|-------|---------------------------------------------------|--------------------|--------------------|------------------|-------------------|------------------------|-------------------|
| ▼Sho  | Show Matching Fragments (Total: 19 fragments)     |                    |                    |                  |                   |                        |                   |
| ID    | <u>Name</u>                                       | m/z Monoisotopic M | ass Monoisotopic 1 | Theoretical Mass | <u>Error (Da)</u> | <u>Error (ppm) A m</u> |                   |
| 3     | BЗ                                                | 0.0000             | 431.1628           | 431.1630         | 0.0001            | 0.2319                 |                   |
| 6     | B4                                                | 0.0000             | 544.2467           | 544.2470         | -0.0001           | -0.1837                |                   |
| 14    | B5                                                | 0.0000             | 631.2786           | 631.2790         | -0.0002           | -0.3168                |                   |
| 20    | B6                                                | 0.0000             | 760.3211           | 760.3210         | -0.0003           | -0.3946                |                   |
| 30    | B7                                                | 0.0000             | 861.3683           | 861.3690         | -0.0008           | -0.9288                |                   |
| 42    | B8                                                | 0.0000             | 932.4048           | 932.4060         | -0.0014           | -1.5015                |                   |
| 51    | B9                                                | 0.0000             | 1031.4734          | 1031.4700        | -0.0012           | -1.1634                |                   |
| 60    | B10                                               | 0.0000             | 1118.5060          | 1118.5100        | -0.0006           | -0.5364                |                   |
| 66    | B11                                               | 0.0000             | 1217.5714          | 1217.5700        | -0.0036           | -2.9567                |                   |
| 72    | B12                                               | 0.0000             | 1354.6330          | 1354.6300        | -0.0009           | -0.6644                |                   |
| 4     | Y4                                                | 0.0000             | 469.2649           | 469.2670         | -0.0019           | -4.0489                |                   |
| 8     | Y5                                                | 0.0000             | 568.3332           | 568.3350         | -0.0020           | -3.5191                |                   |
| 15    | Y6                                                | 0.0000             | 639.3703           | 639.3720         | -0.0020           | -3.1281                |                   |
| 19    | Y7                                                | 0.0000             | 740.4177           | 740.4200         | -0.0023           | -3.1063                |                   |
| 31    | Y8                                                | 0.0000             | 869.4599           | 869.4630         | -0.0027           | -3.1054                |                   |
| 47    | Y9                                                | 0.0000             | 956.4913           | 956.4950         | -0.0033           | -3.4501                |                   |
| 55    | Y10                                               | 0.0000             | 1069.5750          | 1069.5800        | -0.0037           | -3.4593                |                   |
| 67    | Y11                                               | 0.0000             | 1232.6360          | 1232.6400        | -0.0060           | -4.8676                |                   |
| 73    | Y12                                               | 0.0000             | 1363.6792          | 1363.6800        | -0.0033           | -2.4199                |                   |
| ▶ Sho | Show Non-Matching Fragments (Total: 59 fragments) |                    |                    |                  |                   |                        |                   |

## Figure 83. Matching fragments table

The interactive fragment map and matching fragments table are linked for convenient data browsing. Click a fragment name in the table to select the terminal amino acid in the fragment map. You can also select the terminal amino acid of a fragment in the map to highlight the corresponding fragment name in the matching fragments table.

Table 40 describes the columns in the matching fragments table.

| Column          | Description                                                                                                    |
|-----------------|----------------------------------------------------------------------------------------------------|
| ID              | Displays a unique (in each MS/MS experiment)<br>ProSightPC-assigned numerical identification of the matching<br>fragment.                                                          |
| Name            | Displays a name consisting of the ion type followed by the terminal amino acid number.                                                                                             |
| m/z <i>type</i> | Displays the mass-to-charge ratio $(m/z)$ value corresponding to the fragment ion. The type is monoisotopic or average, depending on which you selected during the last rescoring. |

**Table 40.** Matching fragments table columns (Sheet 1 of 2)

| Column           | Description                                                                                                    |
|------------------|----------------------------------------------------------------------------------------------------|
| Mass type        | Displays the observed mass of the fragment ion, measured in Da.<br>The type is monoisotopic or average, depending on which you<br>selected during the last rescoring. |
| Theoretical Mass | Displays the mass of the corresponding theoretical fragment ion.                                                                                                    |
| Error (Da)       | Displays the difference between the fragment mass and the theoretical fragment mass, measured in Da.                                                                  |
| Error (ppm)      | Displays the difference between the fragment mass and the theoretical fragment mass, measured in ppm.                                                                 |
| $\Delta m$       | Displays the word True if the corresponding fragment is a match, considering the delta ( $\Delta m$ ) mode.                                                           |

## **Table 40.** Matching fragments table columns (Sheet 2 of 2)

## **Non-Matching Fragments Table**

The non-matching fragments table, shown in Figure 84, lists every fragment that does not match the sequence.
#### Figure 84. Non-matching fragments table

|               | b1 - <b>H</b>            | <b>ι Μ τ Υ τ</b> Ι        | <b>} s } E } T } A } V } S } V } H } K - y</b> | 1 |
|---------------|--------------------------|---------------------------|------------------------------------------------|---|
| Show N        | Aatching Fragments       | (Total: 19 fragments      | ;)                                             |   |
| ▼Show N       | Ion-Matching Fragm       | ents (Total: 59 fragm     | ients)                                         |   |
| <u>ID</u> m/z | <u>Monoisotopic Mass</u> | <u>Monoisotopic Inten</u> | <u>isity</u>                                   |   |
| 1             | 0.0000                   | 413.1521                  | 8127.41                                        |   |
| 2             | 0.0000                   | 415.1480                  | 431.09                                         |   |
| 5             | 0.0000                   | 516.2519                  | 1161.64                                        |   |
| 7             | 0.0000                   | 550.3231                  | 321.61                                         |   |
| 9             | 0.0000                   | 576.3017                  | 252.34                                         |   |
| 10            | 0.0000                   | 594.3126                  | 502.72                                         |   |
| 11            | 0.0000                   | 612.3230                  | 418.44                                         |   |
| 12            | 0.0000                   | 613.2681                  | 796.79                                         |   |
| 13            | 0.0000                   | 621.3600                  | 277.86                                         |   |
| 16            | 0.0000                   | 651.3233                  | 349.58                                         |   |
| 17            | 0.0000                   | 722.4074                  | 1520.2                                         |   |
| 18            | 0.0000                   | 732.3266                  | 200.95                                         |   |
| 21            | 0.0000                   | 768.4018                  | 430.13                                         |   |
| 22            | 0.0000                   | 810.3869                  | 1352.94                                        |   |
| 23            | 0.0000                   | 814.3857                  | 1667.18                                        |   |
| 24            | 0.0000                   | 818.3804                  | 185.72                                         |   |
| 25            | 0.0000                   | 825.3465                  | 264.93                                         |   |
| 26            | 0.0000                   | 828.3977                  | 1073.84                                        |   |
| 27            | 0.0000                   | 833.3992                  | 202.9                                          |   |
| 28            | 0.0000                   | 843.3582                  | 1656.58                                        |   |
| 29            | 0.0000                   | 851.4497                  | 1112.78                                        |   |
| 32            | 0.0000                   | 876.4053                  | 295.28                                         |   |
| 33            | 0.0000                   | 894.4150                  | 270.54                                         |   |
| 34            | 0.0000                   | 896.3853                  | 484.73                                         |   |
| 35            | 0.0000                   | 904.4115                  | 186.5                                          |   |
| 36            | 0.0000                   | 905.4589                  | 213.78                                         |   |
| 37            | 0.0000                   | 913.4535                  | 277.77                                         |   |
| 38            | 0.0000                   | 914.3948                  | 2378.14                                        |   |
| 39            | 0.0000                   | 918.3890                  | 239.61                                         |   |
| 40            | 0.0000                   | 923.4701                  | 1282.07                                        |   |
| 41            | 0.0000                   | 931.4641                  | 1000.97                                        |   |
| 43            | 0.0000                   | 938.4808                  | 3119.16                                        |   |

The non-matching fragments table displays the columns shown in Table 41.

 Table 41. Non-matching fragments table parameters (Sheet 1 of 2)

| Parameter       | Description                                                                                                    |
|-----------------|----------------------------------------------------------------------------------------------------|
| ID              | Displays a unique (in each MS/MS experiment) ProSightPC-assigned numerical identification of the fragment.                                                                         |
| m/z <i>type</i> | Displays the mass-to-charge ratio $(m/z)$ value corresponding to the fragment ion. The type is monoisotopic or average, depending on which you selected during the last rescoring. |

| Parameter | Description                                                                                                    |
|-----------|----------------------------------------------------------------------------------------------------|
| Mass type | Displays the observed mass of the fragment ion, measured in Da. The type is monoisotopic or average, depending on which you selected during the last rescoring. |
| Intensity | Displays the abundance of the fragment ion.                                                                                                    |

**Table 41.** Non-matching fragments table parameters (Sheet 2 of 2)

### **Demonstrating the Sequence Gazer**

The following demonstration shows how to use the Sequence Gazer to turn a good result from an absolute mass search with a large mass error into an excellent result with no mass error, as evidenced by decreasing the score by several orders of magnitude.

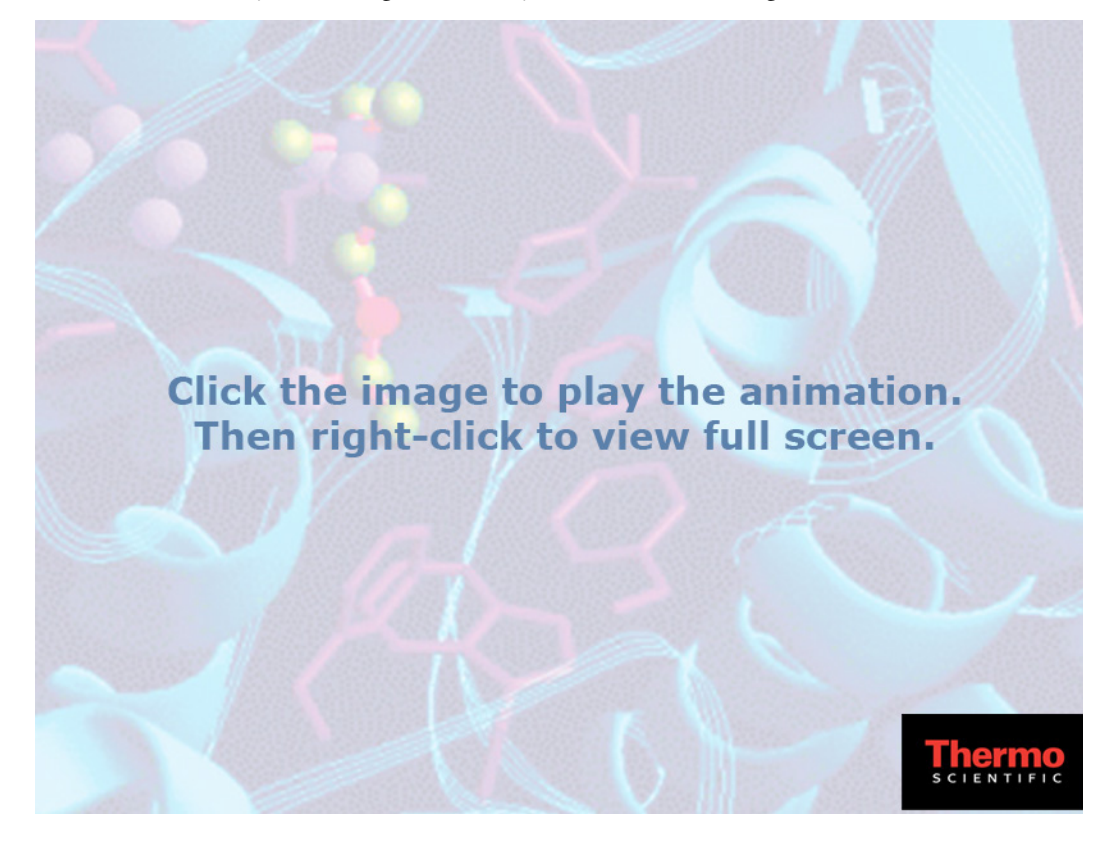

# **Displaying Data in the Data Manager**

This chapter describes the Data Manager in the ProSightPC graphical user interface.

#### **Contents**

- Data Manager
- Opening a Data Manager Window
- Closing a Data Manager Window
- Adding or Editing an Experiment Comment
- Editing Mass Values
- Running a Pending Search

### **Data Manager**

The Data Manager, shown in Figure 85, provides a visual representation of all the information related to a single MS/MS experiment. It appears when you double-click an experiment in the data grid. You can use it to view all information for a single experiment. The context-sensitive controls help you determine what information is displayed.

#### Figure 85. Data Manager

| Data Management for Expension<br>Source: ( 7179.0725 )                                                                                             | riment 1                                                                               |                                              |                                         |                     |  |  |
|----------------------------------------------------------------------------------------------------|----------------------------------------------------------------------------------------|----------------------------------------------|-----------------------------------------|---------------------|--|--|
| HCD fragmentation for precursor at m/z                                                                                                    | 1437.62 from retention time (min) 3.44                                                 | -3.47 [ms1 scans: 101,103; ms2 scan          | s: 102] with FourierTransform detection | ז.                  |  |  |
| Fragmentation Method: HCD                                                                                                    | Ion Type: BY                                                                           |                                              |                                         |                     |  |  |
| <ul> <li>Precursor Mass List</li> <li>Fragment Mass List</li> </ul>                                                                                |                                                                                        |                                              |                                         |                     |  |  |
| <ul> <li>Search 1: Absolute Mass Search</li> <li>Search 2: BioMarker Search</li> <li>✓ Search 3: BioMarker Search</li> <li>Edit Comment</li> </ul> |                                                                                        |                                              |                                         |                     |  |  |
| Search Parameters                                                                                                    |                                                                                        |                                              |                                         |                     |  |  |
| Fragment Tolerance: 15ppm $\Delta m$ Mode: Off                                                                                                    | Fragment Type: Monoisotopic<br>Neuro Peptide: On<br><b>Matching Proteins to Return</b> | Precursor Tolerance: 10ppm<br>Disulfide: Off | Precursor Type: Monoisotopic            | Database: allergens |  |  |
|                                                                                                    | Minimum Matches: 4                                                                     | Minimum Matches Percent: 0                   | 0                                       | Max Hits: 25        |  |  |
| PTM List Pyroglutamic acid Phosphorylation Acetylation                                                                                             |                                                                                        |                                              |                                         |                     |  |  |
| Results for Precursor Ion 1. Protein                                                                                                    | n forms found: 1                                                                       |                                              |                                         |                     |  |  |

Each side arrow indicates hidden information related to a search. Expand the view to display detailed information, as shown in Figure 86.

Figure 86. Expanded view in the Data Manager

| Data Management for Experin<br>Source: (7179.0725)                                                                                               | nent 1                                                                          |                                              |                                      |                     |
|----------------------------------------------------------------------------------------------------|---------------------------------------------------------------------------------|----------------------------------------------|--------------------------------------|---------------------|
| HCD fragmentation for precursor at m/z 143                                                                                                    | 37.62 from retention time (min) 3.44-                                           | 3.47 [ms1 scans: 101,103; ms2 scan           | s: 102] with FourierTransform detect | tion.               |
| Fragmentation Method: HCD Io                                                                                                    | on Type: BY                                                                     |                                              |                                      |                     |
| <ul> <li>Precursor Mass List</li> <li>Fragment Mass List</li> </ul>                                                                              |                                                                                 |                                              |                                      |                     |
| <ul> <li>Search 1: Absolute Mass Search</li> <li>Search 2: BioMarker Search</li> <li>Search 3: BioMarker Search</li> <li>Edit Comment</li> </ul> |                                                                                 |                                              |                                      |                     |
| Fragment Tolerance: 15ppm $\Delta m$ Mode: Off                                                                                                   | Fragment Type: Monoisotopic<br>Neuro Peptide: On<br>Matching Proteins to Return | Precursor Tolerance: 10ppm<br>Disulfide: Off | Precursor Type: Monoisotopic         | Database: allergens |
|                                                                                                    | Minimum Matches: 4                                                              | Minimum Matches Percent: 0                   | 0                                    | Max Hits: 25        |
| PTM List<br>Pyroglutamic acid Phosphorylatic<br>▼Results for Precursor Ion 1. Protein for                                                        | on Acetylation<br>orms found: 1                                                 |                                              |                                      |                     |
|                                                                                                    |                                                                                 | 🕼 Add Gene Restrict                          | ed Search                            |                     |
| Cysteine<br><u>ID/Gene Length M</u> a                                                                                                    | ass <u>Mass Diff.</u> PPM Diff. B Id                                            | ons <u>Y Ions Total Ions</u> <u>P Score</u>  | E-Value <u>C Score</u>               |                     |
| >CASA2_BOVIN, P02663; Alpha                                                                                                    | a-S2-casein. (Type: <i>basic</i> , Signal Pept                                  | tide: false, Propep: false)                  |                                      |                     |
| b1 - K- T - K - L - T - E - E                                                                                                    | - E - K - N - R - L - N - F - L - K -                                           | K-I-S-Q-R-Y-Q-K-F-A-                         | L <mark>] P-Q-Y</mark> - y29         |                     |
| b31 · L - K <mark>}</mark> T - V}Y <del>I</del> Q}H                                                                                              | }Q}K-A-M-K}P-W-I{Q}                                                             | P{K <del>{</del> T{K{V{I}P-Y-V-R-            | <b>Y-L</b> - y1                      |                     |
| ID/Gene Length M                                                                                                    | ass Mass Diff PPM Diff B Id                                                     | ons Y Ions Total Ions P Score                | E-Value C Score                      |                     |
| Take to Sequence Gazer                                                                                                    | Take to ProSight Lite                                                           | RESID                                        | SEQ                                  |                     |
|                                                                                                    |                                                                                 |                                              |                                      |                     |

Information in the Data Manager is displayed in two functional groups:

- Instrument data, which includes the mass values, fragmentation method, and ion type of the MS/MS experiment. If you have defined an experiment-level comment, it is displayed at the top of the Data Manager.
- Search data, which is a numerical list of searches arranged by search identification following the instrument data. Figure 87 gives an example. The search type and status are displayed. If the search is highlighted in blue, the search is pending and has yet to be run.

Figure 87. Search numbers

- Search 1: Single Protein Search
- Search 2: Absolute Mass Search
- Search 3: Absolute Mass Search
- Search 6: Sequence Tag Search
- Search 7: GRAM Search
- Search 8: GRAM Search

When you generate an MS/MS experiment, the ProSightPC application declares the fragmentation method used to generate the MS/MS data. From this input, it determines which of the following ion types to use during searches:

- Electron capture dissociation (ECD and ETD) fragmentation is analyzed using c and z ions.
- Collision-induced dissociation (CID, HCD, and IRMPD) fragmentation is analyzed using b and y ions.
- Ultraviolet photodissociation (UVPD) fragmentation is analyzed using a, a+, x, x+, b, y, y–, c, and z<sup>•</sup> ions.
- Electron transfer higher-energy collision dissociation (EThcD) fragmentation is analyzed using b, c, y, and z ions.

### **Opening a Data Manager Window**

#### ✤ To open a Data Manager window

Do one of the following:

Double-click an experiment displayed in the data grid.

-or-

Select the experiment and choose View > Open Data Manager.

-or-

Click the **Open Data Manager** icon,

### **Closing a Data Manager Window**

To close a Data Manager window

Choose View > Close Data Tab.

The experiment page and all pages related to it, such as the Sequence Gazer, disappear from the screen.

#### To close all Data Manager windows

Choose View > Close All Data Tabs.

\* To close all Data Manager windows except for the currently selected window

Choose View > Close All Data Tabs But Selected.

### **Adding or Editing an Experiment Comment**

You can use an experiment comment to record information relating to all the searches, information about which liquid chromatography fraction the data came from, and information regarding the mass spectra used to create the mass list.

- To add or edit an experiment comment
- Click Edit Comment in the Data Manager, choose Experiment Tools > Edit Comment, or click the Edit Comment icon, [abc].
- 2. Type the comment in the box that opens in the Data Manager.
- 3. Click **Save** to save the comment.

### **Editing Mass Values**

The Data Manager includes a facility for reviewing and editing mass values in an experiment.

If you would like to review the mass values, you can export them to an external application such as an Excel spreadsheet.

You can also edit mass values by adding more precursor or fragment masses, deleting existing precursor or fragment masses, or changing values for precursor or fragment parameters.

In addition, you can change the fragmentation method.

#### To edit mass values

- 1. Do one of the following:
  - Choose Experiment Tools > Edit Masses.

-or-

• Click the **Edit Masses** icon, 🔀, in the Data Manager or the ProSightPC toolbar.

-or-

• Right-click an experiment and choose Edit Mass List from the shortcut menu.

Each of these methods opens an Edit Masses page in the application window, as shown in Figure 88.

| Grid ( | Display Preference | es Fragment F  | redictor Exper | iment 1 Edit M | asses (Ex. 1) |    |
|--------|--------------------|----------------|----------------|----------------|---------------|----|
| 6      | Fra                | agmentation Me | thod ETD       |                | •             |    |
| Pre    | cursor Mass List   | t              |                |                |               |    |
|        | mz_monoisot        | mz_average     | mass_monois    | mass_averag    | intensity     | id |
|        | 0                  | 0              | 29006.7        | 0              | 1             | 1  |
| *      |                    |                |                |                |               |    |
|        |                    |                |                |                |               |    |
| Frag   | gment Mass List    | t              |                |                |               |    |
|        | mz_monoisot        | mz_average     | mass_monois    | mass_averag    | intensity     | id |
| •      | 0                  | 0              | 529.3202682    | 0              | 811           | 1  |
|        | 0                  | 0              | 587.3288376    | 0              | 1287          | 2  |
|        | 0                  | 0              | 606.2641948    | 0              | 2019          | 3  |
|        | 0                  | 0              | 663.2856827    | 0              | 3856          | 4  |
|        | 0                  | 0              | 806.4266933    | 0              | 797           | 5  |
|        | 0                  | 0              | 839.4144198    | 0              | 445           | 6  |
|        | 0                  | 0              | 883.3696584    | 0              | 7419          | 7  |
|        | 0                  | 0              | 906.6391225    | 0              | 587           | 8  |
|        | 0                  | 0              | 925.4850272    | 0              | 456           | 9  |
|        | 0                  | 0              | 970.5567998    | 0              | 822           | 10 |
|        | 0                  | 0              | 1011.464035    | 0              | 4734          | 11 |
|        | 0                  | 0              | 1017.110454    | 0              | 97            | 12 |
|        | 0                  | 0              | 1038.412555    | 0              | 374           | 13 |
|        | 0                  | 0              | 1047.955442    | 0              | 1227          | 14 |
|        | 0                  | 0              | 1048.068323    | 0              | 1017          | 15 |
|        | 0                  | 0              | 1054.511307    | 0              | 484           | 16 |
|        | 0                  | 0              | 1072.258938    | 0              | 564           | 17 |
|        | 0                  | 0              | 1086.742093    | 0              | 685           | 18 |
|        | 0                  | 0              | 1087.544839    | 0              | 773           | 19 |
|        | 0                  | 0              | 1092.532645    | 0              | 307           | 20 |
|        | 0                  | 0              | 1098.456195    | 0              | 439           | 21 |
|        | 0                  | 0              | 1101.453736    | 0              | 174           | 22 |
|        | 0                  | 0              | 1101.537711    | 0              | 413           | 23 |
|        | 0                  | 0              | 1109.921973    | 0              | 864           | 24 |
|        | 0                  | 0              | 1111.542553    | 0              | 368           | 25 |
|        | 0                  | 0              | 1114.056061    | 0              | 2786          | 26 |
|        | 0                  | 0              | 1114.344874    | 0              | 2150          | 27 |
|        | 0                  | 0              | 1114.389972    | 0              | 2307          | 28 |
|        | 0                  | 0              | 1114.603336    | 0              | 1406          | 29 |
|        | 0                  | 0              | 1115.935301    | 0              | 2618          | 30 |

#### Figure 88. Editing mass values in the Edit Masses page

Table 42 lists the parameters and icons at the top of the Edit Masses *experiment\_number* page.

Table 42. Edit Masses *experiment\_number* page parameters and icons

| Parameter            | Description                                                                                                    |
|----------------------|----------------------------------------------------------------------------------------------------|
| -                    | Saves the edits that you made to the mass values.                                                                                                    |
| 8                    | Does not save any of the edits that you made to the mass values, closes the Edit Masses <i>experiment_number</i> page, and returns you to the Data Manager. |
| Fragmentation Method | Specifies the fragmentation method. For more<br>information on fragmentation methods, see<br>"Fragmentation Methods" on page 9.                             |

The mass values are displayed in a series of columns in two areas, Precursor Mass List and Fragment Mass List, on the Edit Masses *experiment\_number* page.

Table 43 lists the columns in the Precursor Mass List area.

Table 43. Precursor Mass List area columns

| Column            | Description                                                                                                    |
|-------------------|----------------------------------------------------------------------------------------------------|
| mz_monoisotopic   | Specifies the monoisotopic mass-to-charge ratio $(m/z)$ value of the precursor ion.                                    |
| mz_average        | Specifies a column showing the average mass-to-charge ratio $(m/z)$ value of the precursor ion.                        |
| mass_monoisotopic | Specifies the monoisotopic mass of the precursor ion.                                                                  |
| mass_average      | Specifies the average mass of the precursor ion.                                                                       |
| intensity         | Specifies the abundance of the precursor ion.                                                                          |
| id                | Specifies a unique (in each MS/MS experiment)<br>ProSightPC-assigned numerical identification of the<br>precursor ion. |

Table 44 lists the columns in the Fragment Mass List area.

**Table 44.** Fragment Mass List area columns (Sheet 1 of 2)

| Column            | Description                                                                        |
|-------------------|------------------------------------------------------------------------------------|
| mz_monoisotopic   | Specifies the monoisotopic mass-to-charge ratio $(m/z)$ value of the fragment ion. |
| mz_average        | Specifies the average mass-to-charge ration $(m/z)$ value of the fragment ion.     |
| mass_monoisotopic | Specifies the monoisotopic mass of the fragment ion.                               |

| Column       | Description                                                                                                    |
|--------------|----------------------------------------------------------------------------------------------------|
| mass_average | Specifies the average mass of the fragment ion.                                                                       |
| intensity    | Specifies the abundance of the fragment ion.                                                                          |
| id           | Specifies a unique (in each MS/MS experiment)<br>ProSightPC-assigned numerical identification of the fragment<br>ion. |

Table 44. Fragment Mass List area columns (Sheet 2 of 2)

- 2. Select any value from either of the two mass lists.
- 3. Click **Delete** or use the backspace key to remove the old value. Type a new value in the blank space.
- 4. Click 🔚 to save the changes.
- 5. In the Save Masses Confirmation box, click Yes.

The ProSightPC application returns you to the Data Manager.

#### To add a row to a mass list

1. Click the last row of the Precursor Mass List and Fragment Mass List, which is marked with an asterisk (\*).

Zeros appear in all the columns of this row.

- 2. Replace the zeros with the appropriate values.
- 3. Click 📙 to save the changes.
- 4. In the Save Masses Confirmation box, click Yes.

The ProSightPC application returns you to the Data Manager.

#### To remove a row from a mass list

- 1. Click the margin to the left of the mass list to select an entire row.
- 2. Click **Delete** to remove the entire row from the mass list.
- 3. Click 📙 to save the changes.
- 4. In the Save Masses Confirmation box, click Yes.

The ProSightPC application returns you to the Data Manager.

#### \* To copy mass values to an external application

- 1. Copy the mass values:
  - To select contiguous rows, hold the SHIFT key down, click in the leftmost column of the first applicable row, and then click in the leftmost column of the last applicable row.
  - To select disparate rows, hold the CTRL key down and click in the leftmost column of each applicable row.
- 2. Press CTRL+C and select the external application to paste.

#### To change the fragmentation method

1. In the Fragmentation Method list, select the new fragmentation method.

For more information on fragmentation methods, see Fragmentation Methods.

- 2. Click 🔚 to save the changes.
- 3. In the Save Masses Confirmation box, click Yes.

The ProSightPC application returns you to the Data Manager.

To return to the Data Manager without applying any changes to the mass values

Click 🙆 .

The ProSightPC application does not save any of the edits that you made to the mass values. It closes the Edit Masses *experiment\_number* page and returns you to the Data Manager.

### **Running a Pending Search**

- \* To run a pending search in the Data Manager
- 1. Expand the view of a pending search to reveal the search parameters and a Run Search button.
- 2. Click **Run Search** to run the search.

For additional information on search parameters, see "Searching Databases" on page 103.

A completed search generates a results list in the Data Manager, as shown in Figure 62 on page 168. For information on these results, see "Viewing the Results in the Data Manager" on page 167.

# 8

# **Using Proteome Databases**

This chapter describes the proteome warehouse and how to create, manipulate, and modify proteome databases.

#### **Contents**

- Proteome Warehouse
- Importing Data into the Proteome Warehouse
- Importing a Proteome Database or Repository
- Creating a Proteome Database
- Removing a Proteome Database or Repository
- Linking to the UniProt Database

### **Proteome Warehouse**

The ProSightPC application searches require sequence information to identify and characterize proteins. This sequence information and modification information are stored in proteome databases in the ProSightPC proteome warehouse. The sequence and PTM information are combined using shotgun annotation, as explained in "Introduction to the ProSightPC Application" on page 1.

Figure 89 shows all the known modifications, such as SNPs and sequence variants, that can be applied to a basic sequence.

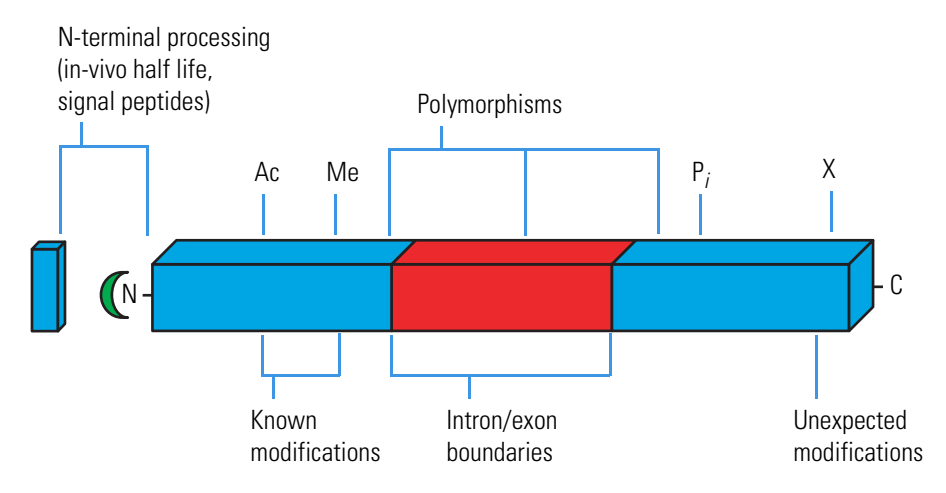

#### Figure 89. Known modifications applied to a basic sequence

The proteome warehouse consists of a collection of proteome databases and a small amount of metadata. Proteome databases contain the shotgun annotation of all possible combinations of known modifications on each basic sequence in the proteome. A protein form refers to any given possible combination of modifications on a basic sequence.

### Importing Data into the Proteome Warehouse

Use either of the following two methods to import data into the proteome warehouse:

- Load databases from PSCW or XML-format files. See "Importing a Proteome Database or Repository" on page 216 for details.
- Create databases from UniProtKB or FASTA-formatted text files. See "Creating a Proteome Database" on page 217 for details.

### Importing a Proteome Database or Repository

You can load an existing proteome database in PSCW or XML file format or a repository in PSPH format into the ProSightPC application proteome warehouse.

#### To import a proteome database or repository

- 1. Copy a database (*database\_name*.pscw file or *database\_name*.xml file) or a repository (*database\_name*.psph file) from an outside source.
- 2. Choose **Databases > Database Manager**, or click the **View Database Info** icon, 🛅.

The Database Manager window opens with the Search Databases page displayed by default, as shown in Figure 90.

If the Search Databases page is not displayed, click the Search Databases tab.

Figure 90. Database Manager window

| Database                           | Database Manager                      |                  |        |                     |                 |             |           |           |  |
|------------------------------------|---------------------------------------|------------------|--------|---------------------|-----------------|-------------|-----------|-----------|--|
| Create Search Database Open Folder |                                       |                  |        |                     |                 |             |           |           |  |
| Search                             | h Databases High Throughput Repositor | ies              |        |                     |                 |             |           |           |  |
| Name                               | Description                           | Proteome         | Strain | Annotated By        | Basic Sequences | Proteoforms | Size (MB) | Date      |  |
| allergens                          | allergens                             | cow              | n/a    | n/a                 | 45              | 37,200      | 13.09     | 7/21/2016 |  |
| demo                               | Demo Database for ProSightPC          | Human and pheATE | none   | Proteinaceous, Inc. | 47              | 102         | 0.04      | 8/29/2016 |  |
|                                    |                                       |                  |        |                     |                 |             |           |           |  |

3. Click **Open Folder** in the toolbar.

The default database folder storage location is as follows:

C:\Users\your\_name\_folder\Downloads

- 4. If you do not want to place the imported PSCW, XML, or PSPH file in the default folder, navigate to the appropriate folder.
- 5. Right-click the selected folder and choose Paste.

**Note** Importing databases as PSCW files is faster than recreating a proteome database with the Create Proteome Database option, a process detailed in "Creating a Proteome Database."

### **Creating a Proteome Database**

The ProSightPC application supports the creation of top-down and middle-down/bottom-up databases.

You can create your own shotgun-annotated proteome databases. These databases are restricted to one of the following three input file formats:

- (Recommended) UniProtKB XML files, which store a large amount of known modification information. UniProtKB is a curated biological database of protein sequences provided by the UniProt consortium.
- UniProtKB flat files, which contain information similar to that in UniProtKB XML files. The flat file format is included for backward compatibility, but UniProtKB XML files are recommended for the most faithful annotation of proteome databases.

All PTMs listed in RESID are available for shotgun annotation. However, the ProSightPC application can only process the PTM information in the source UniProtKB flat files or XML files into a proteome database.

• FASTA files, which contain no PTM information, so only predicted PTMs can be processed to their sequences. FASTA format represents either nucleic acid sequences or peptide sequences, where single-letter codes represent base pairs or amino acids. A sequence in FASTA format begins with a single-line description, followed by lines of sequence data.

In FASTA format, sequences of nucleic acids or peptides begin with a lone-line description initiated by a > character, followed by lines of sequence data. This format uses single-letter codes to represent base pairs or amino acids.

**IMPORTANT** Creating a proteome database can take several minutes or, in some extreme cases, hours to complete, depending on your hardware and the data being processed by the shotgun-annotation method.

#### \* To create a proteome database with the Database Manager

1. Choose Databases > Create a Custom Database, or click

🎲 Create Search Database 🛛 in the Database Manager.

-or-

Choose Databases > Database Manager, and then click

Create Search Database

The Welcome to the New Database Wizard page of the Create New Database Wizard opens, as shown in Figure 91.

Figure 91. Welcome to the New Database Wizard page of the Create New Database Wizard

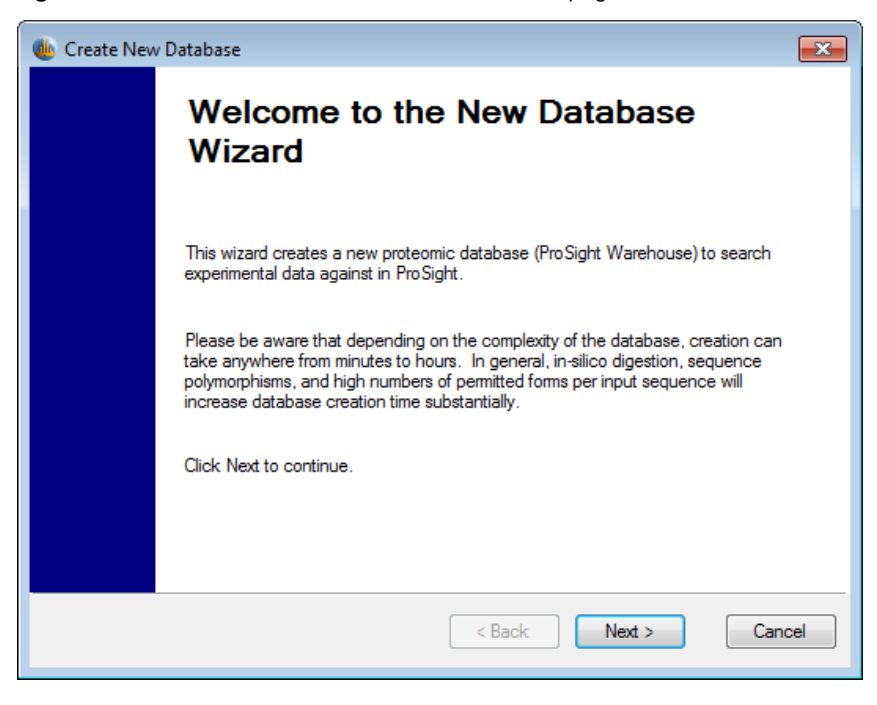

2. Click Next.

The Database Type page of the Create New Database Wizard appears, as shown in Figure 92.

Figure 92. Database Type page of the Create New Database Wizard

| 🐠 Create New Database                                                                                                    | ×  |
|----------------------------------------------------------------------------------------------------|----|
| Database Type<br>Specify the overall parameters of the database you want to create.                                                                                                    |    |
| <ul> <li>Database</li> <li>Top Down (No Sample Proteolysis)</li> <li>Middle Down/ Bottom Up (Sample Proteolysis)</li> </ul>                                                                                                    |    |
| Direction                                                                                                    |    |
| Standard Database Shuffled Database Shuffled databases are used to estimate false positive rates in certain types of experiments. Do not create a shuffled database unless you are absolutely certain you need to - a shuffled database will be useless for any other kind of experiment! |    |
| < Back Next > Canc                                                                                                    | el |

- 3. In the Database area, select the type of database to build:
  - Top Down (No Sample Proteolysis): Builds a database around whole, intact protein sequences and everything that could potentially happen to them in a biological system.
  - Middle Down (Sample Proteolysis): Builds a database around peptide sequences that arose from ex vivo proteolysis. If anything in your sample preparation protocol involves trypsin or Lys-C or any other proteolytic agent, select this setting.
- 4. In the Direction area, select the direction of the database to build. You can select either of the following options:
  - Standard Database: Creates a database consisting of correct masses and forward sequences. A standard database is a typical protein database.
  - Shuffled Database: Creates a nonsense database consisting of correct masses but sequences with randomized letters. Do not select this option unless it is absolutely necessary. You cannot use a reverse database in any other kind of experiment.
- 5. Click Next.

The Input File page of the Create New Database Wizard appears, as shown in Figure 93.

Figure 93. Input File page of the Create New Database Wizard

| 🐠 Create New Databa                                                                   | ase                                                                                                    | ×   |
|---------------------------------------------------------------------------------------|----------------------------------------------------------------------------------------------------|-----|
| Input File<br>Specify the loc                                                         | cation and type of the input data file.                                                                                                    |     |
| A database ma<br>contains only de<br>PTM and seque<br>community, usin<br>KnowledgeBas | y be created from a simple FASTA format file, which<br>escriptions and protein sequences. To take advantage of<br>ence polymorphism knowledge amassed by the<br>ng an XML or text (flat file) downloaded from the UniProt<br>e is recommended. |     |
| File Location:                                                                        |                                                                                                    |     |
|                                                                                       | Back Next > Can                                                                                                    | cel |

6. In the File Location box, type the name and path of the file containing the sequence information, or browse to it by clicking the **Browse Folder** icon.

In the Open dialog box activated by the Browse Folder icon, you can select a FASTA file, a UniProtKB XML file, or a UniProtKB flat file for the input file. For descriptions of these files, see "Creating a Proteome Database" on page 217.

The ProSightPC application generates the database from this data file. Before you load the file, open it in a text editor to ensure that it is free from errors. Most errors in loading result from bad input files. A good source for input files is the UniProt consortium. If you are going to create your own input file, make sure that the encoding is correct. Notepad can sometimes mishandle the encoding of newline characters in the file. If you receive errors, try a different text editor.

The name of the input file must be unique.

Once you select the file, the Input File page might display one or more of the annotations shown in Table 45. Figure 94 gives an example.

| Input Fi<br>Spe            | i <b>le</b><br>cify the lo             | ocation and type of th                                                | e input data file.                                           |                                                         |          |
|----------------------------|----------------------------------------|-----------------------------------------------------------------------|--------------------------------------------------------------|---------------------------------------------------------|----------|
| A data<br>conta<br>flat-fo | abase ma<br>ins only d<br>rmat file, v | ay be created either<br>descriptions and seq<br>which contains additi | from a simple Fas<br>uences, or from a<br>onal information a | ta-format file, wh<br>Swissprot Xml or<br>bout sequence | ich<br>r |
| File L                     | ocation:                               | C:\Program Files\F                                                    | ProSightPC source                                            | files\FASTA_F                                           |          |
|                            | Found 1                                | 1,057 Protein Entries                                                 |                                                              |                                                         |          |
| 4                          | No anno                                | otated modifications                                                  | found (maybe a F                                             | ASTA file?)                                             |          |
|                            |                                        |                                                                       |                                                              |                                                         |          |

stated h .+ Г:L ۸ 04

Table 45. Symbols on the Input File page

| Symbol   | Meaning                                                                                                    |
|----------|----------------------------------------------------------------------------------------------------|
| ×        | The input file contains no sequence information and cannot be used to create a database.                                                                                                    |
| <b>~</b> | The input FASTA, UniProtKB XML, or UniProtKB flat file contains<br>enough sequence information to build a database. The number of protein<br>entries following the check mark indicates the size of the database.                     |
| A        | The input FASTA or UniProtKB file contains no annotation<br>modifications, which might indicate a formatting issue. In the case of a<br>FASTA file, this symbol indicates that the modifications are not recorded<br>in the database. |
|          | This symbol is only a warning and does not prevent you from proceeding to the next page of the Create Database Wizard.                                                                                                    |

#### 7. Click Next.

The Initial Methionines page of the Create New Database Wizard appears, as shown in Figure 95.

| u Create New Database                                                                                                    | ×    |
|----------------------------------------------------------------------------------------------------|------|
| Initial Methionines<br>Specify how initial methionines in the input file should be handled.                                                                                         |      |
| Ensure Initial Methionine Cleavage                                                                                                    |      |
| This setting ensures that each isoform will generate two forms for each<br>N-terminal sequence: one where the N-terminal methionine is present, and<br>one where it is cleaved off. |      |
| Apply N-Terminal Acetylation                                                                                                    |      |
| Apply N-Terminal Formylation                                                                                                    |      |
| These settings specify what PTMs should be presumed to potentially exist<br>on all proteins, even if they are not present in the input.                                             |      |
|                                                                                                    |      |
| < Back Next > Can                                                                                                    | icel |

**Figure 95.** Initial Methionines page of the Create New Database Wizard

- 8. Select the method of handling initial methionines:
  - Ensure Initial Methionine Cleavage (recommended): Determines whether each isoform generates two proteoforms for each N-terminal sequence: one where the N-terminal methionine is present and one where it is cleaved off.
    - (Default) Selected: Each isoform generates two proteoforms for each N-terminal sequence.
    - Clear: Each isoform generates only the proteoform where the N-terminal methionine is present.
- 9. Specify the PTMs that are presumed to exist on all proteins, even if the input does not contain them:
  - Apply N-Terminal Acetylation: Adds N-terminal acetylation whenever it is possible, regardless of whether the input includes it. N-terminal acetylation is a very common PTM.
  - Apply N-Terminal Formylation: Adds N-terminal formylation. Select this option if you are building a prokaryotic database. Prokaryotes use N-formylmethionine for initiation.
- 10. Click Next.

The Complexity page of the Create New Database Wizard appears, as shown in Figure 96.

| 🐠 Create New Database                                                                                                    | × |
|----------------------------------------------------------------------------------------------------|---|
| <b>Complexity</b><br>Rarely, a protein has so many known modifications that it's not<br>feasible to store all possible forms. These settings specify how to<br>control this combinatorial expansion. |   |
| Consider SNPs Consider PTMs                                                                                                    |   |
| Maximum features per sequence: 13                                                                                                    |   |
| Maximum mass (Da): 70000                                                                                                    |   |
| ⊡-WAII PTMs<br>ightarrow High priority PTMs (Tier 1)                                                                                                    |   |
| < Back Next > Cancel                                                                                                    |   |

Figure 96. Complexity page of the Create New Database Wizard

As indicated on the Complexity page, a protein might have so many known modifications that it is not feasible to store all possible proteoforms. On this page, you can set options to specify how to control this combinatorial expansion. If you are uncertain about the values to set, use the default values.

11. If you want to include potential genetic variation as annotated in the UniProt database, select the **Consider SNPs** check box.

This option enables you to incorporate sequence polymorphisms into the database.

- 12. If you want to annotate known post-translational modifications (PTMs) onto a protein, select the **Consider PTMs** check box.
- 13. In the Maximum Features Per Sequence box, type the maximum number of features per input sequence.

This option sets the maximum number of database proteoforms produced from a particular entry. If a protein has, for example, four PTMs, the ProSightPC application puts  $2^4$ , or 16, proteoforms into the database. The default value is 16384.

Here is an example: A short peptide (SSS) has a phosphorylation feature on each residue. A PTM might or might not be present. The total number of proteoforms that can be produced from this sequence is  $2^3 = 8$ : SSS, S(P)SS, SS(P)S, SSS(P), S(P)S(P)S, S(P)SS(P), SS(P)S(P), S(P)S(P)S(P). Proteoforms are selected on the basis of which ones are most likely to be observed in the instrument: for the input sequence just given, if the restriction is set to  $2^2 = 4$  proteoforms, the proteoforms selected are SSS, S(P)SS, SS(P).

Here is an example of an entry in the input with potential variation, such as polymorphisms and PTMs:

MAAAVAAAPAAAA

PTM: 3

This protein *might have* a PTM at A3. A3 is a known site of modification.

A proteoform is in the database. It has no variation and is matched directly against the data.

MA(PTM)AAVAAAPAAAA

This protein *has* a PTM at A3.

MAAAVAAAPAAAA

This protein *does not have* a PTM at A3.

This example also demonstrates shotgun annotation: from information about a known site that can be modified in an input entry, two database proteoforms are produced: one where the site *is* modified and one where the site *is not* modified. If more known sites were known, database proteoforms would be produced with all combinations.

14. In the Maximum Mass to Annotate Features (Da) box, enter the upper limit for which PTMs are included in the database.

The default for top-down databases is 70000 Da. This option is not seen in middle-down databases, where it is hardcoded to 50000 Da. If the mass of *just* the amino acids in your entry (PTM masses not considered) exceeds the cutoff, the optimizer does not determine which PTMs to pick; instead, it marks all PTMs as inactive.

This option sets the mass cutoff for complexity management; any entry exceeding the maximum mass will have variation (both polymorphisms and PTMs) discarded. Your instrument will probably not see anything beyond a certain size, and because bigger proteins typically have more PTMs, polymorphisms, or both, they will have a disproportionate impact on database size. This option can help resolve that problem.

15. In the PTM Selection area, specify which PTMs should be considered for inclusion in the database.

If a PTM (or PTM category) is clear, those PTMs are not put into the database, whether or not they are present in the input data. This option is only available for UniProtKB flat-formatted input data, because the standard FASTA format cannot encode information about PTMs.

16. Click Next.

If you selected the Middle Down (Sample Proteolysis) option on the Database Type page of the Wizard, shown in Figure 92 on page 219, the Digestion page of the Create New Database Wizard opens, as shown in Figure 97. Use it to specify the parameters for a sample proteolysis.

| 💩 Create New Database 🛛 💌                                                                    |                       |  |
|----------------------------------------------------------------------------------------------|-----------------------|--|
| Digestion<br>Specify your sample proteol                                                     | ysis parameters.      |  |
| Method:<br>Max missed cleavages:<br>Minimum peptide mass (Da):<br>Maximum peptide mass (Da): | Trypsin   4 500 10000 |  |
|                                                                                              | < Back Next > Cancel  |  |

Figure 97. Digestion page of the Create New Database Wizard

- 17. In the Method list, select the proteolytic method used to catalyze the breakdown of proteins into peptides.
- 18. In the Max Missed Cleavages box, type the maximum number of cleavage sites found in the generated peptides.

No (0) missed cleavages indicates that there are no cleavage sites in the generated peptides. One (1) missed cleavage indicates that each peptide has one site in it, two (2) missed cleavages indicate that each peptide has two sites in it, and so on. The parameter in the Max missed cleavages box contains all values up to and including the set parameter. For example, if Max missed cleavages is set to 2, peptides with 0, 1, and 2 missed cleavages are generated.

Here is a longer example: If a peptide is AAAKAAAKAAA, and the digestion method is Lys-C, no missed cleavages result in the following peptides:

AAAK

AAAK

AAA

If you select up to one missed cleavage, the peptides are the following:

АААК АААК ААА АААКААА АААКААА If you select two missed cleavages, the peptides are the following:

| АААК        |
|-------------|
| AAAK        |
| AAA         |
| ΑΑΑΚΑΑΑ     |
| ΑΑΑΚΑΑΑ     |
| ΑΑΑΚΑΑΑΚΑΑΑ |

19. In the Minimum Peptide Mass (Da) box, type the minimum mass that a peptide must have, in daltons, before the application puts it into the database.

No peptide less than the minimum peptide mass is put into the database; any theoretical peptide less than this mass is discarded and ignored. This parameter is useful because particularly small peptides sometimes cannot be identified but have a very strong impact on database size.

20. In the Maximum Peptide Mass (Da) box, type the maximum mass that a peptide can have, in daltons, before the application puts it into the database.

No peptide greater than this mass is put into the database.

21. Click Next.

The Database Description page of the Create New Database Wizard opens, as shown in Figure 98, so that you can enter identifying information about the database that you want to create.

Figure 98. Database Description page of the Create New Database Wizard

| 🐠 Create New Databas                                  |                                                                                                    |
|-------------------------------------------------------|----------------------------------------------------------------------------------------------------|
| Database Descri<br>Specify informat<br>Manager and ot | <b>ption</b><br>ion about this database that will be displayed in the Database<br>her programs in the ProSight suite. |
| Database Name:                                        |                                                                                                    |
| Description:                                          |                                                                                                    |
| Organism:                                             |                                                                                                    |
| Strain:                                               |                                                                                                    |
| Owner:                                                |                                                                                                    |
| Last Update:                                          | Monday . March 14, 2016 -                                                                                             |
|                                                       |                                                                                                    |
|                                                       |                                                                                                    |
|                                                       | < Back Finish Cancel                                                                                                  |

- a. In the Database Name box, type the name of the database that you want to create. Use only letters, numbers, and underscores.
- b. In the Description box, type a brief description of the database.
- c. In the Organism box, type the name of the organism for the proteome database that you are creating.
- d. (Optional) In the Strain box, type the strain designation for the proteome database that you are creating.
- e. In the Owner box, type either your name or the name of the data source.
- f. In the Last Update box, type the date when the database was last updated or click the down arrow to display a calendar and select a different date.
- 22. Click Finish.
- 23. On the Ready to Load page, click Go to create the new database.

#### **Create New Database Wizard Parameters**

The pages of the Create New Database Wizard contain the following parameters.

#### **Database Type Page Parameters**

Table 46 lists the parameters on the Database Type page of the Create New Database Wizard, shown in Figure 92 on page 219.

| Table 46. | Database | Туре | page | parameters |
|-----------|----------|------|------|------------|
|-----------|----------|------|------|------------|

| Parameter                                         | Description                                                                                                    |
|---------------------------------------------------|----------------------------------------------------------------------------------------------------|
| Database                                          | Specifies the type of database to create.                                                                                                    |
| Top Down (No Sample<br>Proteolysis)               | Builds a database around whole, intact protein sequences and<br>everything that could potentially happen to them in a biological<br>system.                                                                                              |
| Middle Down/<br>Bottom Up (Sample<br>Proteolysis) | Builds a database around peptide sequences that arose from ex vivo proteolysis.                                                                                                    |
| Direction                                         |                                                                                                    |
| Standard Database                                 | Creates a database consisting of correct masses and forward sequences. A standard database is a typical protein database.                                                                                                    |
| Shuffled Database                                 | Creates a nonsense database consisting of correct masses but<br>sequences with randomized letters. Do not select this option<br>unless it is absolutely necessary. You cannot use a reverse database<br>in any other kind of experiment. |

#### **Input File Page Parameters**

Table 47 describes the sole parameter on the Input File page of the Create New Database Wizard, shown in Figure 93 on page 220.

 Table 47. Input File page parameters

| Parameter     | Description                                                                                                    |
|---------------|----------------------------------------------------------------------------------------------------|
| File Location | Specifies the name and path of the file containing the sequence information.                                                                                                    |
|               | The Browse Folder icon opens the Open dialog box so that you can browse for the input file. For the file type, you can select a FASTA file, a UniProKB XML file, or a UniProtKB flat file. For a description of the file types, see the beginning of "Creating a Proteome Database" on page 217. |

#### **Initial Methionines Page Parameters**

Table 48 lists the parameters on the Initial Methionines page of the Create New Database Wizard, shown in Figure 95 on page 222.

**Table 48.** Initial Methionines page parameters (Sheet 1 of 2)

| Parameter                             | Description                                                                                                    |  |
|---------------------------------------|----------------------------------------------------------------------------------------------------|--|
| Ensure Initial<br>Methionine Cleavage | Determines whether each isoform generates two proteoforms for<br>each N-terminal sequence: one where the N-terminal methioni<br>is present and one where it is cleaved off. |  |
|                                       | • (Default) Selected: Each isoform generates two proteoforms for each N-terminal sequence.                                                                                  |  |
|                                       | • Cleared: Each isoform generates only the proteoform where the N-terminal methionine is present.                                                                           |  |

| Parameter                       | Description                                                                                                    |  |
|---------------------------------|----------------------------------------------------------------------------------------------------|--|
| Apply N-Terminal<br>Acetylation | Determines whether the ProSightPC application adds acetylation<br>to N-terminal methionines whenever it is possible, regardless of<br>whether the input includes it. |  |
|                                 | • (Default) Selected: Adds acetylation to N-terminal methionines.                                                                                                    |  |
|                                 | • Cleared: Does not add acetylation to N-terminal methionines.                                                                                                    |  |
| Apply N-Terminal<br>Formylation | Determines whether the ProSightPC application adds formylation to N-terminal methionines.                                                                            |  |
|                                 | • Selected: Adds formylation to N-terminal methionines.                                                                                                    |  |
|                                 | • (Default) Cleared: Does not add formylation to N-terminal methionines.                                                                                             |  |

**Table 48.** Initial Methionines page parameters (Sheet 2 of 2)

#### **Complexity Page Parameters**

Table 49 lists the parameters on the Complexity page of the Create New Database Wizard, shown in Figure 96 on page 223.

| Parameter     | Description                                                                       |
|---------------|-----------------------------------------------------------------------------------|
| Consider SNPs | Includes known potential genetic variations as annotated in the UniProt database. |
| Consider PTMs | Annotates known post-translational modifications (PTMs) onto a protein.           |

Table 49. Complexity page parameters

|                                           | 1                                                                              |
|-------------------------------------------|--------------------------------------------------------------------------------|
| Maximum Features Per<br>Sequence          | Specifies the maximum number of features per input sequence.                   |
| Maximum Mass to<br>Annotate Features (Da) | Specifies the cutoff point above which PTMs are not annotated in the database. |

| PTM Selection area | Specifies which PTMs should be considered for inclusion in the database. |
|--------------------|--------------------------------------------------------------------------|
|                    |                                                                          |

#### **Digestion Page Parameters**

Table 50 lists the parameters on the Digestion page of the Create New Database dialog box, shown in Figure 97 on page 225.

 Table 50.
 Digestion page parameters

| Parameter                    | Description                                                                                                    |
|------------------------------|----------------------------------------------------------------------------------------------------|
| Method                       | Specifies the proteolytic method used to catalyze the breakdown of proteins into peptides.                                                                                                    |
| Max Missed Cleavages         | Specifies the maximum number of cleavage sites found in the generated peptides.                                                                                                    |
| Minimum Peptide<br>Mass (Da) | Specifies the minimum mass that a peptide must have, in daltons,<br>before it is allowed to be put into the database. No peptide less<br>than the minimum peptide mass is put into the database.             |
| Maximum Peptide<br>Mass (Da) | Specifies select the maximum mass that a peptide can have, in<br>daltons, before it is allowed to be put into the database. No<br>peptide greater than the maximum peptide mass is put into the<br>database. |

#### **Database Description Page Parameters**

Table 51 lists the parameters on the Database Description page of the Create New Database Wizard, shown in Figure 98 on page 226.

| Table 51. | Database | Description | nage | narameters |
|-----------|----------|-------------|------|------------|
| Tuble 31. | Dutubusc | Description | puyo | purumeters |

| Parameter     | Description                                                                           |
|---------------|---------------------------------------------------------------------------------------|
| Database Name | Specifies the name of the database that you want to create.                           |
| Description   | Describes the database that you want to create.                                       |
| Organism      | Specifies the name of the organism for the proteome database that you want to create. |
| Strain        | Specifies the strain designation for the proteome database that you want to create.   |
| Owner         | Specifies the name of the data source.                                                |
| Last Update   | Specifies the date when the database was last updated.                                |

### **Removing a Proteome Database or Repository**

You can remove unwanted proteome databases and repositories from the proteome warehouse by using the Database Manager.

- To remove a proteome database or repository
- 1. Choose Databases > Database Manager to open the Database Manager window.
- 2. Click **Open Folder** in the toolbar.
- 3. In the system folder that opens, right-click the proteome database (*database\_name*.pscw file) or repository file (*database\_name*.psph) to remove and choose **Delete**.
- 4. In the Delete File dialog box, click Yes.

**IMPORTANT** Removing a proteome database or repository from the proteome warehouse is a permanent change and cannot be undone except by reloading the data from the original source into the proteome warehouse or repository.

### **Database Manager Window Parameters**

The Database Manager window contains the parameters and toolbar icons shown in Table 52.

| Table 52. | Database | Manager wi | indow parameter | s (Sheet 1 of 2) |
|-----------|----------|------------|-----------------|------------------|
|-----------|----------|------------|-----------------|------------------|

| Parameter              | Description                                                                                                    |
|------------------------|----------------------------------------------------------------------------------------------------|
| Create Search Database | Activates the Create New Database Wizard so that you can create a new proteome database.                                 |
| Open Folder            | Opens a folder where you can export (copy) and<br>import (paste) proteome database (PSCW) or<br>repository (PSPH) files. |
| Refresh Lists          | Refreshes the proteome database data or repository<br>data displayed in the top half of the Database<br>Manager window.  |
| Search Databases page  |                                                                                                    |
| Name                   | Displays the name of the proteome database. This name must be unique.                                                    |
| Description            | Displays a brief description of the proteome database.                                                                   |
| Proteome               | Indicates the type of organism for the proteome database.                                                                |
| Strain                 | Lists the strain information for the proteome database.                                                                  |
| Annotated By           | Lists the source of the proteome data.                                                                                   |

| Parameter                         | Description                                                                       |
|-----------------------------------|-----------------------------------------------------------------------------------|
| Basic Sequences                   | Lists the number of unmodified proteoforms in the proteome database.              |
| Proteoforms                       | Lists the total number of shotgun-annotated proteoforms in the proteome database. |
| Size (MB)                         | Lists the physical size of the proteome database, in megabytes.                   |
| Date                              | Displays the date that the proteome database was created.                         |
| High Throughput Repositories page |                                                                                   |
| Name                              | Displays the name of the repository.                                              |
| Description                       | Displays a brief description of the repository.                                   |
| # of Projects                     | Displays the number of project categories in a repository.                        |
| # of Files                        | Displays the number of files included in a repository.                            |
| # of Experiments                  | Displays the number of experiments included in a repository.                      |

Table 52. Database Manager window parameters (Sheet 2 of 2)

### Linking to the UniProt Database

UniProt is an international repository of organisms containing all the proteins and genes that are known for a specific organism. When you create a custom database, you must have a FASTA or flat text file that contains all the known proteins of interest. You can download those files from UniProt.

For example, suppose that you want to create a custom database for a fly. You would download a flat file from UniProt and use it in the Create New Database Wizard.

#### ✤ To link to the UniProt database

Choose Databases > Link to Uniprot.

This command opens a Web browser with the appropriate UniProt address.

# **Using ProSightPC Tools**

This chapter describes the utilities included in the ProSightPC application: the PTM Tier Editor, the Fragment Predictor, and the Font Converter.

#### **Contents**

- Locating and Selecting PTMs with the PTM Tier Editor
- Viewing Fragments Ions with the Fragment Predictor
- Converting Text to ProSightPC Font with the Font Converter

### Locating and Selecting PTMs with the PTM Tier Editor

You can use the PTM Tier Editor to view and to change the tier assignment of PTMs.

#### **PTMs**

The ProSightPC application groups all PTMs in a multi-tier structure, enabling you to find and select PTMs quickly. Assigning PTMs to tiers is intended to help you locate and select PTMs quickly and efficiently in your searches. All of the PTMs in the PTM Tier Editor come from the RESID database.

The PTM Tier Editor has two functions:

- To permit you to reassign PTMs in the tier system. The ProSightPC application automatically assigns many PTMs to Tier 1 and Tier 2. Tier 1 PTMs represent the most common PTMs, and rarer PTMs are assigned to Tier 2.
- To display which PTMs are currently included or excluded, the ProSightPC application comes with a preset list of included PTMs. It excludes any PTM not listed. You select which PTMs are available to be included in or excluded from analyses conducted by the ProSightPC application.

Use the Tier Editor to include or exclude PTMs. Included PTMs are available to the Sequence Gazer, the Database Manager, and all search modes.

#### Note

- 1. You can enter tier assignments greater than 2.
- 2. The PTM Tier Editor does not append PTM information to databases. The PTM information must reside in the proteome database before the ProSightPC application analyzes MS data.

### **Accessing the PTM Tier Editor**

#### \* To access the PTM Tier Editor

Choose Tools > PTM Tier Editor.

The PTM Tier Editor dialog box opens, as shown in Figure 99.

**Figure 99.** PTM Tier Editor dialog box

| Included PTMs (To exclude a PTM, change tier to -1) |                                               |      |          |   |
|-----------------------------------------------------|-----------------------------------------------|------|----------|---|
| Name                                                |                                               | Tier | Resid ID | Т |
| N-formyl-L-me                                       | thionine                                      | 1    | AA21     |   |
| L-selenocys                                         | teine                                         | 1    | AA22     |   |
| L-aspartic 4-                                       | phosphoric anhydride                          | 1    | AA33     |   |
| S-phospho-L                                         | -cysteine                                     | 1    | AA34     |   |
| 1'-phospho-l                                        | -histidine                                    | 1    | AA35     |   |
| O-phospho-l                                         | -serine                                       | 1    | AA37     |   |
| O-phospho-l                                         | -threonine                                    | 1    | AA38     |   |
| O4'-phospho                                         | -L-tyrosine                                   | 1    | AA39     |   |
| 2'-[3-carboxa                                       | amido-3-(trimethylammonio)propyl]-L-histidine | 2    | AA40     |   |
| N-acetyl-L-a                                        | lanine                                        | 1    | AA41     |   |
| N-acetyl-L-a                                        | spartic acid                                  | 1    | AA42     |   |
| N-acetyl-L-cysteine                                 |                                               | 1    | AA43     |   |
| N-acetyl-L-glutamic acid                            |                                               | 1    | AA44     |   |
| N post-i L alutamina                                |                                               | 1    | AA46     |   |
| Excluded                                            | (To include a PTM, check it)                  |      |          |   |
| alpha-amino acid                                    |                                               |      |          |   |
|                                                     |                                               |      |          | l |
| L-asparagine                                        |                                               |      |          |   |
| L-aspartic acid                                     |                                               |      |          |   |
| L-cysteine                                          |                                               |      |          |   |
| L-glutamic acid                                     |                                               |      |          |   |
| L-glutamine                                         |                                               |      |          |   |
| giycine                                             |                                               |      |          |   |
|                                                     |                                               |      |          | _ |
|                                                     |                                               |      |          |   |

Sort the columns of Included PTMs in ascending or descending order by clicking the header.

#### **PTM Tier Editor Dialog Box Parameters**

Table 53 lists the parameters in the PTM Tier Editor dialog box, shown in Figure 99 on page 234.

| Parameter     | Description                                                 |
|---------------|-------------------------------------------------------------|
| Included PTMs | Lists the included PTMs.                                    |
| Name          | Specifies the RESID name of the included PTM.               |
| Tier          | Specifies the current tier assignment of the included PTMs. |
| Resid ID      | Specifies the RESID identifier of the included PTMs.        |
| Excluded      | Lists all the presently excluded PTMs.                      |
| Update        | Applies the changes that you made in the dialog box.        |

Table 53. PTM Tier Editor dialog box parameters

### **Including PTMs**

All presently excluded PTMs are listed in the Excluded PTMs area. Use the PTM Tier Editor to reclassify an excluded PTM as included.

#### To include a PTM in the database

- 1. In the Excluded PTMs section of the PTM Tier Editor dialog box, select the check box to the left of the each PTM that you want to include.
  - To select more than one adjacent row, hold down the SHIFT key and click the first and last rows.
  - To select more than one row where the rows are not adjacent, hold down the CONTROL key and click the appropriate rows.
- 2. Click **Update** to make the changes.

The PTMs appear in the Included PTMs list.

### **Excluding PTMs**

**Note** Reincluded PTMs are automatically designated as Tier 1.

You can also exclude PTMs from the database.

- To exclude a PTM from the database
- 1. In the Included PTMs list of the PTM Tier Editor dialog box, click the number in the Tier column of the row of the PTM that you want to exclude.
- 2. Change the number in the Tier column to -1.

3. Click Update.

The PTMs now appear in the Excluded PTMs list.

### **Moving PTMs Between Tiers**

Use the Tier Editor to manually reassign a PTM to another tier. You can enter tier assignments greater than 2.

The Tier Editor does not append PTM information to databases. The PTM information must be present in the proteome database before the ProSightPC application analyzes the MS data. If the information for a given PTM is not in the proteome database, that PTM is not available for selection in database searches, even if the PTM is considered included by the tier editor.

#### \* To manually reassign a PTM to a tier in the Included PTMs list

- 1. Click the number in the Tier column for the row of the PTM that you want to include.
- 2. Type a new positive integer in the Tier column.
- 3. Click Update.

Note Once a tier is updated, any excluded PTMs reappear in the Excluded PTMs list.

### **Viewing Fragments Ions with the Fragment Predictor**

You can use the Fragment Predictor to view all possible fragment ions for a specific sequence. You can also use it to add post-translational modifications (PTMs) or arbitrary custom masses to any amino acid in a known protein sequence and see the predicted b, y, c, and z' fragment ion masses.

Before data collection, you might want to have a list of all theoretical fragment ion masses, particularly for modified protein sequences.

The Fragment Predictor does not directly handle cross-linked proteins, such as trans-peptide bonds or cyclized species like disulfides. Compute these by using the Enter Custom Mass function.

#### ✤ To view the fragment ions for a sequence

1. Choose **Tools > Fragment Predictor**.

The Fragment Predictor window opens, as shown in Figure 100.

#### Figure 100. Fragment Predictor window

| Grid Display Preferences Experiment 1 Fragment Predictor |                             |  |
|----------------------------------------------------------|-----------------------------|--|
| Fragment Predictor                                       |                             |  |
|                                                          | Please Enter Your Sequence: |  |
|                                                          |                             |  |
|                                                          | Continue                    |  |
| Enter your sequence using single letter abbreviations.   |                             |  |

2. Enter a protein sequence in the protein sequence box, as shown in Figure 101.

Figure 101. Entering a sequence in the Fragment Predictor window

| Grid Display Preferences Experiment 1 Pragment Predictor |                                                        |
|----------------------------------------------------------|--------------------------------------------------------|
|                                                          | Please Enter Your Sequence:                            |
|                                                          | Continue                                               |
|                                                          | Enter your sequence using single letter abbreviations. |

You can use two methods of entering a protein sequence in the Protein Sequence box:

- Manually enter a protein sequence.
- Copy a protein sequence from another source.

**Note** You can access the sequence from any successful search by clicking RESID or SEQ in the Data Manager. You can also acquire the protein sequence from external sources.

3. Click **Continue** after you enter the sequence in the area provided.

The Fragment Predictor displays a new window showing the protein sequences in an interactive sequence map, as shown in Figure 102.

Figure 102. Interactive sequence map in the Fragment Predictor window

Grid Display Preferences Experiment 1 Fragment Predictor

| ragment Predictor                                                                                                    |                                                                                                    |
|----------------------------------------------------------------------------------------------------|----------------------------------------------------------------------------------------------------|
| - A - D - Q - L - T - E - E - Q - I - A - E - F - K - E - A - S - L - F - D - K - D - G - D - G - T -<br>- I - T - T - K - E - L - G - T - V - M - R - S - L - G - Q - N - P - T - E - A - E - L - Q - D - M -<br>- I - N - E - V - D -<br>Get Fragments | Alanine Information: Position: N:1 C:55 Amino Acid: A RESID: none Start PTM: None PTM Choices: None Custom Tier 1 Trimethylation Acetylation Methylation Methylation (mono) |

4. Click the sequence to select an amino acid.

A black box around an amino acid indicates that it is selected. For each selected amino acid, common PTMs appear in the Amino Acid information box to the right, as shown in Figure 103.

Figure 103. Amino Acid information box

| Alanine Information:                                                 |  |  |
|----------------------------------------------------------------------|--|--|
| Position: N:1 C:146<br>Amino Acid: A<br>RESID: 41<br>Start PTM: None |  |  |
| PTM Choices:                                                         |  |  |
| Custom 0                                                             |  |  |
| Tier 1                                                               |  |  |
| Acetylation                                                          |  |  |
| Methylation (mono)                                                   |  |  |
| Trimethylation                                                       |  |  |

PTMs are arranged in tiers. The PTM listed in red text is the current selection for the amino acid.

You can customize the PTM tier assignment by using the PTM Tier Editor, described in "Locating and Selecting PTMs with the PTM Tier Editor" on page 233.

5. Click the name of the PTM.

The designated amino acid changes to match the color of the PTM selected.

If applicable, you can enter a custom mass, in daltons, in the box provided.

6. Click Get Fragments when you have selected all the mass changes.

The Fragment Predictor displays the theoretical fragment masses in four columns in the results window, as shown in Figure 104. All theoretical fragment ion masses are arranged in ascending order and are classified as either b, y, c, or z<sup>•</sup>.

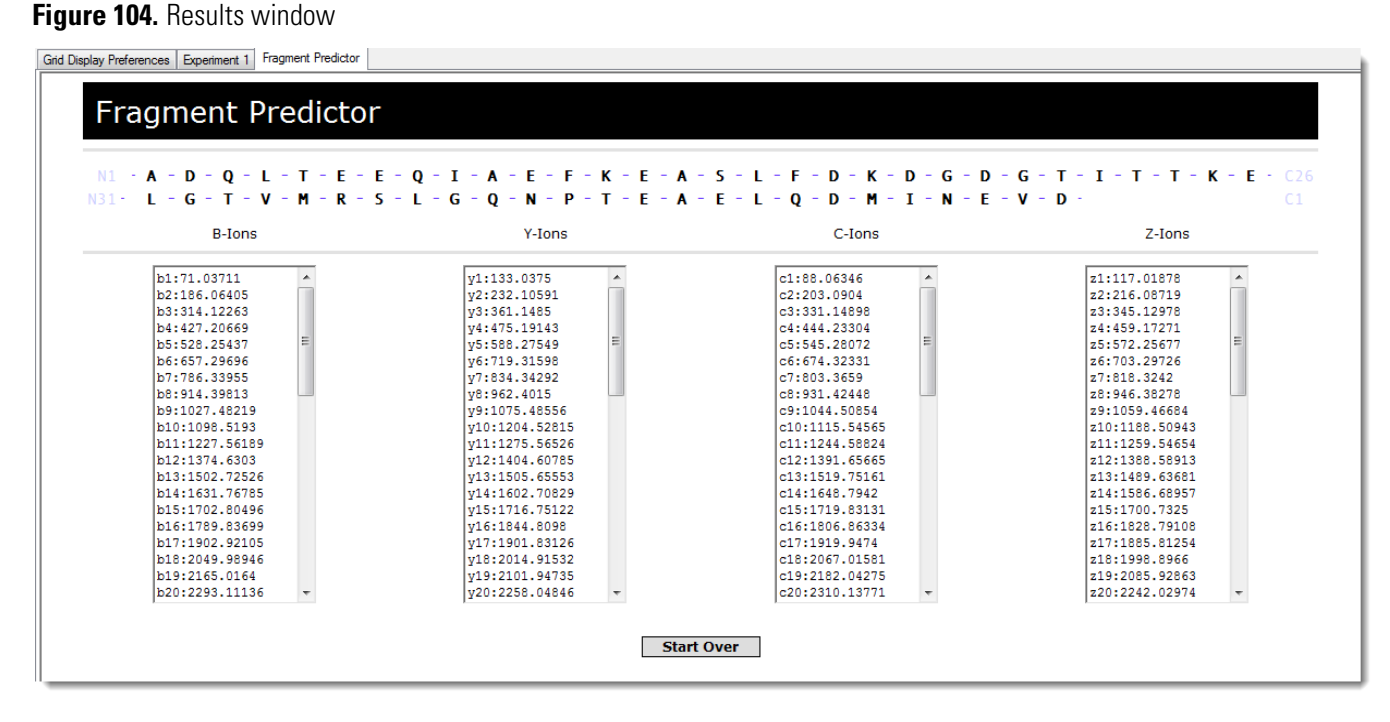

7. (Optional) Click Start Over to return to step 2.

#### **Fragment Predictor Window Parameters**

The Fragment Predictor window contains the parameters shown in Table 54.

| Table 54. | Fragment | Predictor | window | parameters |
|-----------|----------|-----------|--------|------------|
|-----------|----------|-----------|--------|------------|

| Parameter                     | Description                                                                                                    |
|-------------------------------|----------------------------------------------------------------------------------------------------|
| Please Enter Your<br>Sequence | Displays the protein sequence where you want to add<br>post-translational modifications (PTMs) or arbitrary custom<br>masses. |
| Continue                      | Displays a new window showing the protein sequences in an interactive sequence map.                                           |

### **Converting Text to ProSightPC Font with the Font Converter**

You can use the ProSightPC Font Converter to convert text into the ProSightPC fragment map font used to display N-terminal and C-terminal fragments. You can also use it to generate fragment maps to include in publications and presentations.

#### **\*** To convert text to ProSightPC fragment map font

1. Choose **Tools > Font Converter**.

The Font Converter dialog box opens, as shown in Figure 105.

Figure 105. Font Converter dialog box

| left Font Converter         |                                                                                                    | - • 💌 |
|-----------------------------|----------------------------------------------------------------------------------------------------|-------|
| Sequence:                   |                                                                                                    |       |
|                             |                                                                                                    |       |
|                             |                                                                                                    |       |
|                             |                                                                                                    |       |
|                             |                                                                                                    |       |
|                             |                                                                                                    |       |
|                             |                                                                                                    |       |
|                             |                                                                                                    |       |
|                             |                                                                                                    |       |
|                             |                                                                                                    |       |
| ProSightPC Font Equivalent: |                                                                                                    | _     |
|                             |                                                                                                    |       |
|                             |                                                                                                    |       |
|                             |                                                                                                    |       |
|                             |                                                                                                    |       |
|                             |                                                                                                    |       |
|                             |                                                                                                    |       |
|                             |                                                                                                    |       |
|                             |                                                                                                    |       |
| 1                           |                                                                                                    |       |
|                             | <b>1</b>   <b>1</b>   <b>1</b> |       |
|                             | b lon y lon c lon z lon b+c lon y+z lon                                                                                                    |       |

2. In the Sequence box, enter the amino acid sequence to be converted, as shown in Figure 106.

You can either type the amino acid sequence in the box or paste it from another source.
| 🍓 Font Conv  | verter 📃                                                                                               | • |
|--------------|----------------------------------------------------------------------------------------------------|---|
| Sequence:    |                                                                                                    |   |
|              | ADQLTE#SEQIAEFKEAF<br>%SLFDKDGDGTITTKELGTVMRSLGQNPTEA<br>ELQD^M NEVD                                   |   |
| ProSightPC F | ont Equivalent:                                                                                        |   |
|              | ·A-D-Q-L-T-EIS-E-Q-I-A-E-F-K-E-A-F-S-L-F-D-K-D-G-                                                      |   |
|              | ·D-G-T-I-T-T-K-E-L-G-T-V-M-R-S-L-G-Q-N-P-T-E-A-E·<br>·L-Q-DĮM-I-N-E-V-D·                               |   |
|              |                                                                                                    |   |
|              | $\begin{array}{c c} \hline \\ \hline \\ \hline \\ \hline \\ \hline \\ \\ \hline \\ \\ \\ \\ \\ \\ \\ $ |   |

Figure 106. Font Converter dialog box with an amino acid sequence

Beneath the ProSightPC Font Equivalent box are six buttons that correspond to the Nand C-terminal fragment marks used for b/y and c/z fragment ions.

- 3. To add fragmentation tick marks, position the cursor between the two amino acid letters and click the appropriate box.
- 4. To display a complementary pair, click the appropriate N-terminal fragment, and then click the appropriate C-terminal fragment.
- 5. To transfer the converted font to another application, paste text from the ProSightPC Font Equivalent to the other application.

You can resize the ProSightPC font after a paste operation.

Depending on your system configuration, the font information might not transfer during a paste operation and might be displayed in another font. Correct this by selecting the incorrectly displayed output and manually changing the font to the ProSightPC application.

### **Font Converter Dialog Box Parameters**

The Font Converter dialog box contains the parameters described in Table 55.

**Table 55.** Font Converter dialog box parameters

| Parameter                     | Description                                                                                        |
|-------------------------------|----------------------------------------------------------------------------------------------------|
| Sequence                      | Specifies the amino acid sequence to be converted.                                                 |
| ProSightPC Font<br>Equivalent | Displays the ProSightPC application font equivalent of the sequence displayed in the Sequence box. |
| J                             | Adds the sign for a b ion.                                                                         |
| t                             | Adds the sign for a y ion.                                                                         |
| 1                             | Adds the sign for a c ion.                                                                         |
| Ł                             | Adds the sign for a z <sup>•</sup> ion.                                                            |
| 1                             | Adds the sign for a bc ion.                                                                        |
| Ę                             | Adds the sign for a yz' ion.                                                                       |

# **ProSightPC Reference**

This appendix describes the commands on the ProSightPC menus. They are listed in the order in which they appear in the menus.

#### **Contents**

- File Menu
- Edit Menu
- View Menu
- Experiment Tools Menu
- Databases Menu
- ProSightHT Menu
- Tools Menu
- Help Menu
- Data Grid Shortcut Menu

## **File Menu**

Table 56 lists the commands in the File menu.

Table 56. File menu commands (Sheet 1 of 2)

| Command        | Description                                                 |
|----------------|-------------------------------------------------------------|
| File > New     | Clears the data grid so that you can create a new PUF file. |
| File > Open    | Opens an existing PUF file.                                 |
| File > Close   | Closes a PUF file.                                          |
| File > Save    | Saves a PUF file.                                           |
| File > Save As | Saves a PUF file under another name.                        |

A

| Command                             | Description                                                                                                    |
|-------------------------------------|----------------------------------------------------------------------------------------------------|
| File > Import Data from Repository  | Imports experiments from a repository into<br>the ProSightPC application so that you can<br>perform operations on them, such as adding<br>or changing searches or using the Sequence<br>Gazer. It activates the Import Data from<br>Repository dialog box, shown in Figure 33<br>on page 72.         |
| File > Export Data to Repository    | Exports the experiments in the ProSightPC<br>application data grid into a repository. It<br>opens the Export Data to Repository dialog<br>box, shown in Figure 34 on page 74. You<br>must have experiments listed in the data grid<br>before you can use the Export Data from<br>Repository command. |
| File > Import .raw                  | Imports a targeted raw data file using one of the following analyses to infer mass (AIMs):                                                                                                    |
|                                     | • (Default) Post Xtract: Takes a small file<br>generated by the Xtract algorithm within<br>Qual Browser and uses it as the neutral<br>mass data. It opens the Build<br>Experiment from Post Xtract RAW Data<br>dialog box, shown in Figure 35 on<br>page 77.                                         |
|                                     | • Profile: Uses the THRASH algorithm to process the input file. This algorithm takes raw mass-to-charge ( <i>m/z</i> ) data and finds the neutral mass values. It opens the Build Experiment from Profile RAW Data dialog box, shown in Figure 38 on page 84.                                        |
| Four most recently opened PUF files | Click the file name to open the file.                                                                                                    |
| File > Exit                         | Closes the ProSightPC application.                                                                                                    |

 Table 56.
 File menu commands (Sheet 2 of 2)

## Edit Menu

Table 57 lists the commands in the Edit menu.

Table 57. Edit menu commands

| Command      | Description  |
|--------------|--------------|
| Edit > Copy  | Copies text. |
| File > Paste | Pastes text. |

### **View Menu**

Table 58 lists the commands in the View menu.

**Table 58.** View menu commands (Sheet 1 of 2)

| Command                         | Description                                                                                                    |
|---------------------------------|----------------------------------------------------------------------------------------------------|
| View > Grid Display Preferences | Determines whether the application displays<br>the Grid Display Preferences page in the<br>ProSightPC window. "Using Filters in the<br>Show Columns Area" on page 265 describes<br>the function of each of the options on the<br>Grid Display Preferences page. |
| View > Start                    | Determines whether the application displays the Start page in the ProSightPC window.                                                                                                    |
| View > Job Queue                | Determines whether the job queue pane is<br>visible. See Figure 107 on page 256 for the<br>location of the job queue and "Job Queue"<br>on page 263 for a description of the job<br>queue.                                                                      |
| View > Toolbar                  | Determines whether the application displays<br>the toolbar in the ProSightPC window. See<br>"Toolbar" on page 257 for a description of<br>the icons on the toolbar.                                                                                             |
| View > Close Data Tab           | Closes the experiment page and all tabs<br>related to it (for example, the Sequence<br>Gazer) for the selected experiment.                                                                                                    |
| View > Close All Data Tabs      | Closes experiment pages and all pages related<br>to them (for example, the Sequence Gazer)<br>for all the experiments.                                                                                                    |

| Command                                 | Description                                                                                                    |
|-----------------------------------------|----------------------------------------------------------------------------------------------------|
| View > Close All Data Tabs But Selected | Closes the experiment pages and all pages<br>related to them (for example, the Sequence<br>Gazer) for all experiments except the one<br>selected.                                                                                                    |
| View > Open Data Manager                | Opens the Data Manager i for the selected<br>experiment. If you do not select an<br>experiment, it opens the Data Manager for<br>the first experiment listed in the data grid.<br>See "Displaying Data in the Data Manager"<br>on page 207 for detailed information on the<br>Data Manager. |

 Table 58.
 View menu commands
 (Sheet 2 of 2)

## **Experiment Tools Menu**

Table 59 lists the commands in the Experiment Tools menu, which is only available when an experiment is open in the Data Manager.

Table 59. Experiment Tools menu commands

| Command                                        | Description                                                                                                    |
|------------------------------------------------|----------------------------------------------------------------------------------------------------|
| Experiment Tools > Append Predefined<br>Search | Opens the Append Predefined Searches to<br>Experiment X dialog box, shown in<br>Figure 45 on page 108, so you can add a new<br>predefined search to an experiment. For<br>information on how to select options in this<br>dialog box, see "Adding Predefined Searches<br>to an Experiment" on page 108. |
| Experiment Tools > Edit Masses                 | Opens a new Edit Masses page in the<br>ProSightPC window shown in Figure 88 on<br>page 211, so you can review and edit mass<br>values in an experiment.                                                                                                    |
| Experiment Tools > Edit Comment                | Opens a box in the Data Manager so that<br>you can type a comment about an<br>experiment or a search.                                                                                                    |

## **Databases Menu**

Table 60 lists the commands in the Databases menu.

Table 60. Databases menu commands

| Command                                      | Description                                                                                                    |
|----------------------------------------------|----------------------------------------------------------------------------------------------------|
| Databases > Database Manager                 | Opens the Database Manager window,<br>shown in Figure 90 on page 217. The<br>Database Manager handles all proteome<br>warehouse management and manipulation<br>functions.        |
| Databases > Create a Custom Database         | Opens the Welcome to the New Database<br>Wizard page of the Create New Database<br>Wizard, shown in Figure 91 on page 218, so<br>you can manually create a custom database.      |
| Databases > Download ProSightPC<br>Databases | Downloads databases from the Proteinaceous website.                                                                                                    |
| Databases > Link to UniProt                  | Connects you to the UniProt database,<br>which is an international repository of<br>organisms. It contains all the proteins and<br>genes that are known for a specific organism. |

## **ProSightHT Menu**

Table 61 lists the commands in the ProSightHT menu.

 Table 61.
 ProSightHT menu commands (Sheet 1 of 2)

| Command                             | Description                                                                                                    |
|-------------------------------------|----------------------------------------------------------------------------------------------------|
| ProSightHT > High Throughput Wizard | Opens the Process a Dataset page of the<br>High Throughput Wizard, shown in<br>Figure 14 on page 28, so you can import<br>data from a raw data or PUF file, specify a<br>repository in which to store the results of the<br>search, and create a search tree. |
| ProSightHT > Edit/Add Repository    | Opens the Edit/Add Repositories dialog box,<br>shown in Figure 32 on page 70, so you can<br>edit an existing repository or add a new one.                                                                                                    |

| Command                           | Description                                                                                                    |
|-----------------------------------|----------------------------------------------------------------------------------------------------|
| ProSightHT > Edit/Add Search Tree | Opens the Running High Throughput Logic<br>page of the High Throughput Wizard,<br>shown in Figure 16 on page 36. For<br>information on the options on this page, see<br>"Selecting or Creating a Repository" on<br>page 35.                        |
| ProSightHT > Repository Report    | Generates a repository report that lists all the<br>experiments that a repository contains.<br>Figure 69 on page 177 shows an example of<br>this report. This command opens the<br>Repository Report dialog box shown in<br>Figure 68 on page 175. |

| Table 61. | ProSightHT menu commands | (Sheet 2 of 2) |
|-----------|--------------------------|----------------|
|           |                          | (0001 2 0. 2)  |

## **Tools Menu**

Table 62 lists the commands in the Tools menu.

Table 62. Tools menu commands (Sheet 1 of 3)

| Command                            | Description                                                                                                    |
|------------------------------------|----------------------------------------------------------------------------------------------------|
| Tools > Experiment Adder           | Imports experiment data into the<br>ProSightPC application and displays it in the<br>data grid. It opens the Experiment Adder<br>dialog box, shown in Figure 30 on page 56.                                                                                              |
| Tools > Manage Predefined Searches | Assigns a name to a set of parameters that<br>you can then add to any experiment. You can<br>also use this command to set up defaults for<br>frequently run searches. This command<br>opens the Predefined Search Manager dialog<br>box, shown in Figure 43 on page 105. |
| Tools > PTM Tier Editor            | Opens the PTM Tier Editor dialog box, as<br>shown in Figure 99 on page 234, so you can<br>manually reassign a PTM to another tier.                                                                                                    |
| Tools > Fixed Modification Editor  | Opens the Fixed Modification Editor so that<br>you can add fixed modifications, which<br>apply the same specific mass to all<br>occurrences of the named amino acid.                                                                                                    |

| Command                    | Description                                                                                                    |
|----------------------------|----------------------------------------------------------------------------------------------------|
| Tools > Font Converter     | Converts text into the ProSightPC fragment<br>map font used to display N-terminal and<br>C-terminal fragments. You can use the Font<br>Converter to generate fragment maps for<br>inclusion in publications and presentations.<br>This command opens the Font Converter<br>dialog box, shown in Figure 105 on<br>page 240. |
| Tools > Fragment Predictor | Adds post-translational modifications<br>(PTMs) or arbitrary custom masses to any<br>amino acid in a known protein sequence and<br>displays the predicted b, y, c, and z' fragment<br>ion masses. It opens the Fragment Predictor<br>window, shown in Figure 100 on page 237.                                              |
| Tools > Experiment Manager | Opens the Experiment Manager, shown in<br>Figure 41 on page 96, so you can manipulate<br>experiments as objects, copy individual<br>experiments between PUF files, or save them<br>in their own PUF file.                                                                                                    |
| Tools > Batch Run          | Processes several predefined searches<br>automatically. You can queue and run a large<br>number of searches over any number of<br>experiments in a single action.                                                                                                    |

**Table 62.** Tools menu commands (Sheet 2 of 3)

| Command         | Description                                                                                                    |  |
|-----------------|----------------------------------------------------------------------------------------------------|--|
| Tools > Reports | Generates the following types of reports:                                                                                                    |  |
|                 | • Status Report: Gives a summary of every search in the open PUF file, including search type and best score.                                                                                                    |  |
|                 | • Printable Report: Contains all of the information related to one search, formatted for easy printing.                                                                                                    |  |
|                 | • Best Hit Report: Displays the match<br>with the best score for each search that<br>was run for each experiment in the data<br>grid.                                                                                                    |  |
|                 | • Repository Report: Lists all the experiments that a repository contains.                                                                                                    |  |
| Tools > Options | Opens the Options dialog box, which you<br>can use to set default values for most of the<br>interface elements in the ProSightPC<br>application. See "Setting Default Options"<br>on page 21 for instructions on setting default<br>values. |  |

 Table 62.
 Tools menu commands (Sheet 3 of 3)

## Help Menu

Table 63 lists the commands in the Help menu.

Table 63. Help menu commands (Sheet 1 of 2)

| Command               | Description                                                                                                  |
|-----------------------|----------------------------------------------------------------------------------------------------|
| Help > Help           | Opens the Help for the ProSightPC application.                                                               |
| Help > Manage License | Opens the License Information dialog box so<br>that you can request a a new license<br>activation code.      |
| Help > About          | Opens a dialog box that displays the release<br>version, the release date, and the trademark<br>information. |

| Command         | Description                                                                                                    |
|-----------------|----------------------------------------------------------------------------------------------------|
| Help > Open Log | Opens a log.txt file in Notepad for<br>troubleshooting purposes. If you encounter<br>an error, it appears in the log.txt file so that<br>you can easily view it or share it with the<br>Proteinaceous team. |
| Install Font    | Opens the Windows Font Viewer so that you<br>can install the ProSightPC font. This<br>procedure only needs to be done once.                                                                                 |
| Manuals         | Opens the PDF file of the selected<br>ProSightPC user manual.                                                                                                    |

 Table 63.
 Help menu commands (Sheet 2 of 2)

## **Data Grid Shortcut Menu**

Table 64 lists the commands in the data grid shortcut menu, which appears when you right-click an experiment in the data grid.

| Table 64. | Data grid | shortcut | menu | commands | (Sheet 1 | of 2) |
|-----------|-----------|----------|------|----------|----------|-------|
|-----------|-----------|----------|------|----------|----------|-------|

| Command                    | Description                                                                                                    |
|----------------------------|----------------------------------------------------------------------------------------------------|
| Refresh Grid               | Redisplays the contents of the data grid.                                                                                                    |
| Mark                       | Marks an experiment by placing the<br>ProSightPC symbol to the left of the<br>experiment and an asterisk (*) in the Marked<br>column. This mark can differentiate a<br>particular experiment.                                                                                                    |
| Append Predefined Searches | Opens the Append Predefined Searches to<br>Experiment X dialog box, shown in<br>Figure 45 on page 108, so you can add more<br>than one predefined search to an experiment.<br>For information on how to select options in<br>this dialog box, see "Adding Predefined<br>Searches to an Experiment" on page 108. |
| Append Predefined Search   | Opens a submenu with all of the predefined<br>searches. Clicking one of them adds it to the<br>selected experiment.                                                                                                    |

| Command                    | Description                                                                                                    |
|----------------------------|----------------------------------------------------------------------------------------------------|
| Edit Search <i>x</i>       | Opens the Edit Search in Experiment $X$<br>dialog box for that type of search (this dialog<br>box is the same as the New Search in<br>Experiment $X$ dialog box for that search<br>type). For information on how to edit a<br>search, see "Editing a Predefined Search" on<br>page 109. |
|                            | This command is only available when the<br>Pending Search column displays "yes" for the<br>appropriate search.                                                                                                    |
| Edit Mass List             | Opens a new Edit Masses page in the<br>ProSightPC window, showing the Precursor<br>Mass List and the Fragment Mass List. For<br>information on displaying these two lists, see<br>"Editing Mass Values" on page 210.                                                                    |
| Remove Results             | Removes search results from a search that has<br>already been run. This command is useful if<br>you want to rerun a search with different<br>parameters.                                                                                                    |
|                            | This command is only available when search<br>results are present—that is, when the<br>Pending Search column displays "no" for the<br>appropriate search.                                                                                                    |
| Run Search x               | Runs a pending predefined search.                                                                                                    |
|                            | This command is only available when the<br>Pending Search column displays "yes" for the<br>appropriate search. For information on how<br>to run a predefined search, see "Running a<br>Predefined Search" on page 111.                                                                  |
| Remove Search <i>x</i>     | Removes the specified search from the<br>experiment. For more information on<br>removing searches, see "Removing a<br>Predefined Search" on page 112.                                                                                                    |
| Remove Experiment <i>x</i> | Removes the specified experiment from the<br>data grid. For more information on<br>removing experiments, see "Removing an<br>Experiment from the Data Grid" on<br>page 113.                                                                                                    |

Table 64. Data grid shortcut menu commands (Sheet 2 of 2)

Table 65 describes the command in the secondary data grid shortcut menu, which appears when you right-click the area to the right of the columns in the data grid, as shown in Figure 110 on page 260.

Table 65. Data grid shortcut menu command

| Command | Description                                       |
|---------|---------------------------------------------------|
| Columns | Determines which columns appear in the data grid. |

A ProSightPC Reference Data Grid Shortcut Menu

# **Using the ProSightPC Application Window**

The ProSightPC application has a unique approach to organizing elements in the application window. This appendix describes these elements.

#### **Contents**

- ProSightPC Application Window
- Setting Default Options

## **ProSightPC Application Window**

Figure 107 shows some of the features of the ProSightPC application window.

ProSightPC Application Window

#### **Figure 107.** ProSightPC window

| Grid Display Menu bar Toolbar D<br>Preferences page                                                                                                    | Data grid                           |  |  |
|----------------------------------------------------------------------------------------------------|-------------------------------------|--|--|
| ProSightP V - C:\Program Files\ProSightPC Test Dati Enolase\Enolase.puf                                                                                                    |                                     |  |  |
| Pile Eait ew Experiment Tools Databases Prosignitini Tools Help<br>□ 🚰 🚺 👰 🛺 🌆 🖓 🐻 🐨 🐨 🐨 🐨 🐼 头 🌾 🍟 🏪                                                                                                    |                                     |  |  |
| Exp ID Search ID Marked Search Type Pending Search Best Expectation Matching Forms                                                                                                    | Name Status Notes                   |  |  |
| 1 1 Single Protein yes n/a n/a<br>2 1 Single Protein yes n/a n/a                                                                                                    |                                     |  |  |
|                                                                                                    |                                     |  |  |
|                                                                                                    |                                     |  |  |
| Grid Display Preferences Experiment 2                                                                                                    |                                     |  |  |
| Data Management for Experiment 2         Source: enolase_ETD_60K_4ms_avg_1000.raw ( 46642.214 )                                                                                                    |                                     |  |  |
| Fragmentation Method: ETD Ion Type: CZ  Precursor Mass List                                                                                                    |                                     |  |  |
| Fragment Mass List                                                                                                    | Data Manage                         |  |  |
| Search 1: Single Protein Search     Edit Comment                                                                                                    |                                     |  |  |
| Search Parameters                                                                                                    |                                     |  |  |
| Fragment Tolerance: 10ppm Fragment Type: Monoisotopic Precursor Mass Type:<br>Sequence:                                                                                                    | e: Monoisotopic $\Delta m$ Mode: On |  |  |
| AVSKVYARSVVDSRGNPTVEVELTTEKGVFRSIVPSGASTGVHEALEMROGDKSKWMGKQVLHAVKNVNDVJAPA<br>FVKANIDVKDCKAVDDFLISLDGTANKSKLGANALGVSLAASRAAAAEKNVPLYKHLADLSKSKTSPYVLPVPF<br>INVI NGGSHAGGAI AI OFEMIATUGAKTEAFAI RIGSFVYHIN IKS TIKKRGSAGNKODFGGAVAPNIOTAFFAI |                                     |  |  |
| DLIVDAIKAAGHDGKVKIGLDCASSEFFKDGKYDLDFKNPNSDKSKWLTGPQLADLYHSLMKRYPIVSIEDPFAE<br>DDWEAWSHFFKTAGIQIVADDLTVTNPKRIATAIEKKAADALLLKVNQIGTLSESIKAAQDSFAAGWGVMVSHRS                                                                                     |                                     |  |  |
| GETED I FIADE V VOLKT GUINT GAPARSENLANLINGLENTEEELGDINA V PAGENT PHODAL                                                                                                    |                                     |  |  |
| Run Search                                                                                                    |                                     |  |  |
|                                                                                                    |                                     |  |  |
|                                                                                                    |                                     |  |  |
|                                                                                                    |                                     |  |  |
|                                                                                                    |                                     |  |  |
|                                                                                                    |                                     |  |  |
| <u> </u>                                                                                                    | ×                                   |  |  |

The following topics explain the features of the ProSightPC main window in detail.

- Menu Bar
- Toolbar
- Data Grid
- Job Queue
- Pages in the ProSightPC Application Window
- Data Manager
- Grid Display Preferences Page

### Menu Bar

The ProSightPC menu bar, shown in Figure 107, appears at the top of the ProSightPC application window. It contains the menus shown in Table 66. For detailed descriptions of the commands in these menus, see "ProSightPC Reference" on page 243.

Table 66. Menus in the ProSightPC menu bar

| Description                                                                                                    |
|----------------------------------------------------------------------------------------------------|
| Use these commands to manipulate a PUF file, such as Open.                                                                                                    |
| Use these commands to edit files, such as Copy and Paste.                                                                                                    |
| Use these commands to display certain application window features, such as grid preferences, start screen, job queue, and toolbar.                                                |
| Use these commands to perform operations on experiments. This menu is only available when an experiment is open in the Data Manager.                                              |
| Use these commands to handle proteome databases and<br>repositories, import and export databases and repositories, create a<br>custom database, and download pre-built databases. |
| Use these commands to run the High Throughput Wizard and edit<br>and create repositories and search trees.                                                                        |
| Use these commands to activate tools to process your data, such as<br>Experiment Adder, PTM Tier Editor, and Individual Sequence<br>Adder.                                        |
| Use these commands to view information about the current<br>software release, manage licenses, install the ProSightPC font, and<br>access the Help.                               |
|                                                                                                    |

### Toolbar

The ProSightPC toolbar, pictured in Figure 108, appears directly below the menu bar of the ProSightPC apaplication window.

Figure 108. ProSightPC toolbar

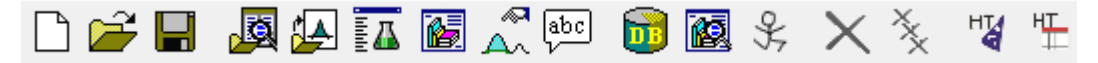

#### ✤ To display the toolbar

Choose View > Toolbar.

Table 67 describes each of the icons in the toolbar.

| lcon       | Menu equivalent                                | Function                                                                                                    |
|------------|------------------------------------------------|----------------------------------------------------------------------------------------------------|
|            | File > New                                     | Clears the data grid so that you can create a new PUF file.                                                                                                    |
| 2          | File > Open                                    | Opens an existing PUF file.                                                                                                    |
|            | File > Save                                    | Saves a PUF file.                                                                                                    |
| ø          | File > Import .raw > Post Xtract               | Builds a new experiment in the current PUF file<br>by using Post XTRACT raw data.                                                                                                    |
|            | File > Import .raw > Profile                   | Builds a new experiment in the current PUF file<br>by using high-resolution raw data obtained in<br>profile mode.                                                                                                    |
| E 🗸        | Tools > Experiment Adder                       | Builds a new experiment in the current PUF file<br>by using manually input MS and MS/MS data.                                                                                                    |
| <b>*</b> ? | View > Open Data Manager                       | Opens the last experiment using the open PUF<br>file if there are no Experiment tabs open in the<br>ProSightPC window.                                                                                                    |
|            | Experiment Tools > Append<br>Predefined Search | Adds a predefined search to the selected<br>experiment. This icon is available only when an<br>experiment is open and showing in the<br>ProSightPC window.                                                                                                    |
|            | Experiment Tools > Edit Masses                 | Changes MS and MS/MS data in the<br>ProSightPC application. This icon opens a new<br>page showing the precursor and fragment<br>masses of the current experiment. This icon is<br>available only when an experiment is open and<br>shown in the ProSightPC window. |
| abc        | Experiment Tools > Edit<br>Comment             | Enables you to edit the comment at the top of the current experiment.                                                                                                    |
|            | View Database Information                      | Opens the Database Manager, so that you can<br>view information about the proteome databases<br>in the proteome warehouse.                                                                                                    |
|            | Tools > Manage Predefined<br>Searches          | Enables you to modify the parameters of predefined searches.                                                                                                    |
| \$         | Tools > Batch Run                              | Queues and runs a number of searches over any number of experiments.                                                                                                    |

 Table 67.
 ProSightPC toolbar (Sheet 1 of 2)

| Table 67 | ProSightPC toolbar | (Sheet 2 of 2) |
|----------|--------------------|----------------|
|----------|--------------------|----------------|

| lcon | Menu equivalent                        | Function                                                                                                    |
|------|----------------------------------------|----------------------------------------------------------------------------------------------------|
| X    | Abort Running Job                      | End the current search in the job queue. This icon is not available unless a job is running.                               |
| ××   | Abort All Jobs                         | Ends all current and pending searches in the job<br>queue. This icon is not available unless multiple<br>jobs are running. |
| HIA  | ProSightHT > High Throughput<br>Wizard | Opens the High Throughput Wizard so that you can start searching.                                                          |
| HT   | ProSightHT > Repository Report         | Opens the Repository Report dialog box so that you can generate a repository report.                                       |

### **Data Grid**

The data grid, shown in Figure 109, displays summary information about each search in the open PUF file, organized into columns. You can use the data grid to perform and modify searches.

#### Figure 109. Data grid

| Exp ID 🔺 | Search ID | Marked | Search Type 🔺 | Pending Search | Best Expectation | Matching Forms | Exp Comment                                                                                                   | *    |
|----------|-----------|--------|---------------|----------------|------------------|----------------|----------------------------------------------------------------------------------------------------|------|
| 72       | 1         |        | Absolute Mass | no             | 1e-84            | 3              | ETD fragmentation for precursor at m/z 1115.84 from retention time (min) 28.35 (#204)- 28.55 (#206) with FT   | de   |
| 73       | 1         |        | Absolute Mass | no             | 4.44e-85         | 3              | ETD fragmentation for precursor at m/z 1114.04 from retention time (min) 28.64 (#207)- 28.84 (#209) with FT   | de   |
| 74       | 1         |        | Absolute Mass | no             | 6.6e-83          | 3              | ETD fragmentation for precursor at m/z 1112.34 from retention time (min) 28.64 (#207)- 28.84 (#209) with FT   | de   |
| 75       | 1         |        | Absolute Mass | no             | 6.43e-10         | 3              | ETD fragmentation for precursor at m/z 927.12 from retention time (min) 28.92 (#210)- 29.14 (#212) with FT of | je   |
| 76       | 1         |        | Absolute Mass | no             | 2.52e-48         | 3              | ETD fragmentation for precursor at m/z 1117.73 from retention time (min) 28.92 (#210)- 29.14 (#212) with FT   | de   |
| 77       | 1         |        | Absolute Mass | no             | 2.49e-69         | 5              | ETD fragmentation for precursor at m/z 1083.53 from retention time (min) 29.23 (#213)- 29.75 (#218) with FT   | di 🖃 |
| 78       | 1         |        | Absolute Mass | no             | 31.5             | 1              | ETD fragmentation for precursor at m/z 1194.92 from retention time (min) 29.23 (#213)- 29.44 (#215) with FT   | de   |
| 79       | 1         |        | Absolute Mass | no             | 5.95e-60         | 5              | ETD fragmentation for precursor at m/z 1085.72 from retention time (min) 29.54 (#216)- 29.75 (#218) with FT   | dı   |
| 80       | 1         |        | Absolute Mass | no             | 2.28e-69         | 5              | ETD fragmentation for precursor at m/z 1085.82 from retention time (min) 29.84 (#219)- 30.05 (#221) with FT   | dı   |
| 81       | 1         |        | Absolute Mass | no             | 3.24e-56         | 5              | ETD fragmentation for precursor at m/z 1087.22 from retention time (min) 29.84 (#219)- 30.05 (#221) with FT   | dı   |
| 82       | 1         |        | Absolute Mass | no             | 4.6e-43          | 3              | ETD fragmentation for precursor at m/z 1117.94 from retention time (min) 30.14 (#222)- 30.37 (#224) with FT   | de   |
| 83       | 1         |        | Absolute Mass | no             | n/a              | 0              | ETD fragmentation for precursor at m/z 1081.82 from retention time (min) 30.14 (#222)- 30.37 (#224) with FT   | dı   |
| 84       | 1         |        | Absolute Mass | no             | n/a              | 0              | ETD fragmentation for precursor at m/z 1096.40 from retention time (min) 30.52 (#225)- 30.81 (#227) with FT   | dı   |
| 85       | 1         |        | Absolute Mass | no             | n/a              | 0              | ETD fragmentation for precursor at m/z 1023.06 from retention time (min) 30.52 (#225)- 31.57 (#233) with FT   | dı   |
| 86       | 1         |        | Absolute Mass | no             | 1.81e-63         | 1              | ETD fragmentation for precursor at m/z 777.69 from retention time (min) 31.00 (#228)- 31.22 (#230) with FT of | de   |
| 87       | 1         |        | Absolute Mass | no             | 1.61e-31         | 1              | ETD fragmentation for precursor at m/z 654.81 from retention time (min) 31.00 (#228)- 31.22 (#230) with FT of | de   |
| 88       | 1         |        | Absolute Mass | no             | n/a              | 0              | ETD fragmentation for precursor at m/z 1123.37 from retention time (min) 31.33 (#231)- 31.57 (#233) with FT   | de   |
| 89       | 1         |        | Absolute Mass | no             | 1.71e-38         | 1              | ETD fragmentation for precursor at m/z 845.32 from retention time (min) 31.70 (#234)- 31.96 (#236) with FT of | de   |
| 90       | 1         |        | Absolute Mass | no             | 1.13e-72         | 1              | ETD fragmentation for precursor at m/z 774.69 from retention time (min) 31.70 (#234)- 31.96 (#236) with FT of | ie 🔻 |
| •        |           |        |               |                | III              |                |                                                                                                    | 6    |

#### \* To change the columns displayed in the data grid

Do one of the following:

• In the data grid, right-click the area to the right of the columns and choose **Columns** > *column\_name*, as shown in Figure 110.

-or-

- Follow this procedure:
  - i. Click the Grid Display Preferences tab.

The Show Columns area of the Grid Display Preferences page displays check boxes whose names correspond to the names of the data grid columns.

- ii. Select the appropriate check boxes.
- iii. Click **Refresh**.

To redisplay the default columns, click Restore Defaults.

For information on the columns available in the data grid and the filters available to refine the data displayed, see "Grid Display Preferences Page" on page 265.

Figure 110. Choosing data grid columns from the data grid shortcut menu

| 🐠 ProSight         | PC™ - C:\Program F      | Files\ProSightPC source files\        | HighHigh\Whey88, | 00_Casein_1to2_1.p    | uf            |                                                       |                                                                                                    |                  |         |              |                        |       | ×   |
|--------------------|-------------------------|---------------------------------------|------------------|-----------------------|---------------|-------------------------------------------------------|----------------------------------------------------------------------------------------------------|------------------|---------|--------------|------------------------|-------|-----|
| File Edit          | View Experiment         | t Tools Databases ProSig              | htHT Tools He    | lp                    |               |                                                       |                                                                                                    |                  |         |              |                        |       |     |
|                    | 🖬 🧸 🖳                   | 🔺 🔐 📓 🏯 🎰                             | ) 🔂 🛃 🖇          | $\times$ $\times$ $"$ | 4 "≞          |                                                       |                                                                                                    |                  |         |              |                        |       |     |
| Exp ID             | Search ID               | Marked Search Type                    | Pending Search   | Best Expectation      | Matching I    | orms                                                  |                                                                                                    |                  |         | ^            | Name Status            | Notes |     |
| 1                  | 1                       | Absolute Mass                         | no               | n/a                   | 0             |                                                       |                                                                                                    |                  |         |              |                        |       | - 1 |
| 1                  | 2                       | Biomarker                             | no               | 5.4e-41               | 1             |                                                       |                                                                                                    |                  |         |              |                        |       | - 1 |
| 1                  | 3                       | Biomarker                             | no               | 5.4e-41               | 1             |                                                       |                                                                                                    |                  |         |              |                        |       |     |
| 2                  | 1                       | Absolute Mass                         | no               | n/a                   | 0             |                                                       |                                                                                                    |                  | Columns | • 1          | Even Id                |       |     |
| 2                  | 2                       | Biomarker                             | no               | 1e-23                 | 1             |                                                       |                                                                                                    |                  | Columns | • •          | Exp Id                 |       |     |
| 3                  | 1                       | Absolute Mass                         | no               | n/a                   | 0             |                                                       |                                                                                                    |                  |         | ~            | Search Id              |       | - 1 |
| 3                  | 2                       | Biomarker                             | no               | 2.1e-09               | 1             |                                                       |                                                                                                    |                  |         | $\checkmark$ | Marked                 |       | _   |
| 4                  | 1                       | Absolute Mass                         | no               | n/a                   | 0             |                                                       |                                                                                                    |                  |         |              | Exp Comment            |       | а.  |
| Grid Display       | Preferences             | Disassias                             |                  | -/-                   | <u>^</u>      |                                                       |                                                                                                    |                  |         | _            | Search Comment         |       | _   |
| Cirid Display      |                         |                                       |                  |                       |               |                                                       |                                                                                                    |                  |         |              | Search Type            |       |     |
|                    |                         |                                       |                  |                       |               |                                                       |                                                                                                    |                  |         |              | Scale Type             |       |     |
| Show Co            | olumns                  |                                       |                  | Quick Filters         |               |                                                       |                                                                                                    |                  |         |              | First Precursor Mono   |       |     |
| Use che<br>when do | ick boxes to display va | alues in the data grid. Press Ref     | resh             | Use to filter show    | n rows in the | datagnd. Hows will only sho<br>commonly used Click ar | with their condition is evaluated on the state of the state of the sta | e Custom Filters |         |              | First Precursor Avg    |       |     |
| TT Evo             | ID                      | Successful Search                     |                  | top intere repres     |               | can be defined and us                                 | ed below.                                                                                                    | 0. 000.01111.010 |         |              | Largest Precursor Mono |       |     |
| V DQ               | reb ID                  | Matching Forms                        |                  | Search Type           |               | •                                                     | Best Expectation                                                                                                    | e                |         |              | Largest Precursor Avg  |       |     |
| V Sea              | kad                     | Matching rollins     Post Expectation |                  |                       | . 7 8         |                                                       |                                                                                                    |                  |         |              | First m/z Mono         |       |     |
| Exp                | Comment                 | Best P Score                          |                  | Pending Search        | 2n =          | •                                                     | Matching Forms                                                                                                    | >                |         |              | First and a Aven       |       |     |
| Sear               | rch Comment             | Best PDF                              |                  | Marked                | =             | •                                                     | Best PDE                                                                                                    | >                |         |              | First m/z AVg          |       |     |
| Sear               | rch Type                | Highest Total lons                    |                  | Coly Experime         | nte whara     | At Least One seamh is                                 | Best                                                                                                    |                  |         |              | Largest m/z Mono       |       |     |
| E First            | Precursor Mono          | a/b/c lons                            |                  |                       | into minore   | A Least One sediciti                                  | 105                                                                                                    |                  |         |              | Largest m/z Avg        |       |     |
| First              | Precursor Ava           | x/v/z· lons                           |                  | Custom Filters        |               |                                                       |                                                                                                    |                  |         | $\checkmark$ | Pending Search         |       |     |
| I Larg             | est Precursor Mono      | Fragments                             |                  | Use If                | s             | /alue Then                                            | Otherwise                                                                                                    |                  |         |              | Successful Search      |       |     |
| I Larg             | est Precursor Ava       | Precursors                            |                  |                       |               |                                                       |                                                                                                    |                  |         |              | Matching France        |       |     |
| First              | m/z Mono                | First Abundance                       |                  |                       |               |                                                       |                                                                                                    |                  |         | ×.           | Matching Forms         |       |     |
| First              | m/z Avg                 | Largest Abundance                     |                  |                       |               |                                                       |                                                                                                    |                  |         | ✓            | Best Expectation       |       |     |
| C Larg             | jest m/z Mono           | Best Seg Score                        |                  |                       |               |                                                       |                                                                                                    |                  |         |              | Best P Score           |       |     |
| E Larg             | jest m/z Avg            | Best C Score                          |                  |                       |               |                                                       |                                                                                                    |                  |         |              | Best PDE               |       |     |
| V Penr             | ding Search             |                                       |                  |                       |               |                                                       |                                                                                                    |                  |         |              | Highest Total Ions     |       |     |
|                    |                         |                                       |                  |                       |               |                                                       |                                                                                                    |                  |         |              | a/b/c long             |       |     |
|                    |                         |                                       |                  |                       |               |                                                       |                                                                                                    |                  |         |              |                        |       |     |
|                    |                         |                                       |                  |                       |               |                                                       |                                                                                                    |                  |         |              | x/y/z- ions            |       |     |
|                    |                         | _                                     |                  |                       |               |                                                       | _                                                                                                    |                  | _       |              | Fragments              |       |     |
| Re                 | efresh                  |                                       | Restore Defaults |                       |               | Apply                                                 |                                                                                                    |                  |         |              | Precursors             |       |     |
|                    |                         |                                       |                  |                       |               |                                                       |                                                                                                    |                  |         |              | First Abundance        |       |     |
|                    |                         |                                       |                  |                       |               |                                                       |                                                                                                    |                  |         |              | Largest Abundance      |       |     |
|                    |                         |                                       |                  |                       |               |                                                       |                                                                                                    |                  |         |              | Dark Can Canad         |       |     |
|                    |                         |                                       |                  |                       |               |                                                       |                                                                                                    |                  |         |              | best sed score         |       |     |
|                    |                         |                                       |                  |                       |               |                                                       |                                                                                                    |                  |         |              | Best C Score           |       |     |
|                    |                         |                                       |                  |                       |               |                                                       |                                                                                                    |                  |         | _            |                        |       |     |
|                    |                         |                                       |                  |                       |               |                                                       |                                                                                                    |                  |         |              |                        |       |     |
|                    |                         |                                       |                  |                       |               |                                                       |                                                                                                    |                  |         |              |                        |       |     |
|                    |                         |                                       |                  |                       |               |                                                       |                                                                                                    |                  |         |              |                        |       |     |
|                    |                         |                                       |                  |                       |               |                                                       |                                                                                                    |                  |         |              |                        |       |     |
|                    |                         |                                       |                  |                       |               |                                                       |                                                                                                    |                  |         |              |                        |       |     |
|                    |                         |                                       |                  |                       |               |                                                       |                                                                                                    |                  |         |              |                        |       |     |
|                    |                         |                                       |                  |                       |               |                                                       |                                                                                                    |                  |         |              |                        |       |     |
|                    |                         |                                       |                  |                       |               |                                                       |                                                                                                    |                  |         |              |                        |       |     |
|                    |                         |                                       |                  |                       |               |                                                       |                                                                                                    |                  |         |              |                        |       |     |
|                    |                         |                                       |                  |                       |               |                                                       |                                                                                                    |                  |         |              |                        |       |     |

#### To sort column data in the data grid

Click the appropriate column title to sort the data from lowest value to highest value, or highest to low.

#### ✤ To select rows in the data grid

• To select contiguous rows, click the name of the first experiment, hold down the SHIFT key, and click the last row that you want to select.

• To select noncontiguous rows, click the name of the first experiment, hold down the CTRL key, and click each separate row.

#### ✤ To import data into the data grid

See "Working with Experiments" on page 95.

#### ✤ To perform and modify a search

See "Searching Databases" on page 103.

#### \* To open the relevant Data Manager from the data grid

Double-click a search in the data grid.

For more information about the Data Manager, see "Displaying Data in the Data Manager" on page 207.

#### **Data Grid Shortcut Menu Commands**

Table 68 describes the commands available in the main data grid shortcut menu.

Table 68. Data grid main shortcut menu (Sheet 1 of 2)

| Command                    | Description                                                                                                    |
|----------------------------|----------------------------------------------------------------------------------------------------|
| Refresh Grid               | Redisplays the contents of the data grid.                                                                                                    |
| Mark                       | Marks an experiment by placing the ProSightPC<br>symbol to the left of the experiment and an<br>asterisk (*) in the Marked column. This mark<br>can differentiate a particular experiment.                                                                                                    |
| Append Predefined Searches | Opens the Append Predefined Searches to<br>Experiment X dialog box, shown in Figure 45 on<br>page 108, so that you can add more than one<br>predefined search to the experiment. For<br>information on how to select options in this<br>dialog box, see "Adding Predefined Searches to<br>an Experiment" on page 108. |
| Append Predefined Search   | Opens a submenu with all of the predefined<br>searches. Clicking one of them adds it to the<br>selected experiment.                                                                                                    |

| Command                    | Description                                                                                                    |  |  |  |  |
|----------------------------|----------------------------------------------------------------------------------------------------|--|--|--|--|
| Edit Search <i>x</i>       | Opens the Edit Search in Experiment X dialog<br>box for that type of search (this dialog box is the<br>same as the New Search in Experiment X dialog<br>box for that search type). For information on<br>how to edit a search, see "Editing a Predefined<br>Search" on page 109. |  |  |  |  |
|                            | This command is only available when the<br>Pending Search column displays "yes" for the<br>appropriate search.                                                                                                    |  |  |  |  |
| Edit Mass List             | Opens a new Edit Masses page in the<br>ProSightPC window, showing the Precursor<br>Mass List and the Fragment Mass List. For<br>information on displaying these two lists, see<br>"Editing Mass Values" on page 210.                                                             |  |  |  |  |
| Remove Results             | Removes search results from a search that has<br>already been run. This command is useful if you<br>want to rerun a search with different parameters.                                                                                                    |  |  |  |  |
|                            | This command is only available when the<br>Pending Search column displays "no" for the<br>appropriate search.                                                                                                    |  |  |  |  |
| Run Search <i>x</i>        | Runs a pending predefined search.<br>This command is only available when the<br>Pending Search column displays "yes" for the<br>appropriate search. For information on how to<br>run a predefined search, see "Running a<br>Predefined Search" on page 111.                      |  |  |  |  |
| Remove Search <i>x</i>     | Removes the specified predefined search from the experiment. For more information on removing searches, see "Removing a Predefined Search" on page 112.                                                                                                    |  |  |  |  |
| Remove Experiment <i>x</i> | Removes the specified experiment from the data<br>grid. For more information on removing<br>experiments, see "Removing an Experiment from<br>the Data Grid" on page 113.                                                                                                    |  |  |  |  |

 Table 68.
 Data grid main shortcut menu (Sheet 2 of 2)

Table 69 describes the command on the secondary data grid shortcut menu, which appears when you right-click the area to the right of the columns in the data grid, as shown in Figure 110 on page 260.

Table 69. Data grid secondary shortcut menu

| Command | Description                                          |
|---------|------------------------------------------------------|
| Columns | Determines the columns that appear in the data grid. |

### Job Queue

The job queue, shown in Figure 111, displays the status of any previously run or currently running searches in the ProSightPC session. While a search is running, a status bar displays the progress of that search.

Figure 111. Job queue

| Name                                                                     | Status                                   | Notes              |  |  |  |  |  |
|--------------------------------------------------------------------------|------------------------------------------|--------------------|--|--|--|--|--|
| Retriever(1, 4)<br>Retriever(1, 4)<br>Retriever(1, 4)<br>Retriever(1, 5) | Aborted<br>Aborted<br>Running<br>Waiting | Aborted<br>Aborted |  |  |  |  |  |
| Processing                                                               |                                          |                    |  |  |  |  |  |

#### ✤ To display the job queue pane

Choose View > Job Queue.

#### ✤ To rerun a search in the job queue

If a job in the job queue has finished but you want to rerun it, right-click the search in the job queue and choose **Run** from the shortcut menu.

#### To cancel a search in the job queue

• If a search is running, right-click the search in the job queue, and choose **Abort** or click the **Abort Running Job** icon, X, in the toolbar.

The search ends and the status changes to Failed.

• If you want to cancel all running searches, click the **Abort All Jobs** icon, <u>×</u>.

#### **Job Queue Parameters**

The job queue contains the areas shown in Table 70.

Table 70. Job queue areas

| Area   | Description                                                                                                    |
|--------|----------------------------------------------------------------------------------------------------|
| Name   | Lists the MS/MS search identifiers associated with the job.                                                                                                    |
| Status | <ul> <li>Displays the status of the current search:</li> <li>"Pending" indicates that the search has yet to be run.</li> <li>"Running" indicates that the search is currently running.</li> <li>"Completed" indicates that the search has been successfully run.</li> <li>"Failed" indicates that the search ended abnormally.</li> </ul> |
| Notes  | Displays additional information about searches. For example, the notes explain why a search has failed.                                                                                                    |

Right-click the job queue pane to display the commands described in Table 71.

Table 71. Job queue shortcut menu

| Command             | Description                          |
|---------------------|--------------------------------------|
| Run                 | Performs a search.                   |
| Abort               | Stops a search.                      |
| Clear Finished Jobs | Removes all jobs that have finished. |

For information on performing searches, see Searching Databases.

### Pages in the ProSightPC Application Window

Many of the more complex elements of the ProSightPC application appear in the pages of the ProSightPC window. Double-click an experiment in the data grid to display the experiment in the Data Manager in the ProSightPC window.

- Right-click a page to hide the page.
- Right-click a page and choose **Close** to close the page, **Close All** to close all open pages, or **Close All But This** to close all open pages except the selected page.
- Right-click a page and choose **Refresh** to re-display the contents of the page.

For more information, see "Displaying Data in the Data Manager" on page 207.

### **Data Manager**

The Data Manager appears in the ProSightPC application window when you double-click an experiment, choose View > Open Data Manager, or click the Open Data Manager icon, "Displaying Data in the Data Manager" on page 207 describes the functions of the Data Manager in detail.

### **Grid Display Preferences Page**

Use the Grid Display Preferences page, shown in Figure 112, to select the type of information to display in the data grid. The Grid Display Preferences page automatically appears when you open a PUF file. Clicking View > Grid Preferences also displays this page. The Grid Display Preferences page consists of three areas: Show Columns, Quick Filters, and Custom Filters.

Figure 112. Grid Display Preferences page

| Show Columns<br>Use check boxes to display values in<br>Men done selecting.<br>Search ID S<br>Search ID S<br>Search Comment E<br>Search Comment E<br>First Precursor Mono<br>Itargest Precursor Mono<br>First Precursor Mono<br>Itargest Precursor Mono<br>First Precursor Mono<br>E First Precursor Mono<br>First Precursor Mono<br>First Maximum Mono<br>Largest Precursor Mono<br>First Mrz Avg<br>First m/z Mono<br>Largest m/z Mono<br>Largest m/z Avg | the data grid. Press Refresh<br>ending Search<br>uccessful Search<br>tatching Forms<br>lest Expectation<br>lest P Score<br>est PDE<br>lighest Total Ions<br>/c Ions<br>/c Ions<br>/c Ions<br>/c Ions<br>recursors<br>irst Abundance<br>argest Abundance<br>lest Seq Score | Quick Filters       Use to filter shown ro       top filters represent       Search Type       Pending Search       Marked       Only Experiments       Custom Filters       Use     If | ws in the da<br>the most co<br>= = =<br>= where A<br>Is Va | stagrid. Rows w<br>ommonly used.<br>can be defin<br>t Least One | Ill only show if<br>Click an op<br>led and used i<br>v<br>v<br>search has<br>hen | their condition is evaluat<br>erator to change its value<br>below.<br>Best Expectation<br>Matching Forms<br>Best PDE<br>Best<br>Otherwise | ed to TRUE. The second second se | hes |  |
|----------------------------------------------------------------------------------------------------|----------------------------------------------------------------------------------------------------|----------------------------------------------------------------------------------------------------|------------------------------------------------------------|-----------------------------------------------------------------|----------------------------------------------------------------------------------|----------------------------------------------------------------------------------------------------|----------------------------------------------------------------------------------------------------|-----|--|
| Refresh                                                                                                    | Restore Defaults                                                                                                    |                                                                                                    |                                                            |                                                                 | Apply                                                                            | ]                                                                                                    |                                                                                                    |     |  |

- Using Filters in the Show Columns Area
- Using the Filters in the Quick Filters Area
- Using the Filters in the Custom Filters Section

#### **Using Filters in the Show Columns Area**

Use the Show Columns area to display or hide columns in the data grid. Each of the parameters shown in Table 72 controls the appearance of a column in the data grid.

To access the Grid Display Preferences page

Click the Grid Display Preferences tab.

#### **\*** To set the default columns displayed in the data grid

- 1. Choose **Tools > Options** to open the Options dialog box.
- 2. From the left pane of the Options dialog box, click the **Grid Columns** folder to open the Grid Columns page, shown in Figure 113.

Figure 113. Grid Columns page of the Options dialog box

| Options                                                                                                    |                                                                                                    |                                                                                                    |        |
|----------------------------------------------------------------------------------------------------|----------------------------------------------------------------------------------------------------|----------------------------------------------------------------------------------------------------|--------|
| General<br>Grid Columns<br>Thrash<br>Search Parameters<br>Absolute Mass<br>Biomarker<br>Sequence Tag<br>Single Protein | Grid Columns<br>Sets the Columns that w<br>Sets the Columns that w<br>Search ID<br>Search ID<br>Search Comment<br>Search Comment<br>Search Type<br>First Precursor Mono<br>First Precursor Mono<br>First Precursor Avg<br>Largest Precursor Avg<br>First m/z Mono<br>First m/z Mono<br>First m/z Avg<br>Largest m/z Mono<br>Largest m/z Avg<br>Pending Search | <ul> <li>Successful Search</li> <li>Matching Forms</li> <li>Best Expectation</li> <li>Best P Score</li> <li>Best PDE</li> <li>Highest Total Ions</li> <li>b/c Ions</li> <li>y/z· Ions</li> <li>Fragments</li> <li>Precursors</li> <li>First Abundance</li> <li>Best Seq Score</li> <li>Best C Score</li> </ul> |        |
|                                                                                                    |                                                                                                    | ОК                                                                                                    | Cancel |

3. Select the check boxes next to the names of the columns to be displayed by default in the experiment grid.

For information on these columns, see "Show Columns Area Parameters" on page 267.

- 4. Click OK.
- \* To temporarily change the columns displayed in the data grid
- 1. Click the Grid Display Preferences tab.
- 2. In the Show Columns area, select the check boxes next to the names of any columns that you want to display in the data grid.
- 3. Click **Refresh** to display the columns that you selected in the data grid.

The columns that you selected appear in the data grid.

#### ✤ To remove a column from the data grid

- 1. Click the Grid Display Preferences tab.
- 2. Clear the check box for any of the columns that you want to hide in the data grid.
- 3. Click **Refresh** to hide the columns.

#### ✤ To restore default columns

To reinstate the default settings, click Restore Defaults.

#### **Show Columns Area Parameters**

Table 72 describes the parameters available in the Show Columns area of the Grid Display Preferences page and on the Grid Columns page of the Options dialog box.

| Parameter              | Description                                                                                                    |
|------------------------|----------------------------------------------------------------------------------------------------|
| Exp ID                 | Displays a column showing the ProSightPC-assigned experiment number.                                                                                                 |
| Search ID              | Displays a column showing the ProSightPC-assigned search number.                                                                                                    |
| Marked                 | (Default) Displays a column showing experiments marked<br>by an asterisk. These experiments are also marked by a<br>ProSightPC symbol to the left of the experiment. |
| Exp Comment            | Displays a column showing a brief description of the experiment.                                                                                                    |
| Search Comment         | Displays a column showing a brief description of the search.                                                                                                    |
| Search Type            | (Default) Displays a column showing the type of search.                                                                                                    |
| First Precursor Mono   | Displays a column showing the monoisotopic mass of the first precursor ion.                                                                                          |
| First Precursor Avg    | Displays a column showing the average mass of the first precursor ion.                                                                                               |
| Largest Precursor Mono | Displays a column showing the monoisotopic mass of the largest precursor ion.                                                                                        |
| Largest Precursor Avg  | Displays a column showing the average mass of the largest precursor ion.                                                                                             |
| First mz Mono          | Displays a column showing the monoisotopic mass-to-charge ratio $(m/z)$ value of the first precursor ion for each experiment.                                        |

 Table 72.
 Show Columns area parameters (Sheet 1 of 3)

| Parameter             | Description                                                                                                    |
|-----------------------|----------------------------------------------------------------------------------------------------|
| First mz Avg          | Displays a column showing the average mass-to-charge ratio ( <i>m/z</i> ) value of the first precursor ion for each experiment.                                                                               |
| Largest mz Mono       | Displays a column showing the largest monoisotopic mass-to-charge ratio $(m/z)$ value of all precursor entries for each experiment.                                                                           |
| Largest mz Avg        | Displays a column showing the largest average mass-to-charge ratio $(m/z)$ value of all precursor entries for each experiment.                                                                                |
| Pending Search        | Displays a column indicating whether a search has been performed.                                                                                                    |
| Successful Search     | Displays a column indicating whether a match in the database was found.                                                                                                    |
| Matching Forms        | (Default) Displays a column showing the number of matching proteoforms.                                                                                                    |
| Best Expectation      | (Default) Displays a column with the best (lowest) expectation score of any match in the search results.                                                                                                    |
| Best P Score          | Displays a column with the best (lowest) P score of any<br>match in the search results. For more information on the<br>calculation of this score, see "P Score" on page 196.                                  |
| Best PDE              | Displays a column showing the best (highest) PDE<br>(McLuckey) score of any match in the search results. For<br>more information on the calculation of this score, see<br>"PDE (McLuckey) Score" on page 198. |
| Highest Total Ions    | Displays a column showing the highest total number of ions that matched the ions in the database.                                                                                                    |
| b/c Ions              | Displays a column showing the number of b and c fragment ions that matched in the database.                                                                                                    |
| y/z <sup>.</sup> Ions | Displays a column showing the number of y and z <sup>.</sup> fragment ions that matched in the database.                                                                                                    |
| Fragments             | Displays a column with the total number of theoretical fragments present.                                                                                                    |
| Precursors            | Displays a column with the total number of theoretical precursors present.                                                                                                    |
| First Abundance       | Displays a column with the abundance of the first precursor.                                                                                                    |

Table 72. Show Columns area parameters (Sheet 2 of 3)

| Parameter         | Description                                                                                              |
|-------------------|----------------------------------------------------------------------------------------------------|
| Largest Abundance | Displays a column with the abundance of the precursor with the largest abundance.                        |
| Best Seq Score    | Displays a column with the best sequence tag score.                                                      |
| Best C Score      | Displays the C score, which is a measure of the confidence<br>in the characterization of the proteoform. |

**Table 72.** Show Columns area parameters (Sheet 3 of 3)

#### Using the Filters in the Quick Filters Area

You can use the Quick Filters area to quickly define conditions with which to filter the experiments and searches displayed in the data grid. Check one or more of the criteria to filter (hide) certain data grid rows. Click an operator to change its value.

#### ✤ To define quick filters for a search

- 1. Access the Grid Display Preferences page.
- 2. (Optional) In the Quick Filters area of the Grid Display Preferences page, select the **Search Type**, **Pending Search**, or **Marked** check box.

For information on these parameters, see Table 73.

- 3. (Optional) Select the **Best Expectation**, **Total Fragments**, or **Best PDE** check box, click the corresponding operator to set it, and enter the appropriate value in the box to the right of the option.
- 4. (Optional) Select the **Only Experiments Where** *number* search has *option operator value* check box. Click *number, option,* and *operator* to display the choices available. For information on these parameters, see Table 73. Type the value in the box to the right of the operator.
- 5. When you have set all the filters that you want, click **Apply**.

#### To remove quick filters

- 1. Access the Grid Display Preferences page.
- 2. Clear the check box next to the name of the filter that you want to remove.

#### **Quick Filters**

Table 73 describes the quick filters available in the Quick Filters area of the Grid Display Preference page.

| Filter           | Description                                                                                                    |  |  |
|------------------|----------------------------------------------------------------------------------------------------|--|--|
| Search Type      | Filters the search by search type:                                                                                                    |  |  |
|                  | Absolute Mass                                                                                                    |  |  |
|                  | • Biomarker                                                                                                    |  |  |
|                  | • GRAM (gene-restricted absolute mass)                                                                                                    |  |  |
|                  | • GRBM (gene-restricted biomarker)                                                                                                    |  |  |
|                  | • Sequence Tag                                                                                                    |  |  |
|                  | Single Protein                                                                                                    |  |  |
| Pending Search   | Filters the search by whether a search is pending or not:                                                                                            |  |  |
|                  | • Yes: A search is pending.                                                                                                    |  |  |
|                  | • No: A search is not pending.                                                                                                    |  |  |
| Marked           | Filters the search by whether a search is marked or not:                                                                                             |  |  |
|                  | • Yes: A search is marked.                                                                                                    |  |  |
|                  | • No: A search is not marked.                                                                                                    |  |  |
| Best Expectation | Filters the search by expectation value (e value). For<br>information about the expectation value, see "Expectation<br>Value (e value)" on page 196. |  |  |
| Matching Forms   | Filters the search by the number of matching proteoforms.                                                                                            |  |  |
| Best PDE         | Filters the search by PDE (McLuckey) score. For<br>information about this scoring method, see "PDE<br>(McLuckey) Score" on page 198.                 |  |  |

#### Table 73. Quick filters area parameters (Sheet 1 of 2)

| Filter                                                                                    | Description                                                                                                    |  |
|-------------------------------------------------------------------------------------------|----------------------------------------------------------------------------------------------------|--|
| Only Experiments Where<br><i>number</i> Search Has <i>option</i><br><i>operator value</i> | <ul> <li>Filters the search by experiments that meet the conditions set.</li> <li><i>Number</i> can be <ul> <li>At Least One: Displays at least one search meeting the criteria.</li> <li>All: Displays all searches meeting the criteria.</li> <li>No: Does not display any of the searches meeting the criteria.</li> </ul> </li> </ul>                                                                                                    |  |
|                                                                                           | <ul> <li>Option can be</li> <li>Best: Expectation value (e value). For information about the expectation value, see "Expectation Value (e value)" on page 196.</li> <li>Best PDE: McLuckey score. For more information on the calculation of this score, see "PDE (McLuckey) Score" on page 198.</li> <li>Best P Score: P score. For more information on the calculation of this score, see "P Score" on page 196.</li> <li>Total Ions: Highest total number of ions that matched the ions in the database.</li> <li>Matching Forms: Number of matching proteoforms.</li> </ul> |  |
|                                                                                           | <ul> <li>Operator can be</li> <li>= Equal to</li> <li>NOT = Not equal to</li> <li>&lt; Less than</li> <li>&gt; Greater than</li> <li>&lt;= Less than or equal to</li> <li>&gt;= Greater than or equal to</li> </ul>                                                                                                    |  |
| Refresh                                                                                   | Displays the columns selected in the Show Columns area in the data grid.                                                                                                    |  |
| Restore Defaults                                                                          | Reinstates the default settings in the Show Columns area.                                                                                                    |  |
| Apply                                                                                     | Executes the filters that you set in the Quick Filters and Custom Filters areas.                                                                                                    |  |

Table 73. Quick filters area parameters (Sheet 2 of 2)

#### Using the Filters in the Custom Filters Section

You can use the Custom Filters section of the Grid Display Preferences page to define completely custom conditions with which to filter the searches displayed in the data grid. Select one or more of the criteria to filter (hide) certain data grid rows. Click an operator to change its value.

#### \* To define custom filters for a search

- 1. Access the Grid Display Preferences page.
- 2. Right-click the Custom Filters section and choose New from the shortcut menu.

The appearance of the Custom Filters section changes to the default configuration shown in Figure 114.

Figure 114. Custom Filters section of the Grid Display Preferences page

| Custom Filters                                                                                                    |  |
|----------------------------------------------------------------------------------------------------|--|
| This filter will hide or show rows of the datagrid. If the row evaluates to TRUE, the row will be<br>shown; otherwise, it will be hidden. Use the boxes below to specify the TRUE condition. |  |
| • •                                                                                                    |  |
| Add Cancel                                                                                                    |  |
|                                                                                                    |  |

- 3. Specify the way that the data is displayed in the data grid. Do one of the following:
  - If you want a search to be displayed in the data grid if it meets the specified condition and not to be displayed if it does not meet the specified condition, click **Show/Hide** if it is not already selected.

-or-

- If you want to apply colors to specific columns on the basis of the condition that you just set, follow this procedure:
  - i. Click Color.

Two new boxes with drop-down lists appear, as shown in Figure 115.

**Figure 115.** Color selection lists

| Custom Filters<br>Hide/Show |             |                     |                          |             |
|-----------------------------|-------------|---------------------|--------------------------|-------------|
| This filter ap              | plies color | s to specific colum | ns based on the conditio | n below.    |
| Best Expectation 💌          | = 🔻         | 1E4                 | YellowGreen              | Orange      |
|                             |             |                     | True Color               | False Color |
|                             |             | Add                 | Cancel                   |             |
|                             |             |                     |                          |             |

ii. In the True Color list, select a color for columns containing data that meets your condition.

- iii. In the False Color list, select a color for columns containing data that does not meet your condition.
- 4. In the leftmost list, select a filter.

For example, ExpID = 5 displays only the experiment whose identifier is 5.

The parameters available in this list are the same as those given in "Using Filters in the Show Columns Area" on page 265.

5. In the middle list, select an operator.

The operators available in this list are the same as those given for the check box labeled Only Experiments Where *number* Search Has *option operator value* in "Using the Filters in the Quick Filters Area" on page 269. For information on these operators, see Table 73.

6. In the rightmost list, type an appropriate value.

Here are some examples:

largest precursor mono > 1000

```
b/c ions > 7
```

y/z ions < 20

7. Click **Add**.

The filter appears with a small check box to the left, as shown in Figure 116.

Figure 116. Filter added to list of custom filters

| Custo | m Filters |    |       |                 |                |
|-------|-----------|----|-------|-----------------|----------------|
| Use   | lf        | ls | Value | Then            | Otherwise      |
|       | Best Ex   | =  | 1E4   | Color [YellowGr | Color [Orange] |
|       |           |    |       |                 |                |
|       |           |    |       |                 |                |
|       |           |    |       |                 |                |
|       |           |    |       |                 |                |
|       |           |    |       |                 |                |
|       |           |    |       |                 |                |
|       |           |    |       |                 |                |

8. To apply the filter, select the check box next to the filter, and click **Apply**.

#### \* To remove custom filters

- 1. Click a filter to highlight it.
- 2. Right-click and choose **Remove** from the shortcut menu.

#### **Custom Filters**

Table 74 describes the filters available in the Custom Filters section of the Grid Display Preferences page.

| Table 74. Custom Filter | rs section parameters |
|-------------------------|-----------------------|
|-------------------------|-----------------------|

| Filter           | Description                                                                                                    |
|------------------|----------------------------------------------------------------------------------------------------|
| Hide/Show        | Determines whether a search is displayed in the data grid<br>if it meets the specified condition and is hidden if it does<br>not meet the specified condition. |
| Color            | Applies colors to specific columns on the basis of the conditions that you set.                                                                                |
| Left list        | Specifies the filter.                                                                                                    |
| Middle list      | Specifies the operator.                                                                                                    |
| Right list       | Specifies a value.                                                                                                    |
| Add              | Adds a newly defined filter.                                                                                                    |
| Cancel           | Resets the Custom Filters section to the configuration shown in Figure 112.                                                                                    |
| Use              | Selects the filter to apply to a search.                                                                                                    |
| If               | Specifies the filter.                                                                                                    |
| Is               | Specifies the operator.                                                                                                    |
| Value            | Specifies a value.                                                                                                    |
| Then             | Specifies what happens when a search meets the specified condition.                                                                                            |
| Otherwise        | Specifies what happens when a search does not meet the specified condition.                                                                                    |
| Refresh          | Displays the columns selected in the Show Columns area in the data grid.                                                                                       |
| Restore Defaults | Reinstates the default settings in the Show Columns area.                                                                                                    |
| Apply            | Executes the filters that you set in the Quick Filters and Custom Filters sections.                                                                            |

Table 75 describes the commands on the menu that appears when you right-click in the Customer Filters section.

**Table 75.** Custom Filters shortcut menu

| Filter      | Description                                                                                                    |
|-------------|----------------------------------------------------------------------------------------------------|
| New         | Changes the configuration of the Custom Filters section<br>to that shown in Figure 114 on page 272 so that you can<br>set a new custom filter. |
| Remove      | Removes the selected custom filter.                                                                                                    |
| Check All   | Selects all the defined custom filters.                                                                                                    |
| Uncheck All | Clears all the defined custom filters.                                                                                                    |

## **Setting Default Options**

Use the Options dialog box to set default values for most of the elements in the ProSightPC application window.

In the Options dialog box, you can set the preferences shown in Table 76.

Table 76. Options dialog box parameters

| Parameter         | Location of information                   |
|-------------------|-------------------------------------------|
| General           | Setting Default Options                   |
| Grid Columns      | Grid Display Preferences Page             |
| THRASH            | Setting THRASH Preferences                |
| Search Parameters |                                           |
| Absolute Mass     | Setting Absolute Mass Search Preferences  |
| Biomarker         | Setting Biomarker Search Preferences      |
| Sequence Tag      | Setting Sequence Tag Search Preferences   |
| Single Protein    | Setting Single-Protein Search Preferences |

#### $\boldsymbol{\ast}$ To access the Options dialog box

Choose Tools > Options.

# **B** Using the ProSightPC Application Window Setting Default Options

276 ProSightPC User Guide
# Index

### **Symbols**

# of Experiments parameter 232# of Files parameter 232# of Projects parameter 232

# A

Abort All Jobs icon 112, 259, 263 Abort command 264 Abort Running Job icon 112, 259, 263 Absolute Mass parameter 275 Absolute Mass Preferences page 118, 121 absolute mass searches methodology 116 parameters for 126 performing 122 results list 168 setting default values for 118 steps performed in 117 strategies used in 118 Absolute Minimum Intensity parameter 60, 67 Add Category parameter 71 Add Experiment icon 258 Add Gene Restricted Search icon 154, 160 Add New Repository parameter 70 Add parameter 34-35, 71 Add Predefined Search icon 53 Add Remainder Afterwards parameter 58-59, 64, 66 Add Search parameter 52 Advanced Settings dialog box 35 parameters on 61 THRASH 55 Xtract 55 Advanced Settings processing option 35 Allow Multiple Precursors parameter 58, 64 Amino Acid Information box 201 Amino Acid parameter 25-26, 201

amino acids adding PTMs to 201, 236, 249 adding virtual PTMs to 202 fixed modifications in absolute mass searches 125 in biomarker searches 136 in gene-restricted absolute mass searches 156 in gene-restricted biomarker searches 162 in sequence tag searches 144 in single-protein searches 151 isobaric 144 number in protein form 169 pairs 139 reevaluating ion data 6, 189 removing PTMs from 202 sequences 240, 242 analysis to infer mass (AIM) 12, 75, 244 AND parameter 40, 54 Annotated By parameter 231 Append Predefined Search command 261 Append Predefined Searches command 261 Append Predefined Searches to Experiment X dialog box 108-109, 246, 251, 261 Apply N-Terminal Acetylation parameter 229 Apply N-Terminal Formylation parameter 229 ASCII text files 91 aspartic acid 198 Average m/z column 91 Average Mass column 91 Average Mass Data parameter 78 Average Mass parameter 26, 77, 79 Average Mass setting 79, 85 Average mass type 39 Average parameter 90 Average setting 90 averagine pattern 57-58, 63-64

#### B

b fragment ions displayed in Show Columns section 268 in CID, HCD, and IRMP analysis 209 in Font Converter 241–242 in interactive fragment map 201 returned by Fragment Predictor 7, 236, 239 b/c Ions parameter 268 Basic Sequences parameter 232 batch mode 249 batch mode searches 115 Batch Run icon 115 bc ions in Font Converter 242 Best C Score parameter 269 Best Expectation filter 270 Best Expectation parameter 268 best hit reports 171, 174, 250 Best P Score parameter 268 Best PDE filter 270 Best PDE parameter 268 Best Seq Score parameter 269 Biomarker parameter 275 Biomarker Preferences page 130, 132 biomarker searches methodology 128 parameters for 137 performing 133 precursor search tolerance 129 results list 168 setting default values for 130 steps performed in 128 strategies used in 129 Bottom Up PSCW database 24 bottom-up databases. See middle-down/bottom-up databases bottom-up experiments 2 Build Experiment from Post Xtract RAW Data dialog box 76, 78, 244 Build Experiment from Profile RAW Data dialog box 83, 86, 244

# C

c fragment ions displayed in Show Columns section 268 in ECD and ETD analysis 209 in Font Converter 241–242 in interactive fragment map 201 returned by Fragment Predictor 7, 236, 239 C score 23, 40, 54, 199, 269 C terminal cleavage to an aspartic acid 198 fragment marks in Font Converter 241 in Amino Acid Information box 201 in delta-m searches 114 Categories ID parameter 70 Name parameter 70 Category parameter 52, 71, 73, 75 Change View icon 100 Charge State parameter 77, 80, 85, 90 Check All command 275 Check All parameter 53, 78-79, 88, 93, 109 Choose a Process Algorithm parameter 34 Choose a Process Option parameter 35 chromatographic time scale 56 CID 9, 60, 78, 86, 88-89, 209 Clear Finished Jobs parameter 264 Closest Average m/z parameter 58 coding SNPs 3 collision-induced dissociation. See CID Color filter 274 Columns command 263 compiler tolerance 141-142 Completed status 264 Complexity page 222, 229 Condition dialog box 39-40, 52, 54 Conditions parameter 52 Consider PTMs parameter 229 Consider SNPs parameter 229 contacting us xi converting text into fragment map font 239 copying text 245 Create New Database Wizard Complexity page 222, 229 Database Description page 226, 230 Database Type page 219, 227 Digestion page 224, 230 Initial Methionines page 221, 228 Input File page 220, 228 Welcome to the New Database Wizard page 218, 247 Create New PUF File icon 96 Create New Search icon 79, 88, 93, 105, 107, 109 Create parameter 93 Create Search Database button 218 Create Search Database icon 231 creating proteome databases 217-218 cross-linked proteins 236 C-Score parameter 54 C-Score setting 40 cSNPs 3

C-terminal fragment ions 7, 169, 239, 249 custom filters adding 184 applying 184 merging matches with similar values 186 removing 186 repository report data 184 search displays 271 Custom Filters section 184, 271 Custom processing option 32, 35 cysteines 170

# D

data grid adding new search to experiment 261 changing columns displayed in 259 columns displayed in 265 deleting experiments from PUF file 99 differentiating experiments 251, 261, 267 displaying PUF files 95 editing searches 262 filtering searches displayed 269, 271 importing data into 261 menu 259 opening Data Manager from 261 purpose 259 redisplaying contents of 261 refreshing 251 removing columns from 267 removing experiments from 113, 252, 262 removing results from search 113 removing search from experiment 262 selecting rows in 260 shortcut menu 251 sorting column data in 260 Data Manager adding an experiment 210 closing 209 displaying instrument data 208 displaying search data 208 editing an experiment 210 editing mass values 210 editing search comments 170, 246 groups of information displayed in 208 icon 209 matching fragment tables displayed in 22 opening 209, 246, 258, 261, 265 performing gene-restricted searches 170 purpose 6, 207 running pending searches 214 viewing search results 167, 214 Database Description page 226, 230

Database Manager accessing 247, 258 deleting repositories 71 importing a database 216 importing a repository 216 PTMs available to 233 purpose 5 refreshing view of databases 231 window 216, 247 Database Name parameter 230 Database parameter 107 Database Type page 219, 227 databases downloading 247 files created from 3 middle-down/bottom-up 3 top-down 3 Databases menu 247, 257 Date parameter 232 de novo sequencing 139 Decimal Precision to Display parameter 22 deconvolution 57, 63-64 default values 21 deisotoped peaks 67 Delete Selected Experiments icon 99 delta m parameter 204 delta-m searches 113 absolute mass searches 118-119, 121, 124, 127 biomarker searches 129, 131-132, 135, 138 gene-restricted absolute mass searches 156, 158 gene-restricted biomarker searches 161, 164 identifying unexpected modifications in UniProtKB files 2 matching fragments table 204 search parameter display 195 single-protein searches 147, 149, 151, 153 Demo Search 108-109 Demo Search parameter 53 Description parameter 230-232 Difference parameter 200 Digestion page 224, 230 disulfide bonds search for absolute mass 129 search for biomarker 129 using Enter Custom Mass function to compute 236 documentation accessing ix additional ix downloading databases 247 downloading documents x

#### Ε

e value calculating 196 in absolute mass searches 124 in biomarker searches 135 in Condition dialog box 54 in General Preferences dialog box 23 in iterative searches 4, 37, 40 in Quick Filters section 270-271 in reference article 195 in results list 169 in Show Columns section 268 starting with specific search 104 ECD 10, 60, 78, 86, 88-89, 209 Edit Comment icon 210, 258 Edit icon 110 Edit Mass List command 262 Edit Masses icon 210, 258 Edit Masses page 212 Edit menu 245, 257 Edit Predefined Search dialog box 79, 88, 93, 107, 109-111 Edit Predefined Search icon 53 Edit Search in Experiment X dialog box 252, 262 Edit Search *x* command 262 Edit Selected Search icon 79, 88, 93, 107, 109 Edit/Add Repositories dialog box 37, 69, 247 Edit/Add Searches for HT dialog box 39, 52-53 editing comments 246, 258 editing mass values 246, 258 electron capture dissociation. See ECD electron transfer dissociation. See ETD electrospray ionization (ESI) 12 electrospray mass spectrometry (ESI-MS) 11 End Condition parameter 40, 54 End Scan Number parameter 87 Ensure Initial Methionine Cleavage parameter 228 Enter Custom Mass function 236 Error (Da) parameter 204 Error (ppm) parameter 204 ETD 10, 60, 78, 86, 88-89, 209 EThcD 10, 60, 78, 86, 88-89, 209 E-Value parameter 54 E-Value setting 40 ex vivo proteolysis 219, 227 Excel spreadsheets 182 Exp Comment parameter 267 Exp ID parameter 267 expectation value. See e value

Experiment Adder dialog box 88, 92, 248 opening 88, 248, 258 purpose 248, 258 Experiment Comments parameter 90, 92 Experiment Filter parameter 38, 51 Experiment Manager changing display of experiments 100 copying experiments from one PUF file to another 101 creating PUF files 96, 101 deleting experiments from PUF files 99 displaying experiments in 97 opening 96, 249 opening PUF files 97, 101 parameters on 101 purpose 6 removing experiments from PUF files 101 reverting to last saved PUF file 100-101 saving PUF files 100–101 Experiment Tools menu 246, 257 experiments adding predefined searches to 246, 251 analyzing 108 copying 249 definition of 2, 95 differentiating in data grid 251, 261, 267 exporting to Excel spreadsheets 182 exporting to repository 244 filtering out low-yielding 38, 51 importing from repository 244 ion-trap marching 56, 61 LC/MS/MS 3, 7, 26-27, 56 manipulating 249 manually importing data 88 MS 12 MS/MS 12 MS<sup>3+</sup> 165 MS<sup>n</sup> 139 removing from data grid 252, 262 removing results of search 262 removing searches from 252 saving 249 Experiments parameter 73, 75 Export Data from Repository dialog box 244 Export Data to Repository dialog box 73, 75 Export Experiment to Repository command 74

#### F

Failed status 264 Failure list 41 Failure parameter 53 FASTA database 24 **FASTA** files contents of 218 creating databases from 3, 216 File Location parameter 228 File menu 243, 257 File parameter 71, 73 filters custom 184, 271 fixed 183 quick 269 repository report data 183-184 search displays 269 First Abundance parameter 268 First m/z parameter 84, 87 First mz Avg parameter 268 First mz Mono parameter 267 First Precursor Avg parameter 267 first precursor ions 267 First Precursor Mono parameter 267 fixed filters 183 Fixed Filters section 183 Fixed Modification Editor 25-26 fixed modifications editing 25 in absolute mass searches 125, 128 in biomarker searches 136, 138 in gene-restricted absolute mass searches 156, 159 in gene-restricted biomarker searches 162, 164 in sequence tag searches 144, 146 in single-protein searches 151, 153, 202 Fixed Modifications box 202 Font Converter 7, 239 Font Converter dialog box 240, 242, 249 forward databases 219 Fourier Transform instruments 28, 34 Fragment Ion Data parameter 90, 93 fragment ions abundance 91, 206 average mass 91 average mass-to-charge ratio 91 C-terminal 7, 169, 239, 249 editing mass values 210, 252, 258 hybrid searches 165 in e-value calculation 23, 196 in experiments 12, 95 in McLuckey score 23, 198 in p score 23, 40, 54, 196 input method 90, 93 interactive fragment map 169, 201 listing mass values 9, 139, 212, 262

mass type absolute mass searches 119, 121, 124, 127 adding experiments 90, 93 biomarker searches 131-132, 135, 138 gene-restricted absolute mass searches 156, 158 gene-restricted biomarker searches 161, 164 Sequence Gazer 195 sequence tag searches 140, 142, 144, 146 single-protein searches 147–148, 150, 152 mass-to-charge ratio 203, 205 matching fragments table 202 minimum matching 122 monoisotopic mass 91 monoisotopic mass-to-charge ratio 91 multiplexing multiple 58 non-matching fragments table 204 N-terminal 7, 169, 239, 249 observed mass 128, 204, 206 observed mass versus theoretical mass absolute mass searches 116-117, 124 biomarker searches 128, 135 delta-m searches 114 gene-restricted absolute mass searches 156 gene-restricted biomarker searches 161 matching fragments table 204 search parameter display 195 permissible error in mass comparison 144–145 predicted 7, 236, 249 scoring 189 Sequence Gazer 193 theoretical mass 117, 204 THRASH parameters for analyzing 59 using MS/MS data as 165 using  $MS^3$  data as 165 fragment maps 239 Fragment Mass List 212, 252, 262 Fragment Predictor 7, 236, 249 fragment tolerance definition 120, 131, 148 in absolute mass searches 116, 120, 122, 124, 127 in biomarker searches 131, 133, 135, 138 in gene-restricted absolute mass searches 156, 158 in gene-restricted biomarker searches 161, 164 in search parameter display 195 in single-protein searches 148–149, 151, 153 Fragmentation Ion Data parameter 78–79 Fragmentation Method Override parameter 60, 67 Fragmentation Method parameter 78–79, 86, 88, 212 fragmentation methods changing 214 importing experiments manually 89 types 9 Fragmentation Methods parameter 92

#### Index: G

Fragmentation MSn Analysis Level parameter 56, 61 fragmentation scans 56, 61 Fragments Explained box 200 Fragments parameter 268 Fusion Tribrid mass spectrometers 1

### G

gene identifier 169 General parameter 275 General Preferences page 21-22 gene-restricted absolute mass (GRAM) searches adding when analyzing MS/MS experiment 165 methodology 126, 153 parameters for 121 performing 154 gene-restricted biomarker (GRBM) searches methodology 126, 159 origin of default parameters 132 parameters for 163 performing 159 gene-restricted searches 153 Get Top N Peaks parameter 60, 68 glutamic acid 198 Grid Columns page 266-267 Grid Columns parameter 275 Grid Display Preferences page 267 controlling display of 245 Custom Filters section 271 purpose 265 Quick Filters section 269 Show Columns section 265

# H

```
HCD 10, 60, 78, 86, 88-89, 209
Help menu 250, 257
High Throughput Wizard
  creating PUF files 96
  demonstration of 51
  generating repository reports 43, 174
  opening 27, 247, 259
  place in workflow 7
  Process a Dataset page 27, 32, 34, 55
  processing LC/MS/MS data 26
  purpose 26
  Running High Throughput Logic page 35, 51, 248
  setting custom processing options 55
  setting processing options 27
  Summary page 42, 47
  THRASH algorithm 29, 34
  Xtract algorithm 29, 34
high-energy collision-induced dissociation. See HCD
```

Highest Intensity parameter 58 Highest Total Ions parameter 268 HT Wizard icon 27, 259 hybrid searches 139

#### I

icons. See toolbar ID parameter 205 id parameter 212-213 If parameter 274 immonium ions 59 Import Data from Repository dialog box 72-73, 244 Import Profile icon 83, 258 Import Xtract icon 76, 258 importing a database 216 importing a repository 216 infrared multiphoton dissociation. See IRMPD initial methionines 222 Initial Methionines page 221, 228 Input File page 220, 228 Intact Mass Calculator dialog box 77, 80, 85, 87, 90 intact proteins 12 Intensities parameter 90 Intensity column 91 Intensity parameter 206 intensity parameter 212-213 interactive fragment map 170, 201 interactive sequence map 237, 239 ion types 10 ion-trap marching experiments 56, 61 IRMPD 10, 60, 78, 86, 88-89, 209 Is parameter 274 isobaric amino acids 144 isoleucine 139 iterative search tree adding conditions 39-40 adding predefined searches to 39, 52-53 creating 35, 37 creating one-level 38 creating three-level 47 creating two-level 41, 45 deleting 49 description 4, 37 editing 48 naming 55 saving 41 selecting 37 skipping 32, 35 specifying conditions for 52

specifying name of 51 using with LC/MS/MS data 7 iTRAQ quantification 59, 66 IUPAC designation 201

### J

job queue areas of 264 cancelling searches 259, 263 displaying 245, 264 menu 264 purpose 263 running a job 263

### L

large icons 100 Largest Abundance parameter 269 Largest mz Avg parameter 268 Largest mz Mono parameter 268 Largest Precursor Avg parameter 267 largest precursor ions 267 Largest Precursor Mono parameter 267 Last m/z parameter 85, 87 Last Update parameter 230 LC/MS/MS experiments 3, 7, 26-27, 56 Left list parameter 274 leucine 139 Load parameter 41 log.txt file 251 LTQ FT mass spectrometers 1 Lys-C 4, 219 lysine 198

#### Μ

m/z parameter 78, 87, 92 m/z type parameter 203, 205 Manage Predefined Searches icon 105, 258 Manual parameter 89–90 manually importing MS/MS experiment data 88 Mark command 261 Marked filter 270 Marked parameter 267 mass diagrams 200 Mass Tolerance parameter 56, 62 mass type list 52 Mass Type parameter 92–93 Mass type parameter 204, 206

mass values adding a row to list 213 copying to external application 214 editing 210, 246 removing a row from list 213 mass\_average parameter 212-213 mass\_monoisotopic parameter 212 Matching Forms filter 270 Matching Forms parameter 268 matching fragments table 202 matrix-assisted laser desorption ionization (MALDI) 12 Max # Fragments parameter 38, 52 Max Missed Cleavages parameter 230 Maximum Charge parameter 57, 59, 62, 65, 83, 85, 87 Maximum Features Per Sequence parameter 229 Maximum Hits to Calculate parameter 22 Maximum Hits to Display parameter 22 Maximum m/z Considered parameter 59, 65 Maximum Mass (kDa) parameter 57, 59, 63 Maximum Mass parameter 65, 82-84, 86 Maximum Mass to Annotate Features (Da) parameter 229 Maximum Peptide Mass (Da) parameter 230 McLuckey score. See PDE (McLuckey) score menu bar 257 Merge Hits dialog box 186 Method parameter 230 Middle Down parameter 29 Middle Down processing option 35 Middle Down/ Bottom Up (Sample Proteolysis) parameter 227 Middle list parameter 274 middle-down/bottom-up databases 3, 219, 224 middle-down/bottom-up experiments 2, 11 Min # Fragments parameter 38, 52 Min Intact Mass parameter 38, 52 Minimum Charge State parameter 57, 62 Minimum Fit parameter 57, 59, 63, 65 Minimum Fragmentation Base Peak Intensity parameter 60, 67 Minimum m/z Considered parameter 59, 65 Minimum Number of Fragmentation Scans parameter 60, 67 Minimum Peptide Mass (Da) parameter 230 Minimum RL parameter 57, 59, 62, 65, 85 Minimum RL Value parameter 82-83, 87 Minimum S/N parameter 57, 59, 62, 65 Minimum S/N Ratio parameter 82-83 Minimum Signal-to-Noise Ratio parameter 84, 86 minimum tag score 141 Monoisotopic m/z column 91 Monoisotopic Mass column 91

#### Index: N

Monoisotopic Mass Data parameter 78 Monoisotopic Mass parameter 26, 77, 79 Monoisotopic Mass setting 78 Monoisotopic mass type 39 Monoisotopic parameter 90 Monoisotopic setting 85, 90 MS experiments 12 MS/MS experiments 12, 88, 165 MS<sup>a+</sup> experiments 165 MS<sup>n</sup> experiments 139 MS<sup>n</sup> hybrid searches 165 multiplexed scoring 58 multiplexing fragmentation data 58, 64 mz\_average parameter 212

#### Ν

N terminal cleavage at a proline 198 fragment marks in Font Converter 241 in Amino Acid Information box 201 in delta-m searches 114 Name parameter 25-26, 203, 231-232, 264 neutral masses 12 New command 275 New icon 96, 258 New Predefined Search dialog box absolute mass 123 biomarkers 134 for gene-restricted absolute mass searches 155, 157 for gene-restricted biomarker searches 163 opening 79, 88, 93, 105, 107, 109 sequence tags 143 single-proteins 150 New Repository dialog box 36, 51, 69-70 New Repository parameter 51 New Search in Experiment X dialog box for absolute mass searches 126 for biomarker searches 137 for gene-restricted biomarker searches 160 for sequence tag searches 145 for single-protein searches 152 New Search Tree parameter 38 N-formylmethionine 222 non-matching fragments table 204 Notes parameter 264 N-terminal acetylation 222, 229 N-terminal formylation 222, 229 N-terminal fragment ions 7, 169, 239, 249 N-terminal methionines 229

Number of Hits parameter 54 Number of Hits setting 40

#### 0

observed intact ion mass 128 Observed parameter 200 Only Experiments Where number Search Has option operator value filter 271 Open Data Manager icon 258 Open Existing PUF File icon 97 Open Folder button 71, 217, 231 Open icon 97, 258 Options dialog box Absolute Mass Preferences page 118, 121 accessing 21, 81, 146, 266, 275 Biomarker Preferences page 130, 132 General Preferences page 21-22 Grid Columns page 266-267 purpose 275 Sequence Tag Preferences page 140–141 Single Protein Preferences page 146, 148 Thrash Preferences page 81, 83 OR parameter 40, 54 Orbitrap Elite 28, 34 Orbitrap-based mass spectrometers 1 Organism parameter 230 Otherwise parameter 274 overlapping peaks 57, 63 Owner parameter 230

#### Ρ

P score calculating 196 gene-restricted biomarker searches 162 in absolute mass searches 117 in Condition dialog box 40, 54 in General Preferences dialog box 23 in gene-restricted absolute mass searches 156 in Quick Filters section 271 in reference article 195 in results list 170 in Show Columns section 268 P Score setting 40 partial characterization 16 pasting text 245 PDE (McLuckey) score calculation of 198 in General Preferences dialog box 23 in Quick Filters section 270-271 in reference article 195 in Show Columns section 268

Pending Search filter 270 Pending Search parameter 268 pending searches 214 Pending status 264 peptides containing disulfide bonds 129 converting to neutral masses 75, 81 deconvolution 58, 63 eliminating from search 38 fragmenting 10 middle-down/bottom-up databases 4, 219, 227 multiply protonated 10 represented in FASTA files 218 top-down proteomics 12 Please Check Any Predefined Analyses That You Would Like Included with Your Experiment parameter 91, 93 Please Check Any Predefined Searches parameter 79, 88 Please Check Any Predefined Searches That You Would Like Included with Your Experiment parameter 53, 109 Poisson distribution 197 polymorphisms discarding 224 including in biomarker search 135, 138, 161, 164 polypeptides 128 Position parameter 201 Post Xtract AIM 75, 244 Post Xtract option demonstration of 81 importing targeted raw data file with 76 Post Xtract RAW File parameter 78 post-translational modifications. See PTMs precursor intensity 58, 64 Precursor Ion Data parameter 89, 92 Precursor Ion Data Type parameter 90 precursor ions average mass of first 267 average mass of largest 267 average mass-to-charge ratio of 267 dimensions of search window 119, 121 editing mass values 210, 252, 258 in experiments 12, 95 input method 89, 92 largest average mass-to-charge ratio of 268 largest monoisotopic mass-to-charge ratio of 268 listing mass values 9, 212, 262 mass type absolute mass search preferences 119, 121 absolute mass searches 123, 127 adding experiments 77, 90, 92 advanced settings 58 biomarker search preferences 130, 132 biomarker searches 134, 137

gene-restricted absolute mass searches 155, 158 gene-restricted biomarker searches 163 importing raw file with Post Xtract 77 importing raw file with Profile 85, 87 Sequence Gazer 195 single-protein search preferences 147–148 single-protein searches 150, 152 mass-to-charge ratio 77, 80, 85, 90, 92 monoisotopic mass of first 267 monoisotopic mass of largest 267 monoisotopic mass-to-charge ratio of 267 multiplexing multiple 58 multiply charged 12 observed mass 116, 128, 169, 179 observed mass versus theoretical mass 113-114, 133, 179, 200 theoretical mass 116, 126, 153, 169, 179 THRASH parameters for analyzing 57, 62, 65 tolerance for comparison of observed to theoretical 131 using MS data as 165 using MS/MS data as 165 Precursor m/z parameter 77, 80, 85, 90 Precursor Mass List 212, 252, 262 Precursor Mass parameter 77-78, 87 precursor mass type 161 precursor scans 56, 61, 76 precursor search window 119 Precursor Selection Criterion parameter 63 precursor tolerance 135, 161 Precursors parameter 268 Predefined Search Manager dialog box 105, 107, 248 Predefined Search parameter 86 predefined searches adding multiple 108 single 108 to experiment 258 to search tree 39, 52-53 cancelling 112 creating 105 default 108-109 definition 104 editing 107, 109 managing 248, 258 opening Append Predefined Searches to Experiment X dialog box 246, 251, 261 opening New Predefined Search dialog box 107 processing in batch mode 249 removing 107, 112 running 111 selecting 261 printable search reports 171-173, 250 Process a Dataset page 27, 32, 34, 55

#### Index: P

Process Puf Files parameter 28, 35 Process Raw Files parameter 28, 34 Profile AIM 76, 244 Profile option importing targeted raw data file with 83 importing targetred raw data file with 81 prokaryotic databases 222 proline 198 ProSight Lite 6, 192 ProSightHT menu 247, 257 ProSightPC application application window 255 closing 21 constituent parts 3 creating proteome databases 25 customizing chemical modifications used to search 25 downloading proteome databases 24 exiting 244 fragmentation methods supported 9 High Throughput Wizard 26 importing data entering data manually 88 importing experiments from repository 94 importing targeted raw data files 75 Post Xtract 76 THRASH 81 inputs 3, 9installing the correct font 20, 251 ion types supported 10 main window 20 opening 20 outputs 9 purpose 1, 3 relationship to Proteome Discoverer 2 search types supported 4 setting default options 21 setting parameters for a predefined search 105 steps involved in using 2 types of searches available in 103 website 24 workflow 7 Proteinaceous website 247 proteoforms 13 Proteoforms parameter 232 proteolysis 4, 219, 224 proteome databases creating 24-25, 217-218, 231 downloading 24 downloading from Web site 24 importing into proteome warehouse 2, 216 removing from proteome warehouse 231 shotgun-annotated 217

strain information 231 unmodified protein forms in 232 Proteome Discoverer application 2 Proteome parameter 231 proteome warehouse contents of 3, 215 creating 2 databases in 3 definition of 3 importing proteome databases into 2, 7, 216 importing repositories into 216 managing in Database Manager 247 removing databases from 231 removing repositories from 231 searching for matches 94 searching for neutral mass data against 7 See also PSCW files PSCW databases 24 PSCW files exported by Database Manager 5 exported by Database ManagerPSCW files imported into Database Manager 231 imported into Database Manager 5, 217 input to ProSightPC 9 purpose and contents 9 TD Complex 24 TD Simple 24 **PSPH** files exported by Database Manager 5, 231 Imported into Database Manager 231 imported into Database Manager 5 PTM Choices parameter 202 PTM Selection area parameter 229 PTM Tier Editor accessing 234 assigning PTMs to tiers 233 customizing PTM tier assignment 238 excluding PTMs 233, 235 including PTMs 233, 235 moving PTMs between tiers 236 purpose 6, 233 sorting PTMs 234 PTM Tier Editor dialog box 234-235, 248 PTM warehouse. See proteome warehouse **PTMs** adding to amino acids 189, 236, 249 adding virtual 202 adding virtual to amino acids 202 annotating 1 annotating onto a protein 223 assigning to tiers 233, 235, 248 available in Swiss-Prot files 217 excluded 235

excluding from database 233, 235 grouping 233 included 235 including in biomarker search 135, 138, 161, 164 including in database 224, 229, 233 including in PTM Tier editor 235 location on fragment map 169 moving between tiers 236 removing 189 RESID designation 201 searching for 125, 136, 157, 162 sorting in PTM Tier Editor 234 specifying for all proteins 222 tiers 202 PUF files adding experiments to 98 adding peptide and protein identifications to 44 building new experiment manually 258 with Profile algorithm 258 with Xtract algorithm 258 changing display in Experiment Manager 100, 102 closing 243 copying experiments from one file to another 98, 101–102 creating 96, 101, 243, 258 creating for targeted experiments 96 deleting 101 displaying search information in data grid 259 importing experiments from repository 181 importing into ProSightPC 7, 26, 35, 95 importing mass spectral data from 2 input to High Throughput Wizard 28 input to ProSightPC 3, 9 opening from Experiment Manager 97, 101 from File menu 97, 243, 258 Grid Display Preferences page 265 last experiment 258 most recently opened 244 purpose and contents 9 removing experiments from Experiment Manager 99, 101 shortcut menu 99 removing from High Throughput Wizard 35 reverting to last saved version 100-101 saving 32, 35, 100-101, 243, 258 saving under other name 243

# 0

Q Exactive mass spectrometers 1 Qual Browser 75, 244 quick filters 269 Quick Filters section 269

#### R

raw data files analyzing scans in 56 assigning neutral mass to 82 contents of 9 fragmentation scans in 56, 61 importing into ProSightPC 7, 26 importing targeted 75, 244 Post Xtract 76 **THRASH 81, 83** input to High Throughput Wizard 28, 34 input to ProSightPC application 9 removing 34 targeted 26 RAW File to Be THRASHed parameter 86 reagent ions 59, 66 Refresh command 271 Refresh Grid command 261 Refresh Lists button 231 Relative Precursor Threshold parameter 58, 64 Remainder Threshold parameter 57, 59, 66 Remove command 275 Remove Experiment x command 262 Remove Low m/z Interferences parameter 59, 66 Remove parameter 34–35 Remove Predefined Search icon 53 Remove Results command 262 Remove Search *x* command 262 Remove Selected Search icon 79, 88, 93, 107, 109, 113 repositories adding 247 creating 7, 35, 69 creating in the High Throughput Wizard 36 deleting 71 description 68 editing 69, 247 exporting data to 244 exporting experiments from data grid to 73 importing data from 94 importing experiments from 71, 181, 244 importing into proteome warehouse 216 removing from proteome warehouse 231 reports. See repository reports selecting 36 selecting in the High Throughput Wizard 35 specifying name of 51 Repository parameter 51, 70–71, 73, 75 Repository Report dialog box 175, 181, 248, 259 Repository Report icon 175, 259 repository reports changing the order of columns in 179 columns in 179

contents 171 example 176-177 exporting experiments to Excel spreadsheets 182 filtering data in 183 generating 174, 187, 248, 250, 259 initial 44 opening 43 Rescore parameter 200 RESID button 170 database 12, 201, 217, 233 designation 201, 235 identification number 12, 235 number 179 RESID parameter 201 RESID-annotated sequence 170 Restore Defaults parameter 274 Retention Time Tolerance parameter 57, 62 reverse databases 219 Revert to Last Saved icon 100 Right list parameter 274 Run command 264 Run Search button 214 Run Search *x* command 262 Run Searches command 115 Running High Throughput Logic page 35, 51, 248 Running status 264

# S

Save a Copy of the PUF Files for Future Processing parameter 32, 35 Save Before Closing prompt box 97 Save icon 99, 258 Save Masses Confirmation box 213–214 Save Search Tree dialog box 41, 51, 55 Save This PUF icon 100 Scores box 195 Scores to Display parameter 22 scoring in absolute mass searches 117 in Sequence Gazer 189 in sequence tag searches 144–145 multiplexed 58 systems used by ProSightPC 195 Search Comment parameter 267 Search ID parameter 267 Search Name parameter 107 Search Parameters parameter 275 search reports 171

search results viewing in Data Manager 167 viewing in repository report 174 viewing in search reports 171 viewing in the Data Manager 214 Search Tree Name parameter 51 search tree. See iterative search tree Search Type filter 270 Search Type parameter 267 searches absolute mass. See absolute mass searches biomarker searches. See biomarker searches definition of 3 delta-m. See delta-m searches editing 262 gene-restricted 153 gene-restricted absolute mass. See gene-restricted absolute mass (GRAM) searches gene-restricted biomarker. See gene-restricted biomarker (GRBM) searches iterative 4 maximum protein forms considered 22 methodology to use 104 MS<sup>n</sup> hybrid 165 performing 264 performing in batch mode 115 performing multiple 115 predefined. See predefined searches removing from experiments 112, 252 removing results from 113 reports 171 running pending 214 sequence tag. See sequence tag searches single-protein searches. See single-protein searches 146 status in job queue 264 stopping 264 types supported 4 viewing results in repository report 174 Select All parameter 72-73, 75 SEQ button 170 Sequence Gazer accessing 190, 193 accessing from any identified protein 191 accessing from single-protein searches 149, 190 adding virtual PTMs to amino acid 202 Amino Acid Information box 201 C Score 199 C score 269 demonstration of use 206 e value 196 features of 193 Fixed Modifications box 202 fragment ion information 193

Fragments Explained box 200 interactive fragment map 201 mass diagram 200 matching fragments table 202 non-matching fragments table 204 p score 196 PDE (McLuckey) score 198 ProSight Lite 192 PTMs available to 233 purpose 6, 189 Scores box 195 search parameter display 194 sequence tag score 199 window 194 Sequence Tag parameter 275 Sequence Tag Preferences page 140–141 sequence tag score 141-142, 144-145, 199 sequence tag searches methodology 126, 139 parameters for 145 performing 143 setting default values for 140 steps performed in 139 strategies used in 139 sequence variants 2, 215 Set New File parameter 74-75 shotgun annotation database construction 13 database searching 14 definition 2 effect on new database creation 218 example 224 example sequence 15 formats of databases 217 in proteome databases 216 place in workflow 7 PTMs available for 217 purpose 13, 215 Show Columns section 265 Shuffled Database parameter 227 side arrows 208 signal-to-noise ratio 62 single nucleotide polymorphisms 2 Single Protein parameter 275 Single Protein Preferences page 146, 148 single-protein searches accessing Sequence Gazer 191 purpose 146 setting default values for 146 using Sequence Gazer 6, 149, 170, 189–190 See also Sequence Gazer Size (MB) parameter 232

Skip Search Tree Logic parameter 32, 35 small icons 100 SNPs 2, 215, 223, 229 Specify End Time parameter 56 Specify Start Time parameter 56 splice variants 3 SQLite relational databases 3 Standard Database parameter 227 standard databases 227 Start page 245 Start PTM parameter 202 Start Scan Number parameter 87 Status parameter 264 status reports 171, 250 Strain parameter 230–231 Success list 41 Success parameter 52 Successful Search parameter 268 Summary page 42, 47 Summing Options parameter 85, 87

# T

Take to Sequence Gazer button 170, 190–191 TD Complex PSCW database 24 TD Simple PSCW database 24 Text File parameter 92-93 Then parameter 274 theoretical fragment mass 204, 239 theoretical mass 169 Theoretical parameter 200 Thermo Scientific website, user documents x THRASH algorithm converting raw data files to PUF files 28, 34 cutoff point when searching for masses 83-84, 86 importing targeted raw data files 81 maximum charge used by 83, 85, 87 middle-down default settings 29 setting default values for 81, 86 settings for 35 signal-to-noise ratio 83, 86 signal-to-noise ratio for precursor ions 62 top-down (MS2) default settings 32 top-down (MS3) default settings 30 used by Profile AIM 76, 81, 244 using in High Throughput Wizard 7, 29, 34 THRASH parameter 275 Thrash Preferences page 81, 83 TMT quantification 59, 66

toolbar displaying or hiding 245, 257 icons on 257 Tools menu 248, 257 Top Down (MS2) parameter 31 Top Down (MS2) processing option 35 Top Down (MS3) parameter 30 Top Down (MS3) processing option 35 Top Down (MS3) processing option 35 Top Down (No Sample Proteolysis) parameter 227 top-down databases 3, 219, 224 top-down experiments 2, 11–12, 15 trans-peptide bonds 236 trypsin 4, 219 Type parameter 85, 87, 89–90, 92–93, 107

#### U

Uncheck All command 275 Uncheck All parameter 53, 78–79, 88, 93, 109 UniProKB flat files 24 UniProt database 217, 223, 229, 232, 247 UniProt XML File database 24 UniProtKB flat files 1–3, 216–217 UniProtKB XML files 1–3, 9, 24, 217 Upload parameter 89–90 Use parameter 274 UVPD 10, 60, 78, 86, 88–89, 209

#### V

Value parameter 274 View Database Info icon 216, 258 View menu 245, 257

#### W

Welcome to the New Database Wizard page 218, 247 Window Size parameter 61, 68

# X

XML files 24, 47 XML Tag parameter 26 Xtract algorithm converting LC/MS/MS raw data files to PUF files 28, 34 importing targeted raw data files 76 middle-down default settings 29 settings for 35 subtracting averagine pattern from input spectrum 58, 64 top-down (MS2) default settings 31 top-down (MS3) default settings 30 used by Post Xtract AIM 75–76, 244 using in High Throughput Wizard 7, 29, 34

#### Y

y fragment ions displayed in Show Columns section 268 in CID, HD, and IRMP analysis 209 in Font Converter 241–242 in interactive fragment map 201 returned by Fragment Predictor 7, 236, 239 y/z Ions parameter 268 yz' fragment ions 242

# Ζ

z' fragment ions displayed in Show Columns field 268 in ECD and ETD analysis 209 in Font Converter 241–242 in interactive fragment map 201 returned by Fragment Predictor 7, 236, 239